# Industrijas 4.0 izaicinājums

Metālapstrādes nozares darbinieku sagatavošana darbam ar viedām tehnoloģijām

Skolotāja rokasgrāmata

2019

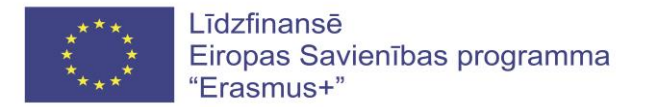

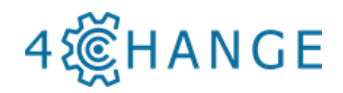

Šis materiāls izstrādāts ES izglītības, mācību, jaunatnes un sporta programmas Erasmus+ projektā "Metālapstrādes nozares darbinieku sagatavošana darbam ar viedām tehnoloģijām atbilstoši Industrijas 4.0 vajadzībām" (Industry 4.0 Challenge: Empowering Metalworkers for Smart Factories of the Future - 4CHANGE), aktivitātē KA2-Nozaru prasmju apvienības (Projekta Nr. 2015-1-LT01-KA202-013415), ko īstenoja 12 partneri no Lietuvas, Vācijas, Latvijas un Igaunijas. Projektā tika izstrādāta mācību grāmata, darba burtnīca un pasniedzēja rokasgrāmata.

Materiāls elektroniski pieejams projekta mājas lapā: <u>http://change4industry.eu</u>

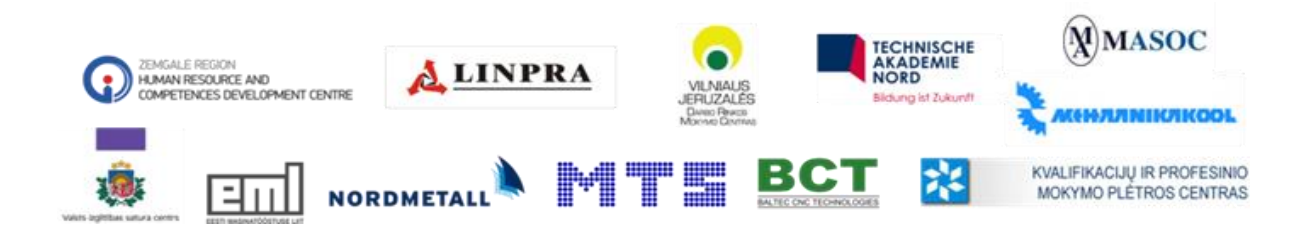

Projekts "Izaicinājums nozarei: Metālapstrādes nozares darbinieku sagatavošana darbam ar viedām tehnoloģijām" (Nr.575813-EPP-1-2016-1-LT-EPPKA2-SSA) tiek finansēts ar Eiropas Komisijas atbalstu. Eiropas Komisijas atbalsts šīs publikācijas sagatavošanai nav uzskatāms par satura apstiprinājumu, kas atspoguļo tikai autoru viedokļus, un Komisija nevar būt atbildīga par tajā ietvertās informācijas jebkādu izmantošanu.

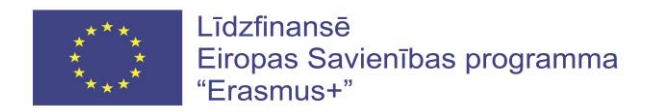

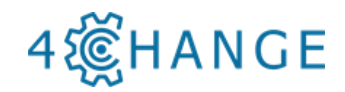

## SATURS

| Saturs                                                                 | 3   |
|------------------------------------------------------------------------|-----|
| Mācību saturs                                                          |     |
| 1.1.Mācību satura papildināšana Industrijas 4.0 ieviešanai             | 4   |
| 1.2. Mācību plāns – kursu saturs                                       | 7   |
| 2. Materiālu vizualizācija                                             | 39  |
| 2.1. Grāmatas saturs                                                   | 39  |
| 2.2. Darba burtnīcas saturs                                            | 41  |
| 2.3. Plakātu piemēri                                                   | 42  |
| 2.4.Video piemēri                                                      | 42  |
| 3. Rīki zināšanu pārbaudei                                             | 44  |
| 3.1. Testi e- mācību platformā                                         | 44  |
| 3.2. Praktiskie uzdevumi darba burtnīcā                                | 45  |
| 3.3. Detaļas fiksēšanas ierīces frēzēšanai un virpošanai               | 48  |
| 3.3.1. Pirmais stiprinājuma variants. Hidrauliskās kolonas piespiedēji | 49  |
| 4. Papildus didaktiskais materiāls                                     | 56  |
| 4.1. MTS rokasgrāmata                                                  | 56  |
| 4.2. MTS NC-Editor (ISO versija)                                       | 93  |
| 4.3. Apstrādes programmas sagatavošana                                 | 97  |
| 4.4. Programmēšana                                                     | 102 |
| 4.5. MTS NC-Editor (SIEMENS versija)                                   | 109 |
| 5. Koučings darbā ar izglītojamiem                                     | 135 |

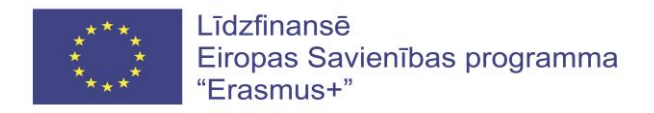

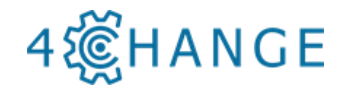

### MĀCĪBU SATURS

#### 1.1.Mācību satura papildināšana Industrijas 4.0 ieviešanai

Indrustrijas 4.0 galvenais mērķis ir palielināt produktivitāti, tādēļ nepieciešams veikt visa ražošanas procesa automatizāciju un integrēšanu augstāka līmeņa ražošanas vadības sistēmā. CNC jomā tādējādi ir prasība veikt pilnīgu apstrādi uz vienas iekārtas, instrumentu un sagatavju materiāla plūsmas automatizācija no iekārtas un uz iekārtu, ietverot pārvietošanas iekārtas un darbagaldus ražošanas līnijā, kā arī saskarņu nodrošināšana augstāka līmeņa pārvaldības, plānošanas un vadības sistēmas ražošanas pasūtījuma izvietošanai, secības noteikšanai un pašreizējā ražošanas statusa uzraudzībai.

Pieprasījums pēc pilnas apstrādes CNC darbagaldos, un efektīvākas CNC vadības sistēmas izstrādes pēdējo desmit gadu laikā ir izraisījis ļoti dinamisku tādu sarežģītu multifukcionālu CNC darbagaldu attīstību, kas var veikt pat vissarežģītākos apstrādes uzdevumus, piemēram, virpošanu, frēzēšanu, slīpēšanu, materiāla pārklāšanu, zobratu slīpēšanu ar dimantu ripu, salikšanu. Tomēr CNC mācību saturā jaunās tendences vēl nav ņemtas vērā.

Tādējādi CNC darbagalds ir kļuvis par pilnībā automātisku ražošanas vienību, kurai Industrijas 4.0 ieviešana var noteikt tikai vienu būtisku prasību:

*NC programmēšanas valodu standartizācija*, radot modernu CNC programmēšanas valodu, ar atšķirīgiem, skaidri un precīzi definētiem uzlabošanas līmeņiem, pamatojoties uz visaptverošu NC funkciju kodolu, un ar komunikācijas saskarņu specifikāciju, lai nodrošinātu pārorientētas, secīgas vadības sistēmas jaunā standartā, aizstājot vecos DIN 66025 un ISO 6983 standartus, kas ilgu laiku vairs neatbilst prasībām. Šāda pāreja uz vienotu standartu ļautu apmainīties ar NC programmām starp dažādām CNC vadības ierīcēm. Tas samazinātu darba slodzi un tādējādi arī ražošanas izmaksas, jo īpaši visiem CNC detaļu ražotājiem.

Industrijas 4.0 prasības ražošanai ar CNC:

1. Automatizēta kvalitātes kontrole detaļu novērtēšanai un papildus apstrādei;

2. Sagatavju pārvietošanas sistēmas starp sagatavju krātuvi un darbagaldu;

3. Pasūtījuma izpilde un atbilstoša sagataves pārvietošanas un CNC apstrādes procesa pielāgošana.

#### Automatizēta kvalitātes kontrole sagataves novērtēšanai

Automātiskā ražošanā ir nepieciešama nepārtraukta kvalitātes kontrole, tādēļ nepieciešams nodrošināt atgriezenisko saiti par mērījumu rezultātiem uz ražošanu, lai veiktu instrumentu nodiluma korekcijas sekojošai papildus apstrādei, vai arī pieņemtu lēmumu par pāreju uz rezerves instrumentu un papildus apstrādi ar to, kas nav iespējams bez kontroles mērījumiem ar mērtaustiem tieši mašīnā. Šos mērījumus apstrādes procesa laikā var veikt mērīšanas ciklos ar mērtaustiem (piemēram, *Blum* un *Renishaw*). Atbilstoši mērījumiem, nepieciešams veikt korekcijas vai pat veikt sava lietotāja mērīšanas ciklu rakstīšanu.

Automātiskā ražošanā, saglabātie mērījumu rezultāti ir jāsalīdzina ar uzdotajām vērtībām un ražošanas pielaidēm, jāaprēķina nolietojuma korekcijas, un pēc pielaižu pārbaužu veikšanas

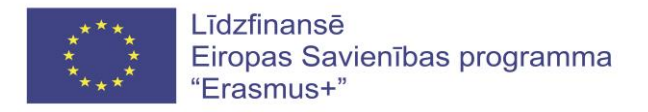

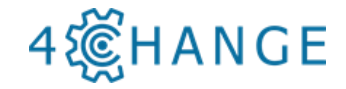

NC programmā jāievieto loģiskos NC programmas operatorus. Tas atbilst vienkāršiem datorzinātņu programmēšanas uzdevumiem NC programmā.

**Prasība mācību saturam 1:** parametru programmēšana ar loģiskiem programmas operatoriem un vienkāršiem aprēķiniem, kā arī matemātisko funkciju izmantošana

#### Sagataves pārvietošanas sistēmas starp sagatavju krātuvi un mašīnu

Sagataves pārvietošana ar programmējamu vadības sistēmu - tas ir precīzi pozicionējošs sešu ass robots, kurš prasa komunikāciju starp robotu un mašīnu. Šo komunikāciju var realizēt starp dažādām sistēmām, izmantojot pielāgotu PLC interfeisu, un vispārējā gadījumā mašīna un robots tiek programmēti dažādās programmēšanas valodās.

Lai šo situāciju parādītu apmācībās vienkāršu ražošanas standartu gadījumā, ir ieteicams izmantot jau gatavus CNC vadības ražotāju piedāvātus un ražošanā lietotus rīkus (Fanuc, Siemens), kas pēc tam ir pārceļami uz šādām vadības sistēmām:

- Mašīnu un robotu vada ar vienu un to pašu CNC vadību ar diviem atsevišķiem apstrādes kanāliem;
- Iekārta un robots ir ieprogrammēti tajā pašā (diemžēl atkarīgā no vadības sistēmas) ISO programmēšanas valodā, kurā visas vajadzīgās pārslēgšanas komandas ir pieejamas kā M komandas;
- Sinhronizācija starp abiem kanāliem tiek nodrošināta ar daudzkanālu programmēšanas sinhronizāciju (atkarīgā no vadības), kas ir bieži izmantota CNC vadībā (ilgi lietota virpām vairākām revolvergalvām).

Prasība mācību saturam: daudzkanālu programmēšana.

# Pasūtījuma izpilde un atbilstoša sagataves pārvietošanas un CNC apstrādes procesa pielāgošana

Šeit jāaplūko elastīgā ražošana, kur iekārtā ar analoģisku instrumentu piesaisti un sagataves stiprināšanu jārealizē vairākas apstrādes programmas atbilstoši pasūtījumam un detaļu partiju izmēriem, ietverot detaļu noņemšanu un atgriešanu apstrādes uzdevumam atbilstošā novietojumā.

Prasības attiecībā uz mācību saturu 3: daudzkanālu programmēšana, programmu pielāgošana.

# NB! CNC speciālistu mācību saturā tiek iekļautas datorzinības. Datorzinības tiek iekļautas arī citu tehnisko profesiju mācību saturos, kā, piemēram, mehatronikā, elektronikā.

#### Mācīšanās metodes labai praksei

Veiksmīgām tehnoloģiju mācību programmām ir nepieciešama gan materiāltehniskā bāze - datortehnika, programmatūra, kā arī labi apmācīti mācībspēki.

Šajā materiālā ir sniegta informācija par koučinga principiem, metodēm un tehniku, sniedz praktiskas vadlīnijas pasniedzējiem par konkrētas instruktāžas izmantošanu, rīkus, kas ļauj viņiem efektīvi izmantot apmācības prasmes ar izglītojamiem un novērtēt viņu īpašās vajadzības, lai pielāgotu mācības un mācību pieejas. Rokasgrāmatu var izmantot arī citi speciālisti citās rūpniecības nozarēs.

Šajā rokasgrāmatā iekļautais instruktāžas materiāls ietver šādas daļas:

- īsa pasniedzēja prezentāciju un diskusiju teorija;

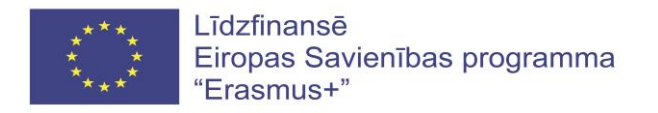

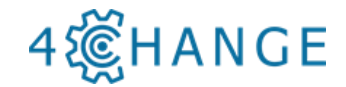

- mazu grupu vingrinājumi;
- praktiskie vingrinājumi.

Panākumi mācību īstenošanā galvenokārt ir atkarīgi no tā, vai pasniedzēji ir iepazinušies ar šo priekšmetu. Pasniedzējiem ir jāapgūst dažādas mācību metodes, un jāapvieno mācību materiāli ar reālām situācijām. Turklāt pasniedzējiem jābūt iejūtīgiem un radošiem, ieviešot mācības un veicinot izglītojamo līdzdalību, un jābūt gataviem attiecīgi pielāgot mācības.

#### Pasniedzēja rokasgrāmatā lietotā terminoloģija

Termins "izglītojamais" attiecas uz jebkuru audzēkni profesionālās izglītības iestādē, kā arī uzņēmuma darbinieku, kas piedalās mācību procesā.

Termins "pasniedzējs" attiecas uz jebkuru profesionālās izglītības iestādes pedagogu, kā arī uz visiem prakses vadītājiem, vadītājiem vai darbiniekiem, kas izmanto *koučinga* metodes citu cilvēku apmācīšanai.

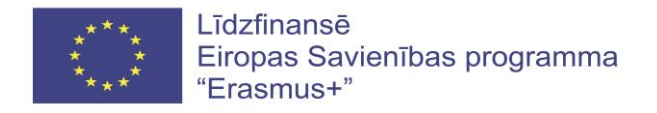

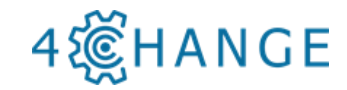

# 1.2. Mācību plāns – kursu saturs

| Izvēlēto mod          | duļu tēmas (B1-B9)                                                                           | Aprīkojums                                                                        | Informācijas<br>avoti                                                                                    |
|-----------------------|----------------------------------------------------------------------------------------------|-----------------------------------------------------------------------------------|----------------------------------------------------------------------------------------------------|
|                       |                                                                                              |                                                                                   |                                                                                                    |
|                       | Materiāla apgūšana                                                                           |                                                                                   |                                                                                                    |
| B1 Metāla<br>apstrāde | Iepazīstināšana ar mācību procesu.                                                           | Mācību<br>materiāla<br>saturs.<br>Programmas.<br>Testi.<br>E-mācību<br>platforma. | Grāmatas 2., 3.<br>un 4. nodaļa.<br>Darba<br>burtnīcas 1., 2.<br>un 3. nodaļa.<br>Plakāti<br>Literatūra. |
|                       | Metālu griešanas teorijas materiālu analizēšana.                                             | E-mācību<br>platforma.                                                            | Grāmatas 2.,<br>3. un 4.                                                                                 |
|                       | Griešanas procesa praktisko piemēru<br>analizēšana.<br><b>Piemērs materiāla analizēšanai</b> | Dators.<br>Modems.                                                                | nodaļa.<br>Darba<br>burtnīcas 1.,<br>2. un 3.<br>nodaļa.<br>Plakāti<br>Literatūra.                       |
|                       | Rasējumu<br>analīze                                                                          |                                                                                   |                                                                                                    |
|                       | pamati                                                                                       |                                                                                   |                                                                                                    |
|                       | Aps                                                                                          | strādes pam ati                                                                   |                                                                                                    |
|                       |                                                                                              |                                                                                   | CNC<br>pamati                                                                                            |
|                       | Pārbaudiet zināšanas, izmantojot E-<br>mācību platformas testus                              |                                                                                   |                                                                                                    |

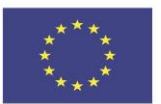

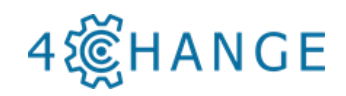

| WETAL                | WORKER TES                                                    | OF         | CONPETE                                         |                                    | UDF 7                                                   | ENCES                                     | VEDIETED, Hardeland                                                                                            | oultons                                                                                                    |
|----------------------|---------------------------------------------------------------|------------|-------------------------------------------------|------------------------------------|---------------------------------------------------------|-------------------------------------------|----------------------------------------------------------------------------------------------------|----------------------------------------------------------------------------------------------------|
| Area of<br>knowledg  | Sub-Area of<br>e knowledge                                    | Nr.        | QUESTIONS                                       |                                    | ANS <sup>1</sup><br>At lez<br>RIGH<br>FIRS <sup>2</sup> | WERS<br>ast 3 answ<br>IT ANSW<br>I (OPTIC | VERIFIED: Health and Safety of w<br>vers, of which only ONE is correct.<br>VER SHOULD BE PROVIDED THE<br>DN A) | e<br>1.author of the book, title a<br>page;<br>2. online link with visit date<br>3.title of legal document ar<br>of publication;<br>4. other |
| A1 Basic an          | d B1 Metal tooling                                            | 1          | Kas svarbiausia a                               | atvaizduojant                      | A                                                       | Masteli                                   | s ir vaizdų išdėstymas                                                                                         |                                                                                                    |
| advance<br>technical | d knowledge<br>I                                              |            | detales brėžinyj                                | e?                                 | B<br>C                                                  | Linijų sp<br>Šešėliai                     | oalvos<br>ir perspektyva                                                                                       |                                                                                                    |
| skills               |                                                               | 2          | Kokie pagrindini<br>kokybės duome               | iai detalės<br>nys?                | A<br>B                                                  | Visi atsa<br>Linijiniy                    | akymai teisingi<br>į matmenų nuokrypos                                                                         |                                                                                                    |
|                      |                                                               |            |                                                 |                                    | C<br>D                                                  | Paviršia<br>Geomet                        | us kokybė<br>trinės elementų nuokrypos                                                                         |                                                                                                    |
|                      |                                                               | 3          | Ką suteikia plier<br>legiruojantys ele          | iui<br>ementai?                    | A<br>B                                                  | Visi atsa<br>Skirting                     | akymai teisingi<br>as fizines savybes                                                                          |                                                                                                    |
| -<br>-               |                                                               |            |                                                 |                                    | C<br>D                                                  | Skirting<br>Atsparu                       | as mechanines savybes<br>mą korozijai                                                                          |                                                                                                    |
| 4 >                  | Work&Safety Techr                                             | ologies    | Work organisa                                   | tion and coaching                  | ng                                                      | ÷                                         | :                                                                                                    | •                                                                                                    |
| Disku                | sija. Zināš                                                   | anı        | ı novērt                                        | tēšana.                            |                                                         |                                           |                                                                                                    |                                                                                                    |
| Metālu               | ı griešanas                                                   | ins        | trument                                         | i.                                 |                                                         |                                           | E-mācību                                                                                                    | Grāmatas 2.                                                                                                    |
| Grieša               | nas ins                                                       | strui      | nentu                                           | prak                               | tis                                                     | kie                                       | platforma.                                                                                                    | un 4. nodaļa                                                                                                    |
| piemēı               | ri.                                                           |            |                                                 |                                    |                                                         |                                           | Dators.                                                                                                    | Darba                                                                                                    |
|                      |                                                               |            |                                                 |                                    |                                                         |                                           | MTS                                                                                                    | un 3 nodel                                                                                                    |
|                      |                                                               |            |                                                 |                                    |                                                         |                                           | programma                                                                                                    | Plakāti                                                                                                    |
|                      |                                                               |            |                                                 |                                    |                                                         |                                           | Griešanas                                                                                                    | Literatūra.                                                                                                    |
|                      |                                                               |            |                                                 |                                    |                                                         |                                           | instrumenti.                                                                                                   |                                                                                                    |
| Piemē                | rs instrun                                                    | ient       | ta izvēle                                       | ei                                 |                                                         |                                           |                                                                                                    |                                                                                                    |
| Datei Bearbeiten     | ung- <mark>Bestückung</mark><br>Eintrag Ansicht Layout Grafik | Optionen   | Hife                                            |                                    |                                                         |                                           |                                                                                                    | 13:02:43 28                                                                                                    |
| ×√ ±±:               | 1 I I I L L I <b>I</b> L                                      | - <b>•</b> | N 🗉 🖬 🗣 🖬 d                                     |                                    | 0 (#)                                                   | 🥮 🤂 🖲                                     | • <u> </u>                                                                                                    |                                                                                                    |
| -0<br>-20<br>-20     | D112                                                          |            | =30<br>=102<br>La=67.1<br>Z1<br>Z2<br>.00 _00 Z | =127.25<br>2=127.1<br>3=121.25 _10 |                                                         |                                           |                                                                                                    | 100 120 140                                                                                                    |
|                      | T T T                                                         |            |                                                 | <b>8</b> 8                         | 1<br>No                                                 | men<br>40'NC-AnBo'                        | \$K40<br>NC480-90 12×30(102) R: S2F-40 ER25%60                                                                 |                                                                                                    |
| 9 10                 | 11 12                                                         | 13         | 14 15                                           | 16                                 | Na<br>Туг                                               | me<br>p                                   | NCAB0-90 12x30(102) R_SZF-4<br>NC-AnBo<br>SK40                                                                 | 10 ER25x60                                                                                                    |
|                      | <b>F</b>   <b>F</b>   <b>F</b>                                |            | 1 🗰                                             |                                    | Vo<br>Pa                                                | rlage<br>rameter                          |                                                                                                    |                                                                                                    |
| 17 18                | 19 20                                                         | 21         | 22 23                                           | 24                                 | Du                                                      | itzerwinkel<br>rchmesser<br>hneidenlänge  |                                                                                                    | As 90.000 Gra<br>D 12.000 mm                                                                                                    |
|                      |                                                               |            |                                                 |                                    | 1                                                       | St. 40 Wordso                             | rughate\S2F-40 ER25x68                                                                                         | Det 44.450 mm                                                                                                    |
| 25 26                | 27 28                                                         | 29         | 30 31                                           | 32                                 | Sp<br>Sp                                                | annzangendu<br>annzangenlär               | rchmesser<br>Ige                                                                                               | Dsz 26.000 mm<br>Lsz 35.000 mm                                                                                                    |
|                      |                                                               |            |                                                 |                                    | Ste                                                     | eikegellänge<br>nkel des Steil            | kegels                                                                                                    | Lst 68.400 mm<br>Ast 16.260 Gra                                                                                                    |
| 33 34                | 35 36                                                         | 37         | 38 39                                           | 40                                 | Fu                                                      | eremendurch<br>Iterdurchmess              | nesser<br>et                                                                                                   | Dg 63.550 mm<br>Df 42.000 mm<br>A 60.000 mm                                                                                                  |
|                      |                                                               |            |                                                 |                                    | Gr                                                      | sfenillenbreite                           |                                                                                                    | Hg 15.900 mm<br>ctol 0.200 mm                                                                                                    |
| Diclary              | riio                                                          |            |                                                 | <b>(</b> 10                        | $\triangleright$                                        | 30                                        | Test                                                                                                    | 1/40                                                                                                    |
| Zināča               | sija<br>Inii novēr                                            | tēčo       | na                                              |                                    |                                                         |                                           | 1051                                                                                                    |                                                                                                    |
| Metāla               | oriečanas                                                     | iek        | ārtas                                           |                                    | _                                                       |                                           | E-mācību                                                                                                    | Grāmatas ?                                                                                                    |
| Grieša               | nas iekārtī                                                   | i nr       | aktiski n                                       | iemēri                             |                                                         |                                           | platforma.                                                                                                    | un 4. nodala                                                                                                    |
| J11050               | ienui ti                                                      | · ۲·       | P                                               |                                    | -                                                       |                                           | Dators.                                                                                                    | Darba                                                                                                    |
|                      |                                                               |            |                                                 |                                    |                                                         |                                           | Modems.                                                                                                    | burtnīcas 1.                                                                                                    |
|                      |                                                               |            |                                                 |                                    |                                                         |                                           | MTS                                                                                                    | un 3. nodaļ                                                                                                    |
|                      |                                                               |            |                                                 |                                    |                                                         |                                           | programma.                                                                                                    | Plakāti                                                                                                    |
|                      |                                                               |            |                                                 |                                    |                                                         |                                           | Griešanas                                                                                                    | Literatūra.                                                                                                    |
|                      |                                                               |            |                                                 |                                    |                                                         |                                           |                                                                                                    |                                                                                                    |

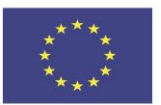

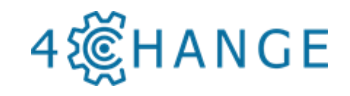

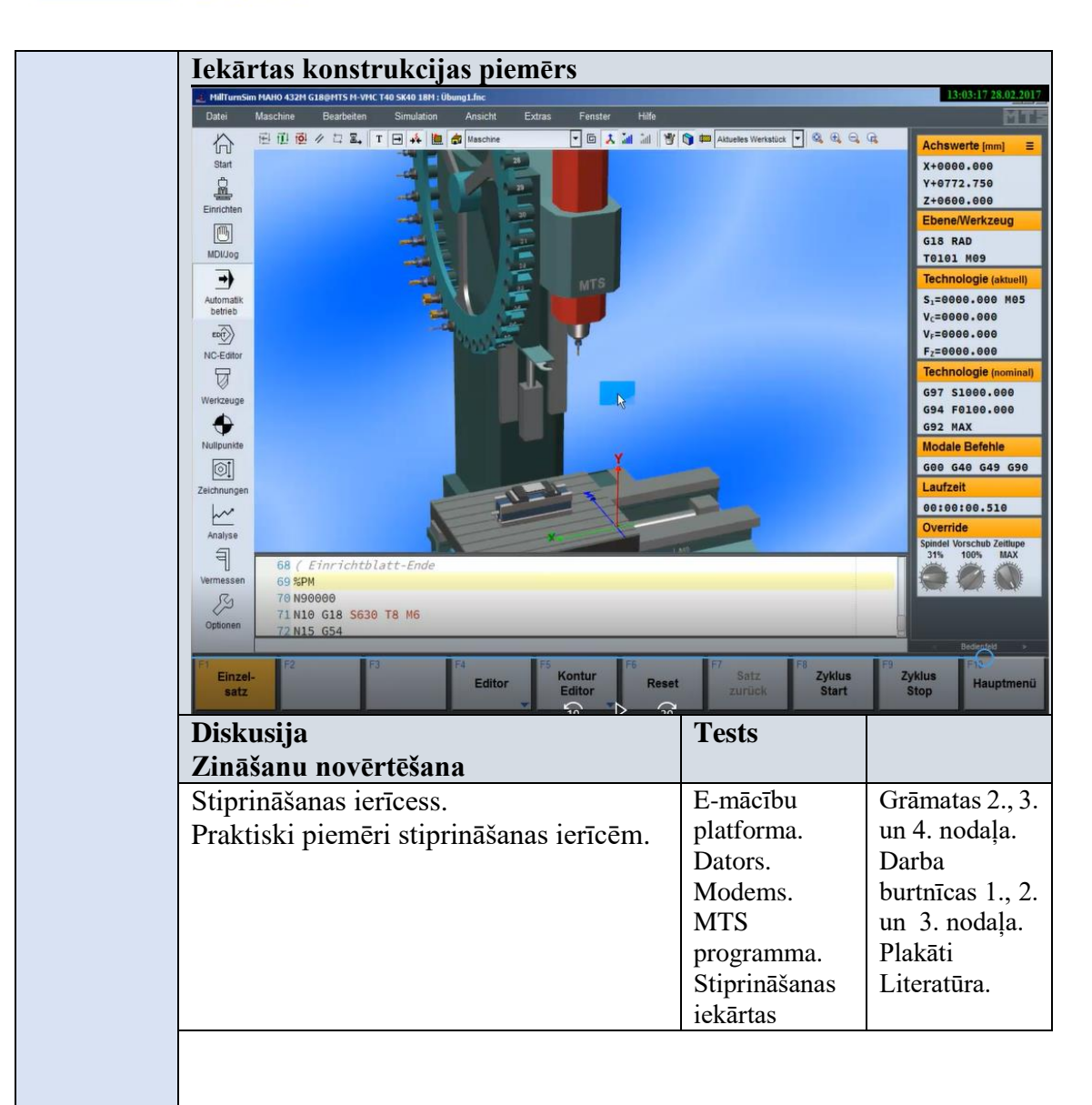

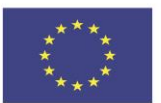

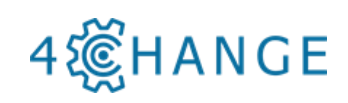

| Datei Bearbeiten Ansicht Optionen Hilfe                                                                      |                                                                 |                                                         |
|----------------------------------------------------------------------------------------------------|-----------------------------------------------------------------|---------------------------------------------------------|
|                                                                                                    |                                                                 |                                                         |
| Agemene Informationen     Werksubbe und apartimitue     Werkzeugsysteme                                      |                                                                 |                                                         |
| 1 Uuster / Screstatinos                                                                                      |                                                                 |                                                         |
|                                                                                                    |                                                                 |                                                         |
|                                                                                                    |                                                                 |                                                         |
|                                                                                                    |                                                                 |                                                         |
|                                                                                                    |                                                                 |                                                         |
| Spannmitteltyp:                                                                                              |                                                                 |                                                         |
| Schraubstock: HDS-25 125x440x130                                                                             |                                                                 |                                                         |
| Schraubstockbacken: HDS-Auffatz8/HDS8 8125x1.90_50xH40_20                                                    |                                                                 |                                                         |
| Spannungsart:                                                                                                |                                                                 |                                                         |
| Spannmittel-Ausrichtung: AR GOD Grad                                                                         |                                                                 |                                                         |
| Engpanniefe: ET CO mm<br>Schrauhstnik-Verschiehunn: V 2-(180)                                                |                                                                 |                                                         |
| Vriadoslador es schedurg. V (x+ (270)                                                                        |                                                                 |                                                         |
| Dicke: PUB 10 mm                                                                                             |                                                                 |                                                         |
| Abstand zum vord. Backen: DPUV mm                                                                            |                                                                 |                                                         |
| Abstand zum hint. Backen: DPUH mm                                                                            |                                                                 |                                                         |
|                                                                                                    |                                                                 |                                                         |
|                                                                                                    |                                                                 |                                                         |
| Werkstückposition: XMT- 0 ZMT 0 YMT 162 Tmm                                                                  |                                                                 |                                                         |
|                                                                                                    |                                                                 |                                                         |
| Postin V pp V I m                                                                                            |                                                                 |                                                         |
|                                                                                                    | Tests                                                           | 1                                                       |
| Diskusija                                                                                                    | Tests                                                           |                                                         |
| Zināšanu novērtēšana                                                                                         |                                                                 |                                                         |
| Matāla griešanas taorijas dati                                                                               | E mācību                                                        | Grām                                                    |
| Metala griesanas teorijas dati.                                                                              | E-macibu                                                        | Graina                                                  |
|                                                                                                    | 1 . 6                                                           | 4                                                       |
| Griešanas datu atlases praktiskie piemēri.                                                                   | platforma.                                                      | un 4.                                                   |
| Griešanas datu atlases praktiskie piemēri.                                                                   | platforma.<br>Dators.                                           | un 4.<br>Darba                                          |
| Griešanas datu atlases praktiskie piemēri.                                                                   | platforma.<br>Dators.<br>Modems.                                | un 4.<br>Darba<br>burtn <del>i</del>                    |
| Griešanas datu atlases praktiskie piemēri.                                                                   | platforma.<br>Dators.<br>Modems.<br>Literatūra.                 | un 4.<br>Darba<br>burtni<br>un 3.                       |
| Griešanas datu atlases praktiskie piemēri.                                                                   | platforma.<br>Dators.<br>Modems.<br>Literatūra.                 | un 4.<br>Darba<br>burtnī<br>un 3.<br>Plakā              |
| Griešanas datu atlases praktiskie piemēri.                                                                   | platforma.<br>Dators.<br>Modems.<br>Literatūra.                 | un 4.<br>Darba<br>burtni<br>un 3.<br>Plakā              |
| Griešanas datu atlases praktiskie piemēri.                                                                   | platforma.<br>Dators.<br>Modems.<br>Literatūra.                 | un 4.<br>Darba<br>burtni<br>un 3.<br>Plakā<br>Litera    |
| Griešanas datu atlases praktiskie piemēri.<br>Diskusija                                                      | platforma.<br>Dators.<br>Modems.<br>Literatūra.                 | un 4.<br>Darba<br>burtnī<br>un 3.<br>Plakā<br>Litera    |
| Griešanas datu atlases praktiskie piemēri.<br>Diskusija<br>Zināšanu novērtēšana                              | platforma.<br>Dators.<br>Modems.<br>Literatūra.<br><b>Tests</b> | un 4.<br>Darba<br>burtnī<br>un 3.<br>Plakā<br>Litera    |
| Griešanas datu atlases praktiskie piemēri.<br>Diskusija<br>Zināšanu novērtēšana                              | platforma.<br>Dators.<br>Modems.<br>Literatūra.<br><b>Tests</b> | un 4. :<br>Darba<br>burtnī<br>un 3.<br>Plakāt<br>Litera |
| Griešanas datu atlases praktiskie piemēri.<br>Diskusija<br>Zināšanu novērtēšana<br>Griešanas procesa piemērs | platforma.<br>Dators.<br>Modems.<br>Literatūra.<br><b>Tests</b> | un 4. n<br>Darba<br>burtnī<br>un 3.<br>Plakāt<br>Litera |
| Griešanas datu atlases praktiskie piemēri.<br>Diskusija<br>Zināšanu novērtēšana<br>Griešanas procesa piemērs | platforma.<br>Dators.<br>Modems.<br>Literatūra.<br><b>Tests</b> | un 4. n<br>Darba<br>burtnī<br>un 3.<br>Plakāt<br>Litera |
| Griešanas datu atlases praktiskie piemēri.<br>Diskusija<br>Zināšanu novērtēšana<br>Griešanas procesa piemērs | platforma.<br>Dators.<br>Modems.<br>Literatūra.<br><b>Tests</b> | un 4. :<br>Darba<br>burtnī<br>un 3.<br>Plakā<br>Litera  |
| Griešanas datu atlases praktiskie piemēri.<br>Diskusija<br>Zināšanu novērtēšana<br>Griešanas procesa piemērs | platforma.<br>Dators.<br>Modems.<br>Literatūra.<br><b>Tests</b> | un 4.<br>Darba<br>burtnī<br>un 3.<br>Plakā<br>Litera    |
| Griešanas datu atlases praktiskie piemēri.<br>Diskusija<br>Zināšanu novērtēšana<br>Griešanas procesa piemērs | platforma.<br>Dators.<br>Modems.<br>Literatūra.<br>Tests        | un 4.<br>Darba<br>burtnī<br>un 3.<br>Plakā<br>Litera    |
| Griešanas datu atlases praktiskie piemēri.<br>Diskusija<br>Zināšanu novērtēšana<br>Griešanas procesa piemērs | platforma.<br>Dators.<br>Modems.<br>Literatūra.<br>Tests        | un 4.<br>Darba<br>burtnī<br>un 3.<br>Plakā<br>Litera    |
| Griešanas datu atlases praktiskie piemēri.<br>Diskusija<br>Zināšanu novērtēšana<br>Griešanas procesa piemērs | platforma.<br>Dators.<br>Modems.<br>Literatūra.<br>Tests        | un 4.<br>Darba<br>burtnī<br>un 3.<br>Plakā<br>Litera    |
| Griešanas datu atlases praktiskie piemēri.<br>Diskusija<br>Zināšanu novērtēšana<br>Griešanas procesa piemērs | platforma.<br>Dators.<br>Modems.<br>Literatūra.<br><b>Tests</b> | un 4. :<br>Darba<br>burtnī<br>un 3.<br>Plakā<br>Litera  |
| Griešanas datu atlases praktiskie piemēri.<br>Diskusija<br>Zināšanu novērtēšana<br>Griešanas procesa piemērs | platforma.<br>Dators.<br>Modems.<br>Literatūra.<br>Tests        | un 4. :<br>Darba<br>burtnī<br>un 3.<br>Plakāt<br>Litera |
| Griešanas datu atlases praktiskie piemēri.<br>Diskusija<br>Zināšanu novērtēšana<br>Griešanas procesa piemērs | platforma.<br>Dators.<br>Modems.<br>Literatūra.<br><b>Tests</b> | un 4. :<br>Darba<br>burtnī<br>un 3.<br>Plakā<br>Litera  |
| Griešanas datu atlases praktiskie piemēri.<br>Diskusija<br>Zināšanu novērtēšana<br>Griešanas procesa piemērs | platforma.<br>Dators.<br>Modems.<br>Literatūra.<br>Tests        | un 4. n<br>Darba<br>burtnī<br>un 3.<br>Plakāt<br>Litera |
| Griešanas datu atlases praktiskie piemēri.                                                                   | platforma.<br>Dators.<br>Modems.<br>Literatūra.<br>Tests        | un 4. n<br>Darba<br>burtnī<br>un 3.<br>Plakāt<br>Litera |
| Griešanas datu atlases praktiskie piemēri.                                                                   | platforma.<br>Dators.<br>Modems.<br>Literatūra.<br>Tests        | un 4. n<br>Darba<br>burtnī<br>un 3.<br>Plakāt<br>Litera |
| Griešanas datu atlases praktiskie piemēri.                                                                   | platforma.<br>Dators.<br>Modems.<br>Literatūra.<br><b>Tests</b> | un 4. n<br>Darba<br>burtnī<br>un 3.<br>Plakāt<br>Litera |
| Griešanas datu atlases praktiskie piemēri.                                                                   | platforma.<br>Dators.<br>Modems.<br>Literatūra.<br><b>Tests</b> | un 4. n<br>Darba<br>burtnī<br>un 3.<br>Plakāt<br>Litera |
| Griešanas datu atlases praktiskie piemēri.                                                                   | platforma.<br>Dators.<br>Modems.<br>Literatūra.<br><b>Tests</b> | un 4. n<br>Darba<br>burtnī<br>un 3.<br>Plakāt<br>Litera |
| Griešanas datu atlases praktiskie piemēri.                                                                   | platforma.<br>Dators.<br>Modems.<br>Literatūra.<br><b>Tests</b> | un 4. n<br>Darba<br>burtnī<br>un 3.<br>Plakāt<br>Litera |
| Griešanas datu atlases praktiskie piemēri.                                                                   | platforma.<br>Dators.<br>Modems.<br>Literatūra.<br><b>Tests</b> | un 4. :<br>Darba<br>burtnī<br>un 3.<br>Plakār<br>Litera |

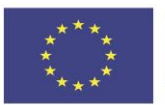

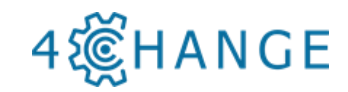

| Metāla griešanas kvalitātes pārvaldība<br>teorija.<br>Metāla griešanas kvalitātes novērtēšana<br>praktiskie piemēri. | s E-mācību<br>platforma;<br>Dators;<br>Modems;<br>Kvalitātes<br>novērtēšanas<br>instrumenti.       | Grāmatas 4., 6.<br>nodaļa.<br>Darba<br>burtnīca.<br>Literatūra.                                                                                                    |
|----------------------------------------------------------------------------------------------------|----------------------------------------------------------------------------------------------------|----------------------------------------------------------------------------------------------------|
| Diskusija<br>Zināšanu novērtēšana                                                                                    | Tests                                                                                              |                                                                                                    |
| Rasējuma piemērs praktiskam testan                                                                                   | <br>                                                                                               |                                                                                                    |
|                                                                                                    | Enter International Contractor                                                                     | 19         Rall         000           Rall         000         000           Rall         000         000 |
| Praktisks tests metāla griešana tehnoloģijas sagatavošanai izvēlētajar                                               | s E-mācību<br>n platforma.                                                                         | Grāmatas 6.<br>nodaļa.                                                                                                    |
| rasējumam / detaļai.                                                                                                 | Dators.<br>Modems.<br>Tehniskie<br>rasējumi.<br>Ražošanas<br>specifikāciju<br>sarakstu<br>piemēri. | Darba<br>burtnīca.<br>Literatūra.                                                                                                    |

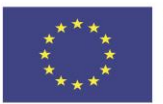

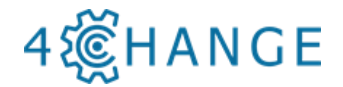

#### Darbs grupā

#### UZDEVUMS

Mācību procesā iespējami vairāk izglītojamiem ļaujiet izteikt domas un izmantojiet viņu domas un piemērus, palielinot mācību atbilstību dalībniekiem.

*Grupas diskusija.* Kāda veida iekšējie un ārējie apstākļi Jūs un citus motivētu pārmainīties? Šīs diskusijas laikā, ja nepieciešams, uzdodiet precizējošus jautājumus. Nenovērtējiet izglītojamo atbildes.

#### Uzdevums: Iesildīšanās

*Pārskats*: šis uzdevums ļaus izglītojamiem novērtēt savu gatavību piedalīties mācīšanās aktivitātēs.

*Vadlīnijas*: Lūdziet dalībniekus nostāties rindā, izmantojot ciparus no 1 līdz 10. Izkliedējiet ciparus uz grīdas vai uz sienas un palūdziet izglītojamiem nostāties blakus numuram, kas atbilst viņu pašreizējam zināšanu līmenim. Tad intervējiet dalībniekus dažādos punktos par to, kāpēc viņi atrodas vietā, kur tie atrodas. Pašnovērtējumam drīkst izmantot dažādus tematus.

Jautājiet viņiem:

- Kāpēc tu izvēlējies šo ciparu?
- Kāpēc esi šeit un nevis pie cita cipara?
- Kas būtu nepieciešams, lai tu pārvietotos no sava izvēlētā cipara uz lielāku?

*Piezīmes:* Uzdevums var būt noderīgs semināra sākumā, lai novērtētu izglītojamo zināšanu līmeni un motivāciju mācīties. Izpildot šo uzdevumu vidusposmā, šis uzdevums var norādīt uz jomām, uz kurām pasniedzējam ir jākoncentrējas turpmāk. Mācīšanās beigās šis vingrinājums ļauj novērtēt izglītojamo pieredzes līmeni, un noteikt turpmāko mācīšanos.

| Mācību satura skaidrojums    |                                                                       |               |             |  |
|------------------------------|-----------------------------------------------------------------------|---------------|-------------|--|
| 3. Līmenis                   | 1. CNC programmas aktivizēšana         2. Mašīnas vadība, instrumenta |               |             |  |
|                              | -                                                                     | un detaļas ma | aiņa        |  |
|                              | _                                                                     | 3. CNC vadi   | ība         |  |
| Praktiska iepazīstināšana pa | r mašīnām,                                                            | E-mācību      | Grāmata.    |  |
| instrumentiem, nostiprināšan | as ierīcēm.                                                           | platforma.    | Darba       |  |
|                              |                                                                       | Dators.       | .burtnica   |  |
|                              |                                                                       | Tehniskie     | Literatura. |  |
|                              |                                                                       | rasējumi.     |             |  |
|                              |                                                                       | Ražošanas     |             |  |
|                              |                                                                       | specifikāciju |             |  |
|                              |                                                                       | sarakstu      |             |  |
|                              |                                                                       | piemēri.      |             |  |
| Diskusija                    |                                                                       | Tests         |             |  |
| Zināšanu novērtēšana         |                                                                       |               |             |  |

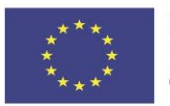

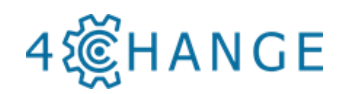

| Programmas sagatavošanas un simulācijas iespēju skaidrojums |                         |                               |           |  |
|-------------------------------------------------------------|-------------------------|-------------------------------|-----------|--|
|                                                             |                         | Virpošan                      | a         |  |
|                                                             |                         |                               |           |  |
| MTS                                                         |                         | Frēzēšan                      | a         |  |
|                                                             |                         |                               |           |  |
|                                                             |                         | CAM                           |           |  |
|                                                             |                         |                               |           |  |
| Praktisks uzdevums izveidot detalu.                         |                         | Dators.                       |           |  |
| Apstrādes simulācija.                                       |                         | MTS                           |           |  |
| -                                                           |                         | Literatūra.                   |           |  |
|                                                             |                         | Virpošanas                    | darbi     |  |
|                                                             |                         |                               |           |  |
| Sinumerik —                                                 | Frēzēšanas dar          |                               | darbi     |  |
|                                                             |                         |                               |           |  |
|                                                             |                         | G-kodi                        |           |  |
|                                                             |                         |                               |           |  |
|                                                             | Vi                      | rpošanas rok                  | asgrāmata |  |
|                                                             |                         |                               |           |  |
| Fanue                                                       | Frēzēšanas rokasgrāmata |                               |           |  |
| rando                                                       |                         |                               |           |  |
|                                                             |                         | 1 1                           |           |  |
|                                                             | _ G·                    | -kodu progra                  | mmesana   |  |
| Praktiskās mācības ar CNC darbagal                          | du:                     | CNC<br>darbagalds:            |           |  |
| - Instrumenti;                                              |                         | Griešanas                     |           |  |
| - nostiprināšanas ierīces;                                  |                         | instrumenti;<br>Nostiprināšan |           |  |
| - pamata parametri;                                         |                         | as ierīces;                   |           |  |
| - programmas izveie;                                        |                         | Kvalitātes                    |           |  |
| programmas siniulacija.                                     |                         | mērīšanas                     |           |  |
|                                                             |                         | Literatūra.                   |           |  |
| Diskusija.                                                  |                         |                               |           |  |
| Zināšanu novērtēšana.                                       |                         |                               |           |  |

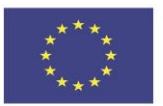

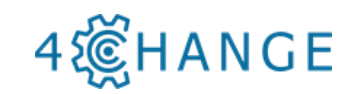

| Piemērs praktiskam uzdevumam.                                       |                                                                                                    |                                                                                                    |
|---------------------------------------------------------------------|----------------------------------------------------------------------------------------------------|----------------------------------------------------------------------------------------------------|
|                                                                     |                                                                                                    | A CAN OF                                                                                                    |
| 49.024<br>3245"                                                     | Nenurodytos matimenų rikinės nuokypos: skylėms paga<br>likusiems paviršiums pagal ±,b: 14/2                                            | 1H14, velenams pagal h14;<br>Ana 6.3<br>Anatom<br>Planar Cas Lat EV 10065-1<br>Downent Instance                         |
|                                                                     | Borninas<br>Berninas<br>BCT<br>BCT<br>Tiettro<br>Edvinas Dubinskas                                                                     | BCT-0001           Laite         Ceter         Kabe         Laper           A         2017-05-29         IL         1/1 |
| Praktisks uzdevums izgatavot detaļu.                                | CNC<br>darbagalds.<br>Griešanas<br>instrumenti.<br>Stiprināšanas<br>ierīces.<br>Kvalitātes<br>mērīšanas<br>instrumenti.<br>Literatūra. |                                                                                                    |
| Diskusija.<br>Zināšanu novērtēšana.                                 |                                                                                                    |                                                                                                    |
| Izgatavotās detaļas vizuālais u<br>praktiskais kvalitātes mērījums. | n Kvalitātes<br>mērīšanas<br>instrumenti.                                                                                              | Grāmata.<br>Darba<br>burtnīca.<br>Literatūra.                                                                           |

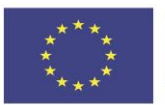

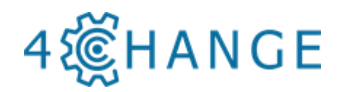

| Kvalitāte  | s mērījum   | u tabulas | piemērs     | 8         |                   |           |
|------------|-------------|-----------|-------------|-----------|-------------------|-----------|
| U          | Jzdevuma Nr | ·.        | Detaļas Nr. |           | Pārbaudāmā detaļa |           |
|            |             |           |             |           |                   |           |
| Virsma     |             | Mērīj     | umi         |           | Skolnieks         | Skolotājs |
|            | 1           | 2         | 3           | Vidējais  | Vērtējums         | Vērtējums |
|            |             |           |             |           |                   |           |
|            |             |           |             |           |                   |           |
|            |             |           |             |           |                   |           |
|            |             |           |             |           |                   |           |
|            |             |           |             |           |                   |           |
|            |             |           |             |           |                   |           |
|            |             |           |             |           |                   |           |
|            |             |           |             |           |                   |           |
|            |             |           |             |           |                   |           |
|            |             |           |             |           |                   |           |
|            |             | I         |             | Rezultāts |                   |           |
|            | . 1-        | L         |             |           |                   |           |
| Vertēšanas | s atslega   |           |             |           |                   |           |

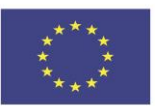

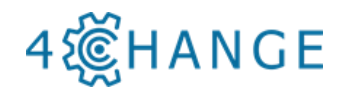

| Darbs grupā                                         |                     |                      |  |  |
|-----------------------------------------------------|---------------------|----------------------|--|--|
| <u>Uzdevums. Mērķu noteikšana</u>                   |                     |                      |  |  |
| Vadlīnijas. Mērķa noteikšana ir viena no la         | abākajām metod      | ēm izglītojamo       |  |  |
| spēju un motivācijas paaugstināšanai. No            | osakot mērķi, vi    | ņi kļūst daudz       |  |  |
| motivētāki to sasniegt. Mērķi ir daudz efe          | ktīvāki, ja tie tie | ek uzrakstīti uz     |  |  |
| papīra.                                             |                     |                      |  |  |
| 1. Atrodiet uzvedību, kuru vēlaties mainīt          | , piemēram, terr    | niņu kavēšanu,       |  |  |
| kursu apmeklēšanu ar nokavēšanos;                   |                     |                      |  |  |
| 2. Jautājiet par vēlamās/ mērķa uzvedības           | pozitīvajiem as     | pektiem:             |  |  |
| - Kādas ir labās lietas par                         | ?                   |                      |  |  |
| <ul> <li>Kā šī rīcība tev ir devusi labu</li> </ul> | imu?                |                      |  |  |
| Apkopojiet pozitīvos aspektus                       |                     |                      |  |  |
| 3. Jautājiet par vēlamās/ mērķa uzvedības           | negatīvajiem as     | pektiem:             |  |  |
| - Pastāsti, lūdzu, par savām sli                    | ktajām īpašībām     | ?                    |  |  |
| - Kādi ir aspekti, par kuriem no                    | eesi priecīgs?      |                      |  |  |
| Apkopojiet negatīvos aspektus                       | •                   |                      |  |  |
| 4. Izpētiet mērķus un vērtības.                     |                     |                      |  |  |
| - Kāds cilvēks tu vēlies būt?                       |                     |                      |  |  |
| - Ja lietas norisinātos vislabāka                   | jā veidā, ko tu d   | arītu pēc gada?      |  |  |
| 5. Izvirziet mērķus, izmantojot SMART*              | modeli              |                      |  |  |
| 6. Motivējiet rīkoties:                             |                     |                      |  |  |
| - Kads bus tavs pirmais solis?                      | 1' 1 '1 -0          |                      |  |  |
| - Ko tu darisi nakamas dienas vai di                | vu dienu laika?     | ··· 1 1- 0           |  |  |
| - Ar skalu no 1 lidz 10, kadas ir iespe             | ejas, ka tu izdaris | sti to, ko plano?    |  |  |
| Uzdevums: Merka lapa                                |                     |                      |  |  |
| Pārskata: Mārkis attiooos uz vālamo boj             | au stāvokli kur     | n vorat iztailt      |  |  |
| konkrētos izmērāmos terminos nākotnē                | Mērka nazino        | iums athild uz       |  |  |
| iautājumu: Kas notiks nākotnē?                      | . Merka paziņo      | Juins atonia uz      |  |  |
| Jautajama. Kas notiks nakotne.                      |                     |                      |  |  |
| Vadlīnijas: Izglītojamiem dod 5-10 mi               | nūtes, lai nador    | mātu par savu        |  |  |
| nākotnes mērki attiecībā uz mācībām.                |                     | inna Par sava        |  |  |
|                                                     |                     |                      |  |  |
| *Kā pareizi formulēt individuālos mērkus            | s? Mērki jāform     | ulē tā, lai būtu     |  |  |
| saprotams, kas ir jādara un kādam j                 | ābūt gala rezu      | ltātam. Mērķa        |  |  |
| formulējumu pārbauda atbilstoši SMART               | principam, kas      | ,<br>alīdz novērtēt, |  |  |
| vai mērkis ir pareizi formulēts (tomēr t            | as nepalīdz atš     | kirt, vai tas ir     |  |  |
| atbilstošs stratēģijai vai nē):                     | 1                   | ,                    |  |  |
| S- specifisks un saprotams;                         |                     |                      |  |  |
| M-mērāms kvantitatīvi un/vai kvalitatīvi;           |                     |                      |  |  |
| A- atbilstošs un sasniedzams;                       |                     |                      |  |  |
| R-uz rezultātu orientēts;                           |                     |                      |  |  |
| T-ar atbilstošu laika termiņu.                      |                     |                      |  |  |
| Diskusija.                                          |                     |                      |  |  |
| Zināšanu novērtēšana.                               |                     |                      |  |  |
|                                                     |                     |                      |  |  |

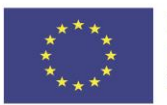

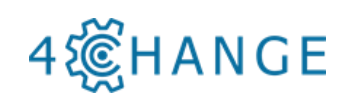

|                    | Standarta sagatavošanas un apstrādes<br>operāciju atkārtošana.<br><b>Diskusija.</b>                                                                                        | E-mācību<br>platforma;<br>CAD / CAM<br>programmas;<br>Dators;<br>Modems;<br>USB atslēga;<br>CNC<br>darbagalds;<br>Griešanas<br>instrumenti;<br>Stiprināšanas<br>ierīces;<br>Kvalitātes<br>mērīšanas<br>instrumenti.<br>Literatūra. |                                          |
|--------------------|----------------------------------------------------------------------------------------------------|----------------------------------------------------------------------------------------------------|------------------------------------------|
|                    | Zināšanu novērtēšana.                                                                                                    |                                                                                                    |                                          |
| B2 CNC<br>apstrāde | CNC metāla griešanas procesa teorija.<br>CNC griešanas procesa praktiskie<br>piemēri.<br>CNC metāla griešanas iekārtu teorija.<br>CNC griešanas iekārtu praktiski piemēri. | E-mācību<br>platforma;<br>Dators;<br>Modems;<br>USB;<br>CNC<br>darbagalds;<br>Griešanas<br>instrumenti;<br>Mēr-<br>instrumenti.<br>Literatūra.                                                                                     | Grāmata<br>Darba burtnīca<br>Literatūra. |
|                    |                                                                                                    |                                                                                                    |                                          |
|                    | Diskusija.         Zināšanu novērtēšana.                                                                                                    |                                                                                                    |                                          |
|                    | CNC metāla griešanas instrumentu                                                                                                    | E-mācību                                                                                                    | Grāmatas 2.                              |
|                    | teorija.                                                                                                    | platforma;                                                                                                    | nodala                                   |

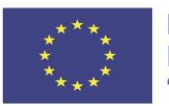

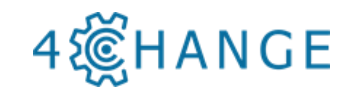

| CNC griešanas instrumentu praktiskie piemēri.                                                                                                    | Dators;<br>Modems;<br>USB;<br>CNC<br>darbagalds;<br>Griešanas<br>instrumenti;<br>Mēr-<br>instrumenti.<br>Literatūra.                           | Darba<br>burtnīca<br>Literatūra.              |
|----------------------------------------------------------------------------------------------------|----------------------------------------------------------------------------------------------------|-----------------------------------------------|
|                                                                                                    |                                                                                                    |                                               |
| Diskusija.<br>Zināšanu novērtēšana.                                                                                                    |                                                                                                    |                                               |
| CNC nostiprināšanas ierīču teorija.<br>Praktiski CNC nostiprināšanas ierīcu<br>piemēri.<br>CNC metāla griešanas datu teorija.<br>CNC griešanas datu praktiski piemēri. | E-mācību<br>platforma.<br>Dators.<br>Modems.<br>USB.<br>CNC<br>darbagalds.<br>Griešanas<br>instrumenti.<br>Mēr-<br>instrumenti.<br>Literatūra. | Grāmata.<br>Darba<br>burtnīca.<br>Literatūra. |

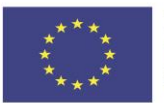

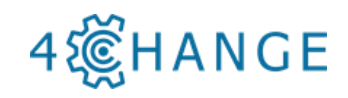

| Diskusija.<br>Zināšanu novērtēšana.                                                                                                    |                                                                                                    |                                               |
|----------------------------------------------------------------------------------------------------|----------------------------------------------------------------------------------------------------|-----------------------------------------------|
| CNC metāla griešanas kvalitātes<br>pārvaldības teorija.<br>CNC metāla griešanas kvalitātes<br>mērīšanas iekārtu praktiskie piemēri.<br>Zināšanu novērtēšana. | E-mācību<br>platforma.<br>Dators.<br>Modems.<br>USB.<br>CNC<br>darbagalds.<br>Griešanas<br>instrumenti.<br>Mēr-<br>instrumenti.<br>Literatūra. | Grāmata.<br>Darba<br>burtnīca.<br>Literatūra. |

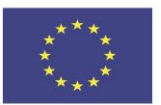

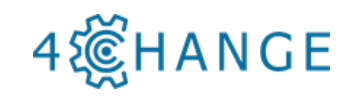

| Diskusija.<br>Zināšanu novērtēšana.                                                                                                    |                                                                                                    |                                               |
|----------------------------------------------------------------------------------------------------|----------------------------------------------------------------------------------------------------|-----------------------------------------------|
| Praktisks tests metāla griešanas<br>tehnoloģijas sagatavošanai izvēlētajam<br>rasējumam / detaļai ar CNC darbagaldu.<br>CNC darbagalda, darbarīku,<br>nostiprināšanas ierīču praktiska<br>ieviešana.<br>Praktiskās mācības ar CNC darbagaldu:<br>- sagatavošana;<br>- instrumenti;<br>- nostiprināšanas ierīces;<br>- parametri;<br>- programma;<br>- simulācija.<br>Praktisks uzdevums izgatavot detaļu. | E-mācību<br>platforma.<br>Dators.<br>Modems.<br>USB.<br>CNC<br>darbagalds.<br>Griešanas<br>instrumenti.<br>Mēr-<br>instrumenti.<br>Literatūra. | Grāmata.<br>Darba<br>burtnīca.<br>Literatūra. |
| Diskusija.<br>Zināšanu novērtēšana.                                                                                                    |                                                                                                    |                                               |
| CNC darbagalda izgatavotās daļas<br>vizuālais un praktiskais kvalitātes<br>mērījums.<br>Standarta sagatavošanas un apstrādes<br>operāciju atkārtošana.                                                                                                    | E-mācību<br>platforma.<br>Dators.<br>Modems.<br>USB.<br>CNC<br>darbagalds.<br>Griešanas<br>instrumenti.<br>Mēr-<br>instrumenti.<br>Literatūra. | Grāmata.<br>Darba<br>burtnīca.<br>Literatūra. |

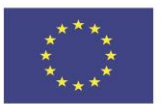

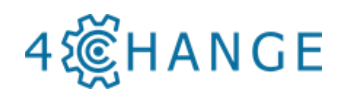

|           | U                                       | Jzdevuma Nr  |             | Deta       | as Nr.    | Pār     | baudān | nā detaļa |           |  |
|-----------|-----------------------------------------|--------------|-------------|------------|-----------|---------|--------|-----------|-----------|--|
|           |                                         |              |             |            |           |         |        |           |           |  |
|           | Viremo Mārījumi Izglītojomoje Skolotēje |              |             |            |           |         |        |           |           |  |
|           | v II SIIIa                              | 1            | 2           | 3          | Vidējais  | Vērtēj  | ums    | Vērtējums |           |  |
|           |                                         |              |             | -          | · j       |         |        | j         |           |  |
|           |                                         |              |             |            |           |         |        |           |           |  |
|           |                                         |              |             |            |           |         |        |           | -         |  |
|           |                                         |              |             |            |           |         |        |           |           |  |
|           |                                         |              |             |            |           |         |        |           |           |  |
|           |                                         |              |             |            |           |         |        |           |           |  |
|           |                                         |              |             |            |           |         |        |           | -         |  |
|           |                                         |              |             |            |           |         |        |           |           |  |
|           |                                         |              |             |            |           |         |        |           |           |  |
|           |                                         |              |             |            |           |         |        |           |           |  |
|           |                                         |              |             |            | D 1/-/    |         |        |           |           |  |
|           |                                         |              |             | •          | Rezultats |         |        |           |           |  |
|           | Vērtēšanas                              | atslēga      |             |            |           |         |        |           |           |  |
|           | Grupas da                               | arbs         |             |            |           |         |        |           | _ <b></b> |  |
|           | Diskusija                               |              |             |            |           |         |        |           | 1         |  |
|           | Zināšanu                                | novērtēša    | na          |            |           |         |        |           | 1         |  |
|           | Pašmācīb                                | as un r      | ezultātu    | analīzes   | 8         |         |        |           | 1         |  |
|           | mācīšanās                               | S            |             |            |           |         |        |           | 1         |  |
| <b>B3</b> | Mehatroni                               | isko sistēm  | u nolūks.   |            | E-mācī    | ību     | Grā    | natas     | 1         |  |
| Mehatroni | Mehatroni                               | isko sistēi  | mu pama     | atīpašības | , platfor | ma.     | 2.un   | 8.        | l         |  |
| ka        | pamata va                               | dība, izpild | les iespēja | is.        | Dators    |         | noda   | ala       | 1         |  |
|           | -                                       | . 1          | 10          |            | Moden     | ns.     | Lite   | ratūra.   | l         |  |
|           |                                         |              |             |            | USB.      |         |        |           | l         |  |
|           |                                         |              |             |            | Mehatı    | oniski  |        |           | 1         |  |
|           |                                         |              |             |            | e mod     | uli un  |        |           | 1         |  |
|           |                                         |              |             |            | stacijas  | s.      |        |           | l         |  |
|           |                                         |              |             |            | Pneima    | atiskās |        |           | 1         |  |
|           |                                         |              |             |            | un        |         |        |           | 1         |  |
|           |                                         |              |             |            | hidraul   | iskās   |        |           | 1         |  |
|           |                                         |              |             |            | sistēma   | as.     |        |           | 1         |  |
|           |                                         |              |             |            | Literat   | ūra.    |        |           | l         |  |
|           |                                         |              |             |            |           |         |        |           | l         |  |
|           |                                         |              |             |            |           |         |        |           | l         |  |
|           |                                         |              |             |            |           |         |        |           | 1         |  |

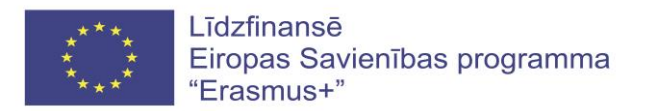

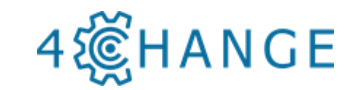

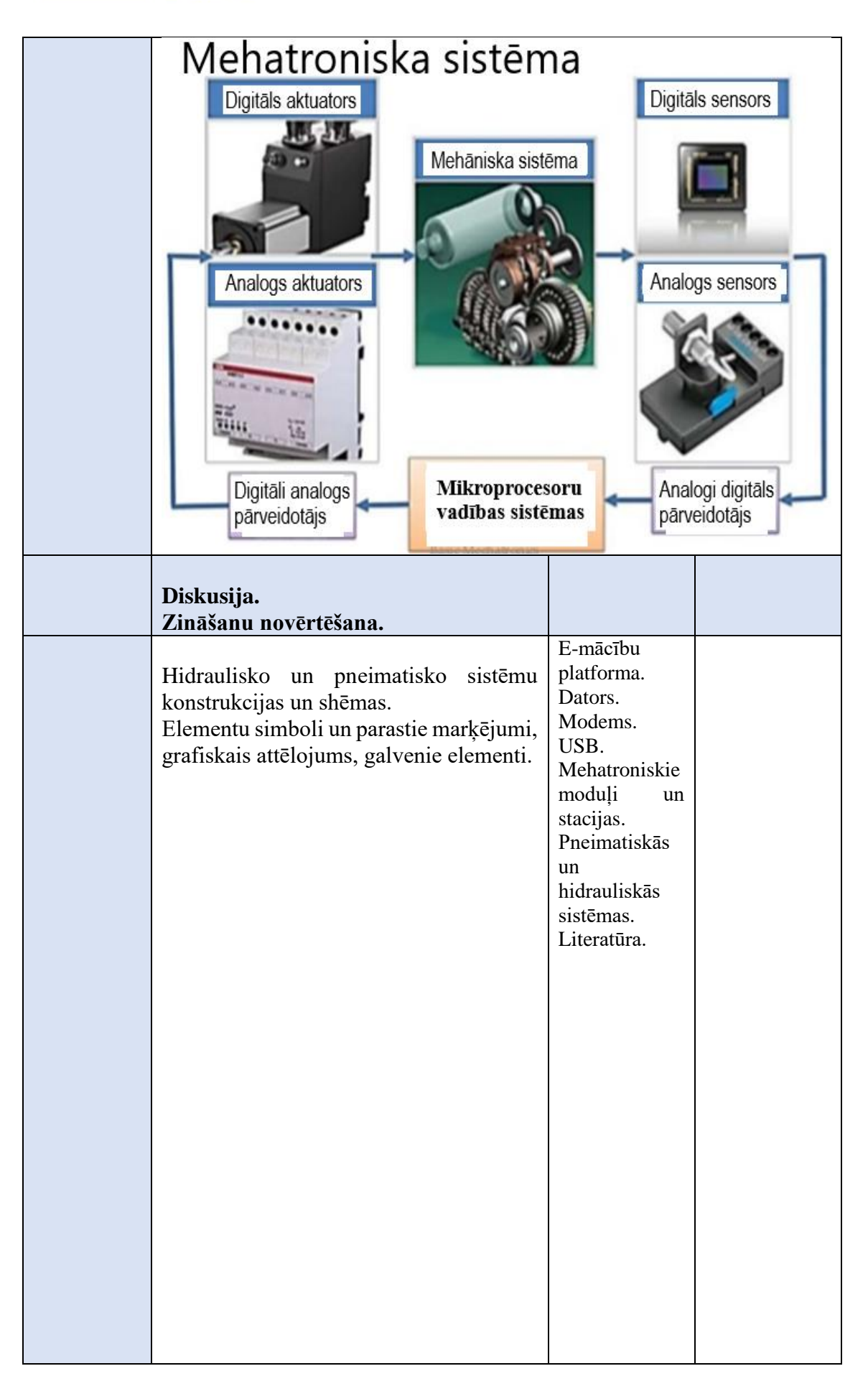

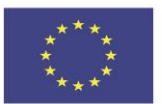

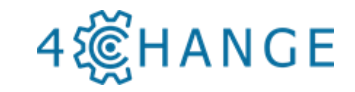

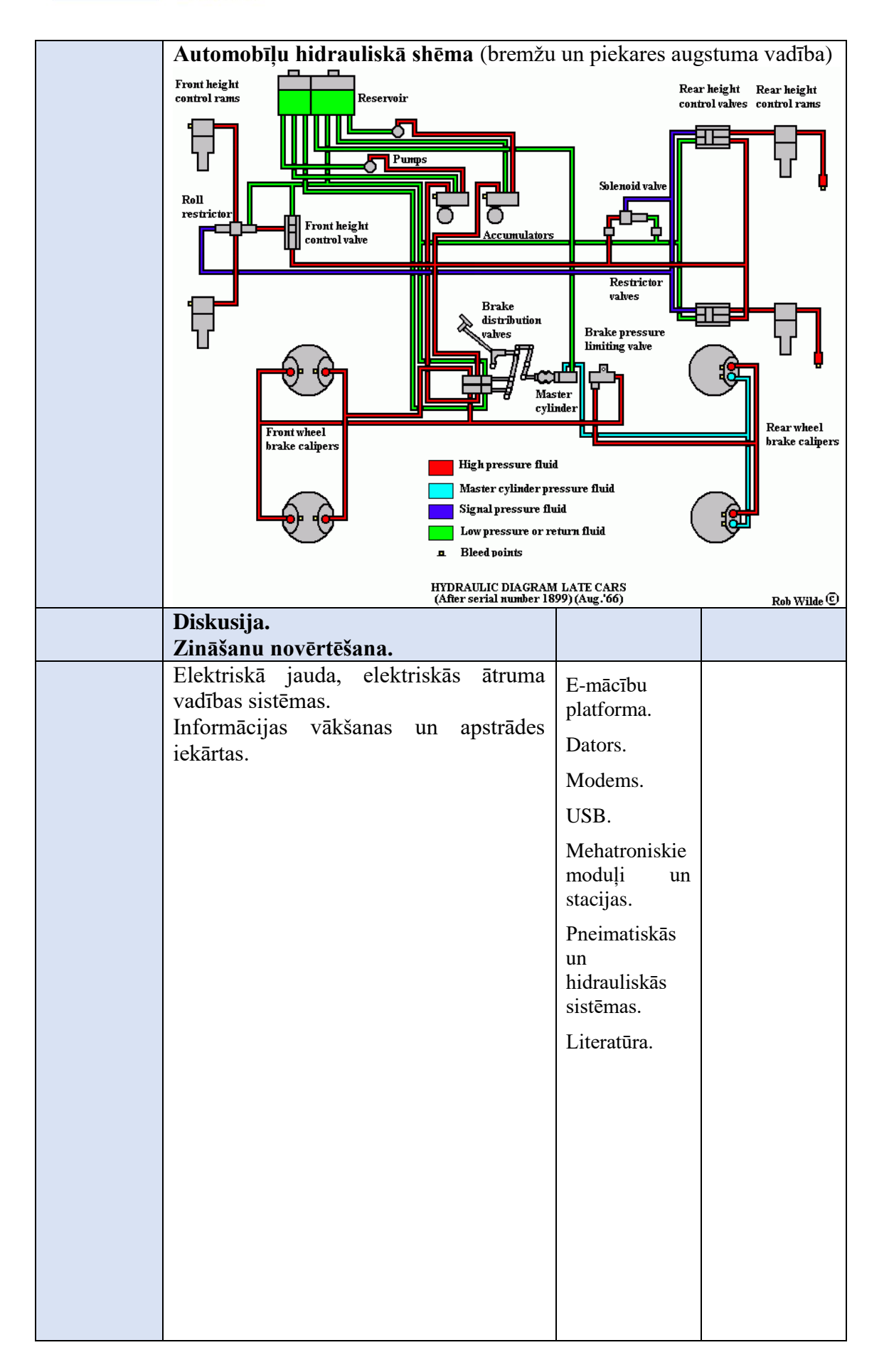

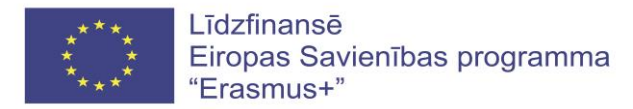

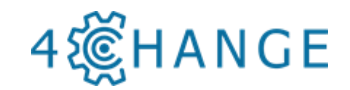

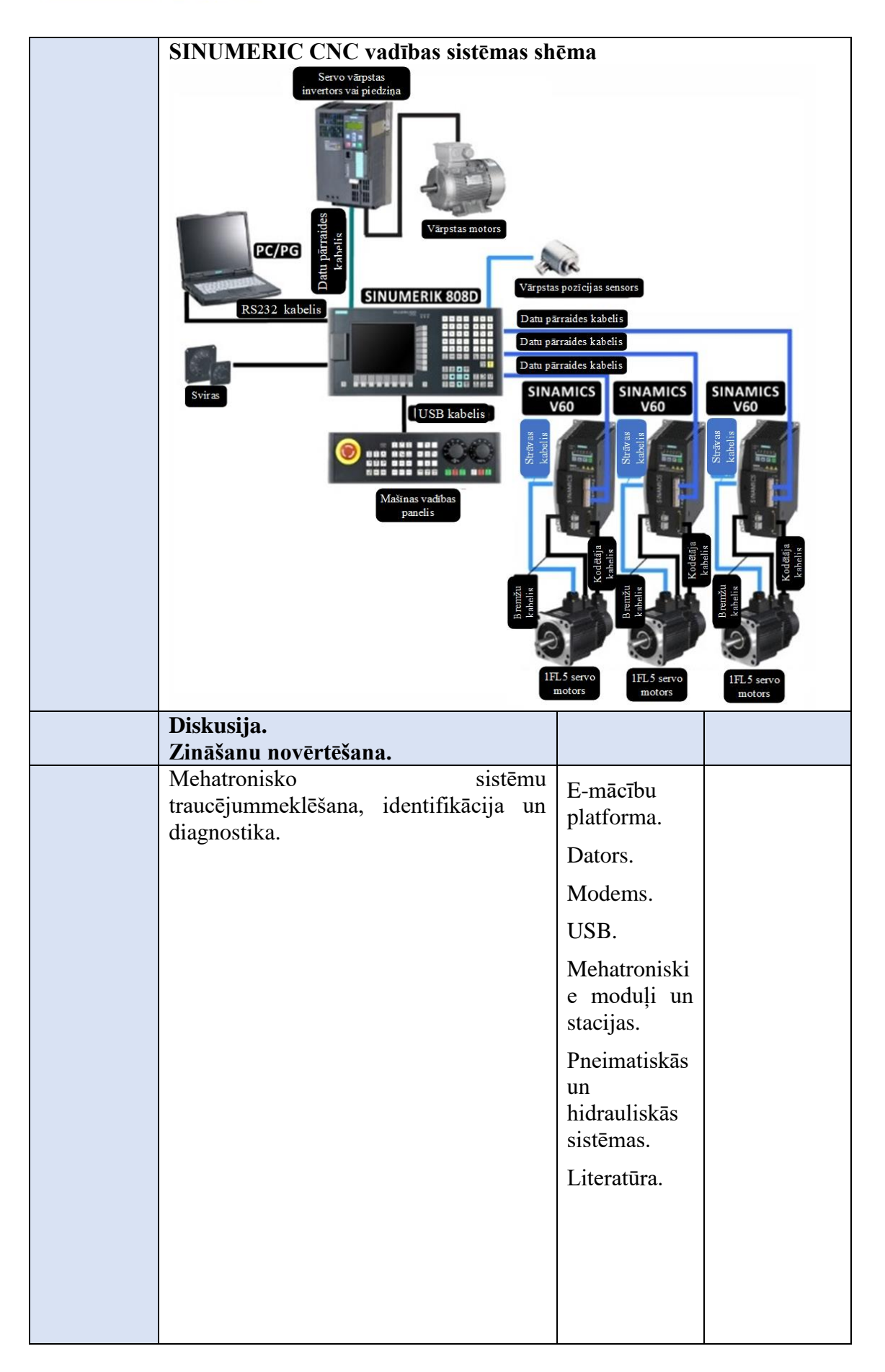

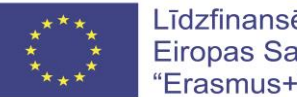

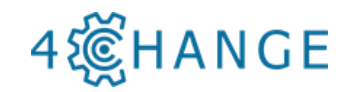

|           |                                                               | •                                                                                                    |              |  |  |
|-----------|---------------------------------------------------------------|----------------------------------------------------------------------------------------------------|--------------|--|--|
|           | CNC darbagalda adaptīvā (uz detaļas raupjuma mērījuma pamata) |                                                                                                    |              |  |  |
|           | vadības sistēma                                               |                                                                                                    |              |  |  |
|           | Patrona                                                       | Raupj                                                                                                    | uma mērītājs |  |  |
|           | Halla strāvas                                                 | <sup>taja</sup>                                                                                                    |              |  |  |
|           | sensors                                                       | × ×                                                                                                    |              |  |  |
|           | ┥━━━━└┢╍╸┝╺╸╸                                                 |                                                                                                    |              |  |  |
|           |                                                               |                                                                                                    |              |  |  |
|           | Darba vārpstas motors                                         |                                                                                                    | Grieznis     |  |  |
|           | Halla Optisk                                                  | tā mikroskopa sistēm                                                                                                    | a 🂙 🛛 📗      |  |  |
|           | strāvas                                                       |                                                                                                    | a'i i        |  |  |
|           | sensors                                                       | Paātrinājuma                                                                                                    | <b>1</b>     |  |  |
|           |                                                               | sensors                                                                                                    |              |  |  |
|           |                                                               |                                                                                                    | 1            |  |  |
|           | Z-ass servomotors                                             | 1/15midataw                                                                                                    |              |  |  |
|           |                                                               | Kiepjūators                                                                                                    |              |  |  |
|           |                                                               |                                                                                                    |              |  |  |
|           | LMS datu atpazīšanas<br>un apstrādes sistēma                  |                                                                                                    |              |  |  |
|           |                                                               | Community of the local division of the local division of the local |              |  |  |
|           |                                                               |                                                                                                    |              |  |  |
|           | Diskusija.                                                    |                                                                                                    |              |  |  |
|           | Zināšanu novērtēšana.                                         |                                                                                                    |              |  |  |
| <b>B4</b> | CNC darbagalda programmēšanas                                 | E-mācību                                                                                                    | Grāmatas     |  |  |
| Programm  | teorija.                                                      | platforma.                                                                                                    | 5.nodala.    |  |  |
| ēšana     | CNC darbagalda programmu praktiskie                           | Dators.                                                                                                    | Literatūra.  |  |  |
|           | piemēri.                                                      | Modems.                                                                                                    |              |  |  |
|           | Sagatavošanas un izpildes operācijas                          | USB                                                                                                    |              |  |  |
|           | Sugara vosanas un Epitado operacijas.                         | CNC                                                                                                    |              |  |  |
|           |                                                               | darbagalde                                                                                                    |              |  |  |
|           |                                                               | Crieženez                                                                                                    |              |  |  |
|           |                                                               | Griesanas                                                                                                    |              |  |  |
|           |                                                               | instrumenti;                                                                                                    |              |  |  |
|           |                                                               | Mer-                                                                                                    |              |  |  |
|           |                                                               | instrumenti.                                                                                                    |              |  |  |
|           |                                                               | Literatūra.                                                                                                    |              |  |  |

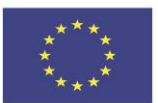

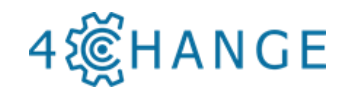

|                   | Progran                                                                                                    | Programmēšanas piemērs<br>G55 X200 Y80<br>Program 1<br>N001 M06 T1<br>N002 M03 rpm 400<br>N003 G01 X-8 Y0 Z0 XYFeed 150<br>N004 G01 X-8 Y0 Z-0.5 ZFeed 150<br>N005 G01 X70 Y0 Z-0.5 XYFeed 75<br>N006 G01 X70 Y60 Z-0.5 XYFeed 75<br>N007 G01 X30 Y60 Z-0.5 XYFeed 75<br>N008 G01 X0 Y40 Z-0.5 XYFeed 75<br>N009 G01 X0 Y0 Z-0.5 XYFeed 75<br>N010 G81 R3 E9 N7 Z-0.5<br>N011 M05<br>N012 M02 |                                                             |  |  |
|-------------------|----------------------------------------------------------------------------------------------------|----------------------------------------------------------------------------------------------------|-------------------------------------------------------------|--|--|
|                   | G55 X20<br>Program<br>N001 M0<br>N002 M0<br>N002 M0<br>N003 G0<br>N003 G0<br>N005 G0<br>N006 G0<br>N006 G0<br>N008 G0<br>N009 G0<br>N001 M0<br>N003 G0<br>N003 G0<br>N005 G0<br>N008 G0<br>N009 G0<br>N001 M0<br>N002 M0<br>N003 G0<br>N005 G0<br>N008 G0<br>N009 G0<br>N001 M0<br>N002 M0<br>N003 G0<br>N004 G0<br>N005 G0<br>N008 G0<br>N009 G0<br>N001 M0<br>N008 G0<br>N001 M0<br>N005 G0<br>N008 G0<br>N001 M0<br>N005 G0<br>N008 G0<br>N001 M0<br>N008 G0<br>N008 G0<br>N001 M0<br>N008 G0<br>N009 G0<br>N001 M0<br>N008 G0<br>N001 M0<br>N008 G0<br>N009 G0<br>N001 M0<br>N008 G0<br>N001 M0<br>N008 G0<br>N001 M0<br>N008 G0<br>N001 M0<br>N008 G0<br>N001 M0<br>N008 G0<br>N001 M0<br>N008 G0<br>N001 M0<br>N008 G0<br>N001 M0<br>N008 G0<br>N001 M0<br>N008 G0<br>N001 M0<br>N008 G0<br>N001 M0<br>N008 G0<br>N001 M0<br>N008 G0<br>N001 M0<br>N008 G0<br>N001 M0<br>N009 G0<br>N001 M0<br>N008 G0<br>N001 M0<br>N008 G0<br>N001 M0<br>N008 G0<br>N001 M0<br>N008 M0<br>N001 M0<br>N008 M0<br>N001 M0<br>N008 M0<br>N001 M0<br>N008 M0<br>N001 M0<br>N008 M0<br>N001 M0<br>N008 M0<br>N001 M0<br>N008 M0<br>N001 M0<br>N008 M0<br>N001 M0<br>N008 M0<br>N001 M0<br>N008 M0<br>N001 M0<br>N008 M0<br>N001 M0<br>N008 M0<br>N001 M0<br>N001 M0<br>N001 M0<br>N008 M0<br>N001 M0<br>N001 M0<br>N001 M0<br>N008 M0<br>N001 M0<br>N001 M0<br>N001 M0<br>N001 M0<br>N001 M0<br>N001 M0<br>N001 M0<br>N001 M0<br>N011 M0<br>N012 M0 |                                                                                                    |                                                             |  |  |
|                   | CNC darbagalda metāla griešanas datu<br>parametri.<br>Praktiski piemēri griešanas datu<br>izmantošanai CNC programmā.                                                                                                    |                                                                                                    | Grāmatas 5.<br>nodaļa.<br>Darba<br>burtnīca.<br>Literatūra. |  |  |
|                   | Diskusija.<br>Zināšanu novērtēšana                                                                                                    |                                                                                                    |                                                             |  |  |
|                   | Praktisks tests metāla griešanas<br>programmas sagatavošanai izvēlētā<br>rasējuma / detaļas apstrādei ar CNC<br>iekārtu.<br>Praktiskās mācības par CNC<br>darbagalda programmu:<br>- programmas sagatavošana;<br>- parametri;<br>- simulācija.<br>Praktisks uzdevums programmas<br>izpildei.<br>Standarta programmas atkārtošana.                                                                                                    |                                                                                                    |                                                             |  |  |
|                   | Diskusija.<br>Zināšanu novērtēšana.                                                                                                    |                                                                                                    |                                                             |  |  |
| B5<br>CAD/CA<br>M | Skices zīmēšana, rediģēšana un<br>modificēšana.<br>Saišu un izmēru pievienošana skicēm.<br>Atskaites ģeometriju izveide.<br>Elementu izveide, rediģēšana un<br>modificēšana.<br>Sarežģītu detaļu modelēšana.                                                                                                    | E - mācību<br>platforma.<br>CAD / CAM<br>program-<br>matūra.<br>Dators.<br>Modems.<br>USB.                                                                                                    | Grāmatas 5.<br>nodaļa.<br>Literatūra.                       |  |  |

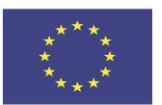

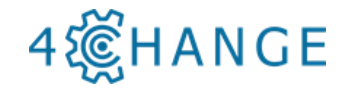

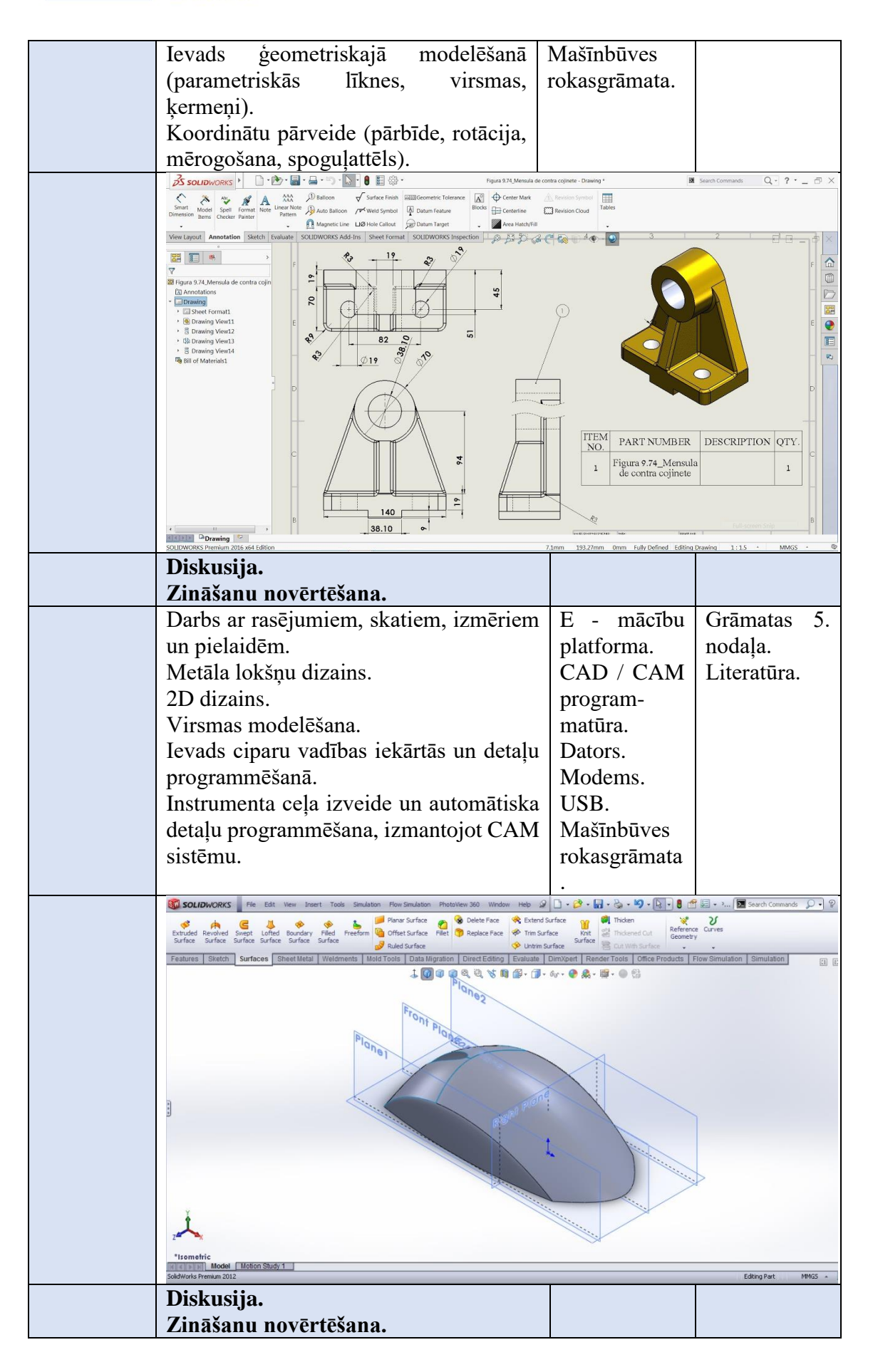

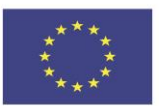

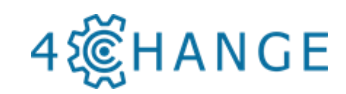

|                               |                                                                                                    | 1                                                                                                    | 1                    |
|-------------------------------|----------------------------------------------------------------------------------------------------|----------------------------------------------------------------------------------------------------|----------------------|
|                               | Zināšanu novērtēšana:                                                                                                    | E - mācību                                                                                                    |                      |
|                               | <ul> <li>2D rasējuma izveide,</li> </ul>                                                                                                    | platforma.                                                                                                    |                      |
|                               | pamatojoties uz detaļas skici;                                                                                                    | CAD / CAM                                                                                                    |                      |
|                               | <ul> <li>2D rasējuma izstrāde virpošanas</li> </ul>                                                                                                    | program-                                                                                                    |                      |
|                               | programmai un instrumenta ceļa                                                                                                    | matūra.                                                                                                    |                      |
|                               | simulācijai, izmantojot CAD /                                                                                                    | Dators.                                                                                                    |                      |
|                               | CAM programmatūru;                                                                                                    | Modems.                                                                                                    |                      |
|                               | <ul> <li>2D rasējuma izstrāde frēzēšanas</li> </ul>                                                                                                    | USB.                                                                                                    |                      |
|                               | programmai un instrumenta ceļa                                                                                                    | Mašīnbūves                                                                                                    |                      |
|                               | simulācija, izmantojot CAD /                                                                                                    | rokasgrāmata                                                                                                    |                      |
|                               | CAM programmatūru.                                                                                                    |                                                                                                    |                      |
|                               |                                                                                                    | he of the second second |                      |
|                               | bite terministry for the terministry for the terministry for the terministry for the terministry for the terministry for the terministry for the terministry for the terministry for the terministry for the terministry for terministry for                                                                        | - Hanges 日 Hone Hange (日 Hanna Alaan<br>日 日 日 日 日 日 日 日 日 日 日 日 日 日 日 日 日 日 日                                                                                                     | E 0 - 6 ×            |
|                               | No. 100 Minute Manager Annual Statement Statement Statem                                                                      | 124.50                                                                                                    | - Cab                |
|                               | Control from the change                                                                                                    | +0.03                                                                                                    |                      |
|                               | Kapatrichi Verante     Constanti Verante     Constanti Verante     Constanti Verante     Constanti Verante     Constanti Verante                                                                                                    | 0.50 A B 8                                                                                                    |                      |
|                               | Consultants - 10 for contents     Consultants - 10 for contents     Consultants - 10 for contents     Consultants - 10 for contents     Consultants - 10 for contents     Consultants - 10 for contents     Consultants - 10 for contents     Consultants - 10 for contents     Consultants - 10 for contents     Consultants - 10 for contents     Consultants - 10 for contents     Consultants - 10 for contents     Consultants - 10 for contents     Consultants - 10 for contents     Consultants     Consultants - 10 for contents     Consultants     Consultants                                                                           |                                                                                                    | 3                    |
|                               |                                                                                                    |                                                                                                    |                      |
|                               | A Market Chr. Of Analy<br>A Market Chr. Oble Canada<br>A Market Chr. Oble Canada<br>A Market Chr. Oble Chr. Oble Canada<br>A Market Chr. Oble Canada<br>A Market Chr. Oble Chr. Oble Canada<br>A Market Chr. Oble Chr. Oble Chr. |                                                                                                    | MI0x1.25             |
|                               |                                                                                                    | -                                                                                                    |                      |
|                               | The Transmission of the Transmission of the Tr                                                                      |                                                                                                    |                      |
|                               | Construction (Station front)     Construction     Construction     Co                                                                           |                                                                                                    |                      |
|                               | B Constant(19: 1: 18 Constant)     B      B      Constant(19: 1: 18 Constant)                                                                                                    |                                                                                                    |                      |
|                               | Can Server Martin - To Field<br>Server Martin - Server Martin - Ser<br>Server Martin - Server Martin - Server Martin - Server Martin - Server Martin - Server Martin - Server Martin - Server Martin - Server Martin - Server Martin - Server Martin - Server Martin - Server Martin - Server Martin - Server Mar                                                                   |                                                                                                    |                      |
|                               | A CONTRACT OF CONTRACT OF CONTRACT.                                                                                                    | 1                                                                                                    | Saling Part MASS - 6 |
|                               | Diskusija.                                                                                                    |                                                                                                    |                      |
|                               | Zinasanu novertesana.                                                                                                    | T1                                                                                                    |                      |
|                               |                                                                                                    |                                                                                                    |                      |
| DU TIKII,                     | Teorija:                                                                                                    | E-macibu                                                                                                    |                      |
| IT                            | <b>Teorija:</b><br>LAN - lokālais tīkls;                                                                                                    | E-macibu<br>platformas.                                                                                                    |                      |
| IT<br>drošība,                | <b>Teorija:</b><br>LAN - lokālais tīkls;<br>Apraksts;                                                                                                    | E-macibu<br>platformas.<br>Datu                                                                                                    |                      |
| IT<br>drošība,<br>Lielie dati | Teorija:<br>LAN - lokālais tīkls;<br>Apraksts;<br>LAN iezīmes un funkcijas;                                                                                                    | E-macibu<br>platformas.<br>Datu<br>nosūtīšanas                                                                                                    |                      |
| IT<br>drošība,<br>Lielie dati | Teorija:<br>LAN - lokālais tīkls;<br>Apraksts;<br>LAN iezīmes un funkcijas;<br>Signālu pārraides metodes;                                                                                                    | E-macibu<br>platformas.<br>Datu<br>nosūtīšanas<br>/                                                                                                    |                      |
| IT<br>drošība,<br>Lielie dati | Teorija:<br>LAN - lokālais tīkls;<br>Apraksts;<br>LAN iezīmes un funkcijas;<br>Signālu pārraides metodes;<br>Signālu pārraides iekārtas;                                                                                                    | E-macibu<br>platformas.<br>Datu<br>nosūtīšanas<br>/<br>saņemšanas                                                                                                    |                      |
| IT<br>drošība,<br>Lielie dati | Teorija:<br>LAN - lokālais tīkls;<br>Apraksts;<br>LAN iezīmes un funkcijas;<br>Signālu pārraides metodes;<br>Signālu pārraides iekārtas;<br>Kabeļi;                                                                                                    | E-macibu<br>platformas.<br>Datu<br>nosūtīšanas<br>/<br>saņemšanas<br>programma.                                                                                                    |                      |
| IT<br>drošība,<br>Lielie dati | Teorija:<br>LAN - lokālais tīkls;<br>Apraksts;<br>LAN iezīmes un funkcijas;<br>Signālu pārraides metodes;<br>Signālu pārraides iekārtas;<br>Kabeļi;<br>LAN topoloģija;<br>Dieleluvas metodes;                                                                                                    | E-macibu<br>platformas.<br>Datu<br>nosūtīšanas<br>/<br>saņemšanas<br>programma.<br>Dators.                                                                                                    |                      |
| IT<br>drošība,<br>Lielie dati | Teorija:<br>LAN - lokālais tīkls;<br>Apraksts;<br>LAN iezīmes un funkcijas;<br>Signālu pārraides metodes;<br>Signālu pārraides iekārtas;<br>Kabeļi;<br>LAN topoloģija;<br>Piekļuves metodes;<br>Protokoli;                                                                                                    | E-macibu<br>platformas.<br>Datu<br>nosūtīšanas<br>/<br>saņemšanas<br>programma.<br>Dators.<br>Modems.                                                                                                    |                      |
| IT<br>drošība,<br>Lielie dati | Teorija:<br>LAN - lokālais tīkls;<br>Apraksts;<br>LAN iezīmes un funkcijas;<br>Signālu pārraides metodes;<br>Signālu pārraides iekārtas;<br>Kabeļi;<br>LAN topoloģija;<br>Piekļuves metodes;<br>Protokoli;<br>Datu apmainas ātrums;                                                                                                    | E-macibu<br>platformas.<br>Datu<br>nosūtīšanas<br>/<br>saņemšanas<br>programma.<br>Dators.<br>Modems.<br>Slēdzis.                                                                                                    |                      |
| IT<br>drošība,<br>Lielie dati | Teorija:<br>LAN - lokālais tīkls;<br>Apraksts;<br>LAN iezīmes un funkcijas;<br>Signālu pārraides metodes;<br>Signālu pārraides iekārtas;<br>Kabeļi;<br>LAN topoloģija;<br>Piekļuves metodes;<br>Protokoli;<br>Datu apmaiņas ātrums;<br>Lietotāju skaite;                                                                                                    | E-macibu<br>platformas.<br>Datu<br>nosūtīšanas<br>/<br>saņemšanas<br>programma.<br>Dators.<br>Modems.<br>Slēdzis.                                                                                                    |                      |
| IT<br>drošība,<br>Lielie dati | Teorija:<br>LAN - lokālais tīkls;<br>Apraksts;<br>LAN iezīmes un funkcijas;<br>Signālu pārraides metodes;<br>Signālu pārraides iekārtas;<br>Kabeļi;<br>LAN topoloģija;<br>Piekļuves metodes;<br>Protokoli;<br>Datu apmaiņas ātrums;<br>Lietotāju skaits;<br>LAN saskarnas;                                                                                                    | E-macibu<br>platformas.<br>Datu<br>nosūtīšanas<br>/<br>saņemšanas<br>programma.<br>Dators.<br>Modems.<br>Slēdzis.                                                                                                    |                      |
| IT<br>drošība,<br>Lielie dati | Teorija:<br>LAN - lokālais tīkls;<br>Apraksts;<br>LAN iezīmes un funkcijas;<br>Signālu pārraides metodes;<br>Signālu pārraides iekārtas;<br>Kabeļi;<br>LAN topoloģija;<br>Piekļuves metodes;<br>Protokoli;<br>Datu apmaiņas ātrums;<br>Lietotāju skaits;<br>LAN saskarnes;<br>LAN atlasas kritāriji;                                                                                                    | E-macibu<br>platformas.<br>Datu<br>nosūtīšanas<br>/<br>saņemšanas<br>programma.<br>Dators.<br>Modems.<br>Slēdzis.                                                                                                    |                      |
| IT<br>drošība,<br>Lielie dati | Teorija:<br>LAN - lokālais tīkls;<br>Apraksts;<br>LAN iezīmes un funkcijas;<br>Signālu pārraides metodes;<br>Signālu pārraides iekārtas;<br>Kabeļi;<br>LAN topoloģija;<br>Piekļuves metodes;<br>Protokoli;<br>Datu apmaiņas ātrums;<br>Lietotāju skaits;<br>LAN saskarnes;<br>LAN atlases kritēriji;<br>Saskarnes;                                                                                                    | E-macibu<br>platformas.<br>Datu<br>nosūtīšanas<br>/<br>saņemšanas<br>programma.<br>Dators.<br>Modems.<br>Slēdzis.                                                                                                    |                      |
| IT<br>drošība,<br>Lielie dati | Teorija:<br>LAN - lokālais tīkls;<br>Apraksts;<br>LAN iezīmes un funkcijas;<br>Signālu pārraides metodes;<br>Signālu pārraides iekārtas;<br>Kabeļi;<br>LAN topoloģija;<br>Piekļuves metodes;<br>Protokoli;<br>Datu apmaiņas ātrums;<br>Lietotāju skaits;<br>LAN saskarnes;<br>LAN atlases kritēriji;<br>Saskarnes;<br>Tehnisko iekārtu saskarnes;                                                                                                    | E-macibu<br>platformas.<br>Datu<br>nosūtīšanas<br>/<br>saņemšanas<br>programma.<br>Dators.<br>Modems.<br>Slēdzis.                                                                                                    |                      |
| IT<br>drošība,<br>Lielie dati | Teorija:<br>LAN - lokālais tīkls;<br>Apraksts;<br>LAN iezīmes un funkcijas;<br>Signālu pārraides metodes;<br>Signālu pārraides iekārtas;<br>Kabeļi;<br>LAN topoloģija;<br>Piekļuves metodes;<br>Protokoli;<br>Datu apmaiņas ātrums;<br>Lietotāju skaits;<br>LAN saskarnes;<br>LAN atlases kritēriji;<br>Saskarnes;<br>Tehnisko iekārtu saskarnes;<br>Programmatūras saskarnes;                                                                                                    | E-macibu<br>platformas.<br>Datu<br>nosūtīšanas<br>/<br>saņemšanas<br>programma.<br>Dators.<br>Modems.<br>Slēdzis.                                                                                                    |                      |
| IT<br>drošība,<br>Lielie dati | Teorija:<br>LAN - lokālais tīkls;<br>Apraksts;<br>LAN iezīmes un funkcijas;<br>Signālu pārraides metodes;<br>Signālu pārraides iekārtas;<br>Kabeļi;<br>LAN topoloģija;<br>Piekļuves metodes;<br>Protokoli;<br>Datu apmaiņas ātrums;<br>Lietotāju skaits;<br>LAN saskarnes;<br>LAN stlases kritēriji;<br>Saskarnes;<br>Tehnisko iekārtu saskarnes;<br>Programmatūras saskarnes;<br>Sinhronā un asinhronā datu apmaina                                                                                                    | E-macibu<br>platformas.<br>Datu<br>nosūtīšanas<br>/<br>saņemšanas<br>programma.<br>Dators.<br>Modems.<br>Slēdzis.                                                                                                    |                      |
| IT<br>drošība,<br>Lielie dati | Teorija:<br>LAN - lokālais tīkls;<br>Apraksts;<br>LAN iezīmes un funkcijas;<br>Signālu pārraides metodes;<br>Signālu pārraides iekārtas;<br>Kabeļi;<br>LAN topoloģija;<br>Piekļuves metodes;<br>Protokoli;<br>Datu apmaiņas ātrums;<br>Lietotāju skaits;<br>LAN saskarnes;<br>LAN saskarnes;<br>Tehnisko iekārtu saskarnes;<br>Programmatūras saskarnes;<br>Sinhronā un asinhronā datu apmaiņa.<br>Zināšanu novērtēšana: Tests                                                                                                    | E-macibu<br>platformas.<br>Datu<br>nosūtīšanas<br>/<br>saņemšanas<br>programma.<br>Dators.<br>Modems.<br>Slēdzis.                                                                                                    |                      |
| IT<br>drošība,<br>Lielie dati | Teorija:<br>LAN - lokālais tīkls;<br>Apraksts;<br>LAN iezīmes un funkcijas;<br>Signālu pārraides metodes;<br>Signālu pārraides iekārtas;<br>Kabeļi;<br>LAN topoloģija;<br>Piekļuves metodes;<br>Protokoli;<br>Datu apmaiņas ātrums;<br>Lietotāju skaits;<br>LAN saskarnes;<br>LAN saskarnes;<br>LAN atlases kritēriji;<br>Saskarnes;<br>Tehnisko iekārtu saskarnes;<br>Programmatūras saskarnes;<br>Sinhronā un asinhronā datu apmaiņa.<br>Zināšanu novērtēšana: Tests                                                                                                    | E-macibu<br>platformas.<br>Datu<br>nosūtīšanas<br>/<br>saņemšanas<br>programma.<br>Dators.<br>Modems.<br>Slēdzis.                                                                                                    |                      |
| IT<br>drošība,<br>Lielie dati | Teorija:<br>LAN - lokālais tīkls;<br>Apraksts;<br>LAN iezīmes un funkcijas;<br>Signālu pārraides metodes;<br>Signālu pārraides iekārtas;<br>Kabeļi;<br>LAN topoloģija;<br>Piekļuves metodes;<br>Protokoli;<br>Datu apmaiņas ātrums;<br>Lietotāju skaits;<br>LAN saskarnes;<br>LAN saskarnes;<br>Tehnisko iekārtu saskarnes;<br>Programmatūras saskarnes;<br>Sinhronā un asinhronā datu apmaiņa.<br><b>Zināšanu novērtēšana:</b> Tests<br><b>Praktiskie uzdevumi:</b><br>Ieslēdziet datoru:                                                                                                    | E-macibu<br>platformas.<br>Datu<br>nosūtīšanas<br>/<br>saņemšanas<br>programma.<br>Dators.<br>Modems.<br>Slēdzis.                                                                                                    |                      |

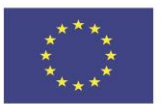

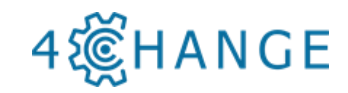

|                | Savienojiet datoru ar datu pārraides                                              |                                                                                   |         |
|----------------|-----------------------------------------------------------------------------------|-----------------------------------------------------------------------------------|---------|
|                | ierīci.                                                                           |                                                                                   |         |
|                | Atlasiet pārsūtāmos datus:                                                        |                                                                                   |         |
|                | Pārsūtiet datus:                                                                  |                                                                                   |         |
|                | Salīdziniet pārsūtītos datus ar                                                   |                                                                                   |         |
|                | sākotnējiem                                                                       |                                                                                   |         |
|                | Zināšanu novārtāšana, individuālais                                               |                                                                                   |         |
|                | darbe                                                                             |                                                                                   |         |
| R7             |                                                                                   | E-mācību                                                                          |         |
| D/<br>Dobotiko | Icuitja.<br>Iavada robatikā                                                       | nlatforma                                                                         |         |
| KUDUlika       | Introduction to Pohotics                                                          | CAD / CAM                                                                         |         |
|                | Debety Islagifilizatio                                                            |                                                                                   |         |
|                | Robolu Klasifikacija                                                              | programma.                                                                        |         |
|                | <u>Robot classifications</u>                                                      | Dators.                                                                           |         |
|                | Manipulatori un gala izpildītāji                                                  | Robots.                                                                           |         |
|                | Manipulators and end effectors                                                    | Robotu                                                                            |         |
|                | Robotu piedziņas sistemas                                                         | instrumenti.                                                                      |         |
|                | <u>Robot drive systems</u>                                                        |                                                                                   |         |
|                | Servo sistēmas                                                                    |                                                                                   |         |
|                | <u>Servo systems</u>                                                              |                                                                                   |         |
|                | Kravnesība, atkārtojamība un                                                      |                                                                                   |         |
|                | precizitāte                                                                       |                                                                                   |         |
|                | Payload, repeatability and accuracy                                               |                                                                                   |         |
|                | (x,y,z)<br>R                                                                      |                                                                                   | (0,0,0) |
|                | Object detection<br>Redze, pieskāriens un skaņa<br><u>Vision, touch and sound</u> | E-macibu<br>platforma.<br>CAD / CAM<br>programma.<br>Dators.<br>Robots.<br>Robotu |         |
|                |                                                                                   | instrumenti.                                                                      |         |

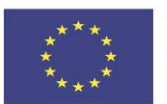

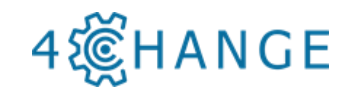

| Chameleon<br>1.3 MP<br>Mono USB 2.0<br>Camera<br>DDD DDD DDD DDDD<br>Rack<br>Fujinon CCTV Vari-Focal<br>(2.8-8mm Lens)<br>Camera                                                   | Keyence<br>SR-750 series<br>barcode reader<br>Arduino<br>Omega<br>Ethernet LAN<br>CNC 1 CNC 2 CNC 3 CNC 4 |
|----------------------------------------------------------------------------------------------------|----------------------------------------------------------------------------------------------------|
| Robotu programmēšana                                                                                                    | E-mācību                                                                                                  |
| Robot Programming                                                                                                    | platforma                                                                                                 |
| Robota drošība                                                                                                    | CAD / CAM                                                                                                 |
| Robot Safety                                                                                                    | programma                                                                                                 |
| Preventīva apkope.                                                                                                    | Dators.                                                                                                   |
| Diagnostikas sistēmas robotos                                                                                                    | Robots.                                                                                                   |
| 2                                                                                                    | Robotu                                                                                                    |
|                                                                                                    | instrumenti.                                                                                              |
| Program Installation Move 1/0 Log                                                                                                    |                                                                                                    |
| Import_script_after Command Graphics Structur                                                                                                    | re                                                                                                    |
| ♥ Robet Program       ♥ Waypoint_1       ♥ Script       ♥ Waypoint_1       ♥ Script       ♥ Waypoint_2       ♥ Script: sc2.script   Program Structure E Insert Basic Advanced Wiza | ditor                                                                                                    |
| Loop                                                                                                    | SubProg                                                                                                   |
| Assignment                                                                                                    | If else After v<br>selected                                                                               |
| Script Code                                                                                                    | Event                                                                                                    |
| Thread                                                                                                    | Pattern                                                                                                   |
| Edit                                                                                                    |                                                                                                    |
| A Move Copy                                                                                                    | Paste After - selected                                                                                    |
| Move Cut                                                                                                    | Delete Suppress                                                                                           |
| *                                                                                                    |                                                                                                    |
| Simulation Real Robot                                                                                                    | □ □ 100%                                                                                                  |
| Zināšanu novērtēšana                                                                                                    |                                                                                                    |
| Teorijas tests.                                                                                                    |                                                                                                    |
| Praktiskās mācības:                                                                                                    | E-mācību                                                                                                  |
| - robota iestatīšana;                                                                                                    | platforma.                                                                                                |
| - robota darba zonas pielāgošana;                                                                                                    | CAD / CAM                                                                                                 |
| - montāžas stiprinājuma ierīce;                                                                                                    | programma.                                                                                                |
| - robota kustības parametru iestatīšana;                                                                                                    | Dators.                                                                                                   |
| - Programmas izveide.                                                                                                    | Robots.                                                                                                   |
| - Ceļa simulācija.                                                                                                    | Robotu                                                                                                    |
|                                                                                                    | instrumenti.                                                                                              |

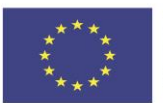

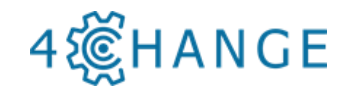

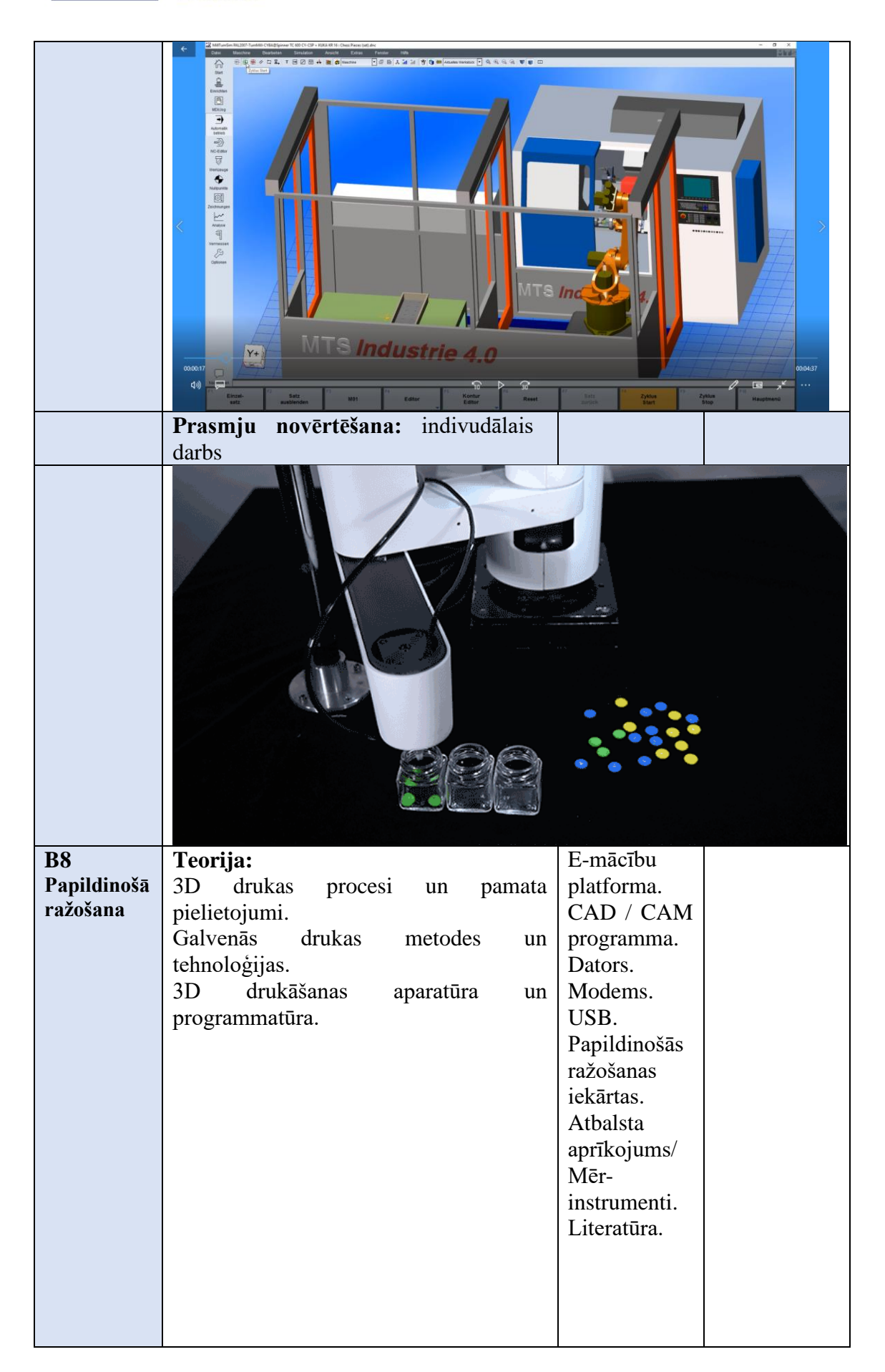

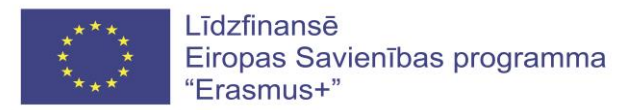

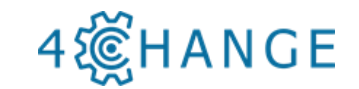

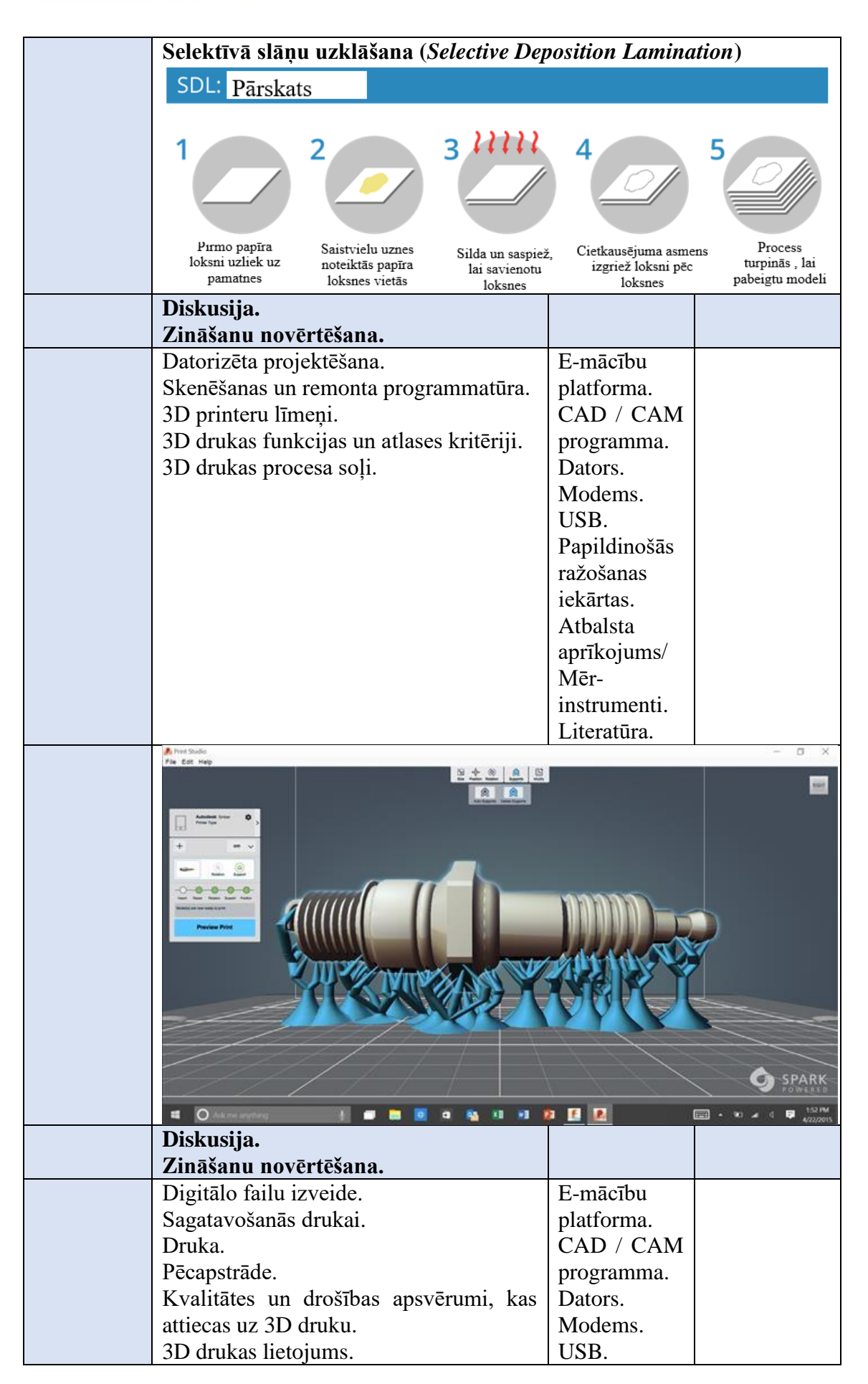

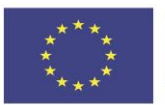

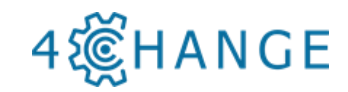

|                                                                                                    | Papildinošās<br>ražošanas<br>iekārtas.<br>Atbalsta<br>aprīkojums/<br>Mēr-<br>instrumenti.<br>Literatūra.                                                                                                    |                                                   |
|----------------------------------------------------------------------------------------------------|----------------------------------------------------------------------------------------------------|---------------------------------------------------|
| Bioloģijas studenti<br>pēta orgānu<br>griezumus<br>Ķīmijas studenti<br>izdrukā<br>molekulas<br>Kulināri izgatavo<br>sarežģītas šokolādes<br>produktu veidnes                                                                                                    | Auto inže.<br>izdrukāt<br>daļ<br>Ģeogrāfijā izdrukā<br>topogrāfiskos attēlus<br>Tehnologi un<br>izdrukā proc                                                                                                | nieri var<br>rezerves<br>as                       |
| Vēstures studenti izdrukā<br>atradumus to sīkai izpētei<br>Mākslinieki rada sa<br>gleznu 3D versija                                                                                                    | A<br>S<br>NVU<br>S                                                                                                    | rhitektūras studenti<br>izdrukā ēku 3D<br>modeļus |
| Zināšanu novērtēšana.Praktiskās mācības:3D modeļa sagatavošana ar CAD / CAM.Programmatūras iestatījums 3D drukai.Rokasgrāmata 3D drukai:- sagatavošana;- šķiedra;- uzgalis;- nostiprināšanas ierīces;- parametri;- programma;- simulācija;- drukas testa veikšana.Praktiskie uzdevumi un 3D piemēriPraktisks uzdevums izgatavot 3D detaļu.Izgatavotās detaļas kvalitātesnovērtēšana. | Mācību rīki:<br>E-mācību<br>platforma.<br>CAD / CAM<br>programma.<br>Dators.<br>Modems.<br>USB.<br>Papildinošās<br>ražošanas<br>iekārtas.<br>Atbalsta<br>aprīkojums/<br>Mēr-<br>instrumenti.<br>Literatūra. |                                                   |

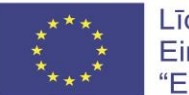

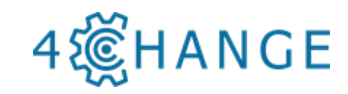

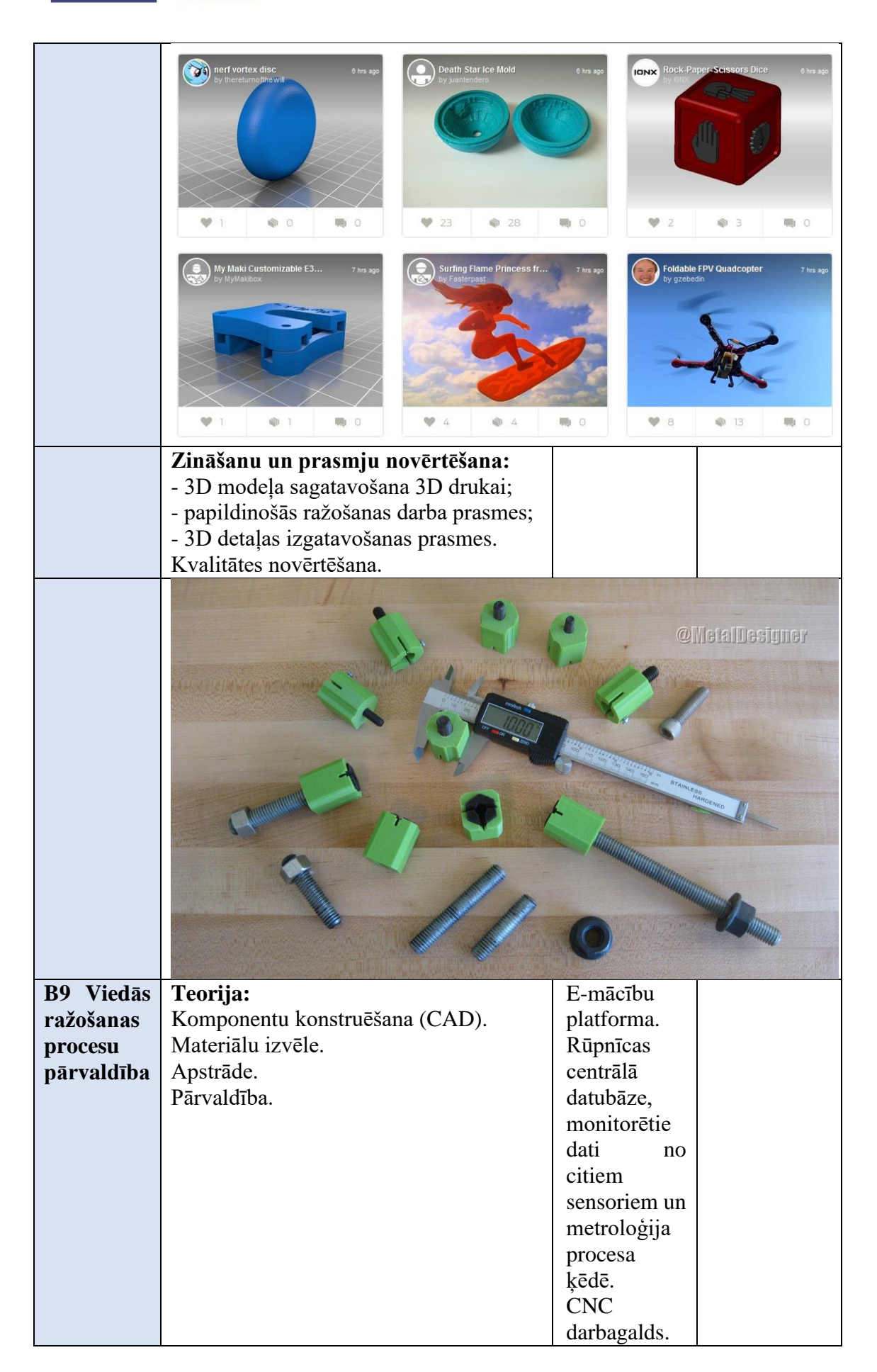

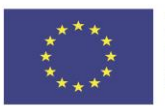

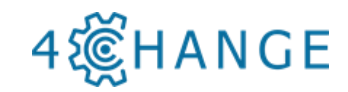

|                                                                                                    | citi darbgaldi<br>kopā ar<br>sagataves<br>pārvietošana<br>s un<br>metroloģijas<br>(CMM)<br>sistēmu.                                    |             |
|----------------------------------------------------------------------------------------------------|----------------------------------------------------------------------------------------------------|-------------|
| Cilvēki - 1. solis<br>Pārmaiņu kultūras radīšana<br>Process - 2. solis<br>Nepārtraukta pilnveide                                                                          | <sup>ැති</sup> 1<br>යි-යි<br>්                                                                                                    | ou radīšana |
| Iemologija - 5. solis         Ieguldījumi Automatizācijā         Informācija - 4. solis         Sviras efekts datu analīzē         Procesa       uzraudzība       (spēka, | E-mācību                                                                                                    | Vērtīt      |
| temperatūras, momenta u.c. sensori)<br>Procesa datu analīze, izmantojot datu<br>analītiku.<br>Pārvaldības tīkla iespēju<br>demonstrācija.                                 | platforma.<br>Rūpnīcas<br>centrālā<br>datubāze,<br>monitorētie<br>dati no<br>citiem<br>sensoriem un<br>metroloģija<br>procesa<br>ķēdē. |             |
|                                                                                                    | CNC<br>darbagalds.<br>citi darbgaldi<br>kopā ar<br>sagataves<br>pārvietošanas<br>un<br>metroloģijas<br>(CMM)<br>sistēmu.               |             |

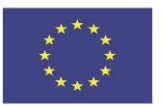

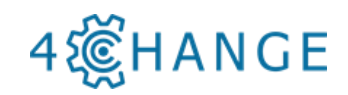

| Griešanas<br>process Sensoru signāli                                                                                                    | nālu apstrāde                                                                                                    | Rīka stāvoklis |
|----------------------------------------------------------------------------------------------------|----------------------------------------------------------------------------------------------------|----------------|
| Praktiskās mācības:<br>Mācību rūpnīcas mērķis ir uzlabot<br>izglītojamā kompetenci ražošanas<br>procesā un pārvaldībā.                                                                         | E-mācību<br>platforma.<br>Rūpnīcas<br>centrālā<br>datubāze,<br>monitorētie<br>dati no<br>citiem<br>sensoriem un<br>metroloģija<br>procesa<br>ķēdē.<br>CNC<br>darbagalds.<br>citi darbgaldi<br>kopā ar<br>sagataves<br>pārvietošanas<br>un<br>metroloģijas<br>(CMM)<br>sistēmu. |                |
|                                                                                                    |                                                                                                    |                |
| <b>Zināšanu un prasmju novērtēšana:</b><br>Mācību rūpnīcas dod iespēju gan<br>akadēmiskajai, gan rūpnieciskajai<br>apmācībai, kā arī modernas, viedās<br>ražošanas pētniecības nodrošināšanai. |                                                                                                    |                |
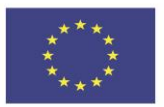

Līdzfinansē Eiropas Savienības programma "Erasmus+"

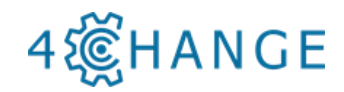

### Papildu mācību tēmas

| <b>B10</b>   | Teorija:                                   | E-mācību   |  |
|--------------|--------------------------------------------|------------|--|
| Pārmaiņu     | Nākotnes rūpnīcas: viedā ražošana.         | platforma. |  |
| pārvaldība   | Uzņēmējdarbībai atbilstoša domāšana.       | Grāmata.   |  |
|              | Sadarbība.                                 | Koučings.  |  |
|              | Komandas darbs.                            |            |  |
|              | Grupas pašnovērtējums.                     |            |  |
|              | Praktiskās mācības:                        |            |  |
|              | Lai nodrošinātu procesiem atbilstošu       |            |  |
|              | personāla apmācību, uzņēmumam              |            |  |
|              | vajadzētu būt iekšējām mācību              |            |  |
|              | iespējām, simulējot ražošanas vidi. Šī     |            |  |
|              | iemesla dēļ praktiskās mācības             |            |  |
|              | ieteicams organizēt rūpnīcā, kur           |            |  |
|              | izglītojamais var izjust reālu darba vidi. |            |  |
|              | Zināšanu un prasmju novērtēšana:           |            |  |
|              | Atrisina problēmas dažāda veida            |            |  |
|              | situācijās rūpnīcā, kur nepieciešamas      |            |  |
|              | vienkāršas prasmes ( <i>soft skills</i> )  |            |  |
| B11          | Teorija:                                   | E-mācību   |  |
| Inovāciju    | Nākotnes rūpnīcas: viedā ražošana.         | platforma. |  |
| pārvaldība   | Uzņēmējdarbībai atbilstoša domāšana.       | Grāmata.   |  |
|              | Sadarbība.                                 |            |  |
|              | Indıvıduālā atbildība.                     |            |  |
|              | Komandas darbs.                            |            |  |
|              | Grupas pašnovērtējums.                     |            |  |
|              | Praktiskās mācības:                        |            |  |
|              | Lai nodrosinatu procesiem atbiistosu       |            |  |
|              | voiedzētu būt iekčējēm mēcību              |            |  |
|              | iograiam gimulaiot režeženog vidi Ša       |            |  |
|              | iomosla dāl praktiskās māsības             |            |  |
|              | ieteicams organizēt rūpnīcā kur            |            |  |
|              | izalītojamais var izjust reālu darba vidi  |            |  |
|              | Zināšanu un prasmių novērtēšana:           |            |  |
|              | Identifice jaunākās tehnoloģijas nozarē    |            |  |
|              | atrisina problēmas dažāda veida            |            |  |
|              | situācijās rūpnīcā, kur nepieciešamas      |            |  |
|              | vienkāršas prasmes ( <i>soft skills</i> ). |            |  |
| B12 Paš-     | Teorija:                                   | E-mācību   |  |
| izglītošanās | Tehniskie termini/terminoloģija.           | platforma. |  |
| _            | Darba drošība ar CNC darbagaldiem.         | Grāmata.   |  |
|              | CNC darbagalda operatora darba vietas      |            |  |
|              | organizēšana.                              |            |  |
|              | Praktiskās mācības:                        |            |  |
|              | Lai nodrošinātu procesiem atbilstošu       |            |  |
|              | personāla apmācību, uzņēmumam              |            |  |
|              | vajadzētu būt iekšējām mācību              |            |  |
|              | iespējām, simulējot ražošanas vidi. Šī     |            |  |

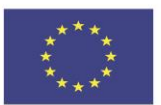

Līdzfinansē Eiropas Savienības programma "Erasmus+"

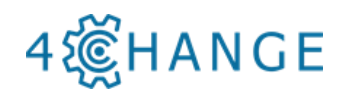

|          | iemesla dēļ praktiskās mācības             |            |  |
|----------|--------------------------------------------|------------|--|
|          | ieteicams organizēt rūpnīcā, kur           |            |  |
|          | izglītojamais var izjust reālu darba vidi. |            |  |
|          | Zināšanu un prasmju novērtēšana:           |            |  |
|          | Zina darba drošības prasības un izmanto    |            |  |
|          | individuālos aizsardzības līdzekļus.       |            |  |
|          | Veic pirmo palīdzību.                      |            |  |
|          | Pārzina galvenos darba likumdošanas        |            |  |
|          | aktus.                                     |            |  |
| B13      | Teorija un prasmju attīstība.              | E-mācību   |  |
| Koučings | Koučings un laba koučinga principi.        | platforma. |  |
|          | Sadarbība.                                 | Grāmata.   |  |
|          | Zināšanu un prasmju novērtēšana:           |            |  |
|          | Labprāt pieņem koučingu, uzticas           |            |  |
|          | pasniedzējam.                              |            |  |
|          | Spēj atklāti apspriest jautājumus.         |            |  |
|          | Praktiskās mācības:                        |            |  |
|          | Lai nodrošinātu procesiem atbilstošu       |            |  |
|          | personāla apmācību, uzņēmumam              |            |  |
|          | vajadzētu būt iekšējām mācību              |            |  |
|          | iespējām, simulējot ražošanas vidi. Šī     |            |  |
|          | iemesla dēļ praktiskās mācības             |            |  |
|          | ieteicams organizēt mācību rūpnīcā, kur    |            |  |
|          | izglītojamais var izjust reālu darba vidi. |            |  |

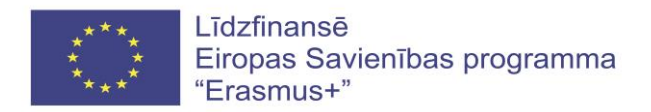

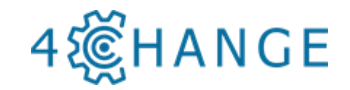

# 2. MATERIĀLU VIZUALIZĀCIJA

### 2.1. Grāmatas saturs

- 1. Ceturtā Industriālā revolūcija (Industrija 4.0)
  - 1.1. Ceturtās Industriālās revolūcijas vēsture
  - 1.2. Ceturtās industriālās revolūcijas galvenie elementi
  - 1.3. Ceturtā industriālā revolūcija ražošanā
  - 1.4. Ceturtās industriālās revolūcijas riski un izaicinājumi
- 2. Apstrādes iekārtas
  - 2.1.Iekārtas virpošanai
  - 2.2.Frēzēšanas iekārtas
  - 2.3.Datoru ciparu vadības frēzes un virpas sastāvdaļas
  - 2.4. Instrumentu iespīlēšanas aprīkojums
  - 3. Apstrādes procesi
    - 3.1.Virpošana
    - 3.2.Frēzēšana
    - 3.3.Urbšana, gremdēšana, izrīvēšana, vītņošana
    - 3.4.Slīpēšana un citas virsmas apdares metodes
    - 3.5.Sagataves izvēle
    - 3.6.Instrumentu materiāli un instrumentu ģeometrija apstrādes procesā
    - 3.7.Griešanas režīmi un apstrādes laiks
    - 3.8. Apstrādes programmas viedajās ierīcēs
- 4. Detaļu kvalitāte
  - 4.1.Detaļas virsmas kvalitātes novērtējums
  - 4.2.Detaļu elemenut izmēri un novirzes
  - 4.3.Mērīšanas ierīceslīdzekļi
- 5. CNC iekārtu programmēšana
  - 5.1.G un M kodi CNC virpošanas un frēzēšanas iekārtās
  - 5.2. Programmas izstrādes pamatprincipi
  - 5.3. Vadības programmas augšuplāde iekārtas vadības sistēmā
- 6. Praktiskais pielietojums
  - 6.1.Detaļu apstrādes projektēšanas posmi
  - 6.2. Detaļu CNC programmu lietošana
  - 6.3.Detaļu mērīšana
- 7. Darba drošība
  - 7.1.CNC as darba drošība
  - 7.2.Operatora darba vietas organizācija
- 8. Iekārtu apkope
- 9. Industrijas 4.0 ieviešana
  - 9.1.Robotu izmantošana ražošanas procesos
  - 9.2. Papildinošā ražošana

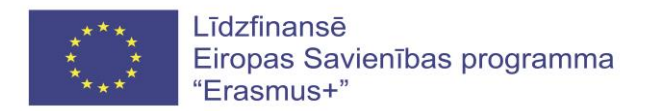

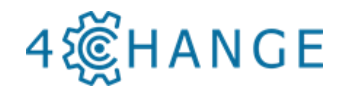

- 9.3. Viedās ražošanas vadība
- 9.4. Tiešā ciparu vadība (DNC)
- 9.5. Pilnīgi automatizēta ražošana Industrijā 4.0
- 10. Vispārējās kompetences
  - 10.1.Pārmaiņu pārvaldība
  - 10.2.Internacionalizācija
  - 10.3. Sociālās izmaiņas
  - 10.4. Tehnoloģiskais progress
  - 10.5. Inovāciju vadība
  - 10.6. Inovāciju procesa attīstība
  - 10.7.Koučings
  - 10.8.Uzņēmējdarbības prasmju attīstība

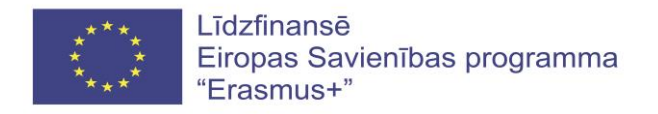

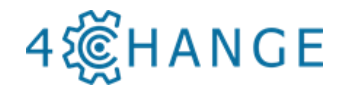

### 2.2. Darba burtnīcas saturs

### Ievads

- 1. Tehniskie rasējumi
  - 1.1 Izmēri un pielaides
  - 1.2. Virsmas kvalitāte
  - 1.3. Griešanas procesos izmantotie materiāli
- 2. Griezējinstrumenti
  - 2.1. Griezējinstrumentu klasifikācija
  - 2.2. Instrumentu turētāji
  - 2.3. Instrumenta izvēle izmēra iegūšanai
- 3. Griešanas iekārtas
  - 3.1. Frēzēšanas mašīnas uzbūve un īpašības
  - 3.2. Virpošanas mašīnas uzbūve un īpašības
- 4. Detaļas stiprināšanas aprīkojums
  - 4.1. Detaļas nostiprināšanas ierīces frēzēšanai un virpošanai
  - 4.2. Detaļas ievietošanas un nostiprināšanas principi
- 5. Apstrādes tehnoloģijas
  - 5.1. Tehnoloģiskais ceļš
  - 5.2. Instrumentu izvēle
  - 5.3. Izmēru un novietojuma noteikšanas principi
- 6. Apstrādes programmas sastādīšana
  - 6.1. Programmēšanas pamati
  - 6.2. Apstrādes programmas izveide, izmantojot CAM programmatūru (MTS NC redaktors)
  - 6.3. CNC programmu simulācija (frēzēšanai un virpošanai)

6.4. Visu apstrādes posmu simulācija: iekārtas, instrumenti un aprīkojums, procesa simulācija un kvalitātes kontrole

- 7. Kvalitātes novērtējums
  - 7.1. Mērīšanas metodes un aprīkojums
  - 7.2. Mērinstrumentu izvēle
  - 7.3. Kvalitātes vadības prasības un standarti
- 8. Apkope un diagnostika
  - 8.1. Ražošanas procesa aprīkojuma apkope
  - 8.2. Iekārtu vadība un remonts
  - 8.3. Prognozējošā procesa vadība CNC apstrādē
- 9. Ceturtās industriālās revolūcijas (Industrija 4.0) iespēju izmantošana metālapstrādē
  - 9.1. Lietu internets
  - 9.2. Mākoņtehnoloģijas
  - 9.3. Kiberdrošība
  - 9.4. 3D druka
  - 9.5. Lielie dati
  - 9.6. Robotika

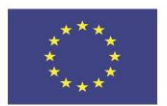

Līdzfinansē Eiropas Savienības programma "Erasmus+"

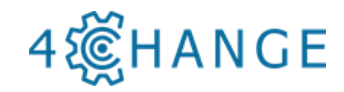

### 2.3. Plakātu piemēri

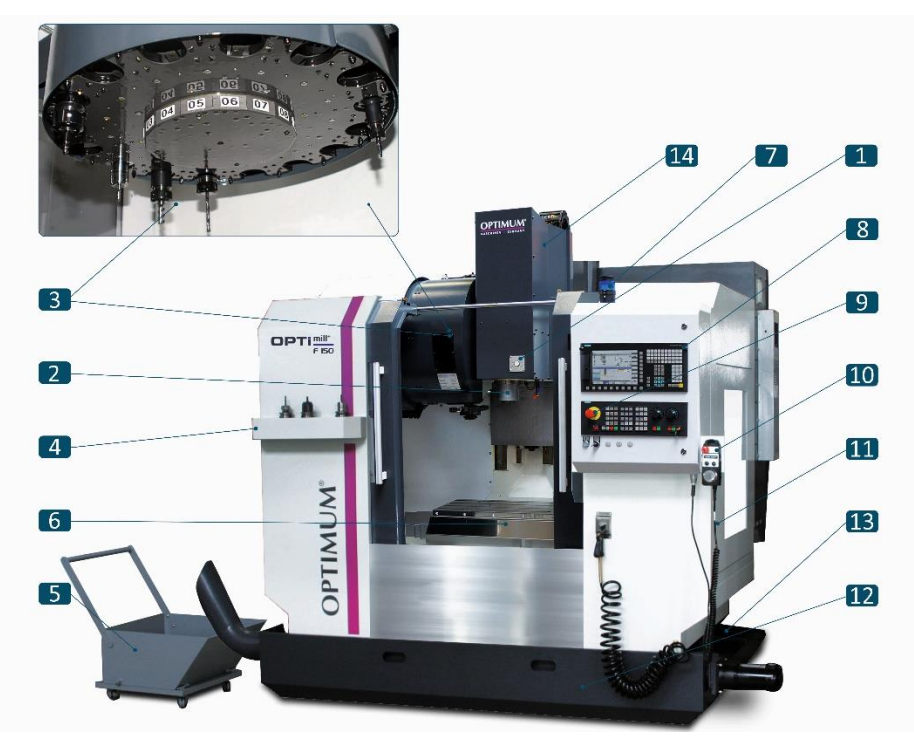

CNC frēzēšanas darbgalda F150 ( Optimum Maschinen Germany GmbH ) galvenās sastāvdaļas: 1 – slēdzis, lai atbrīvotu un ievietotu instrumentu darba vārpstā, 2 – darba vārpsta, 3 – instrumentu mainītājs ar 16 vai 24 instrumentu magazīnu, 4 – instrumentu turētājs, 5 – skaidu konteiners, 6 – apstrādes galds, 7 – signāllampa, 8 – vadības panelis, 9 – avārijas apturēšanas spiedpoga, 10 – tālvadības pults, 11 – tīrīšanas pistole, 12 – skaidu konveijers, 13 – pamatne, 14 – vārpstas korpuss

### 2.4.Video piemēri

Izmantojiet E-mācību platformas video mācību materiālu analīzei, praktiskiem piemēriem un zināšanu ieviešanai.

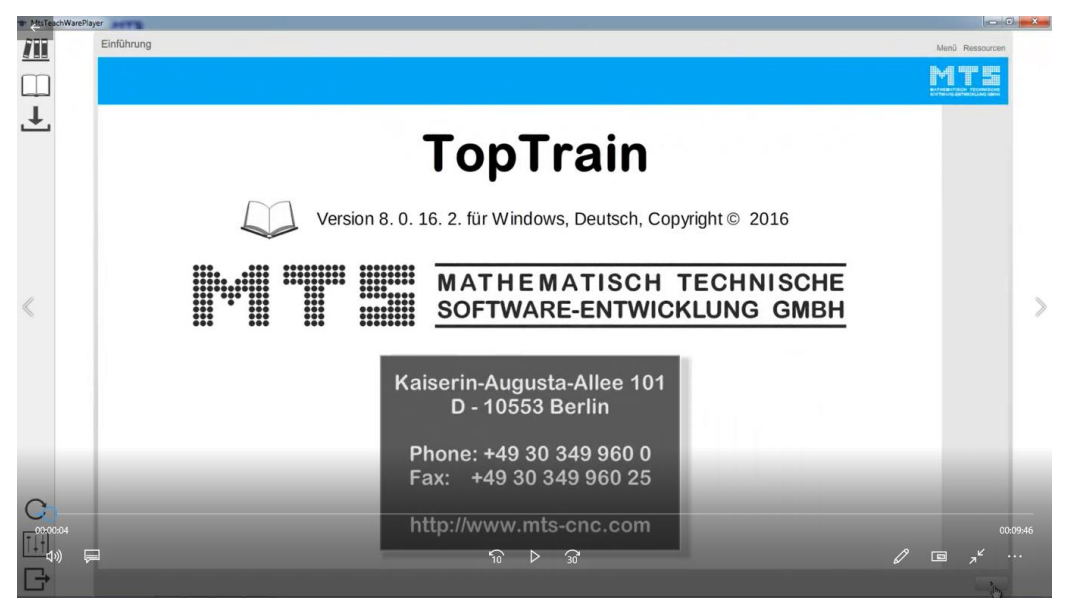

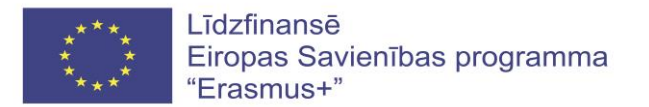

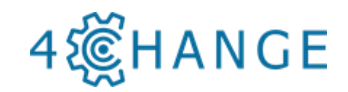

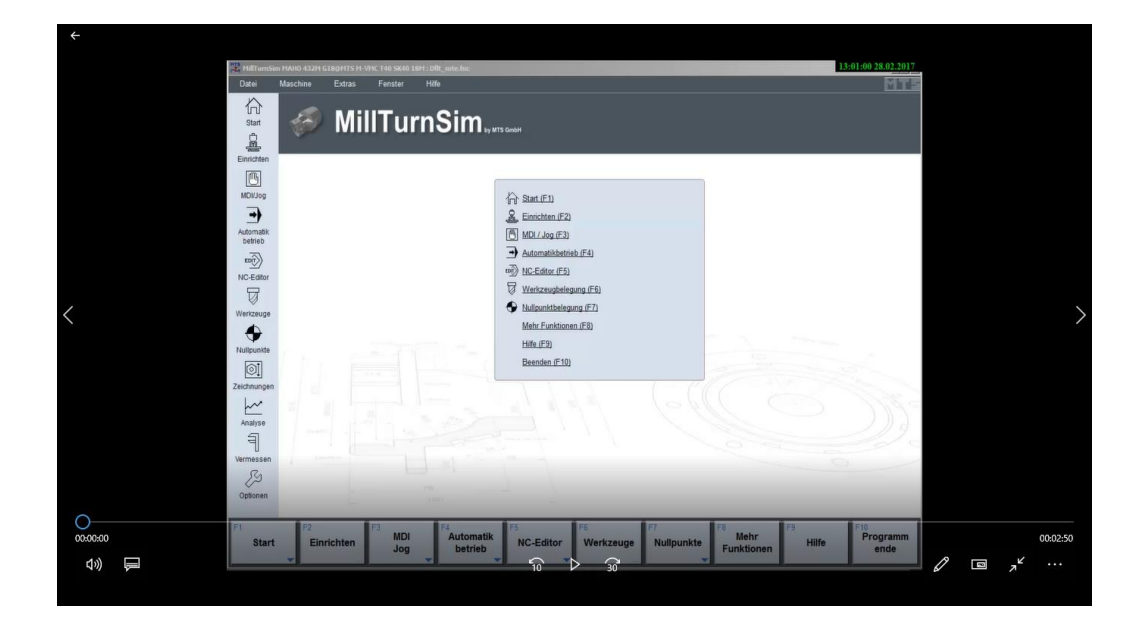

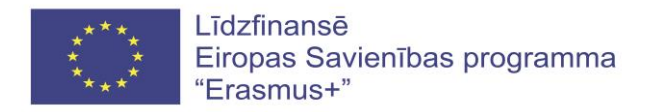

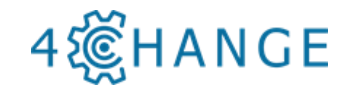

# 3. RĪKI ZINĀŠANU PĀRBAUDEI

### 3.1. Testi e- mācību platformā

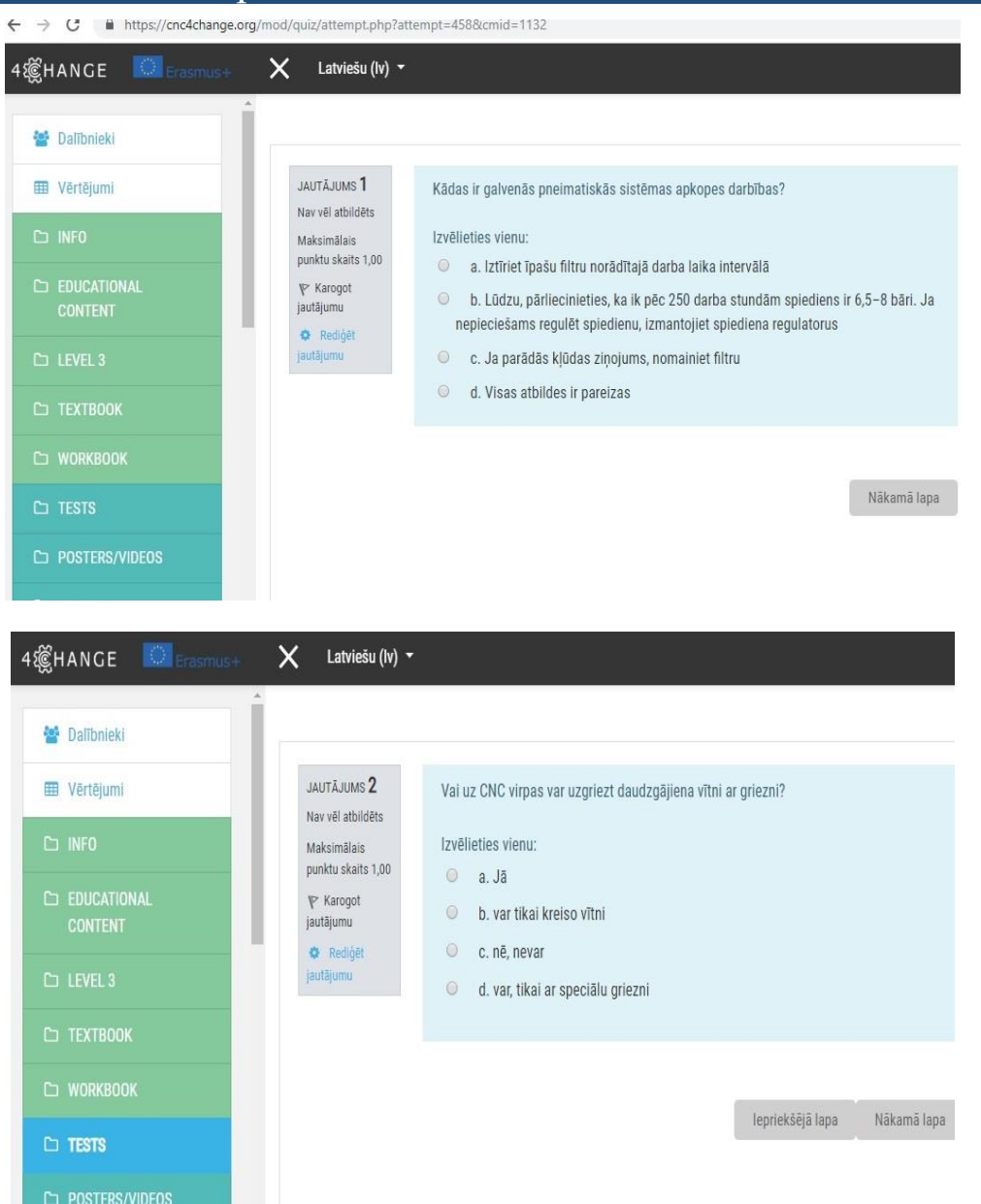

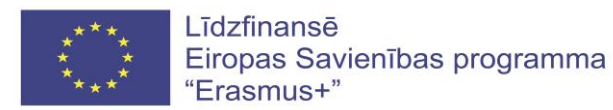

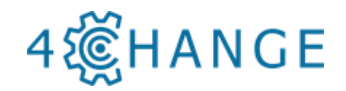

# 3.2. Praktiskie uzdevumi darba burtnīcā

### 1. Tehniskie rasējumi

### 1.1 Izmēri un pielaides

| 4 | źČ | Н | A | Ν | G | E |
|---|----|---|---|---|---|---|
|   | 5  |   |   |   |   |   |

| 1.1. Izmēri un pielaides                                                                                                    |
|----------------------------------------------------------------------------------------------------|
| Modulis B1 Metālapstrādes pamati                                                                                                    |
| EKI 4                                                                                                    |
| Izglītojamais ir ieguvis prasmes aprakstīt detaļas tehniskos<br>parametrus.                                                                      |
| Analizēt detaļas pamata parametrus: lineāros, ģeometriskos<br>izmērus un pielaides, raksturot virsmas raupjuma prasības.                         |
| Uzdevums ir izpildīts vai nav izpildīts.                                                                                                    |
| Ja ir apgūtas teorētiskās zināšanas un ir izpratne par<br>rasējumu lasīšanu, šo piemēru izglītojamie var veikt<br>patstāvīgi vai kā mājas darbu. |
|                                                                                                    |

# 1.1.1. Praktiskais uzdevums Nr.1. Rasējuma analīze.

| Tehniskie parametri |                    |          |
|---------------------|--------------------|----------|
| Ārējie izmēri       | Lineārās pielaides | Raupjums |
| 19                  | 10. Ku             | 1. A DAY |

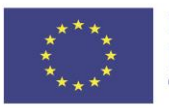

Līdzfinansē Eiropas Savienības programma "Erasmus+"

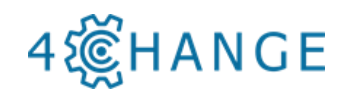

|                               |                                                                                                    | Rasējums Nr.1                                                                                                    |                                                             |
|-------------------------------|----------------------------------------------------------------------------------------------------|----------------------------------------------------------------------------------------------------|-------------------------------------------------------------|
| <u>2H90</u> 1,                | 6<br>20 ±0,05                                                                                                    |                                                                                                    | R2,5<br>$B_{0}$<br>$5\pm0,01$<br>10                         |
| Not specified according to    | size limit tolerance: holes<br>h14; for rest surfaces in ac                                                                               | by H14, shafts<br>cordance with JS 14/2                                                                                                | 12,5 ( )                                                    |
| Not specified according to    | size limit tolerance: holes<br>h14; for rest surfaces in ac<br>Papildus in                                                                | by H14, shafts<br>cordance with JS 14/2<br>nformācija<br>2 C 45                                                                        | 12,5 ()<br>Mērogs<br>2:1                                    |
| Not specified according to    | size limit tolerance: holes<br>h14; for rest surfaces in ac<br>Papildus in<br>Direktors                                                   | by H14, shafts<br>cordance with JS 14/2<br>nformācija<br><u>Ateriāls</u><br><u>2 C 45</u><br>Dokumenta veids<br>Detaļas rasējums       | Dokumenta status                                            |
| Not specified<br>according to | size limit tolerance: holes<br>h14; for rest surfaces in ac<br>Papildus in<br>Direktors<br>Dokumentu sagatavoja:<br><i>Justas Ciganas</i> | by H14, shafts<br>cordance with JS 14/2<br>nformācija Materiāls<br>2 C 45<br>Dokumenta veids<br>Detaļas rasējums<br>Nosaukums<br>Svira | 12,5 ()<br>Mērogs<br>2:1<br>Dokumenta status<br>BCT-000.001 |

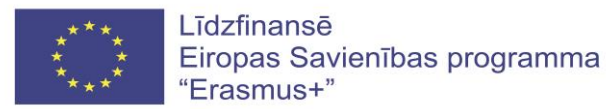

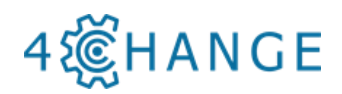

### 3. Griešanas iekārtas

3.1. Frēzēšanas mašīnas uzbūve un īpašības

# 4億HANGE

| Tēma                | Frēzēšanas mašīnas uzbūve un īpašības                                                                                                    |
|---------------------|----------------------------------------------------------------------------------------------------|
| Kompetenču joma     | Modulis B1 Metālapstrādes pamati                                                                                                    |
| Kompetenču līmenis  | EQF 3                                                                                                    |
| Mācīšanās rezultāti | Izglītojamais ir apguvis prasmes raksturot metālapstrādes<br>iekārtas.                                                                                                    |
| Uzdevuma nosacījumi | Izvēlieties iekārtu atbilstoši aprakstītajam apstrādes procesam.                                                                                                    |
| Vērtēšana           | Uzdevums ir izpildīts, vai nav izpildīts.                                                                                                    |
| Papildus norādes    | Ja ir apgūtas teorētiskās zināšanas un ir arī izpratne par<br>metālapstrādes iekārtām, šo uzdevumu var veikt patstāvīgi<br>kā mājasdarbu vai tālmācības uzdevumu.<br>Šis materiāls ir nepieciesams kā izglītojamā rokasgrāmatas<br>sastāvdaļa praktiskajam darbam. |

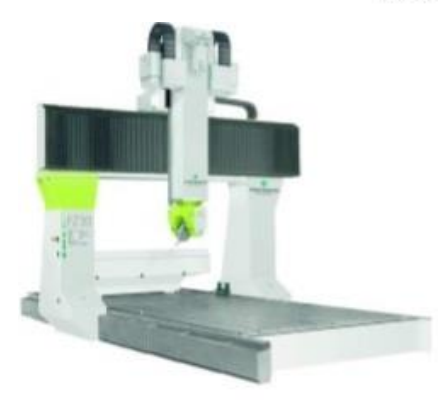

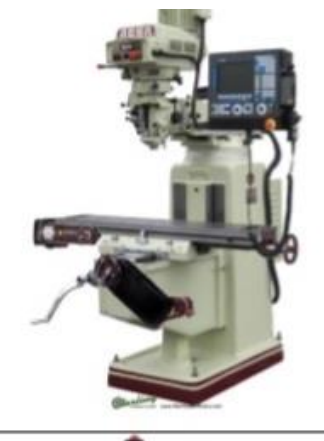

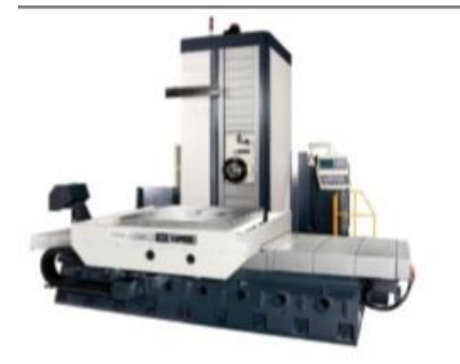

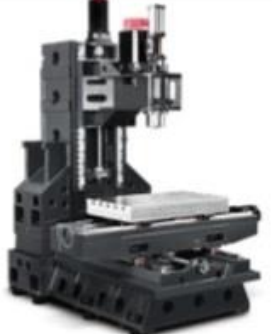

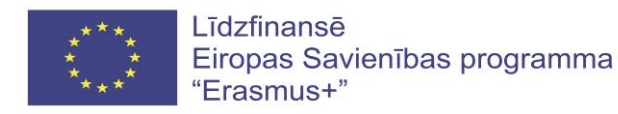

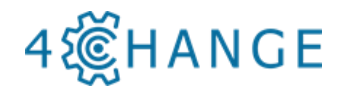

# 3.3. Detaļas fiksēšanas ierīces frēzēšanai un virpošanai

# 4@HANGE

| Tēma<br>Kompetenču joma | 4.1. Detaļas fiksēšanas ierīces frēzēšanai un virpošanai<br>Modulis B1 Metālapstrādes pamati                                                                                                    |
|-------------------------|----------------------------------------------------------------------------------------------------|
| Kompetenču līmenis      | EKI 3 un 4                                                                                                    |
| Mācīšanās rezultāti     | <ul> <li>Izglītojamais prot:</li> <li>izveidot darba secības tehnoloģisko karti, norādot<br/>apstrādes secību, izvēlētos instrumentus un apstrādes<br/>režīmus,</li> <li>izvēlēties nepieciešamos sagataves stiprinājumus</li> </ul>                                                                                                    |
| Uzdevuma<br>nosacījumi  | <ul> <li>Kad ir saņemts rasējums, pēc kura ir jāizgatavo detaļa, vispirms ir jāizveido darba secības tehnoloģiskā karte. Tajā ir jānorāda apstrādes secība, izvēlētie instrumenti un to darba režīmi, kā arī detaļas nostiprināšanai nepieciešamie elementi. Konkrētais uzdevums ir tehnoloģiskās kartes sastāvdaļa visiem detaļas izgatavošanas darba uzdevumiem.</li> <li>Izglītojamajam ir jāizvēlas konkrētas detaļas izgatavošanai nepieciešamais stiprināšanas aprīkojuma variants, un tabulā jāaizpilda nepieciešamo stiprinājumu elementu skaits konkrētās detaļas izgatavošanai.</li> </ul> |
| Vērtēšana               | Uzdevums ir izpildīts vai nav izpildīts.                                                                                                    |
| Papildus norādes        | <ul> <li>Izvēloties apstrādes procesu un detaļas stiprināšanas aprīkojumu jāņem vērā konkrētajā metālapstrādes mācību cehā esošais aprīkojums, CNC mašīnas uzbūves īpatnības un tās vadības sistēma.</li> <li>Sarežģītu detaļu izgatavošanai detaļas stiprināšanas aprīkojums var būt miksēts no vairākiem stiprināšanas variantiem, tāpat pastāv variants, kad vienas detaļas dažādu plakņu apstrādei darbu secības tehnoloģiskajā kartē tiek apvienoti vairāki atsevišķi plakņu apstrādes procesi un darba cikli.</li> </ul>                                                                       |

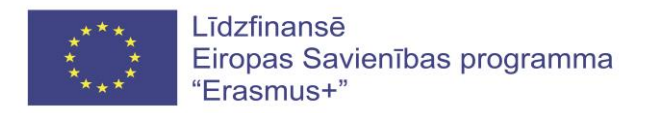

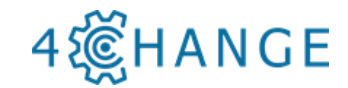

# 3.3.1. Pirmais stiprinājuma variants. Hidrauliskās kolonas piespiedēji

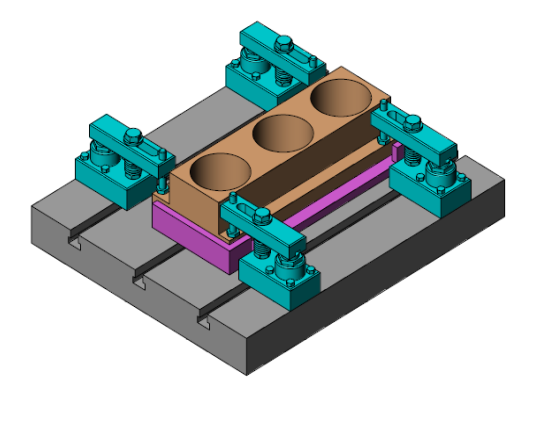

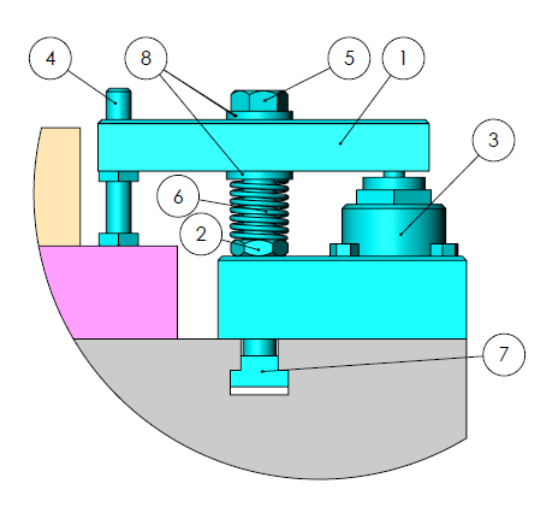

| Detaļas nosaukums: |                                       | Rasējuma Nr.: |  |
|--------------------|---------------------------------------|---------------|--|
| Detaļas izmērs:    |                                       | Materiāls:    |  |
| Nr.p.k.            | Fiksācijas elementi                   | Skaits        |  |
| 1.                 | Piespiedējplāksne                     |               |  |
| 2.                 | Uzgrieznis                            |               |  |
| 3.                 | Hidrauliskā kolona                    |               |  |
| 4.                 | Atbalstskrūve ar fiksācijas uzgriezni |               |  |
| 5.                 | Skrūve                                |               |  |
| 6.                 | Atspere                               |               |  |
| 7.                 | Ligzdas uzgrieznis                    |               |  |
| 8.                 | Paplāksne                             |               |  |
| 9.                 |                                       |               |  |
| 10.                |                                       |               |  |

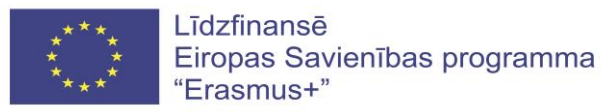

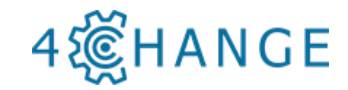

### 5. Apstrādes tehnoloģijas 5.1. Tehnoloģiskais maršruts

| Tēma5.1. Tehnoloģiskais maršrutsKompetenču jomaModulis B1 Metālapstrādes pamatiKompetenču līmenisEKT 3. un 4. līmenisMācīšanās rezultātiIzglītojamais ir:<br>1. ieguvis praktiskas iemaņas materiālu apstrādes un griešanas<br>režīmu izvēlē;<br>2. spēj aprēķināt nepieciešamo apstrādes režīmu;<br>3. prot izmantot matemātisko aprēķinu formulas;<br>4. spēj strādāt ar instrumentu katalogiem.Uzdevuma nosacījumiIzglītojamais veic piemēra analīzi, un tad veic praktiskos<br>uzdevumus. Šajos uzdevumos ir apkopotas CNC speciālistam<br>vajadzīgās specifiskās prasmes instrumentu ceļa aprēķināšanai.<br>CNC speciālistam vienmēr ir iespēja izrēķināt (neatkarīgi no<br>datorprogrammu iegribām) optimālo un vēlamo apstrādes režīmu.VērtēšanaPasniedzējam, nepieciešamības gadījumā, ir jārosina izglītojamais<br>atkārtot nepieciešamās teorētiskās zināšanas, vai jāpalīdz strādāt ar<br>instrumentu katalogu un matemātisko aprēķinu formulām, jo<br>sasniedzamais rezultāts ir šo formulu izpratne un pielietojums.Papildus norādesJa teorētiskās zināšanas ir apgūtas teicami, un ir arī izpratne par<br>instrumentu katalogu lietošanu, tad piemēru var veikt patstāvīgi kā<br>mājas darbu, vai arī kā tālmācības uzdevumu.                                                        | 4續HANGE             |                                                                                                    |
|----------------------------------------------------------------------------------------------------|---------------------|----------------------------------------------------------------------------------------------------|
| Tēma5.1. Tehnoloģiskais maršrutsKompetenču jomaModulis B1 Metālapstrādes pamatiKompetenču līmenisEKI 3. un 4. līmenisMācīšanās rezultātiIzglītojamais ir:<br>1. ieguvis praktiskas iemaņas materiālu apstrādes un griešanas<br>režīmu izvēlē;<br>2. spēj aprēķināt nepieciešamo apstrādes režīmu;<br>3. prot izmantot matemātisko aprēķinu formulas;<br>4. spēj strādāt ar instrumentu katalogiem.Uzdevuma nosacījumiIzglītojamais veic piemēra analīzi, un tad veic praktiskos<br>uzdevumus. Šajos uzdevumos ir apkopotas CNC speciālistam<br>vajadzīgās specifiskās prasmes instrumentu ceļa aprēķināšanai.<br>CNC speciālistam vienmēr ir iespēja izrēķināt (neatkarīgi no<br>datorprogrammu iegribām) optimālo un vēlamo apstrādes režīmu.VērtēšanaPasniedzējam, nepieciešamības gadījumā, ir jārosina izglītojamais<br>atkārtot nepieciešamās teorētiskās zināšanas, vai jāpalīdz strādāt ar<br>instrumentu katalogu un matemātisko aprēķinu formulām, jo<br>sasniedzamais rezultāts ir šo formulu izpratne un pielietojums.Papildus norādesJa teorētiskās zināšanas ir apgūtas teicami, un ir arī izpratne par<br>instrumentu katalogu lietošanu, tad piemēru var veikt patstāvīgi kā<br>mājas darbu, vai arī kā tālmācības uzdevumu.                                                        |                     |                                                                                                    |
| Kompetenču jomaModulis BI Metālapstrādes pamatiKompetenču līmenisEKI 3. un 4. līmenisMācīšanās rezultātiIzglītojamais ir:<br>1. ieguvis praktiskas iemaņas materiālu apstrādes un griešanas<br>režīmu izvēlē;<br>2. spēj aprēķināt nepieciešamo apstrādes režīmu;<br>3. prot izmantot matemātisko aprēķinu formulas;<br>4. spēj strādāt ar instrumentu katalogiem.Uzdevuma nosacījumiIzglītojamais veic piemēra analīzi, un tad veic praktiskos<br>uzdevumus. Šajos uzdevumos ir apkopotas CNC speciālistam<br>vajadzīgās specifiskās prasmes instrumentu ceļa aprēķināšanai.<br>CNC speciālistam viemmēr ir iespēja izrēķināt (neatkarīgi no<br>datorprogrammu iegribām) optimālo un vēlamo apstrādes režīmu,<br>jo sasniedzējam, nepieciešamības gadījumā, ir jārosina izglītojamais<br>atkārtot nepieciešamās teorētiskās zināšanas, vai jāpalīdz strādāt ar<br>instrumentu katalogu un matemātisko aprēķinu formulām, jo<br>sasniedzamais rezultāts ir šo formulu izpratne un pielietojums.Papildus norādesJa teorētiskās zināšanas ir apgūtas teicami, un ir arī izpratne par<br>instrumentu katalogu lietošanu, tad piemēru var veikt patstāvīgi kā<br>mājas darbu, vai arī kā tālmācības uzdevumu.                                                                                          | Tēma                | 5.1. Tehnologiskais maršruts                                                                       |
| Kompetenču līmenisEKI 3. un 4. līmenisMācīšanās rezultātiIzglītojamais ir:<br>1. ieguvis praktiskas iemaņas materiālu apstrādes un griešanas<br>režīmu izvēlē;<br>2. spēj aprēķināt nepieciešamo apstrādes režīmu;<br>3. prot izmantot matemātisko aprēķinu formulas;<br>4. spēj strādāt ar instrumentu katalogiem.Uzdevuma nosacījumiIzglītojamais veic piemēra analīzi, un tad veic praktiskos<br>uzdevumus. Šajos uzdevumos ir apkopotas CNC speciālistam<br>vajadzīgās specifiskās prasmes instrumentu ceļa aprēķināšanai.<br>CNC speciālistam viemmēr ir iespēja izrēķināt (neatkarīgi no<br>datorprogrammu iegribām) optimālo un vēlamo apstrādes režīmu.VērtēšanaPasniedzējam, nepieciešamības gadījumā, ir jārosina izglītojamais<br>atkārtot nepieciešamās teorētiskās zināšanas, vai jāpalīdz strādāt ar<br>instrumentu katalogu un matemātisko aprēķinu formulām, jo<br>sasniedzamais rezultāts ir šo formulu izpratne un pielietojums.Papildus norādesJa teorētiskās zināšanas ir apgūtas teicami, un ir arī izpratne par<br>instrumentu katalogu lietošanu, tad piemēru var veikt patstāvīgi kā<br>mājas darbu, vai arī kā tālmācības uzdevumu.<br>Pirmā un otrā praktiskā uzdevuma izpildes laikā nav pieļaujama<br>topošo CNC speciālistu grupas vai kādas citas komandu sadarbības | Kompetenču joma     | Modulis B1 Metālapstrādes pamati                                                                   |
| Kompetenču līmenisEKI 3. un 4. līmenisMācīšanās rezultātiIzglītojamais ir:1. ieguvis praktiskas iemaņas materiālu apstrādes un griešanas<br>režīmu izvēlē;2. spēj aprēķināt nepieciešamo apstrādes režīmu;<br>3. prot izmantot matemātisko aprēķinu formulas;<br>4. spēj strādāt ar instrumentu katalogiem.Uzdevuma nosacījumiIzglītojamais veic piemēra analīzi, un tad veic praktiskos<br>uzdevumus. Šajos uzdevumos ir apkopotas CNC speciālistam<br>vajadzīgās specifiskās prasmes instrumentu ceļa aprēķināšanai.<br>CNC speciālistam viemēr ir iespēja izrēķināt (neatkarīgi no<br>datorprogrammu iegribām) optimālo un vēlamo apstrādes režīmu.VērtēšanaPasniedzējam, nepieciešamības gadījumā, ir jārosina izglītojamais<br>atkārtot nepieciešamās teorētiskās zināšanas, vai jāpalīdz strādāt ar<br>instrumentu katalogu un matemātisko aprēķinu formulām, jo<br>sasniedzamais rezultāts ir šo formulu izpratne un pielietojums.Papildus norādesJa teorētiskās zināšanas ir apgūtas teicami, un ir arī izpratne par<br>instrumentu katalogu lietošanu, tad piemēru var veikt patstāvīgi kā<br>mājas darbu, vai arī kā tālmācības uzdevumu.<br>Pirmā un otrā praktiskā uzdevuma izpildes laikā nav pieļaujama<br>topošo CNC speciālistu grupas vai kādas citas komandu sadarbības          |                     |                                                                                                    |
| Mācīšanās rezultātiIzglītojamais ir:1. ieguvis praktiskas iemaņas materiālu apstrādes un griešanas<br>režīmu izvēlē;2. spēj aprēķināt nepieciešamo apstrādes režīmu;<br>3. prot izmantot matemātisko aprēķinu formulas;<br>4. spēj strādāt ar instrumentu katalogiem.Uzdevuma nosacījumiIzglītojamais veic piemēra analīzi, un tad veic praktiskos<br>uzdevumus. Šajos uzdevumos ir apkopotas CNC speciālistam<br>vajadzīgās specifiskās prasmes instrumentu ceļa aprēķināšanai.<br>CNC speciālistam vienmēr ir iespēja izrēķināt (neatkarīgi no<br>datorprogrammu iegribām) optimālo un vēlamo apstrādes režīmu.VērtēšanaPasniedzējam, nepieciešamības gadījumā, ir jārosina izglītojamais<br>atkārtot nepieciešamās teorētiskās zināšanas, vai jāpalīdz strādāt ar<br>instrumentu katalogu un matemātisko aprēķinu formulām, jo<br>sasniedzamais rezultāts ir šo formulu izpratne un pielietojums.Papildus norādesJa teorētiskās zināšanas ir apgūtas teicami, un ir arī izpratne par<br>instrumentu katalogu lietošanu, tad piemēru var veikt patstāvīgi kā<br>mājas darbu, vai arī kā tālmācības uzdevumu.<br>Pirmā un otrā praktiskā uzdevuma izpildes laikā nav pieļaujama<br>topošo CNC speciālistu grupas vai kādas citas komandu sadarbības                                               | Kompetenču līmenis  | EKI 3. un 4. līmenis                                                                               |
| 1. ieguvis praktiskas iemaņas materiālu apstrādes un griešanas režīmu izvēlē;         2. spēj aprēķināt nepieciešamo apstrādes režīmu;         3. prot izmantot matemātisko aprēķinu formulas;         4. spēj strādāt ar instrumentu katalogiem.         Uzdevuma nosacījumi       Izglītojamais veic piemēra analīzi, un tad veic praktiskos uzdevumus. Šajos uzdevumos ir apkopotas CNC speciālistam vajadzīgās specifiskās prasmes instrumentu ceļa aprēķināšanai. CNC speciālistam vienmēr ir iespēja izrēķināt (neatkarīgi no datorprogrammu iegribām) optimālo un vēlamo apstrādes režīmu.         Vērtēšana       Pasniedzējam, nepieciešamības gadījumā, ir jārosina izglītojamais atkārtot nepieciešamās teorētiskās zināšanas, vai jāpalīdz strādāt ar instrumentu katalogu un matemātisko aprēķinu formulām, jo sasniedzamais rezultāts ir šo formulu izpratne un pielietojums.         Papildus norādes       Ja teorētiskās zināšanas ir apgūtas teicami, un ir arī izpratne par instrumentu katalogu lietošanu, tad piemēru var veikt patstāvīgi kā mājas darbu, vai arī kā tālmācības uzdevumu.                                                                                                    | Mācīšanās rezultāti | Izglītojamais ir:                                                                                  |
| 2. spēj aprēķināt nepieciešamo apstrādes režīmu;<br>3. prot izmantot matemātisko aprēķinu formulas;<br>4. spēj strādāt ar instrumentu katalogiem.Uzdevuma nosacījumiIzglītojamais veic piemēra analīzi, un tad veic praktiskos<br>uzdevumus. Šajos uzdevumos ir apkopotas CNC speciālistam<br>vajadzīgās specifiskās prasmes instrumentu ceļa aprēķināšanai.<br>CNC speciālistam vienmēr ir iespēja izrēķināt (neatkarīgi no<br>datorprogrammu iegribām) optimālo un vēlamo apstrādes režīmu.VērtēšanaPasniedzējam, nepieciešamības gadījumā, ir jārosina izglītojamais<br>atkārtot nepieciešamās teorētiskās zināšanas, vai jāpalīdz strādāt ar<br>instrumentu katalogu un matemātisko aprēķinu formulām, jo<br>sasniedzamais rezultāts ir šo formulu izpratne un pielietojums.Papildus norādesJa teorētiskās zināšanas ir apgūtas teicami, un ir arī izpratne par<br>instrumentu katalogu lietošanu, tad piemēru var veikt patstāvīgi kā<br>mājas darbu, vai arī kā tālmācības uzdevumu.<br>Pirmā un otrā praktiskā uzdevuma izpildes laikā nav pieļaujama<br>topošo CNC speciālistu grupas vai kādas citas komandu sadarbības                                                                                                    |                     | <ol> <li>ieguvis praktiskas iemaņas materiālu apstrādes un griešanas<br/>režīmu izvēlē;</li> </ol> |
| 3. prot izmantot matemātisko aprēķinu formulas;         4. spēj strādāt ar instrumentu katalogiem.         Uzdevuma nosacījumi       Izglītojamais veic piemēra analīzi, un tad veic praktiskos uzdevumus. Šajos uzdevumos ir apkopotas CNC speciālistam vajadzīgās specifiskās prasmes instrumentu ceļa aprēķināšanai. CNC speciālistam vienmēr ir iespēja izrēķināt (neatkarīgi no datorprogrammu iegribām) optimālo un vēlamo apstrādes režīmu.         Vērtēšana       Pasniedzējam, nepieciešamības gadījumā, ir jārosina izglītojamais atkārtot nepieciešamās teorētiskās zināšanas, vai jāpalīdz strādāt ar instrumentu katalogu un matemātisko aprēķinu formulām, jo sasniedzamais rezultāts ir šo formulu izpratne un pielietojums.         Papildus norādes       Ja teorētiskās zināšanas ir apgūtas teicami, un ir arī izpratne par instrumentu katalogu lietošanu, tad piemēru var veikt patstāvīgi kā mājas darbu, vai arī kā tālmācības uzdevumu.         Pirmā un otrā praktiskā uzdevuma izpildes laikā nav pieļaujama topošo CNC speciālistu grupas vai kādas citas komandu sadarbības                                                                                                    |                     | <ol><li>spēj aprēķināt nepieciešamo apstrādes režīmu;</li></ol>                                    |
| 4. spēj strādāt ar instrumentu katalogiem.Uzdevuma nosacījumiIzglītojamais veic piemēra analīzi, un tad veic praktiskos<br>uzdevumus. Šajos uzdevumos ir apkopotas CNC speciālistam<br>vajadzīgās specifiskās prasmes instrumentu ceļa aprēķināšanai.<br>CNC speciālistam vienmēr ir iespēja izrēķināt (neatkarīgi no<br>                                                                                                    |                     | <ol><li>prot izmantot matemātisko aprēķinu formulas;</li></ol>                                     |
| Uzdevuma nosacījumiIzglītojamais veic piemēra analīzi, un tad veic praktiskos<br>uzdevumus. Šajos uzdevumos ir apkopotas CNC speciālistam<br>vajadzīgās specifiskās prasmes instrumentu ceļa aprēķināšanai.<br>CNC speciālistam vienmēr ir iespēja izrēķināt (neatkarīgi no<br>datorprogrammu iegribām) optimālo un vēlamo apstrādes režīmu.VērtēšanaPasniedzējam, nepieciešamības gadījumā, ir jārosina izglītojamais<br>atkārtot nepieciešamās teorētiskās zināšanas, vai jāpalīdz strādāt ar<br>instrumentu katalogu un matemātisko aprēķinu formulām, jo<br>sasniedzamais rezultāts ir šo formulu izpratne un pielietojums.Papildus norādesJa teorētiskās zināšanas ir apgūtas teicami, un ir arī izpratne par<br>instrumentu katalogu lietošanu, tad piemēru var veikt patstāvīgi kā<br>mājas darbu, vai arī kā tālmācības uzdevumu.<br>Pirmā un otrā praktiskā uzdevuma izpildes laikā nav pieļaujama<br>topošo CNC speciālistu grupas vai kādas citas komandu sadarbības                                                                                                    | !<br>!<br>!         | <ol><li>spēj strādāt ar instrumentu katalogiem.</li></ol>                                          |
| Uzdevuma nosacījumiIzglītojamais veic piemēra analīzi, un tad veic praktiskos<br>uzdevumus. Šajos uzdevumos ir apkopotas CNC speciālistam<br>vajadzīgās specifiskās prasmes instrumentu ceļa aprēķināšanai.<br>CNC speciālistam vienmēr ir iespēja izrēķināt (neatkarīgi no<br>datorprogrammu iegribām) optimālo un vēlamo apstrādes režīmu.VērtēšanaPasniedzējam, nepieciešamības gadījumā, ir jārosina izglītojamais<br>atkārtot nepieciešamās teorētiskās zināšanas, vai jāpalīdz strādāt ar<br>instrumentu katalogu un matemātisko aprēķinu formulām, jo<br>                                                                                                    |                     |                                                                                                    |
| <ul> <li>Vērtēšana</li> <li>Pasniedzējam, nepieciešamības gadījumā, ir jārosina izglītojamais atkārtot nepieciešamās teorētiskās zināšanas, vai jāpalīdz strādāt ar instrumentu katalogu un matemātisko aprēķinu formulām, jo sasniedzamais rezultāts ir šo formulu izpratne un pielietojums.</li> <li>Papildus norādes</li> <li>Ja teorētiskās zināšanas ir apgūtas teicami, un ir arī izpratne par instrumentu katalogu lietošanu, tad piemēru var veikt patstāvīgi kā mājas darbu, vai arī kā tālmācības uzdevumu.</li> </ul>                                                                                                    | Uzdevuma nosacijumi | Izglītojamais veic piemēra analīzi, un tad veic praktiskos                                         |
| <ul> <li>Vajadzīgas specifiskās prasmes instrumentu ceļa apreķinasanai.<br/>CNC speciālistam vienmēr ir iespēja izrēķināt (neatkarīgi no<br/>datorprogrammu iegribām) optimālo un vēlamo apstrādes režīmu.</li> <li>Vērtēšana Pasniedzējam, nepieciešamības gadījumā, ir jārosina izglītojamais<br/>atkārtot nepieciešamās teorētiskās zināšanas, vai jāpalīdz strādāt ar<br/>instrumentu katalogu un matemātisko aprēķinu formulām, jo<br/>sasniedzamais rezultāts ir šo formulu izpratne un pielietojums.</li> <li>Papildus norādes Ja teorētiskās zināšanas ir apgūtas teicami, un ir arī izpratne par<br/>instrumentu katalogu lietošanu, tad piemēru var veikt patstāvīgi kā<br/>mājas darbu, vai arī kā tālmācības uzdevumu.<br/>Pirmā un otrā praktiskā uzdevuma izpildes laikā nav pieļaujama<br/>topošo CNC speciālistu grupas vai kādas citas komandu sadarbības</li> </ul>                                                                                                    |                     | uzdevumus. Sajos uzdevumos ir apkopotas CNC specialistam                                           |
| <ul> <li>Vērtēšana</li> <li>Pasniedzējam, nepieciešamības gadījumā, ir jārosina izglītojamais atkārtot nepieciešamās teorētiskās zināšanas, vai jāpalīdz strādāt ar instrumentu katalogu un matemātisko aprēķinu formulām, jo sasniedzamais rezultāts ir šo formulu izpratne un pielietojums.</li> <li>Papildus norādes</li> <li>Ja teorētiskās zināšanas ir apgūtas teicami, un ir arī izpratne par instrumentu katalogu lietošanu, tad piemēru var veikt patstāvīgi kā mājas darbu, vai arī kā tālmācības uzdevumu.</li> <li>Pirmā un otrā praktiskā uzdevuma izpildes laikā nav pieļaujama topošo CNC speciālistu grupas vai kādas citas komandu sadarbības</li> </ul>                                                                                                    |                     | vajaozigas specifiskas prasmes instrumentu ceļa apreķinasanai.                                     |
| <ul> <li>Vērtēšana</li> <li>Pasniedzējam, nepieciešamības gadījumā, ir jārosina izglītojamais atkārtot nepieciešamās teorētiskās zināšanas, vai jāpalīdz strādāt ar instrumentu katalogu un matemātisko aprēķinu formulām, jo sasniedzamais rezultāts ir šo formulu izpratne un pielietojums.</li> <li>Papildus norādes</li> <li>Ja teorētiskās zināšanas ir apgūtas teicami, un ir arī izpratne par instrumentu katalogu lietošanu, tad piemēru var veikt patstāvīgi kā mājas darbu, vai arī kā tālmācības uzdevumu.</li> <li>Pirmā un otrā praktiskā uzdevuma izpildes laikā nav pieļaujama topošo CNC speciālistu grupas vai kādas citas komandu sadarbības</li> </ul>                                                                                                    |                     | CNC specialistam vienmer ir iespēja izreķinat (neatkarīgi no                                       |
| <ul> <li>Vērtēšana Pasniedzējam, nepieciešamības gadījumā, ir jārosina izglītojamais atkārtot nepieciešamās teorētiskās zināšanas, vai jāpalīdz strādāt ar instrumentu katalogu un matemātisko aprēķinu formulām, jo sasniedzamais rezultāts ir šo formulu izpratne un pielietojums.</li> <li>Papildus norādes Ja teorētiskās zināšanas ir apgūtas teicami, un ir arī izpratne par instrumentu katalogu lietošanu, tad piemēru var veikt patstāvīgi kā mājas darbu, vai arī kā tālmācības uzdevumu.</li> <li>Pirmā un otrā praktiskā uzdevuma izpildes laikā nav pieļaujama topošo CNC speciālistu grupas vai kādas citas komandu sadarbības</li> </ul>                                                                                                    |                     | datorprogrammu iegrioam) optimato un velamo apsuades rezimu.                                       |
| <ul> <li>Vērtēšana</li> <li>Pasniedzējam, nepieciešamības gadījumā, ir jārosina izglītojamais<br/>atkārtot nepieciešamās teorētiskās zināšanas, vai jāpalīdz strādāt ar<br/>instrumentu katalogu un matemātisko aprēķinu formulām, jo<br/>sasniedzamais rezultāts ir šo formulu izpratne un pielietojums.</li> <li>Papildus norādes</li> <li>Ja teorētiskās zināšanas ir apgūtas teicami, un ir arī izpratne par<br/>instrumentu katalogu lietošanu, tad piemēru var veikt patstāvīgi kā<br/>mājas darbu, vai arī kā tālmācības uzdevumu.</li> <li>Pirmā un otrā praktiskā uzdevuma izpildes laikā nav pieļaujama<br/>topošo CNC speciālistu grupas vai kādas citas komandu sadarbības</li> </ul>                                                                                                    |                     | 1                                                                                                  |
| atkārtot nepieciešamās teorētiskās zināšanas, vai jāpalīdz strādāt ar<br>instrumentu katalogu un matemātisko aprēķinu formulām, jo<br>sasniedzamais rezultāts ir šo formulu izpratne un pielietojums.<br>Papildus norādes Ja teorētiskās zināšanas ir apgūtas teicami, un ir arī izpratne par<br>instrumentu katalogu lietošanu, tad piemēru var veikt patstāvīgi kā<br>mājas darbu, vai arī kā tālmācības uzdevumu.<br>Pirmā un otrā praktiskā uzdevuma izpildes laikā nav pieļaujama<br>topošo CNC speciālistu grupas vai kādas citas komandu sadarbības                                                                                                    | Vērtēšana           | Pasniedzējam, nepieciešamības gadījumā, ir jārosina izglītojamais                                  |
| instrumentu katalogu un matemātisko aprēķinu formulām, jo<br>sasniedzamais rezultāts ir šo formulu izpratne un pielietojums.<br><b>Papildus norādes</b><br>Ja teorētiskās zināšanas ir apgūtas teicami, un ir arī izpratne par<br>instrumentu katalogu lietošanu, tad piemēru var veikt patstāvīgi kā<br>mājas darbu, vai arī kā tālmācības uzdevumu.<br>Pirmā un otrā praktiskā uzdevuma izpildes laikā nav pieļaujama<br>topošo CNC speciālistu grupas vai kādas citas komandu sadarbības                                                                                                    |                     | atkārtot nepieciešamās teorētiskās zināšanas, vai jāpalīdz strādāt ar                              |
| Papildus norādes<br>Ja teorētiskās zināšanas ir apgūtas teicami, un ir arī izpratne par<br>instrumentu katalogu lietošanu, tad piemēru var veikt patstāvīgi kā<br>mājas darbu, vai arī kā tālmācības uzdevumu.<br>Pirmā un otrā praktiskā uzdevuma izpildes laikā nav pieļaujama<br>topošo CNC speciālistu grupas vai kādas citas komandu sadarbības                                                                                                    |                     | instrumentu katalogu un matemätisko aprēkinu formulām, jo                                          |
| Papildus norādes       Ja teorētiskās zināšanas ir apgūtas teicami, un ir arī izpratne par instrumentu katalogu lietošanu, tad piemēru var veikt patstāvīgi kā mājas darbu, vai arī kā tālmācības uzdevumu.         Pirmā un otrā praktiskā uzdevuma izpildes laikā nav pieļaujama topošo CNC speciālistu grupas vai kādas citas komandu sadarbības                                                                                                    |                     | sasniedzamais rezultāts ir šo formuļu izpratne un pielietojums                                     |
| Papildus norādes Ja teorētiskās zināšanas ir apgūtas teicami, un ir arī izpratne par<br>instrumentu katalogu lietošanu, tad piemēru var veikt patstāvīgi kā<br>mājas darbu, vai arī kā tālmācības uzdevumu.<br>Pirmā un otrā praktiskā uzdevuma izpildes laikā nav pieļaujama<br>topošo CNC speciālistu grupas vai kādas citas komandu sadarbības                                                                                                    |                     | susincatalitatis reactions in so torintatio inpretate an prenetojamis.                             |
| Papildus norādes Ja teorētiskās zināšanas ir apgūtas teicami, un ir arī izpratne par<br>instrumentu katalogu lietošanu, tad piemēru var veikt patstāvīgi kā<br>mājas darbu, vai arī kā tālmācības uzdevumu.<br>Pirmā un otrā praktiskā uzdevuma izpildes laikā nav pieļaujama<br>topošo CNC speciālistu grupas vai kādas citas komandu sadarbības                                                                                                    | <br>                |                                                                                                    |
| instrumentu katalogu lietošanu, tad piemēru var veikt patstāvīgi kā<br>mājas darbu, vai arī kā tālmācības uzdevumu.<br>Pirmā un otrā praktiskā uzdevuma izpildes laikā nav pieļaujama<br>topošo CNC speciālistu grupas vai kādas citas komandu sadarbības                                                                                                    | Papildus norādes    | Ja teorētiskās zināšanas ir apgūtas teicami, un ir arī izpratne par                                |
| mājas darbu, vai arī kā tālmācības uzdevumu.<br>Pirmā un otrā praktiskā uzdevuma izpildes laikā nav pieļaujama<br>topošo CNC speciālistu grupas vai kādas citas komandu sadarbības                                                                                                    |                     | instrumentu katalogu lietošanu, tad niemēru var veikt natstāvīgi kā                                |
| Pirmā un otrā praktiskā uzdevuma izpildes laikā nav pieļaujama<br>topošo CNC speciālistu grupas vai kādas citas komandu sadarbības                                                                                                    |                     | mäias darbu vai arī kā tālmācības uzdavumu                                                         |
| topošo CNC speciālistu grupas vai kādas citas komandu sadarbības                                                                                                    |                     | Dirmā un atrā vraktickā uzderuma iznildas laikā vas nielavieme                                     |
| toposo CNC specialistu grupas vai kadas citas komandu sadaroioas                                                                                                    |                     | Pirma un oua praktiska uzdevuma izpitdes taika nav piejaujama                                      |
|                                                                                                    |                     | toposo CNC specialistu grupas vai kadas citas komandu sadarbibas                                   |
| formas izmantosana. Ir joti būtiski, lai audzeknis visus                                                                                                    |                     | tormas izmantošana. Ir joti butiški, lai audzeknis visus                                           |
| nepieciešamos aprēķinus spētu veikt patstāvīgi un vēlams                                                                                                    |                     | nepieciesamos aprēķinus spētu veikt patstāvīgi un vēlams                                           |
| maksimāli īsā laikā, nekļūdoties.                                                                                                    |                     | maksimāli īsā laikā, nekļūdoties.                                                                  |
| Gadījumā, ja praktiskos uzdevumus veic kā tālmācības darbu vai                                                                                                    |                     | Gadījumā, ja praktiskos uzdevumus veic kā tālmācības darbu vai                                     |
| mājas uzdevumu, tad uzdevumiem ir sniegtas pareizās atbildes                                                                                                    |                     | mājas uzdevumu, tad uzdevumiem ir sniegtas pareizās atbildes                                       |
| pārbaudei.                                                                                                    |                     | pārbaudei.                                                                                         |

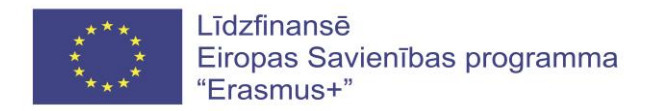

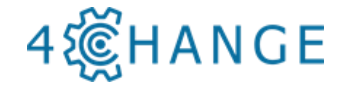

### 5.1.2. Praktiskais uzdevums Nr 1. Materiālu apstrādes un griešanas režīmi Xprēķināt frēzes rotācijas ātrumu, padevi vienā minūtē un maksimālo griešanas dziļumu.

Dota pirkstfrēze HSS Co8 ar diametru 40 mm un 6 zobiem, griešanas ātrums 23 m/min, pade ++ vienu zobu 0,035 mm.

| Darba vārpstas rotācijas ātruma (S) aprēķins |                  |            |  |  |  |
|----------------------------------------------|------------------|------------|--|--|--|
| Formula                                      | Paskaidrojums    | Mērvienība |  |  |  |
|                                              |                  |            |  |  |  |
|                                              |                  |            |  |  |  |
|                                              |                  |            |  |  |  |
|                                              |                  |            |  |  |  |
| Aprēķins                                     |                  |            |  |  |  |
|                                              |                  |            |  |  |  |
|                                              | Padeves aprēķins |            |  |  |  |
| Formula                                      | Paskaidrojums    | Mērvienība |  |  |  |
|                                              |                  |            |  |  |  |
|                                              |                  |            |  |  |  |
|                                              |                  |            |  |  |  |
|                                              |                  |            |  |  |  |
| Aprēķins                                     | Aprēķins         |            |  |  |  |
| Maksimālā frēzes griešanas dziļuma aprēķins  |                  |            |  |  |  |
| Formula                                      | Paskaidrojums    | Mērvienība |  |  |  |
|                                              |                  |            |  |  |  |
|                                              |                  |            |  |  |  |
| Aprēķins                                     |                  |            |  |  |  |
|                                              |                  |            |  |  |  |

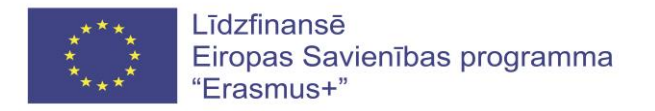

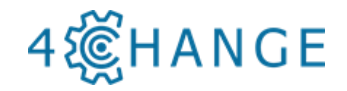

### 6. Apstrādes programmas sastādīšana

### 6.1. Programmēšanas pamati

| ~~                  |                                                                                                    |
|---------------------|----------------------------------------------------------------------------------------------------|
| 4ੴHANGE             |                                                                                                    |
| Tama                | 61 Programmāšanas namati                                                                                                    |
| Vomnoton žu šomo    | Madulia R4 CNC magnamu žiana                                                                                                    |
| Kompetencu Joma     | Modulis D4 CIVC programmesana                                                                                                    |
| Kompetenču līmenis  | EKI 3. un 4. līmenis                                                                                                    |
| Mācīšanās rezultāti | Izglītojamais<br>1. rasējumā spēj noteikt detaļas punktu koordinātes gan<br>absolūtajās, gan pieaugošajās vērtībās,<br>2. saprot, kā izvēlēties komandu G90 vai G91.                                                                                                    |
| Uzdevuma nosacījumi | Šajā uzdevumā izglītojamais (vēlams kopā ar pasniedzēju) apgūst<br>praktisko pielietojumu savām teorētiskajām zināšanām<br>tēlotājģeometrijā un zināšanām par CNC mašīnas darba vārpstu<br>telpisko izvietojumu, kā arī praktiski darbojoties iegūst priekšstatu<br>par atšķirību starp absolūto koordinātu sistēmu (CNC<br>programmēšanas komanda G90) un pieaugošo koordinātu sistēmu<br>(CNC programmēšanas komanda G91). |
| Vērtēšana           | Uzdevums ir izpildīts vai nav izpildīts.<br>Pasniedzējs (vajadzības gadījumā) rosina izglītojamo darboties<br>divu un trīs dimensiju plaknēs, līdz kamēr tiek iegūts praktiskās<br>pielietošanas līmenis.                                                                                                    |
| Papildus norādes    | Analogu šāda tipa uzdevumu ar vairākiem variantiem nav grūti<br>sagatavot patstāvīgam darbam mājās vai tālmācības procesam — ar<br>mērķi nostiprināt iegūtās zināšanas un prasmes.                                                                                                    |

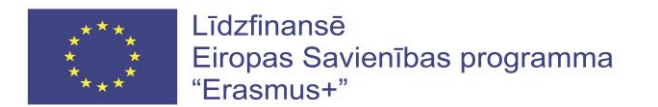

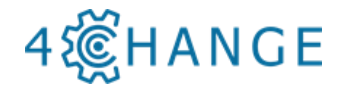

### 6.1.2. Praktiskais uzdevums Nr.1 programmēšanā izmantojot G90 un G91

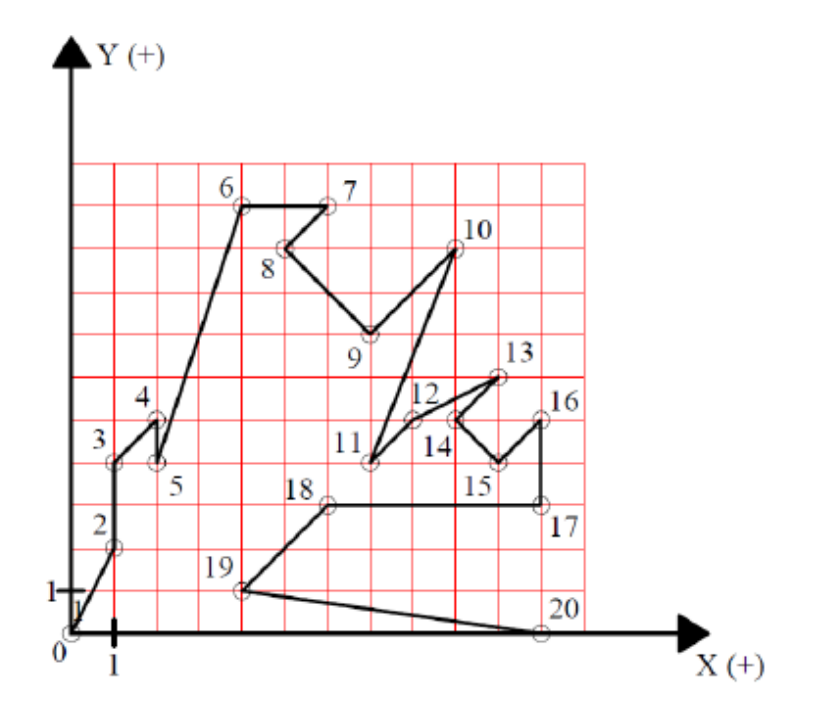

| Koordinātu punkti | Absolūtās | bsolūtās koordinātes Pieaugošās koor |   | s koordinātes |
|-------------------|-----------|--------------------------------------|---|---------------|
| P1                | Х         | Y                                    | Х | Y             |
| P2                | Х         | Y                                    | Х | Y             |
| P3                | Х         | Y                                    | Х | Y             |
| P4                | Х         | Y                                    | Х | Y             |
| P5                | Х         | Y                                    | Х | Y             |
| P6                | Х         | Y                                    | Х | Y             |
| P7                | Х         | Y                                    | Х | Y             |
| P8                | Х         | Y                                    | Х | Y             |
| P9                | Х         | Y                                    | Х | Y             |
| P10               | Х         | Y                                    | Х | Y             |
| P11               | Х         | Y                                    | Х | Y             |
| P12               | Х         | Y                                    | Х | Y             |
| P13               | Х         | Y                                    | Х | Y             |
| P14               | Х         | Y                                    | Х | Y             |
| P15               | Х         | Y                                    | х | Y             |
| P16               | Х         | Y                                    | х | Y             |
| P17               | Х         | Y                                    | Х | Y             |
| P18               | х         | Y                                    | х | Y             |
| P19               | Х         | Y                                    | Х | Y             |
| P20               | Х         | Y                                    | Х | Y             |

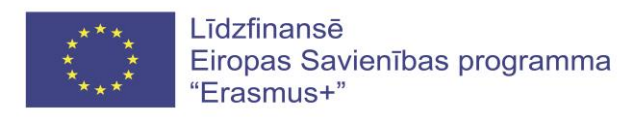

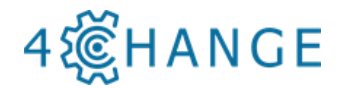

- 7. Kvalitātes novērtējums
- 7.1. Mērīšanas metodes un aprīkojums
- 7.1.1. Praktiskie uzdevumi par mērīšanas metodēm un aprīkojumu

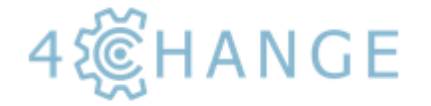

| Tēma                | 7.1. Mērīšanas metodes un aprīkojums                                                                                                    |
|---------------------|----------------------------------------------------------------------------------------------------|
| Kompetenču joma     | Modulis B2 CNC iekārtu vadība                                                                                                    |
| Kompetenču līmenis  | EKI 3. un 4. līmenis                                                                                                    |
| Mācīšanās rezultāti | Izglītojamais:<br>1. Izprot detaļu mērīšanas metodes un veidus.<br>2. Prot izmantot mērīšanas ierīces                                                      |
| Uzdevuma nosacījumi | Izglītojamie, strādājot grupās pa 2-3 pasniedzēja<br>vadībā, apgūst detaļu mērīšanas veidus un<br>metodes.                                                 |
| Vērtēšana           |                                                                                                    |
| Papildus norādes    | Lai izglītojamie varētu izmantot mērīšanas<br>aprīkojumu, tiem iepriekš jāapgūst teorētiskās<br>zināšanas par mērīšanas aprīkojumu, veidiem<br>un metodēm. |

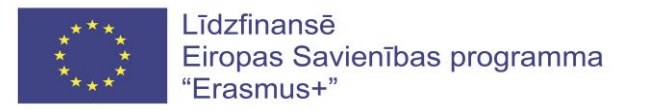

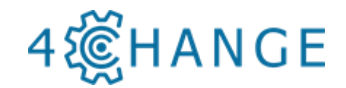

#### 对 7.1.2. Piemērs Nr.1. Mērījumu tabula.

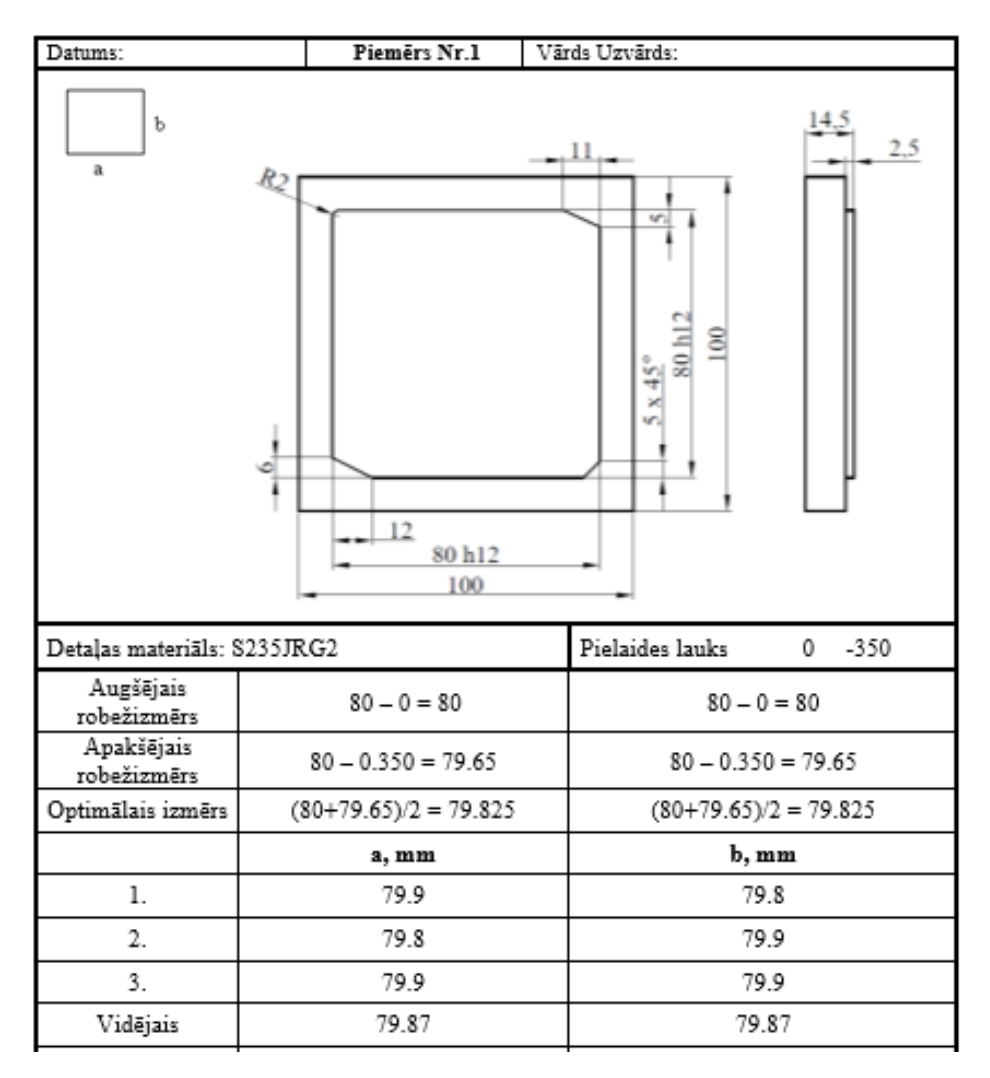

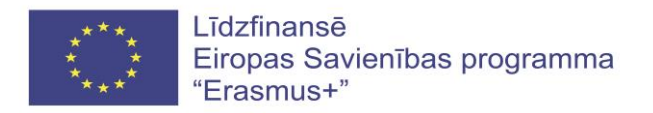

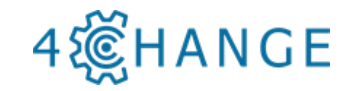

# 4. PAPILDUS DIDAKTISKAIS MATERIĀLS

### 4.1. MTS rokasgrāmata

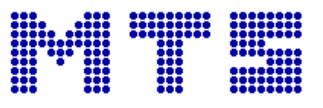

- 1. Atvērt MTS programmu "TopStart".
- 2. Galvenajā logā atlasiet, kuru programmu vēlaties izmantot [1]:
  - TopTurn virpošanas programma
  - TopMill frēzēšanas programma
  - TopCAM 2D radošā tehnoloģiskā programma rasējumam
  - TopCAM 3D

Šajā logā varat izvēlēties arī citas izmantojamās mašīnas [2].

3. Izvēlieties programmu TopCAM 2D.

| MTS TopStart / MT                      | S CNC-System 8.0         |                                                |                                    |
|----------------------------------------|--------------------------|------------------------------------------------|------------------------------------|
| File Mode Filter                       | Applications Admi        | nistration Documentation Help                  |                                    |
| ر<br>TopTurn                           | TopMill                  | TopCAM 2D TopCAM 3D                            | TopTrain 1                         |
| CNC machine (Control@                  | Machine):                |                                                | 57 / 57                            |
| SINUMERIK 808DM@OF                     | PTIMUM BF 20 Vario       |                                                | - 2                                |
| Information NC Prog                    | rams                     |                                                |                                    |
| Control: SINUMERIA<br>Machine: OPTIMUM | ( 808DM<br>I BF 20 Vario |                                                | Simulator                          |
|                                        |                          | Equipment<br>• Milling Machine<br>• Axes X Y Z | NC Edit Postprocessor Transmission |
|                                        |                          | Magazine positions 6     ("SK30")              | TopCAM 3D                          |
|                                        |                          |                                                | NUM                                |

4.1.attēls. "TopStart" logs

4. Izvēlieties zīmēšanas formātu [1], iestatiet jaunu mašīnu [2], mainiet faila parametrus [3] un izveidojiet jaunu zīmējumu [4]. Noklikšķiniet uz  $\langle Edit \rangle$  un norādiet faila nosaukumu: *M1NameSurname*. Noklikšķiniet uz  $\langle Open \rangle$  (Atvērt) un parādīsies jauns logs, kā parādīts 1.attēlā.

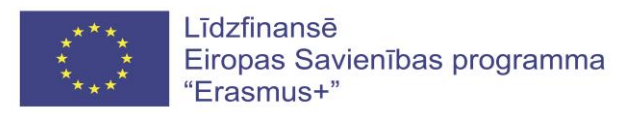

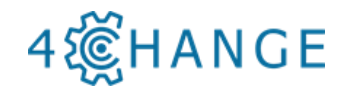

| File Mainmenu Entities Edit Design Screen Dimensionin | ig Attributes Layer Helpfunct. Help |      |                                                                                                    |
|-------------------------------------------------------|-------------------------------------|------|----------------------------------------------------------------------------------------------------|
|                                                       |                                     |      |                                                                                                    |
|                                                       |                                     |      | and the second second se |
|                                                       |                                     |      | File managm.                                                                                                    |
|                                                       |                                     |      |                                                                                                    |
|                                                       |                                     |      |                                                                                                    |
|                                                       |                                     |      |                                                                                                    |
|                                                       |                                     |      |                                                                                                    |
|                                                       |                                     |      |                                                                                                    |
|                                                       |                                     |      |                                                                                                    |
|                                                       |                                     |      |                                                                                                    |
|                                                       |                                     |      |                                                                                                    |
|                                                       |                                     |      |                                                                                                    |
|                                                       |                                     |      |                                                                                                    |
|                                                       |                                     |      |                                                                                                    |
|                                                       |                                     |      |                                                                                                    |
|                                                       |                                     |      |                                                                                                    |
|                                                       |                                     |      | Door and                                                                                                    |
|                                                       |                                     |      | Prog. end                                                                                                    |
|                                                       |                                     |      |                                                                                                    |
|                                                       |                                     |      |                                                                                                    |
|                                                       |                                     |      | IGES file                                                                                                    |
|                                                       |                                     |      | DYE file 1                                                                                                    |
|                                                       |                                     |      | DAF IIIE I                                                                                                    |
|                                                       |                                     |      | Symbol libr.                                                                                                    |
|                                                       |                                     |      | Drawing file                                                                                                    |
|                                                       |                                     |      | Drawing file                                                                                                    |
|                                                       |                                     |      |                                                                                                    |
|                                                       |                                     |      |                                                                                                    |
|                                                       |                                     |      | CNC-Managm.                                                                                                    |
|                                                       |                                     |      | Configuratio 2                                                                                                    |
|                                                       |                                     |      | Coniguratio -                                                                                                    |
|                                                       |                                     |      |                                                                                                    |
|                                                       |                                     |      |                                                                                                    |
|                                                       |                                     |      |                                                                                                    |
|                                                       |                                     |      | Config. Draw                                                                                                    |
|                                                       |                                     |      | Ot                                                                                                    |
|                                                       |                                     |      | Convert                                                                                                    |
|                                                       |                                     |      | Delete 3                                                                                                    |
|                                                       |                                     |      | Belete                                                                                                    |
|                                                       |                                     |      | Move                                                                                                    |
|                                                       |                                     |      | Copy                                                                                                    |
|                                                       |                                     |      | Сору                                                                                                    |
|                                                       |                                     |      |                                                                                                    |
|                                                       |                                     |      | Edit 4                                                                                                    |
|                                                       |                                     |      | Euli                                                                                                    |
|                                                       |                                     |      |                                                                                                    |
|                                                       |                                     | <br> |                                                                                                    |
|                                                       |                                     |      |                                                                                                    |
|                                                       |                                     |      |                                                                                                    |
|                                                       |                                     |      |                                                                                                    |
|                                                       |                                     |      |                                                                                                    |
|                                                       |                                     |      |                                                                                                    |
|                                                       |                                     |      |                                                                                                    |
|                                                       |                                     | <br> |                                                                                                    |
|                                                       |                                     | -    |                                                                                                    |

4.2.attēls. TopCAM galvenais logs 2D

5. Programmas loga augšpusē redzama zīmēšanas instrumentu izvēlne [1] un loga labajā pusē apstrādes funkciju kolonna [2]

| A. 1.  | ATS INCAD / TopCAM 2 |                |                                            |                   | -         |                    |                                                                                                    |  | ALC: 1 1                            |
|--------|----------------------|----------------|--------------------------------------------|-------------------|-----------|--------------------|----------------------------------------------------------------------------------------------------|--|-------------------------------------|
| File 1 | Asinmenu Estities Es | SP Design Scie | en Dimensioning Attributes Laws Heinfunct. | Hein              |           |                    |                                                                                                    |  |                                     |
|        | 10 · · · ·           | TTZD           |                                            | QQJ & ORE D > + 1 | - an - 18 | T X O F 31         | 1                                                                                                    |  | An and the second second            |
|        |                      |                |                                            |                   |           |                    |                                                                                                    |  | Main Menu                           |
|        |                      |                |                                            |                   |           |                    |                                                                                                    |  |                                     |
|        |                      |                |                                            |                   |           |                    |                                                                                                    |  |                                     |
|        |                      |                |                                            |                   |           |                    |                                                                                                    |  |                                     |
|        |                      |                |                                            |                   |           |                    |                                                                                                    |  |                                     |
|        |                      |                |                                            |                   |           |                    |                                                                                                    |  |                                     |
|        |                      |                |                                            |                   |           |                    |                                                                                                    |  |                                     |
|        |                      |                |                                            |                   |           |                    |                                                                                                    |  | 2                                   |
|        |                      |                |                                            |                   |           |                    |                                                                                                    |  | Turn Program                        |
|        |                      |                |                                            |                   |           |                    |                                                                                                    |  | Mill Program                        |
|        |                      |                |                                            |                   |           |                    |                                                                                                    |  | inin rogram                         |
|        |                      |                |                                            |                   |           |                    |                                                                                                    |  |                                     |
|        |                      |                |                                            |                   |           |                    |                                                                                                    |  | Abort                               |
|        |                      |                |                                            |                   |           |                    |                                                                                                    |  |                                     |
|        |                      |                |                                            |                   |           |                    |                                                                                                    |  | Save & Quit                         |
|        |                      |                |                                            |                   |           |                    |                                                                                                    |  |                                     |
| _ 1    |                      |                |                                            |                   |           |                    |                                                                                                    |  | l oad Workp                         |
|        |                      |                |                                            |                   |           |                    |                                                                                                    |  | Write SVG                           |
|        |                      |                |                                            |                   |           |                    |                                                                                                    |  | Disturindeur                        |
|        |                      |                |                                            |                   |           |                    |                                                                                                    |  | Plot window                         |
|        |                      |                |                                            |                   |           |                    |                                                                                                    |  | Plot screen                         |
|        |                      |                |                                            |                   |           |                    |                                                                                                    |  | Plot / scale                        |
|        |                      |                |                                            |                   |           |                    |                                                                                                    |  | Save drawing                        |
|        |                      |                |                                            |                   |           |                    |                                                                                                    |  | Load drawing                        |
|        |                      |                |                                            |                   |           |                    |                                                                                                    |  | Laver Menu                          |
|        |                      |                |                                            |                   |           |                    |                                                                                                    |  | Dimensioning                        |
|        |                      |                |                                            |                   |           |                    |                                                                                                    |  | Saroon Monu                         |
|        |                      |                |                                            |                   |           |                    |                                                                                                    |  | Screen Menu                         |
|        |                      |                |                                            |                   |           |                    |                                                                                                    |  | Design Wenu                         |
|        |                      |                |                                            |                   |           |                    |                                                                                                    |  | Edit Menu                           |
|        |                      |                |                                            |                   |           |                    |                                                                                                    |  | Entity Menu                         |
|        |                      |                |                                            |                   |           |                    |                                                                                                    |  |                                     |
|        |                      |                |                                            |                   |           |                    |                                                                                                    |  |                                     |
| No     | entities             | exist!         |                                            |                   |           |                    |                                                                                                    |  |                                     |
|        |                      |                |                                            |                   |           |                    |                                                                                                    |  |                                     |
|        |                      |                | Dutematic                                  | annt our lours    | DVP       |                    |                                                                                                    |  | MER BODGAMO                         |
| x:     |                      | Y:             | Automatic                                  | concourlayer      | DAF       |                    |                                                                                                    |  | MIS TOPCAM8.0                       |
| 100    |                      |                | Matter an Design Y                         | Disets            | 65        | Contractor and the | 122 August and a state of the state of the s |  | the first and the first first state |

4.3. attēls. Zīmēšanas logs

6. Zīmēšanas rīki:

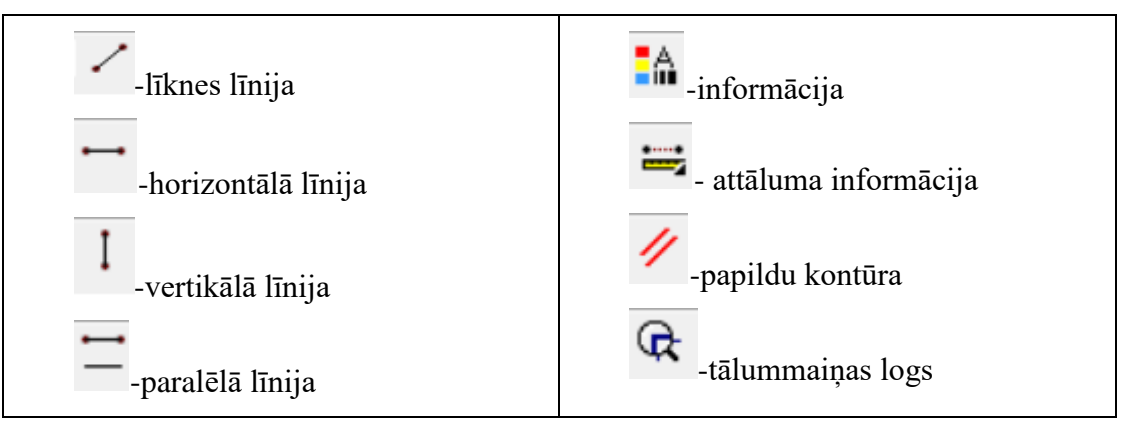

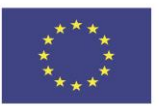

Līdzfinansē Eiropas Savienības programma "Erasmus+"

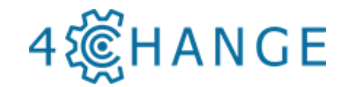

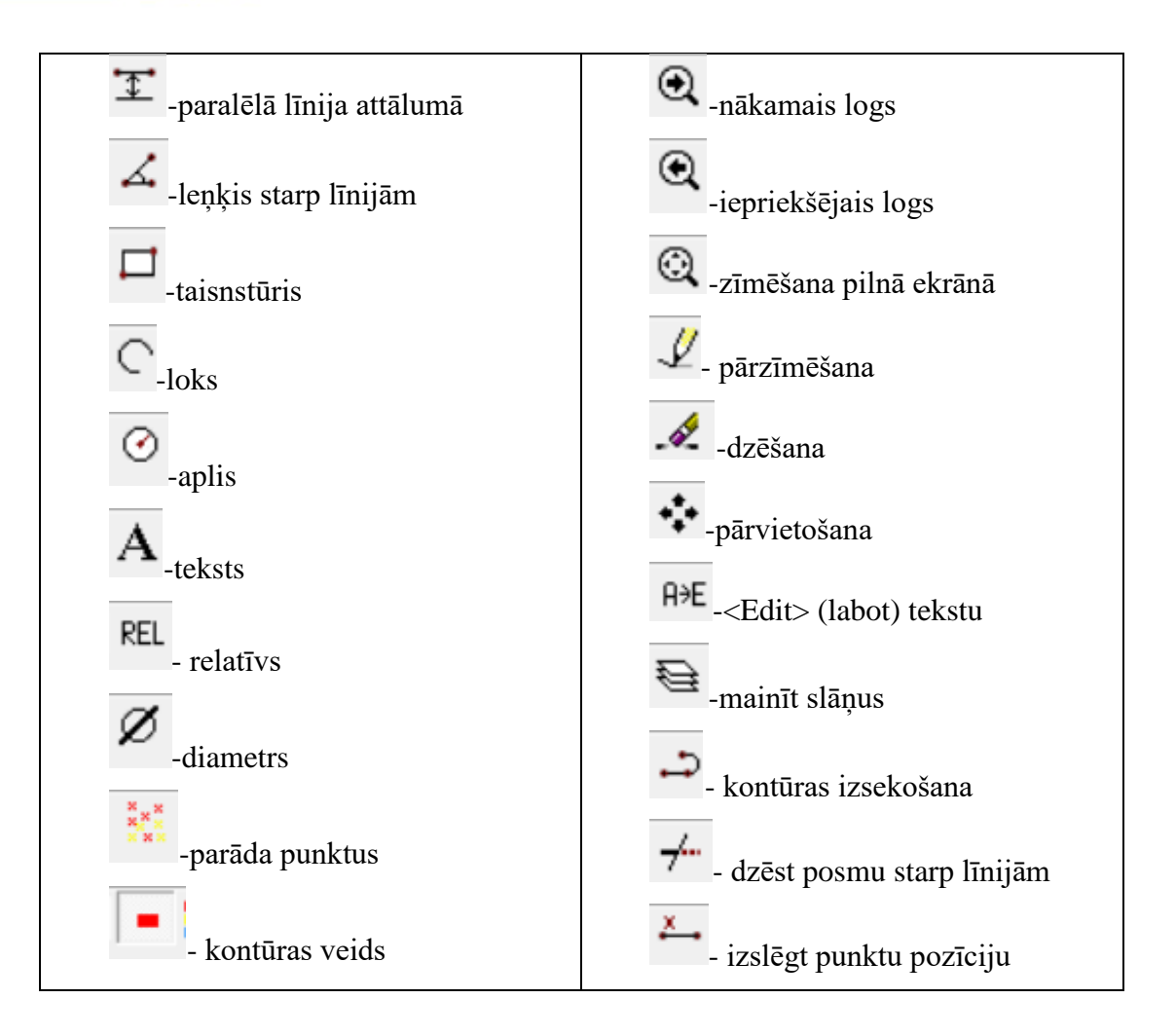

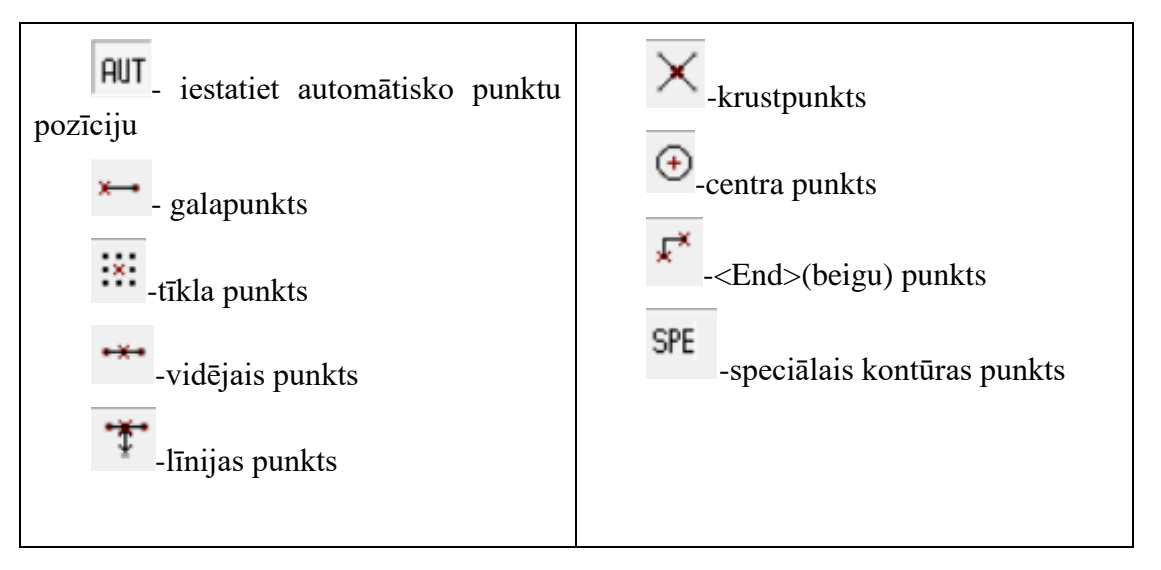

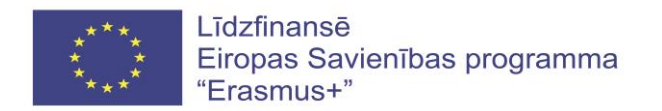

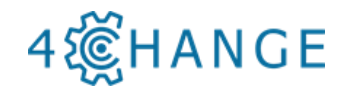

7. Apstrādes instrumenti:

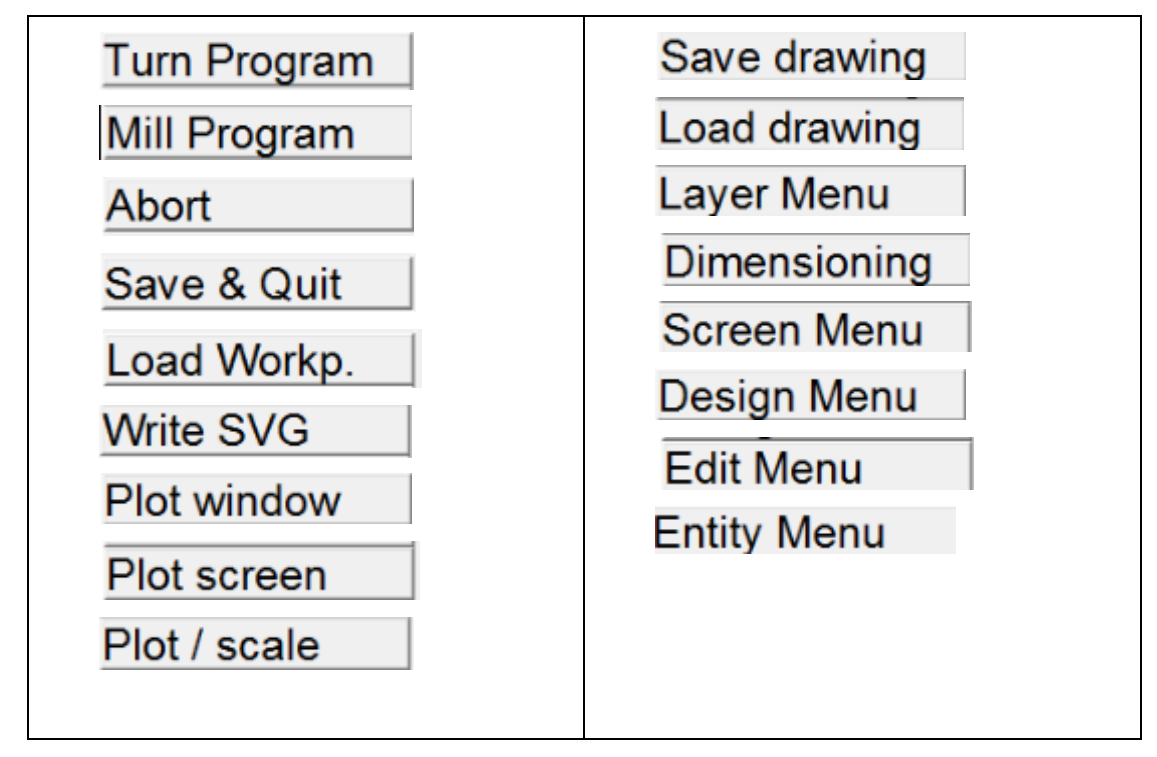

8. Izslēdziet 2D zīmēšanas logu un izvēlieties <TopCAM 3D>. Lai sāktu jaunu programmu, noklikšķiniet uz ikonas [1].

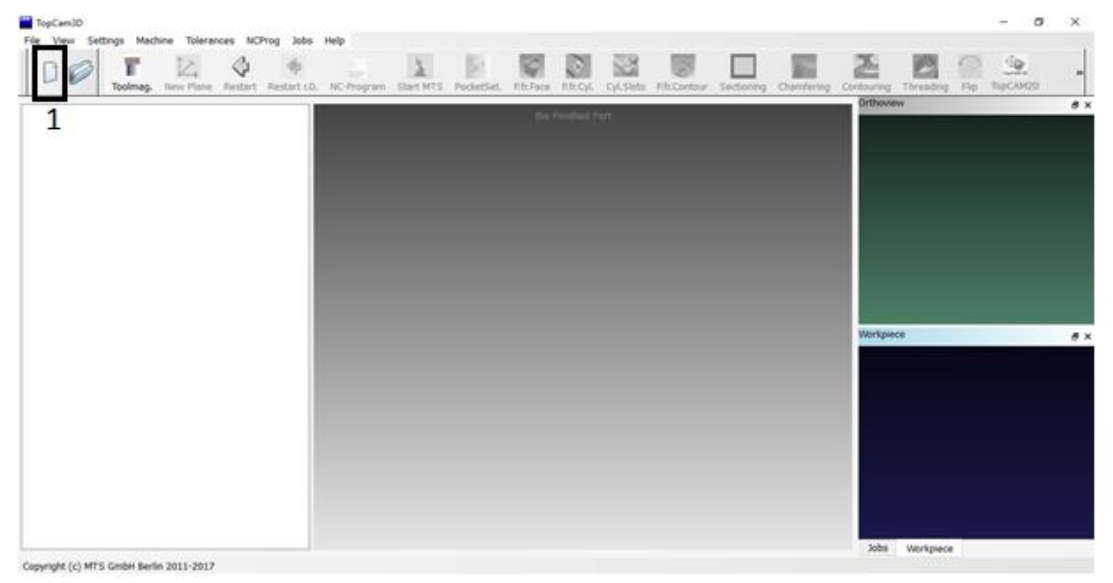

4.4.attēls. TopCAM 3D galvenais logs

MTS programma ir gatava lietošanai.

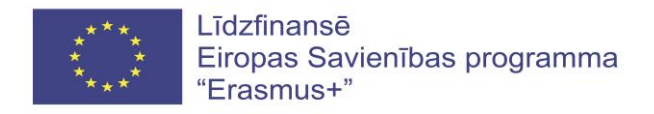

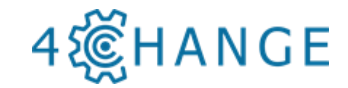

### Uzdevums (piemērs)

Izveidojiet un modelējiet detaļas programmu no 2D zīmējuma, izmantojot <TopCAM 2D> programmatūru.

### Darba plūsma:

1. Noklikšķiniet uz <TopStart>, izvēlieties <TopTurn>, pēc tam vadību un mašīnu "PAL2007-Turn / PAL-TC-Reitstock" un noklikšķiniet uz <TopCAM 2D>.

| File Mode                       | Filter             | Applications      | Administration | Document                                                    | ation Help                   |        |         |              |
|---------------------------------|--------------------|-------------------|----------------|-------------------------------------------------------------|------------------------------|--------|---------|--------------|
| <b>TopTurn</b>                  | n                  | TopMill           | Тор            | CAM 2D                                                      | TopCAN                       | 3D Toj | Train   |              |
| CNC machine <mark>(</mark>      | Control@           | Machine):         |                |                                                             |                              |        | 35 / 35 |              |
| PAL2007-Turn@PAL-TC-Reitstock 🗸 |                    |                   |                |                                                             |                              |        |         |              |
| Information NC Programs         |                    |                   |                |                                                             |                              |        |         |              |
| Control: PA<br>Machine: PA      | L2007-"<br>Al-TC-F | Furn<br>Reitstock |                |                                                             |                              |        | ^       | Simulator    |
|                                 |                    |                   |                |                                                             |                              |        |         | NC Edit      |
|                                 | 0                  | _                 | C              | Equipme Turnir Axes )                                       | nt<br>Ig Machine<br>(Z       |        |         | Transmission |
| мтѕ                             | -                  |                   |                | <ul> <li>Tailsti</li> <li>Turret</li> <li>("VDI3</li> </ul> | ock<br>positions 16<br>60A") |        |         | NC Print     |
|                                 |                    |                   |                |                                                             |                              |        | ~       |              |
|                                 |                    |                   |                |                                                             |                              |        |         | NUM          |

2. Noklikšķiniet uz <File>, un atlasiet DXF [1] failu un pēc tam noklikšķiniet uz <Edit> [2].

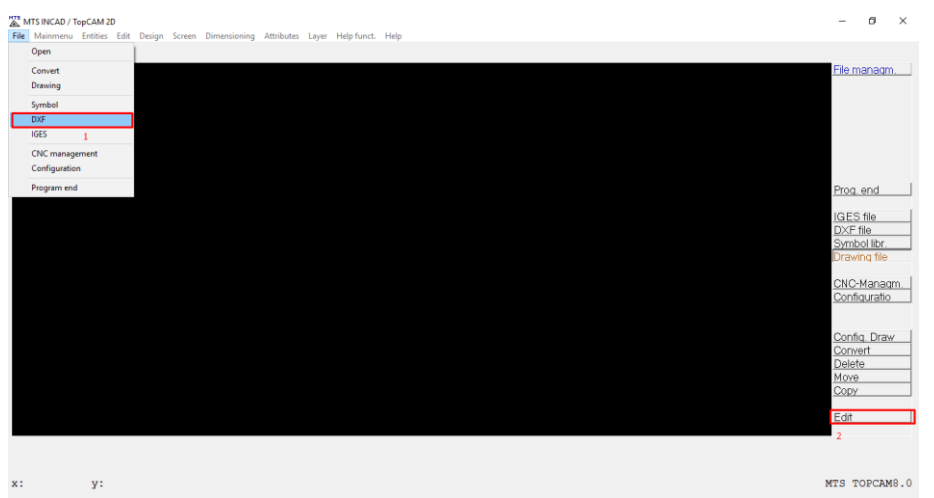

3. Izvēlieties MTS direktorijas failu "tekintadetale" [1] un noklikšķiniet uz <Open> [2].

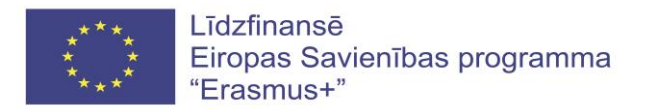

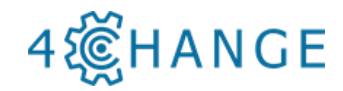

| MTS DXF                                                                                                    |                   | ×          |
|----------------------------------------------------------------------------------------------------|-------------------|------------|
| $\leftarrow$ $\rightarrow$ $\checkmark$ $\bigstar$ Šis kompiuteris $\Rightarrow$ Darbalaukis $\Rightarrow$ MTS $\checkmark$ $\circlearrowright$ | ) leškoti: MTS    | Ą          |
| Tvarkyti 🔻 Naujas aplankas                                                                                                    |                   |            |
| Universitetas ^ Pavadinimas                                                                                                    | Modifikavimo data | Tipas      |
| 💁 OneDrive 🛛 🍪 autosave                                                                                                    | 2017-06-26 14:30  | DXF failas |
| Šis kompiuteris                                                                                                    | 2017-06-26 10:53  | DXF failas |
| A A 360 Drive                                                                                                    |                   |            |
| 🗸 Atsisiusti failai                                                                                                    |                   |            |
| Darbalaukis                                                                                                    |                   |            |
| 🔮 Dokumentai                                                                                                    |                   |            |
| h Muzika                                                                                                    |                   |            |
| 📰 Paveikslėliai                                                                                                    |                   |            |
| 🗃 Vaizdo įrašai                                                                                                    |                   |            |
| 🏪 Vietinis diskas (C                                                                                                    |                   |            |
| <u>→ Ti-lin</u>                                                                                                    |                   | 2          |
| Failo vardas: tekintadetale                                                                                                    | ✓ DXF Files       | ~          |
|                                                                                                    | 2 Atidaryti       | Atšaukti   |

4. Nospiediet trīs reizes <F1> pogu uz tastatūras un zīmēšanas skice jaunajā logā izskatīsies kā parādīts.

| 🐹 tekintadetale - MTS INCAD / TopCAM 2D                                                 | - 8                                                                                                    | $\times$ |
|-----------------------------------------------------------------------------------------|----------------------------------------------------------------------------------------------------|----------|
| File Mainmenu Entities Edit Design Screen Dimensioning Attributes Layer Helpfunct. Help |                                                                                                    |          |
| ☞◼⊜ ∽ /──↓□エ∡□○⊙∧ №∅※ =№≒∥/Q@@@@ℒ ⋞∻배ミン≁ ᡯ⋒₩₩₩★ŸХ⊙⋫᠉                                    |                                                                                                    |          |
|                                                                                         | <u>Main Menu</u><br>Turn Program<br>Mill Program                                                                                      |          |
|                                                                                         | Abort<br>Save & Quit<br>Load Workp.<br>Write SVG<br>Plot window                                                                       |          |
|                                                                                         | Plot / scale<br>Plot / scale<br>Save drawing<br>Load drawing<br>Layer Menu<br>Dimensioning<br>Screen Menu<br>Design Menu<br>Edit Menu |          |
| x: 37.425 y: 189.955 Automatic 0 DXF                                                    | MTS TOPCAME                                                                                                    | 3.0      |

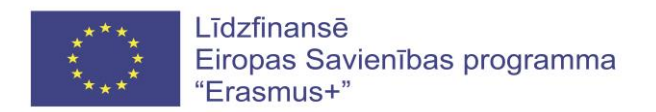

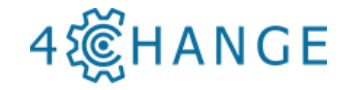

5. Noklikšķiniet uz <Design> [1] un izvēlieties <Attach Entities> [2]. Pēc tam noklikšķiniet uz <Win> [3] un skices kontūras līnijas izskatīsies kā parādīts. Pēc tam noklikšķiniet uz <Back> un <Main Menu> [4].

| tekintadetale - MTS INCAD / TopCAM 2D                                   |                                             |                    | – 🛛 🗡                                                       |
|-------------------------------------------------------------------------|---------------------------------------------|--------------------|-------------------------------------------------------------|
| File Mainmenu Entities Edit Design Screen Dimensioning A                | Attributes Layer Help funct. Help           |                    |                                                             |
| 😂 🖶 🎒 🔊 📝 🕂 📋 Conour tracing                                            | 👯 💻 🖋 🕼 Q, Q, Q, Q, L 🖉 🛠 👀 😂 ⊃ ≁   Ă 🗤 № 🗄 | ++• \$* X ⊕ ₽* SPE |                                                             |
| Split 1x<br>Split 2x<br>Trim 2x<br>Trim 1x                              |                                             | '200 '             | Design 2                                                    |
| Multiply + Move<br>Multiply + Rotate<br>Multiply + Mirroe               |                                             | F                  | 3<br>Win. Ent.<br>DetineWindow                              |
| _ Copy Detail<br>OffsetCurves<br>Delete Axoilary<br>Delete det. Contour |                                             | -                  | Heterence pt<br>Direction<br>Y-axis<br>X-axis               |
| Subtraction<br>Intersection<br>Union<br>Stretch                         |                                             | E                  | Stretch Union Intersection Cuthers the                      |
| Attach enities.<br>Lengthen enities 2<br>Inset point<br>Area            |                                             |                    | Length. ent.<br>Attach ent.<br>Insert point<br>Mark cont pt |
| Mark contour points                                                     |                                             | U                  | <u>Area</u>                                                 |
|                                                                         |                                             |                    | Main Menu<br>4                                              |
| 41.642 301.329 Automatic                                                |                                             |                    |                                                             |

6.Izvēlieties <Turn Program> [1], zīmējuma mērvienības, decimālo zīmju skaitu un noklikšķiniet uz <OK> [2].

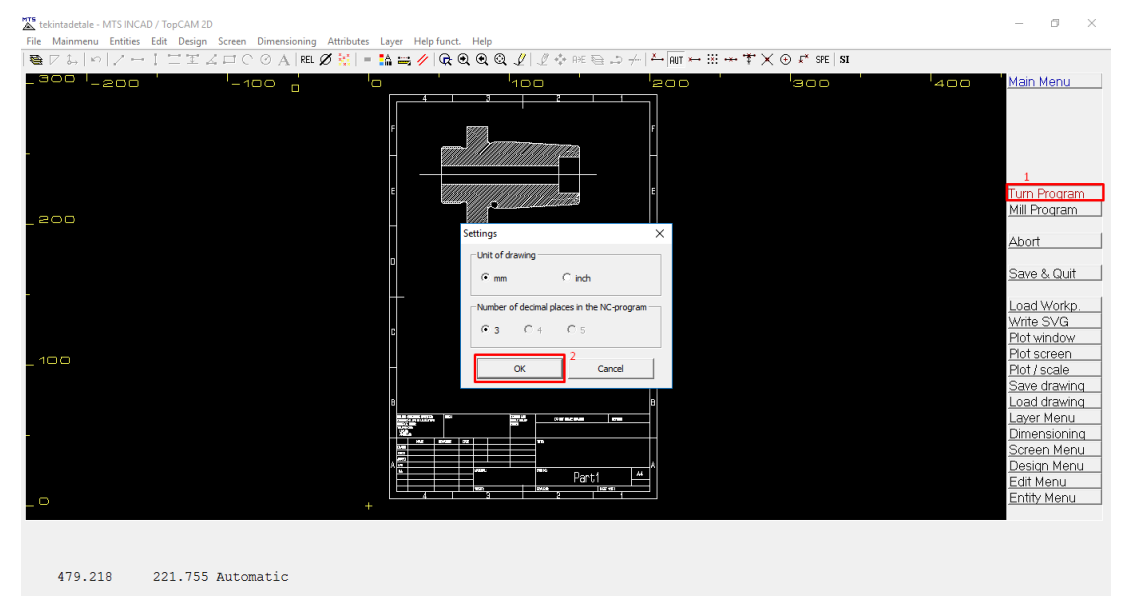

7. Izvēlētā vadība "PAL2007-Turn / PAL-TC-Reitstock" ir apstiprināta. Noklikšķiniet uz 
<OK>, izvēlieties materiālu - 34Cr4 un noklikšķiniet uz atzīmes [1].

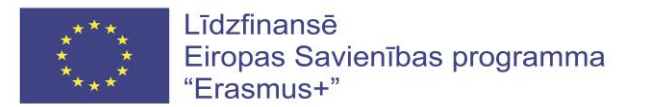

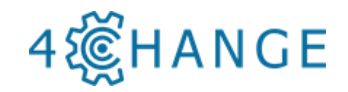

| CNC machines                                        | X                                                 | $\langle  $ | Material selection –                                                                                                    | $\times$                                                                |
|-----------------------------------------------------|---------------------------------------------------|-------------|----------------------------------------------------------------------------------------------------|-------------------------------------------------------------------------|
| PAL2007-Turn@PAL-TC-Reitstock                       | ~                                                 |             |                                                                                                    |                                                                         |
| Control: PAL2007-Turn<br>Machine: PAL-TC-Relfstock  | ment:                                             |             | X         Y         Image: Married State State         Main gro         P - Steel           Image: SCMM054         25CMM054         30CMM08         Image: Married State         Image: Married State | HB<br>HB<br>HB<br>N/mm²                                                 |
| Ave:<br>• Ave:<br>• Tair<br>• Tur<br>• Tur<br>• Tur | s X Z<br>listock<br>ref positions 16<br>(DI30A'') |             | 35NC/h016         Tende design (ms)         000         N           37C54         Density         7.85         k           38C52         Density (ms.)         2.85         k           41Cr4         spec. outing force (ms.)         k           42Cr44         spec. outing force (ms.)         N           42Cr44         spec. outing force (ms.)         N           42Cr464         spec. outing force (ms.)         N           42Cr464         spec. outing force (ms.)         N           42Cr464         spec. outing force (ms.)         N           42Cr464         spec. outing force (ms.)         N           42Cr464         spec. outing force (ms.)         N           42Cr464         spec. outing force (ms.)         N           42Cr4652         Color (blark part)         M                                                                                                    | 1/mm²<br>:g/m²<br>:g/m²<br>:g/m²<br>!g/m²<br>!y/mm²<br>!y/mm²<br>!y/mm² |
| ОКС                                                 | Cancel                                            | P           | Color (machined):                                                                                                    |                                                                         |

8. Nospiediet pogu <F1>. Tiek parādīts jauns logs, kā parādīts. Pēc tam noklikšķiniet uz Back (atpakaļ)[1].

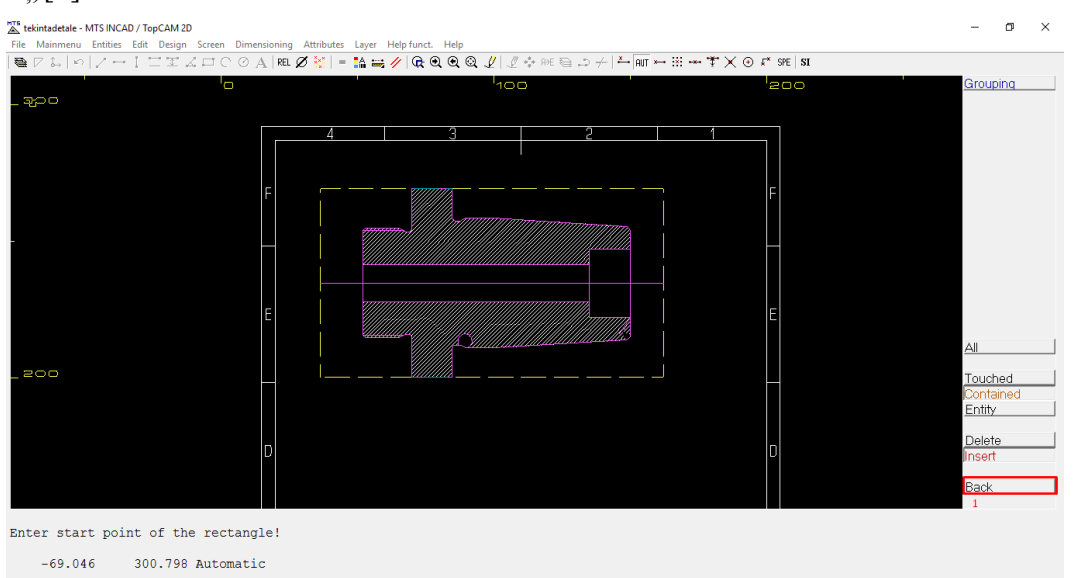

9. Noklikšķiniet uz sagataves aksiālās līnijas, pēc tam divreiz noklikšķiniet uz detaļas kontūras un nospiediet <F1>, lai apstiprinātu izvēli.

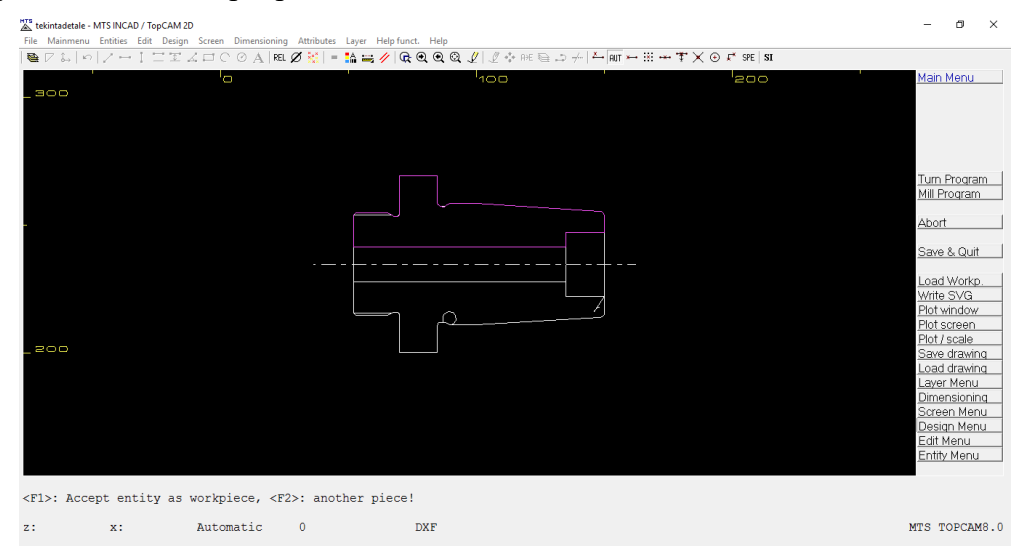

9. Nospiediet <F1> un F2 un izvēlieties sagataves izmēru. Sagataves garumu atstājiet tādu pašu. Noklikšķiniet uz <Enter>. Diametru (ārējais diametrs) atstājiet to pašu, iekšējo diametru

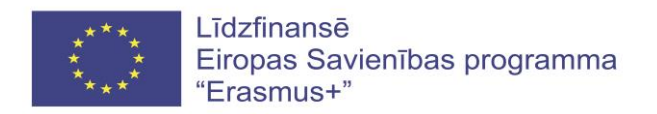

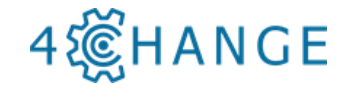

"InnerDiam" samaziniet līdz nullei. Uzlaidi X virzienā 1,0 mm atstājiet to pašu. Divreiz noklikšķiniet uz <Enter>.

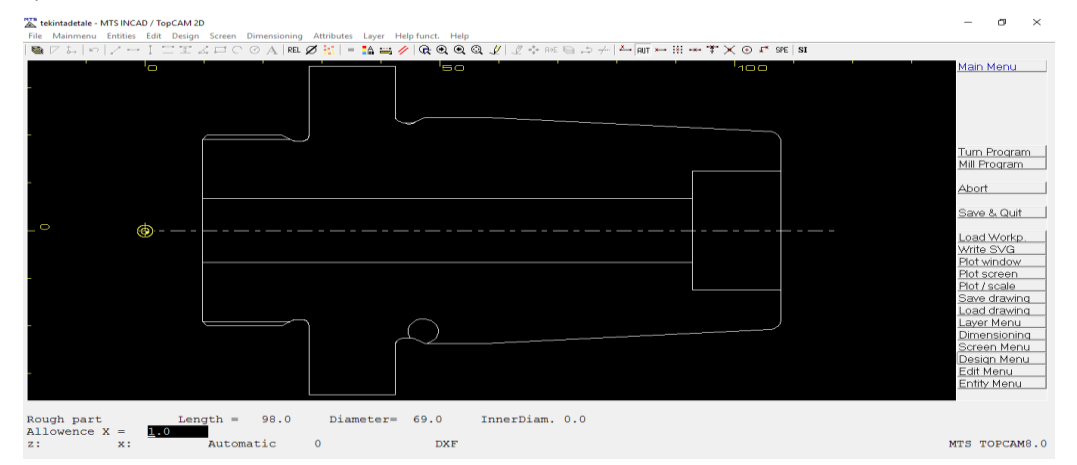

10. Nospiediet <F1> pogu un pēc tam noklikšķiniet uz <OK>. Logā ar jautājumu "Accept position for free tool change?" noklikšķiniet uz <Taip> = <OK>.

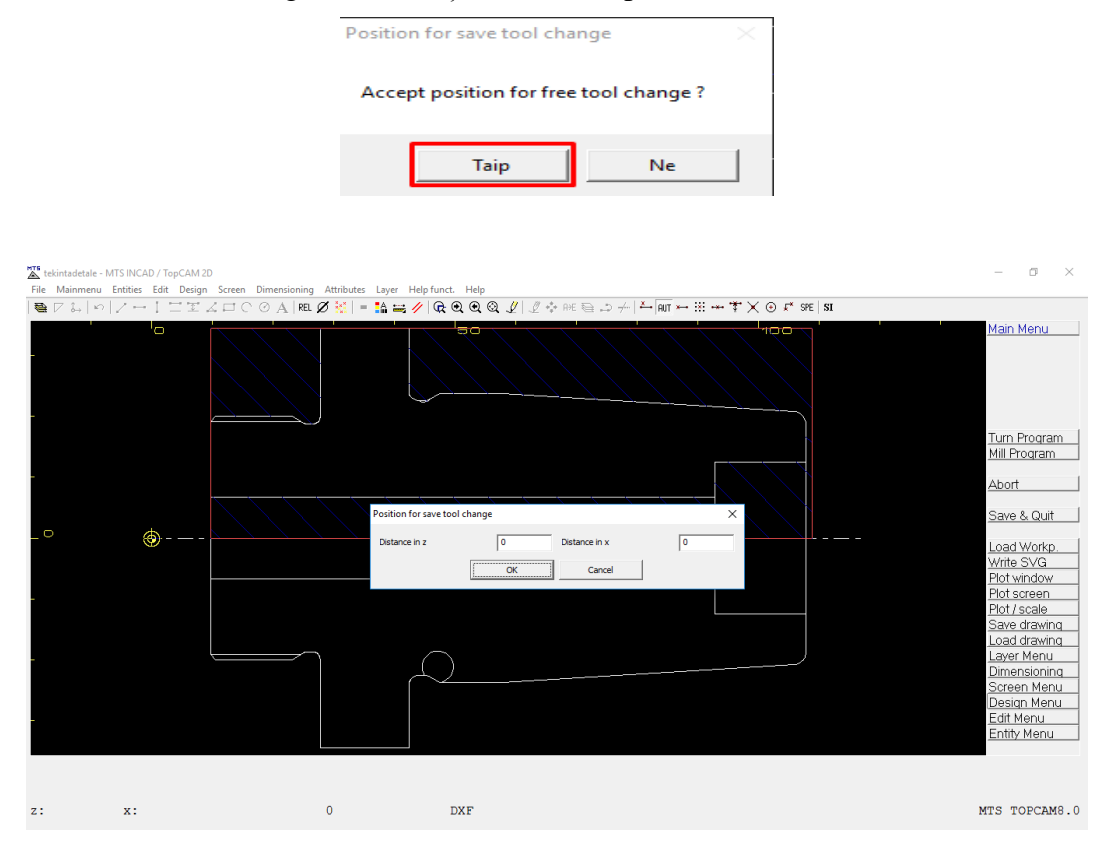

11. Izvēlieties sagataves nulles punkta koordinātes jaunā logā, kā parādīts attēlā.

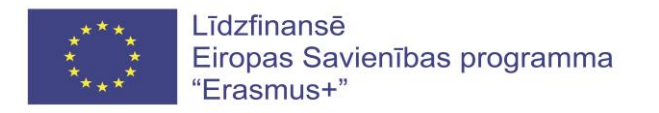

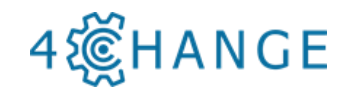

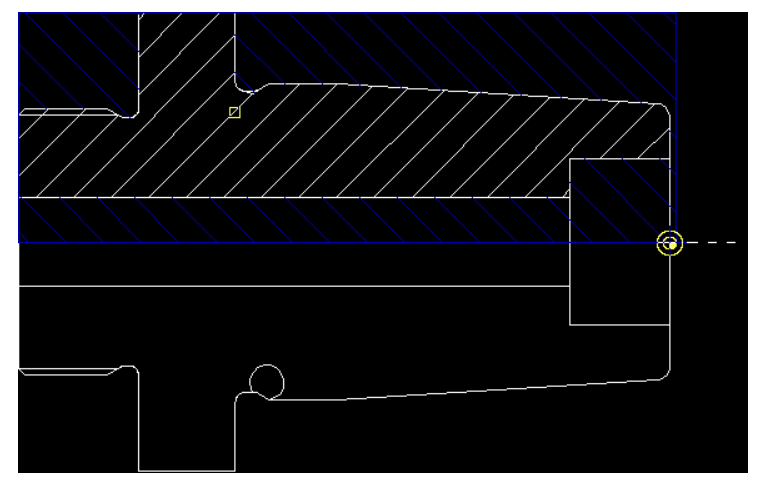

12. Atvērtajā logā izvēlieties sagataves stiprinājuma veidu un patronas tipu, kā parādīts attēlā.

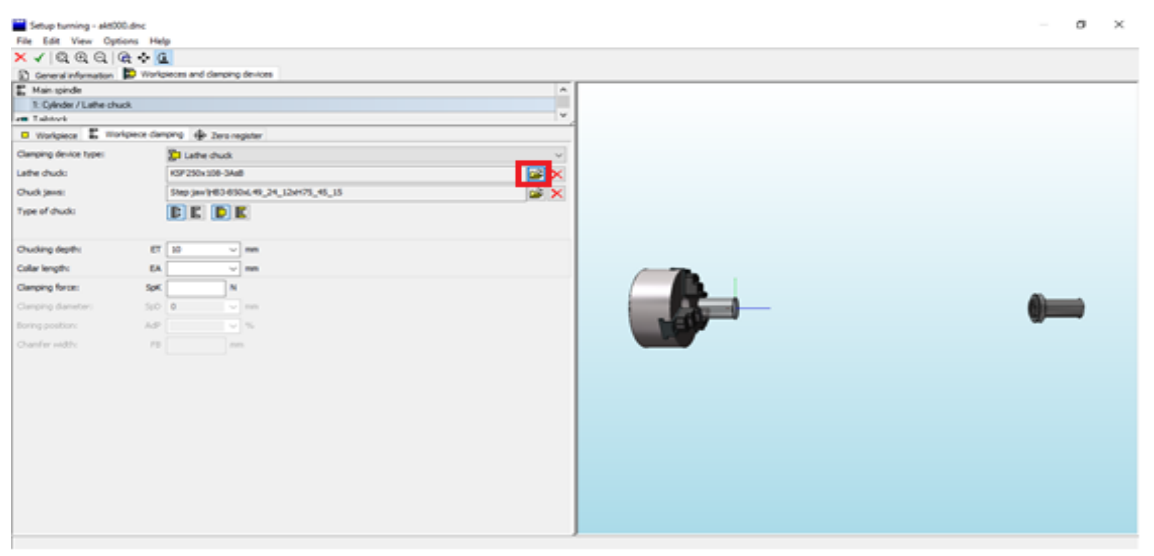

13. Ja ir nepieciešams nomainīt patronas tipu, noklikšķiniet uz virpas patronu mapes, un izvēlieties jaunu patronas tipu, piemēram, - atlasiet patronas KSF250X108-3ASB rindu, kā

| ✓ / Im V   H 4 ► H   L   S = Im Im Im Im Im V = V + S                                                                                                    | Name                                                                                                    | D                                                                                  | 1         | в                                          | Din   | Hb                                    | Hs                                                                   | ISmax A  |
|----------------------------------------------------------------------------------------------------|----------------------------------------------------------------------------------------------------|------------------------------------------------------------------------------------|-----------|--------------------------------------------|-------|---------------------------------------|----------------------------------------------------------------------|----------|
|                                                                                                    | KSE125-2AdB                                                                                                    | 125 000                                                                            | 80.000    | 0.000 2                                    | 5 000 | 2 000                                 | 4 000                                                                |          |
|                                                                                                    | KSE130-3AeB                                                                                                    | 120.000                                                                            | 75.000 2  | 0.000 3                                    | 5.000 | 3,000                                 | 4 000                                                                |          |
| 5-91                                                                                                    | KSE160-2A4B                                                                                                    | 160.000                                                                            | 103.000 3 | 0.000 4                                    | 5.000 | 4.000                                 | 5.000                                                                |          |
|                                                                                                    | KSE 160-3A4B                                                                                                    | 160.000                                                                            | 103.000 3 | 0.000 4                                    | 5.000 | 4.000                                 | 5.000                                                                |          |
|                                                                                                    | KSF160-4AsB                                                                                                    | 160.000                                                                            | 103.000 3 | 0.000 4                                    | 5.000 | 4.000                                 | 5.000                                                                |          |
|                                                                                                    | KSF160L81-3AsB                                                                                                    | 160.000                                                                            | 81.000 3  | 0.000 4                                    | 5.000 | 4.000                                 | 5.000                                                                |          |
|                                                                                                    | KSF200-2AsB                                                                                                    | 200.000                                                                            | 108.000 4 | 0.000 6                                    | 2.000 | 5.300                                 | 5.000                                                                |          |
|                                                                                                    | KSF200-3AsB                                                                                                    | 200.000                                                                            | 108.000 4 | 0.000 6                                    | 2.000 | 5.300                                 | 5.000                                                                |          |
|                                                                                                    | KSF200-4AsB                                                                                                    | 200.000                                                                            | 108.000 4 | 0.000 6                                    | 2.000 | 5.300                                 | 5.000                                                                |          |
|                                                                                                    | KSF210-2AsB                                                                                                    | 210.000                                                                            | 104.000 4 | 0.000 6                                    | 2.000 | 5.300                                 | 5.000                                                                |          |
|                                                                                                    | KSF210-3AsB                                                                                                    | 210.000                                                                            | 104.000 4 | 0.000 6                                    | 2.000 | 5.300                                 | 5.000                                                                |          |
| X                                                                                                    | KSF210-4AsB                                                                                                    | 210.000                                                                            | 104.000 4 | 0.000 6                                    | 2.000 | 5.300                                 | 5.000                                                                |          |
|                                                                                                    | KSF250-2AsB                                                                                                    | 250.000                                                                            | 128.000 5 | 0.000 8                                    | 6.000 | 6.000                                 | 5.000                                                                |          |
|                                                                                                    | KSF250-3AsB                                                                                                    | 250.000                                                                            | 128.000 5 | 0.000 8                                    | 6.000 | 6.000                                 | 5.000                                                                | _        |
|                                                                                                    | KSF250-4AsB                                                                                                    | 250.000                                                                            | 128.000 5 | 0.000 8                                    | 6.000 | 6.000                                 | 5.000                                                                | _        |
|                                                                                                    | KSF250x108-3AsB                                                                                                    | 250.000                                                                            | 108.000 5 | 0.000 8                                    | 6.000 | 6.000                                 | 5.000                                                                | ~        |
|                                                                                                    | <                                                                                                    |                                                                                    |           |                                            |       |                                       |                                                                      | >        |
|                                                                                                    | DINEE000 A0VL she Chu                                                                                                    | ck\KSF250x108-3AsB                                                                 |           |                                            |       |                                       |                                                                      | <b>_</b> |
|                                                                                                    | DINGDUZO HONDAINE CHU                                                                                                    |                                                                                    |           |                                            |       |                                       |                                                                      |          |
|                                                                                                    | Name                                                                                                    | KSF250x108-3A                                                                      | в         |                                            |       |                                       |                                                                      |          |
| Sin=se                                                                                                    | Name<br>Type                                                                                                    | KSF250x108-3A<br>Lathe Chuck                                                       | 8         |                                            |       |                                       |                                                                      | _        |
| Binets                                                                                                    | Name<br>Name<br>Norm                                                                                                    | KSF250x108-3A<br>Lathe Chuck<br>DIN55028 A8                                        | В         |                                            |       |                                       |                                                                      |          |
| Diraelo                                                                                                    | C Name<br>Viti Type<br>C Norm                                                                                                    | KSF250x108-3A:<br>Lathe Chuck<br>DIN55028 A8<br>KSEA48-50                          | В         |                                            |       |                                       |                                                                      |          |
|                                                                                                    | Name<br>Type<br>Norm<br>Template                                                                                                    | KSF250x108-3A:<br>Lathe Chuck<br>DIN55028 A8<br>KSF-Ax8-50                         | B         |                                            |       |                                       |                                                                      |          |
|                                                                                                    | Name<br>Type<br>Norm<br>Template<br>Parameter                                                                                                    | KSF250x108-34<br>Lathe Chuck<br>DIN95028 A8<br>KSF-Aa8-50                          | B         |                                            |       |                                       |                                                                      |          |
| Three                                                                                                    | Name<br>Name<br>Type<br>Norm<br>Template<br>Parameter<br>Cruck diameter                                                                                                    | KSF250x108-3A<br>Lathe Chuck<br>D1N55028.48<br>KSF-Ax8-50                          | 8         | D                                          |       | 25                                    | 0.000 mm                                                             |          |
|                                                                                                    | Name<br>Nom<br>Type<br>Nom<br>Template<br>Parameter<br>Druck denoter<br>Druck length                                                                                                    | KSF250x108-3A.<br>Lathe Chuck<br>DIN55028:A8<br>KSF-Ax8-50                         | B         | D                                          |       | 25                                    | 0.000 mm<br>8.000 mm                                                 |          |
|                                                                                                    | None<br>Type<br>None<br>Type<br>Nom<br>Template<br>Chuck denote<br>Chuck length<br>1: UNS5028 ARV.arber C                                                                                                    | KSF250x108-34.<br>Lathe Chuck<br>DIN55028.48<br>KSF.448-50<br>huck/KSF250x108-34a8 | B         | D                                          |       | 25                                    | 0.000 mm<br>8.000 mm                                                 |          |
|                                                                                                    | None Section of the Section of the S    | KSF250x108-3A<br>Laffie Chuck<br>DIN55028-A8<br>KSFAs8-50<br>huck/KSF250x108-3As8  | 8         | DL                                         |       | 25<br>10<br>5                         | 0.000 mm<br>8.000 mm<br>0.000 mm                                     | · ·      |
|                                                                                                    | Produce sector and our of the sector and our of the sector and our of the sector and our of the sector and our of the sector and our of the sector and sector and sec    | KSF250r108-34<br>Lafte Chuck<br>DIN55028-88<br>KSF-848-50                          | 8         | D<br>L<br>B<br>Din                         |       | 25<br>10<br>5<br>8                    | 0.000 mm<br>8.000 mm<br>0.000 mm<br>6.000 mm                         | ×        |
|                                                                                                    | Mind accesses and an an an an an an an an an an an an an                                                                                                    | KSF250x108-3A<br>Lafte Chuck<br>DIN55024 88<br>KSF-Ad8-50<br>huck/KSF250x108-3A48  | 8         | D<br>L<br>Din<br>D                         |       | 25<br>10<br>5<br>8<br>25              | 0.000 mm<br>8.000 mm<br>0.000 mm<br>6.000 mm<br>0.000 mm             | ×        |
| A CONTRACTOR OF CONTRACTOR OF | Nome<br>Type<br>Nom<br>Type<br>Nom<br>Template<br>Parameter<br>Chuck dameter<br>Chuck dameter<br>Chuck dameter<br>Chuck dameter<br>Chuck dameter<br>Chuck dameter                                                                                                    | KSF250x1083A<br>Lathe Chuck<br>DIN5502436<br>KSF3uB-50<br>huck/KSF250x1083AaB      | 18        | D<br>L<br>Din<br>D<br>Ns                   |       | 25<br>10<br>5<br>8<br>29              | 0.000 mm<br>8.000 mm<br>6.000 mm<br>0.000 mm<br>3.000 mm             | ×        |
| A CONTRACTOR OF CONTRACTOR OF | None<br>Type<br>Type<br>Non<br>Template<br>Parameter<br>Chuck demeter<br>Chuck demeter<br>Chuck demeter<br>None<br>Template<br>Chuck demeter<br>None<br>None<br>None<br>None<br>None<br>None<br>None<br>None                                                                                                    | KSF2601083A<br>Lafe Chuck<br>DIN95029A8<br>KSF4x8-50<br>huckVKSF250r108-9A48       |           | D<br>L<br>Din<br>D<br>Ns                   |       | 25<br>10<br>5<br>8<br>29<br>10        | 0.000 mm<br>8.000 mm<br>6.000 mm<br>6.000 mm<br>3.000 mm             |          |
| A CONTRACTOR OF CONTRACTOR OF | Nome<br>Type<br>Nom<br>Type<br>Nom<br>Template<br>Parameter<br>Chuck Iserath<br>I DIN55028 ABVLashe C<br>Jarw width<br>Interand Ganeter<br>Chuck Iserath<br>Nomer of Jave                                                                                                    | K SF250k108 3A<br>Lathe Chuck<br>DIN55028 AS<br>KSF Au8:50<br>huck/KSF250x108 3As8 | 8         | D<br>L<br>Din<br>D<br>Ns<br>L<br>dE        |       | 25<br>10<br>5<br>8<br>29<br>:<br>10   | 0.000 mm<br>8.000 mm<br>6.000 mm<br>0.000 mm<br>3.000 mm<br>8.000 mm | ×        |
| J.                                                                                                    | None<br>Topological and the second second secon | K 5F250n109-3A<br>Lafte Chuck<br>DIN55020 AS<br>K5F-Ad-50<br>huck/K5F250n109-3AsB  | B         | D<br>L<br>Din<br>D<br>Ns<br>L<br>dFi<br>Hb |       | 25<br>10<br>5<br>25<br>25<br>25<br>10 | 0.000 mm<br>8.000 mm<br>6.000 mm<br>0.000 mm<br>3.000 mm<br>0.000 mm |          |

14. Ievietojiet sagatavi patronā 10 mm dziļumā (ET 10), un noklikšķiniet uz atzīmes 🗹.

parādīts, un noklikšķiniet uz atzīmes 🔨.

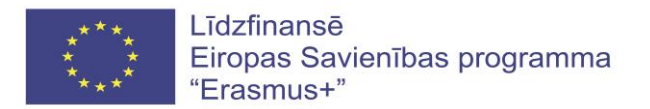

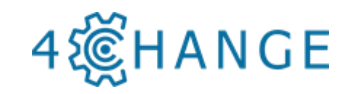

| Setup turning - akt00   | ).dnc                                |     |       | - <b>5</b> × |
|-------------------------|--------------------------------------|-----|-------|--------------|
| File Edit View Opti     | ons Help                             |     |       |              |
| × √  @ ⊕ ⊖  0           | a 🔹 🧿                                |     |       |              |
| . General information   | Workpieces and damping devices       |     |       |              |
| K Main spindle          |                                      |     |       |              |
| 1: Cylinder / Lathe chu | sk                                   |     |       |              |
| r Tailstock             |                                      |     |       |              |
| 🛛 Workpiece 🖁 Wor       | cpiece damping 💮 Zero register       |     | _     |              |
| Clamping device type:   | E Lathe chuck                        | ~   |       |              |
| Lathe chuck:            | KSF250x108-3AsB                      | 🖻 🗙 |       |              |
| Chuck jaws:             | Step jaw\HB3-B50xL49_24_12xH75_45_15 | 🖼 🗙 |       |              |
| Type of chuck:          | e e e                                |     |       |              |
|                         |                                      |     |       |              |
| Chucking depth:         | ET 10 ~ mm                           |     |       |              |
| Collar length:          | EA 🗸 mm                              |     |       |              |
| Clamping force:         | SpK N                                |     |       |              |
| Clamping diameter:      | SpD 0 v mm                           |     |       |              |
| Boring position:        | AdP 🗸 🗸                              |     |       |              |
| Chamfer width:          | FB mm                                |     | U U U |              |
|                         |                                      |     |       |              |
|                         |                                      |     |       |              |
|                         |                                      |     |       |              |
|                         |                                      |     |       |              |
|                         |                                      |     |       |              |
|                         |                                      |     |       |              |
|                         |                                      |     |       |              |
|                         |                                      |     |       |              |
|                         |                                      |     |       |              |
|                         |                                      |     |       |              |
|                         |                                      |     |       |              |
|                         |                                      |     |       |              |

15. Tagad jums ir jāizveido jauna instrumentu krātuve. Uzrakstiet faila nosaukumu "nauja", kā parādīts attēlā, un noklikšķiniet uz <Atidaryti> = <Open>.

| Turret equpm         |              |                                       |                   | Х              |
|----------------------|--------------|---------------------------------------|-------------------|----------------|
|                      | × NC P →     | PAL2007-Turn@PAL-TC-Reits v Č         | leškoti: PAL2007- | Turn@PAL-T 🔎   |
| Tvarkyti 👻 Naujas    | s aplankas   |                                       | -                 | = • 🔟 🕐        |
| Universitetas        | Pava         | adinimas                              | Modifikavimo data | Tipas ^        |
| 🐔 OneDrive           |              | PAL Einstich_1.dnc                    | 2017-05-30 11:21  | DNC failas     |
|                      |              | PAL Einstich_2.dnc                    | 2017-05-30 11:21  | DNC failas     |
| 💻 Sis kompiuteris    |              | PAL Huelse_1.dnc                      | 2017-05-30 11:21  | DNC failas     |
| 🔊 A360 Drive         |              | PAL Huelse_2.dnc                      | 2017-05-30 11:21  | DNC failas     |
| 👆 Atsisiusti failai  |              | PAL Kugel_1.dnc                       | 2017-05-30 11:21  | DNC failas     |
| 📃 Darbalaukis        |              | PAL Kugel_1_WSV_Fehler.dnc            | 2017-05-30 11:21  | DNC failas     |
| 🚆 Dokumentai         |              | PAL Kugel_2.dnc                       | 2017-05-30 11:21  | DNC failas     |
| Muzika               |              | PAL_2007-Programmierbeispiel_1_erste  | 2017-05-30 11:21  | DNC failas     |
|                      |              | PAL_2007-Programmierbeispiel_1_zweite | 2017-05-30 11:21  | DNC failas     |
|                      |              | Reitstock L200xD80.dnc                | 2017-05-30 11:21  | DNC failas     |
| 😽 Vaizdo įrašai      |              | Verschlussteil1.dnc                   | 2017-05-30 11:21  | DNC failas     |
| 🏪 Vietinis diskas (C |              | Verschlussteil2.dnc                   | 2017-05-30 11:21  | DNC failas 🗸 🗸 |
| T:                   | ~ <          |                                       |                   | >              |
| Fa                   | ailo vardas: | nauja                                 | ✓ Turret equpm    | ~              |
|                      |              |                                       | Atidaryti 🚽       | Atšaukti       |

16. Uzklišķiniet uz <Turn Menu>.

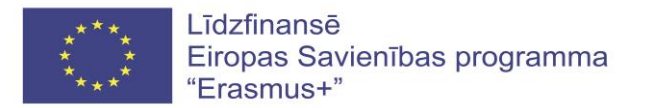

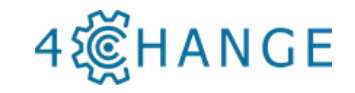

| 🐮 tekintadetale - MTS INCAD / TopCAM 2D                                                                              | -                         | -                                           | ٥                                        | × |
|----------------------------------------------------------------------------------------------------|---------------------------|---------------------------------------------|------------------------------------------|---|
| File Mainmenu Entities Edit Design Screen Dimensioning Attributes Layer Helpfunct. Help                              |                           |                                             |                                          |   |
| Ne ♥ &   v   / -         Z Z I C O A   EL Ø 🙁   = 🏭 Ø   Q Q Q Q V   2 ∻ FE S □ →   →   A   MI + II + Ÿ X O # SE   SI |                           |                                             |                                          |   |
|                                                                                                    |                           | <u>huck I</u>                               | <u>lenu</u>                              |   |
|                                                                                                    | C                         | huck (                                      | on/off                                   |   |
|                                                                                                    | FI<br>CO<br>SS<br>SS<br>L | lip par<br>ouSp<br>et Cou<br>etupD<br>um Me | t<br><u>Trans</u><br>JSp<br>Nalog<br>enu |   |
|                                                                                                    |                           |                                             |                                          |   |

## 17. Uzklikšķiniet uz CAM Turning (virpošana).

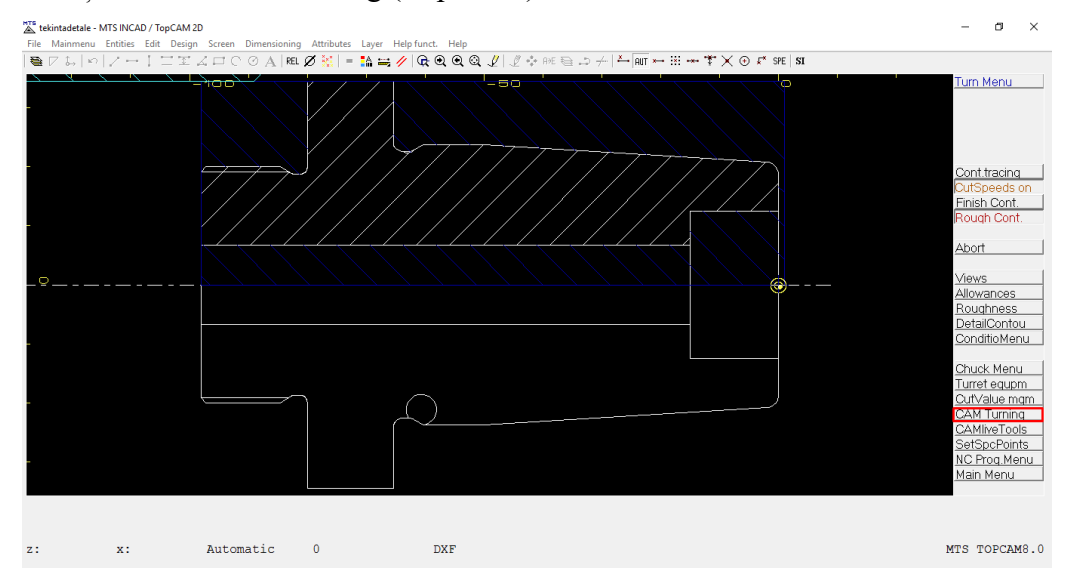

18.Izvēlieties urbšanas darbību. Noklikšķiniet uz <Drilling> (urbšana), un atzīmējiet visu, kā parādīts. Pēc tam atlasiet augšējo taisni, un tad apakšējo taisni. Nospiediet pogu <F1>.

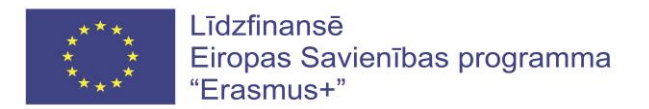

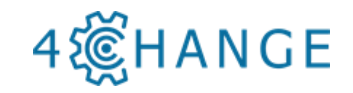

| 👗 tekintadetale - MTS INCAD / TopCAM | 20                                                       | – a ×                                                                                                    |
|--------------------------------------|----------------------------------------------------------|----------------------------------------------------------------------------------------------------|
| File Mainmenu Entities Edit Desig    | gn Screen Dimensioning Attributes Layer Help funct. Help |                                                                                                    |
| <b>€</b> 7\$, 0 /→1 II               | -∃0<br>-∃0                                               | CAM Turning                                                                                                    |
| -<br>-<br>_o                         |                                                          | Tool         G96         G97         G94         G96         G97         G94         G96         Support of the second second secon |
| Diameter =                           | 13.5. Accent: <el>, try again <e2>!</e2></el>            | Enrishing<br>Dentring<br>Thread cyc<br>ThrDrilloyc<br>Recess<br>Turn Menu                                                                                                    |
| Diamerei -                           | 13.5 Accept. Xriv, try again Xrzv:                       |                                                                                                    |
| z: x:                                | Projectionpt. 0 DXF                                      | MTS TOPCAM8.0                                                                                                    |

19. Lai urbtu caurumu, izvēlieties jaunu urbšanas instrumentu. Instrumentu krātuve ir tukša, kā parādīts attēlā, tādēļ izvēlieties šūnu Nr. 8 un noklikšķiniet uz atvēršanas ikonas [1].

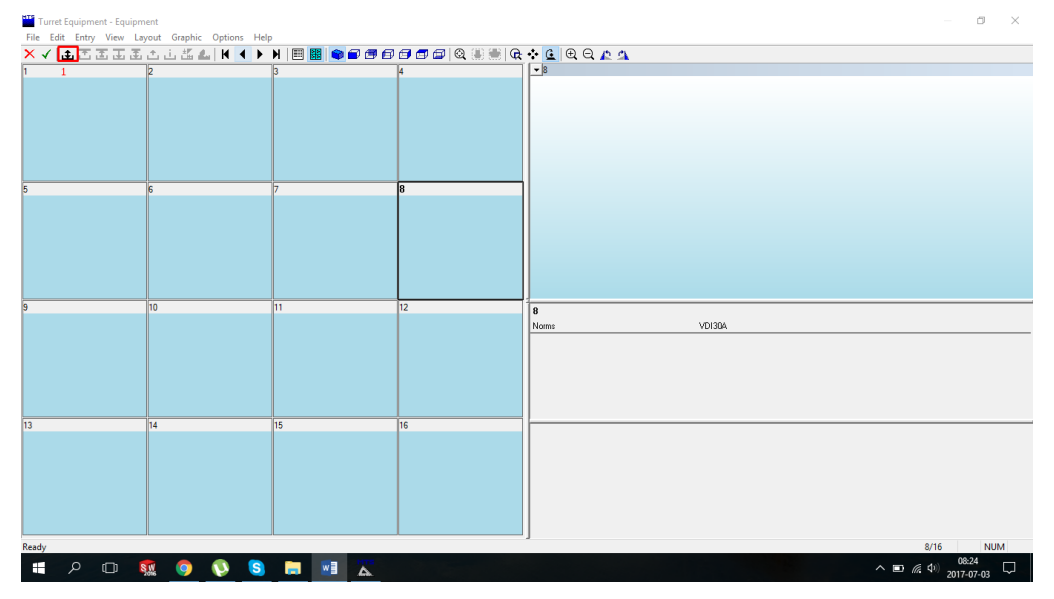

20. Atvērtajā logā izvēlieties Twist Drill HSS L (51).

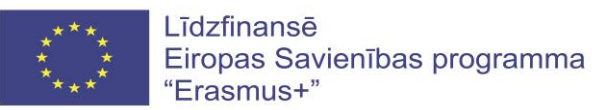

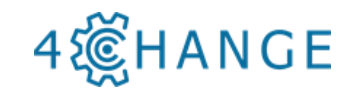

| Tool type selection - VDI30A<br>File View Help |                                  |                                   | ٥    | × |
|------------------------------------------------|----------------------------------|-----------------------------------|------|---|
| X 🗸 🎯 🕒 🖻 🖸 🖸 🖾                                |                                  |                                   |      |   |
| <i>ä</i> -                                     | Front Grooving Tool (118)        | Tap (53)                          |      |   |
| (39) 3D Touch Probe                            | Indexable Insert Drill (44)      | Threading Tool Left (53)          |      |   |
| Boring Bar Postaxial (110)                     | Inside Recess Tool Postax (46)   | Threading Tool Right (52)         |      |   |
| Boring Bar Preaxial (106)                      | Inside Recess Tool Preax (46)    | Toolholder (56)                   |      |   |
| Broaching Tool (25)                            | Internal Thread Tool Postax (62) | Turning-Drilling Tool Postax (40) |      |   |
| Center Drill (18)                              | Internal Thread Tool Preax (60)  | Turning-Drilling Tool Preax (40)  |      |   |
| Copying Tool (70)                              | Recessing Tool (58)              | Twist Drill H55 L (51)            |      |   |
| Corner Tool Left (346)                         | Round Nose Tool (24)             | Twist Drill H55 5 (52)            |      |   |
| Corner Tool Right (347)                        | Spotting Drill (36)              | Twist Drill SC (18)               |      |   |
| Free Form (2)                                  | Step Drill (18)                  |                                   |      |   |
|                                                |                                  |                                   |      |   |
|                                                |                                  |                                   |      |   |
| <<br>Dec.4.                                    |                                  |                                   | NUIN | > |
| Ready                                          |                                  |                                   | NUN  | 1 |

21. Noklikšķiniet divas reizes uz instrumentu loga, un izvēlaties urbšanas instrumentu ar diametru 13,5 mm, pēc tam noklikšķiniet uz atzīmes .

| Too selection - VDB0A1Twist Drill HSSL     File Entry Tool Layout Graphic Options Help         × ✓ (□) ※    K < → ▶    ▲ ● ● ● ● ● ● ● ● ● ● ● ● ● ● ● ● ● |                                                                                                    |                         |          |              |                                                  |        |                                                                                                    | 6                                                            | ×        |
|----------------------------------------------------------------------------------------------------|----------------------------------------------------------------------------------------------------|-------------------------|----------|--------------|--------------------------------------------------|--------|----------------------------------------------------------------------------------------------------|--------------------------------------------------------------|----------|
| VDI30A\Twist Dril HSS L\SPIBO HSSI 13.5x140(214) R_E7-30 16x82                                                                                             | Name                                                                                                    | M3/M4                   | 0        | Ds           | La                                               | D      | Ls                                                                                                    | L                                                            | ^        |
|                                                                                                    | SPIBO HSSJ 10 2v121(184) P. E7-30 16v8.                                                                                                    | 2 M3                    |          | 10 200       | 124 000                                          | 10,200 | 121.000                                                                                                    | 184 000                                                      | 118      |
|                                                                                                    | SPIBO HSS-1 10.5x121(184) B E7-30 16x8                                                                                                    | 2 M3                    |          | 10.500       | 124.000                                          | 10.500 | 121.000                                                                                                    | 184.000                                                      | 118      |
|                                                                                                    | SPIBO HSS-I 10.8x128(195) R E7-30 16x8                                                                                                    | 2 M3                    |          | 10,800       | 131.000                                          | 10.800 | 128,000                                                                                                    | 195,000                                                      | 118      |
|                                                                                                    | SPIBO HSS-I 10x121(184) R E4-30ER 25x5                                                                                                    | 7 M3                    |          | 10.000       | 124.000                                          | 10.000 | 121.000                                                                                                    | 184.000                                                      | 118      |
|                                                                                                    | SPIBO HSS-I 11.8x128(195) R E7-30 16x83                                                                                                    | 2 M3                    |          | 11.800       | 131.000                                          | 11.800 | 128.000                                                                                                    | 195.000                                                      | 118      |
|                                                                                                    | SPIBO HSS-I 11x128(195) R_E4-30ER 32x7                                                                                                    | 3 M3                    |          | 11.000       | 131.000                                          | 11.000 | 128.000                                                                                                    | 195.000                                                      | 118      |
|                                                                                                    | SPIBO HSS-I 12.5x134(205) R_E7-30 16x83                                                                                                    | 2 M3                    |          | 12,500       | 137.000                                          | 12.500 | 134.000                                                                                                    | 205.000                                                      | 118      |
|                                                                                                    | SPIBO HSS-I 12.8x134(205) R_E7-30 16x8.                                                                                                    | 2 M3                    |          | 12.800       | 137.000                                          | 12.800 | 134.000                                                                                                    | 205.000                                                      | 118      |
|                                                                                                    | SPIBO HSS-I 12x134(205) R_E4-30ER 32x7                                                                                                    | 3 M3                    |          | 12.000       | 137.000                                          | 12.000 | 134.000                                                                                                    | 205.000                                                      | 118      |
|                                                                                                    | SPIBO HSS-I 13.5x140(214) R_E7-30 16x8                                                                                                    | 2 M3                    |          | 13,500       | 143.000                                          | 13.500 | 140.000                                                                                                    | 214.000                                                      | 118      |
| Z3=225.101                                                                                                    | SPIBO HSS-I 13.8x140(214) R_E7-30 16x83                                                                                                    | 2 M3                    |          | 13.800       | 143.000                                          | 13.800 | 140.000                                                                                                    | 214.000                                                      | 118      |
|                                                                                                    | SPIBO HSS-I 13x134(205) R_E4-30ER 32x7                                                                                                    | 3 M3                    |          | 13.000       | 137.000                                          | 13.000 | 134.000                                                                                                    | 205.000                                                      | 118      |
|                                                                                                    | SPIBO HSS-I 14.5x144(220) R_E7-30 16x8:                                                                                                    | 2 M3                    |          | 14.500       | 147.000                                          | 14.500 | 144.000                                                                                                    | 220.000                                                      | 118      |
|                                                                                                    | SPIBO HSS-I 14.8x144(220) R_E7-30 16x83                                                                                                    | 2 M3                    |          | 14.750       | 147.000                                          | 14.750 | 144.000                                                                                                    | 220.000                                                      | 118      |
|                                                                                                    | SPIBO HSS-I 14x140(214) R_E4-30ER 32x7                                                                                                    | 3 M3                    |          | 14.000       | 143.000                                          | 14.000 | 140.000                                                                                                    | 214.000                                                      | 118      |
|                                                                                                    | SPIBO HSS-I 15.5x149(227) R_E7-30 16x8.                                                                                                    | 2 M3                    |          | 15.500       | 152.000                                          | 15.500 | 149.000                                                                                                    | 227.000                                                      | 118 🗸    |
|                                                                                                    | VDI30A\Twist Dril HSS L\SPIB0 HSS-I13.5x1-                                                                                                    | 40(214) R_E7            | -30 16x8 | 2            |                                                  |        |                                                                                                    |                                                              | ><br>_   |
|                                                                                                    | Name S                                                                                                    | PIBO HSS-I 1            | 3.5x140  | (214) R_E7-3 | 30 16x82                                         |        |                                                                                                    |                                                              |          |
|                                                                                                    |                                                                                                    |                         |          |              |                                                  |        |                                                                                                    |                                                              | _        |
|                                                                                                    | Type                                                                                                    | wist Drill HSS          | L        |              |                                                  |        |                                                                                                    |                                                              | _        |
|                                                                                                    | Type T<br>Norm                                                                                                    | wist Drill HSS          | L        |              |                                                  |        |                                                                                                    |                                                              |          |
|                                                                                                    | Type T<br>Norm V                                                                                                    | wist Drill HSS<br>DI30A | L        |              |                                                  |        |                                                                                                    |                                                              |          |
|                                                                                                    | Type T<br>Norm V<br>Template                                                                                                    | wist Drill HSS<br>DI30A | L        |              |                                                  |        |                                                                                                    |                                                              |          |
|                                                                                                    | Type T<br>Norm V<br>Template Parameter                                                                                                    | wist Drill HSS<br>DI30A | L        |              | -                                                |        |                                                                                                    |                                                              |          |
|                                                                                                    | Type T<br>Norm V<br>Template Parameter<br>Shaft diameter                                                                                                    | wist Drill HSS          | L        |              | Ds                                               |        | 13.50                                                                                                    | 10 mm                                                        |          |
| Ls=140<br>L-214<br>B=82                                                                                                    | Type T<br>Norm V<br>Template Parameter<br>Shaft diameter<br>Overhang                                                                                                    | wist Drill HSS          | L        |              | Ds<br>La                                         |        | 13.50<br>143.00                                                                                                    | 10 mm<br>10 mm                                               | _        |
|                                                                                                    | Type         T           Norm         V           Tenglate         Parameter           Shatt dameter         Overhand           Verband         1: VDJ30A\Toolholde\E7-30 16x82                                                                                                    | wist Drill HSS<br>DI30A | L        |              | Ds<br>La                                         |        | 13.50<br>143.00                                                                                                    | 10 mm<br>10 mm                                               |          |
| Ls=140<br>L-214<br>B=82                                                                                                    | Type         T           Norm         V           Template         Parameter           Shaft dameter         Overhand           1: VD130k/Tootholder/E7-30 16x82         Shaft dameter                                                                                                    | wist Drill HSS<br>D130A | L        |              | Ds<br>La<br>D1                                   |        | 13.50<br>143.00<br>30.00                                                                                                    | 10 mm<br>10 mm                                               |          |
|                                                                                                    | Type T<br>Template V<br>Parameter<br>Shalt diameter<br>Overhand<br>T:VD30A/Toolholder\E7-30 15x82<br>Shalt diameter<br>Disk height                                                                                                    | wist Drill HSS<br>D130A | L        |              | Ds<br>La<br>D1<br>B1                             |        | 13.50<br>143.00<br>30.00<br>22.00                                                                                                    | 10 mm<br>10 mm<br>10 mm                                      | -        |
|                                                                                                    | Type         T           Norm         V           Tersplate         Parameter           Dverhand         1: \VD1304\\rdsh10abhldes\E7-3015x82           Shaft diameter         Disk.height           Measure B         5                                                                                                    | wist Drill HSS<br>D130A | L        |              | Ds<br>La<br>D1<br>B1<br>B                        |        | 13.50<br>143.00<br>30.00<br>22.00<br>82.00                                                                                                    | 10 mm<br>10 mm<br>10 mm<br>10 mm                             |          |
|                                                                                                    | Type         T           Nom         Y           Tençlate         Parameter           Shaft Gameter         Overhang           1*:VD130N/Toolholde/\E7-30 15x82         Shaft Gameter           Diak height         Messure B           Druck diameter         Ouck diameter                                                                                     | wist Drill HSS<br>D130A | L        |              | Ds<br>La<br>D1<br>B1<br>B<br>Df                  |        | 13.50<br>143.00<br>30.00<br>22.00<br>82.00<br>57.00                                                                                                    | 10 mm<br>10 mm<br>10 mm<br>10 mm<br>10 mm                    |          |
|                                                                                                    | Type 1 T<br>Nom V<br>Terripale V<br>Parameter<br>Overhana 1: VD130X-MTOobidden/E7-30 15x82<br>Shalt diameter<br>Disk height<br>Measure B<br>Chuck diameter<br>Disk diameter                                                                                                    | wist Drill HSS<br>D130A | L        |              | Ds<br>La<br>D1<br>B1<br>B<br>Df<br>D2            |        | 13.50<br>143.00<br>30.00<br>22.00<br>82.00<br>57.00                                                                                                    | 0 mm<br>0 mm<br>0 mm<br>0 mm<br>0 mm<br>0 mm                 | -        |
|                                                                                                    | Type         T           Norm         V           Template         Parameter           Shaft dameter         Overhand           11: VD130N/Tootholder\E7-30 16x82         Shaft dameter           Disk height         Measure B           Chuck diameter         Disk height diameter           Disk diameter         Disk diameter                              | wist Drill HSS<br>D130A | L        |              | Ds<br>La<br>D1<br>B1<br>B<br>Df<br>D2            |        | 13.50<br>143.00<br>22.00<br>82.00<br>57.00<br>68.00                                                                                                    | 0 mm<br>0 mm<br>0 mm<br>0 mm<br>0 mm<br>0 mm<br>0 mm         | <u>·</u> |
|                                                                                                    | Type T T<br>Norm V<br>Paraneter<br>Paraneter<br>Uverhana T: VD130X-Norholdex/E7-30 15x82<br>Shaft dameter<br>Disk height<br>Measure B<br>Chuck diameter<br>Disk diameter<br>Disk height                                                                                                    | wiat Drill HSS<br>D1304 | L        |              | Ds<br>La<br>D1<br>B1<br>B<br>Df<br>D2<br>H<br>H  |        | 13.56<br>143.00<br>22.00<br>82.00<br>57.00<br>68.00<br>28.00<br>28.00                                                                                                    | mm 0<br>mm 0<br>mm 0<br>mm 0<br>mm 0<br>mm 0<br>mm 0<br>mm 0 | ·        |
| Ls=140<br>L-214<br>B=82<br>Fords                                                                                                    | Type         1           Norm         V           Template         2           Parameter         5           Shaft dameter         0           Overhand         1           1*.VD1304.VToolholden\E7-30.16x82         5           Shaft dameter         0           Disk. height         Measure           Disk. height         0           Measure 83         3 | wiat Drill HSS<br>D1304 | L        |              | Ds<br>La<br>D1<br>B1<br>B<br>Df<br>D2<br>H<br>B3 | 11     | 13.50<br>143.00<br>22.00<br>82.00<br>57.00<br>68.00<br>28.00<br>28.00<br>28.00<br>28.00<br>28.00<br>28.00<br>28.00<br>28.00<br>28.00<br>28.00<br>28.00<br>28.00<br>28.00<br>28.00<br>28.00<br>28.00<br>28.00<br>28.00<br>29.00<br>20.00<br>20.000<br>20.000<br>20.00<br>20.000<br>20.00<br>20.000<br>20.000<br>20.00000000 | mm 0<br>mm 0<br>mm 0<br>mm 0<br>mm 0<br>mm 0<br>mm 0<br>mm 0 | -        |

22. Pirmais instuments ir iekļauts krātuvē. Noklikšķiniet vēlreiz uz atzīmes 🗹.

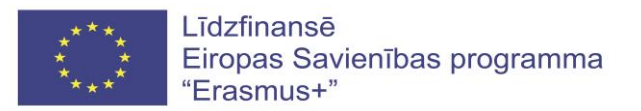

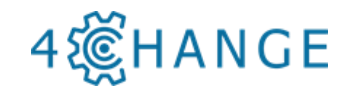

| ╳┙╘┸┰┰┰ |    | <b>66666</b> |                                                                                                    |  |
|---------|----|--------------|----------------------------------------------------------------------------------------------------|--|
| 5 6     | 7  | 8            | Z3=225.101<br>Z2=221.046<br>La=143<br>La=143<br>La=143<br>La=143<br>La=143                                                                                                    |  |
| 9 10    | 11 | 12           | B<br>Nome VDI3A                                                                                                    |  |
|         |    |              | VDI30A\Twist Drill HSS L\SPIBO HSS-I13.5x140(214) R_E7-30 16x82                                                                                                    |  |
|         |    |              | VDI30X1VwinDi HSS LISPIBO HSS 113 5X 440(21 A) PL E7:30 15k8(2)           Name         SPIBO HSS 113 5x1 40(21 A) PL E7:30 15k8(2)           Type         Twitt Dill HSS L           Nom         VDI30A           Template         Paramater |  |

23. Noklikšķiniet uz <Gerai> = <OK>

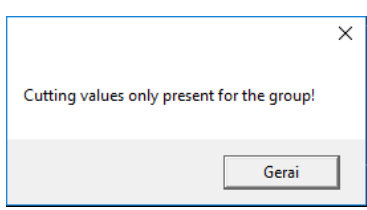

24. Noklikšķiniet uz < Apply> (Lietot) [1].

| MTS NPS Dialog - TOPCAM Turning    |                 |                            | - 8                    |
|------------------------------------|-----------------|----------------------------|------------------------|
| File View Help                     |                 |                            |                        |
| Drilling                           |                 | TOTOLIT                    |                        |
| Tool                               | 8               | TOPCAM Turning             |                        |
| Drilling cycle                     | 1; Yes          | Drilling                   |                        |
| Coolant                            | 8: Coolant 2 on | 2 ming                     |                        |
| Feedrate in mm/min with G94        |                 | Addresses                  |                        |
| Feedrate in mm/rev with G95        | 0.15            | Tool                       |                        |
| Cutting speed in m/min with G96    | 150             | Drilling cycle             |                        |
| Rotational speed in r/min with G97 |                 | Change year                |                        |
| Speed limit in R/min with G96      | 3500            | 1 Yes                      |                        |
| Go to tool change position         | 1: Yes          | 0 No                       |                        |
| Retraction opt.                    | 0: X and Z      | Coolant                    |                        |
| Degression                         | 4.0             | 7 Coolant 1 on             |                        |
| First Depth                        | 15.0            |                            |                        |
| Dwell time on bottom               | 1.0             | 8 Coolant 2 on             |                        |
| Minimal infeed                     | 0.0             | 9 Coolant off              |                        |
| Depth of spot drill                | 0.0             | Feedrate in                |                        |
| Hapid speed reduction              | 100             | mm/min with<br>G94         |                        |
| reed rate for spot drill           | 0.0             |                            |                        |
|                                    |                 | Feedrate in mm/rev with    |                        |
|                                    |                 | G95                        |                        |
|                                    |                 | Cutting speed              |                        |
|                                    |                 | in min with                |                        |
|                                    |                 | 696                        |                        |
|                                    |                 | Rotational                 |                        |
|                                    |                 | speed in 1/min<br>with 697 |                        |
|                                    |                 | Speed limit in             |                        |
|                                    |                 | R/min with G96             |                        |
|                                    |                 | Go to tool                 |                        |
|                                    |                 | change position            |                        |
|                                    |                 | 1 Yes                      |                        |
|                                    | Apply           |                            |                        |
|                                    |                 |                            | NUM                    |
| 👩 🕅 🗇 🖿                            | 🚯 🥱 🥅 🕅         |                            | ≅ d)) <sup>08:26</sup> |
| Sine 🥪                             |                 |                            | 2017-07-03             |

25. Izvēlieties urbšanas dziļumu. Noklikšķiniet uz cauruma ass, un nospiediet pogu <F2>, lai apstiprinātu izvēli. Uzrakstiet apstrādes uzlaidi Z virzienā <0.000> un noklikšķiniet uz <Enter>.

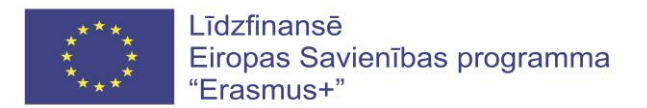

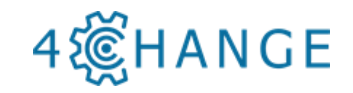

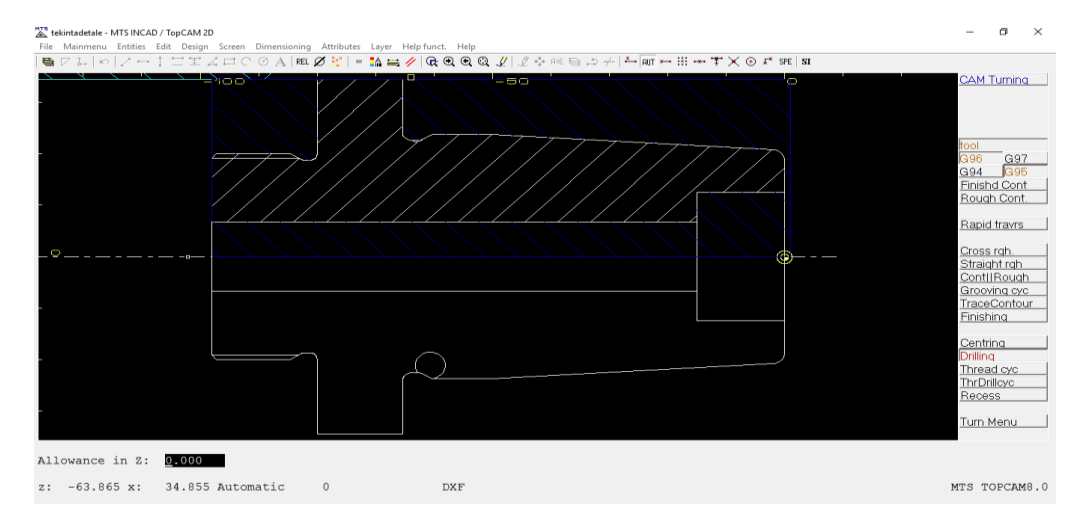

26. Definējiet urbšanas dziļumu. Noklikšķiniet uz cauruma kontūras līnijas, tā kļuva sarkana, kā parādīts attēlā, un noklikšķiniet uz <Drilling> (Urbšana), pēc tam nospiediet pogu <F1>, lai apstiprinātu.

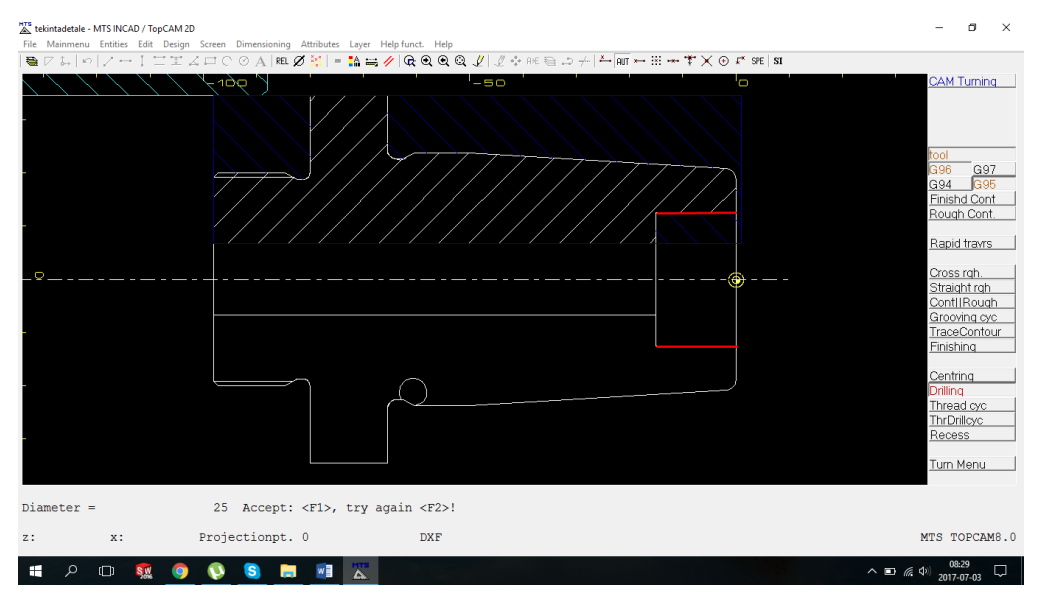

27. Izvēlieties jaunu instrumentu. Noklikšķiniet uz šūnas Nr.5.

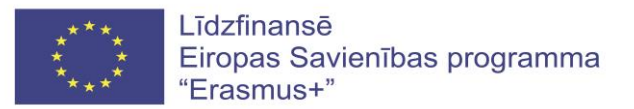

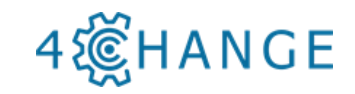

| Turret Equipment - E | quipment<br>w Lavout Graphic Or | ations Help     |     |                   | – o ×              |
|----------------------|---------------------------------|-----------------|-----|-------------------|--------------------|
| X V III T T          | D. 王. (*. ); 水. (*.)            | H 4 D D 🗐 🎟 🍙 📻 |     | A * 6 A A A       |                    |
|                      | 2                               | 3               |     |                   |                    |
|                      | - F                             | -               |     |                   |                    |
|                      |                                 |                 |     |                   |                    |
|                      |                                 |                 |     |                   |                    |
|                      |                                 |                 |     |                   |                    |
|                      |                                 |                 |     |                   |                    |
|                      |                                 |                 |     |                   |                    |
| 5                    | 6                               | 7               |     |                   |                    |
| 5                    | Ŭ                               | ( )             |     |                   |                    |
|                      |                                 |                 |     |                   |                    |
|                      |                                 |                 |     |                   |                    |
|                      |                                 |                 |     |                   |                    |
|                      |                                 |                 |     |                   |                    |
|                      |                                 |                 |     |                   |                    |
| 9                    | 10                              | 11              | 12  |                   |                    |
| ĭ                    | 10                              |                 | 12  | 5<br>Norma MD1204 |                    |
|                      |                                 |                 |     | VDI304            |                    |
|                      |                                 |                 |     |                   |                    |
|                      |                                 |                 |     |                   |                    |
|                      |                                 |                 |     |                   |                    |
|                      |                                 |                 |     |                   |                    |
| 13                   | 14                              | 15              | 16  |                   |                    |
|                      |                                 |                 |     |                   |                    |
|                      |                                 |                 |     |                   |                    |
|                      |                                 |                 |     |                   |                    |
|                      |                                 |                 |     |                   |                    |
|                      |                                 |                 |     |                   |                    |
|                      |                                 |                 |     |                   |                    |
| Peady                |                                 |                 |     | ]                 | 5/16 00.04         |
| incody               |                                 |                 | HTS |                   | 08:31              |
|                      | Suns 🥥 🕔                        | > 🔰 🗖 🖉         | Δ.  |                   | ▲ 10 (2017-07-03 ↓ |

28. Izvēlieties "Indexable Insert Drill (44)" (Indeksējams urbis ar ieliktni) un noklikšķiniet divas reizes.

| We Wee Help           Image: Control Convolution Tool (118)         Image: Top (53)           Image: Tool Tool & Prode (19)         Image: Tool Convolution Tool (118)         Image: Tool Tool A Prode (19)           Image: Tool Tool & Prode (19)         Image: Tool Tool A Prode (19)         Image: Tool Tool A Prode (19)         Image: Tool Tool A Prode (10)           Image: Tool Tool A Prode (19)         Image: Tool Tool A Prode (19)         Image: Tool Tool A Prode (19)         Image: Tool Tool A Prode (19)           Image: Tool Tool A Prode (19)         Image: Tool Tool A Prode (10)         Image: Tool Tool A Prode (10)         Image: Tool Tool A Prode (10)           Image: Tool Tool (10)         Image: Tool Tool A Prode (10)         Image: Tool Tool A Prode (10)         Image: Tool Tool A Prode (10)           Image: Tool Tool (10)         Image: Tool Tool Tool Tool Tool Tool Tool Too                                                                                                    | Tool type selection - VDI30A |                                  |                                   | ٥  | × |
|----------------------------------------------------------------------------------------------------|------------------------------|----------------------------------|-----------------------------------|----|---|
| Image: Book Big (D) (D) (D) (D)     Image: Book Probe (39)     Image: Book Probe (39)     Image: Book Probability (110)     Image: Book Probability (110)                                                                                                    | File View Help               |                                  |                                   |    |   |
| <ul> <li>ment Growing Tod (118)</li> <li>ment Growing Tod (118)</li> <li>ment Growing Tod (128)</li> <li>ment Growing Tod (128)</li> <li>ment Growing Tod (128)</li> <li>ment Tod Ital (146)</li> <li>ment Tod Ital (146)</li> <li>ment Tod Ital (148)</li> <li>ment Tod Ital (148)</li> <l< td=""><td></td><td></td><td></td><td></td><td></td></l<></ul> |                              |                                  |                                   |    |   |
| i D Touch Probe (3) i Indecable Insert Dril (4)     iiiiiiiiiiiiiiiiiiiiiiiiiiiiiiiiiiii                                                                                                    | <i>ë</i> -                   | Front Grooving Tool (118)        | Tap (53)                          |    |   |
| Iboring Bar Postaxial (119) Image Recess Tool Postax (46)   Image Recess Tool Postax (46) Image Recess Tool Postax (46)   Image Recess Tool Postax (46) Image Tool Robotic (56)   Image Recess Tool Postax (42) Image Torning Drilling Tool Postax (40)   Image Recess Tool Postax (42) Image Torning Drilling Tool Postax (40)   Image Recess Tool Postax (42) Image Torning Drilling Tool Postax (40)   Image Recess Tool Postax (42) Image Torning Drilling Tool Postax (40)   Image Recess Tool Postax (42) Image Torning Drilling Tool Postax (40)   Image Recess Tool Postax (42) Image Torning Drilling Tool Postax (40)   Image Recess Tool Postax (43) Image Recess Tool Postax (40)   Image Recess Tool Postax (43) Image Recess Tool Postax (40)   Image Recess Tool Postax (43) Image Recess Tool Postax (40)   Image Recess Tool Postax (43) Image Recess Tool Postax (40)   Image Recess Tool Postax (43) Image Recess Tool Postax (40)   Image Recess Tool Postax (43) Image Recess Tool Postax (40)   Image Recess Tool Postax (44) Image Recess Tool Postax (41)   Image Recess Tool Postax (136) Image Tool Postax (136)   Image Recess Tool Postax (137) Image Recess Tool Postax (138)   Image Recess Tool Post (138) Image Recess Tool Postax (138)   Image Recess Tool Post (138) Image Recess Tool Postax (138)   Image Recess Tool Post (138) Image Recess Tool Postax (138)   Image Recess Tool Post (138) Image Recess Tool Postax (138)   Image Recess Tool Post (138)                                                                                                    | 3D Touch Probe (39)          | Indexable Insert Drill (44)      | Threading Tool Left (53)          |    |   |
| Boring Bar Preaxtal (106) Image Recess Tool Preax (46)   Image Round Bar Preaxtal (106) Image Recess Tool Preax (46)   Image Round Bar Preaxtal (106) Image Round Round Roun                                                                                                    | Boring Bar Postaxial (110)   | Inside Recess Tool Postax (46)   | Threading Tool Right (52)         |    |   |
| Image: Broaching Tool (25) Image: Internal Thread Tool Postax (62)   Image: Internal Thread Tool Postax (62) Image: Internal Thread Tool Postax (63)   Image: Internal Thread Tool Postax (63) Image: Internal Thread Tool Postax (63)   Image: Internal Thread Tool Postax (63) Image: Internal Thread Tool Postax (63)   Image: Internal Thread Tool Postax (63) Image: Internal Thread Tool Postax (63)   Image: Internal Thread Tool Postax (63) Image: Internal Thread Tool Postax (63)   Image: Internal Thread Tool Postax (63) Image: Internal Thread Tool Postax (63)   Image: Internal Thread Tool Postax (63) Image: Internal Thread Tool Postax (63)   Image: Internal Thread Tool Postax (63) Image: Internal Thread Tool Postax (63)   Image: Internal Thread Tool Postax (63) Image: Internal Thread Tool Postax (63)   Image: Internal Thread Tool Postax (63) Image: Internal Thread Tool Postax (63)   Image: Internal Thread Tool Postax (63) Image: Internal Thread Tool Postax (63)   Image: Internal Thread Tool Postax (63) Image: Internal Thread Tool Postax (63)   Image: Internal Thread Tool Postax (63) Image: Internal Thread Tool Postax (63)   Image: Internal Thread Tool Postax (64) Image: Internal Thread Tool Postax (64)   Image: Internal Thread Tool Postax (64) Image: Internal Thread Tool Postax (64)   Image: Internal Thread Tool Postax (64) Image: Internal Thread Tool Postax (64)   Image: Internal Thread Tool Postax (64) Image: Internal Thread Tool Postax (64)   Image: Internal Thread Tool Postax (64) Image: Internal Thread Tool Postax (6                                                                                                    | Boring Bar Preaxial (106)    | Inside Recess Tool Preax (46)    | Toolholder (56)                   |    |   |
| Image: Center Drill (18)     Image: Center Drill (18)     Image: Conyring Tool (70)     Image: Conyring Tool (70) <td>Broaching Tool (25)</td> <td>Internal Thread Tool Postax (62)</td> <td>Turning-Drilling Tool Postax (40)</td> <td></td> <td></td>                                                                                                    | Broaching Tool (25)          | Internal Thread Tool Postax (62) | Turning-Drilling Tool Postax (40) |    |   |
| v       coprying Tool (70)       Image: Recessing Tool (58)       Image: Twist Drill HSS L (51)         image: Commer Tool Left (346)       image: Commer Tool Right (347)       image: Commer Tool Right (347)         image: Commer Tool Right (347)       image: Spotting Drill (36)       image: Twist Drill SS (18)         image: Free Form (2)       image: Step Drill (18)       image: Twist Drill SC (18)                                                                                                    | Center Drill (18)            | Internal Thread Tool Preax (60)  | Turning-Drilling Tool Preax (40)  |    |   |
| Corner Tool Left (346)       Image: Tool C41       Image: Tool C41         Corner Tool Right (347)       Image: Tool C41       Image: Tool C41         Corner Tool Right (347)       Image: Tool C41       Image: Tool C41         Image: Tool Right (347)       Image: Tool C41       Image: Tool C41         Image: Tool Right (347)       Image: Tool C41       Image: Tool C41         Image: Tool Right (347)       Image: Tool C41       Image: Tool C41         Image: Tool Right (347)       Image: Tool C41       Image: Tool C41         Image: Tool Right (347)       Image: Tool C41       Image: Tool C41         Image: Tool Right (347)       Image: Tool C41       Image: Tool C41         Image: Tool Right (347)       Image: Tool C41       Image: Tool C41         Image: Tool Right (347)       Image: Tool C41       Image: Tool C41         Image: Tool Right (347)       Image: Tool C41       Image: Tool C41         Image: Tool Right (347)       Image: Tool C41       Image: Tool C41         Image: Tool Right (347)       Image: Tool C41       Image: Tool C41         Image: Tool C41       Image: Tool C41       Image: Tool C41         Image: Tool C41       Image: Tool C41       Image: Tool C41         Image: Tool C41       Image: Tool C41       Image: Tool C41                                                                                                    | Copying Tool (70)            | Recessing Tool (58)              | Twist Drill HSS L (51)            |    |   |
| Corner Tool Right (347)     Spotting Drill (36)     Twist Drill SC (18)       Free Form (2)     Step Drill (18)     NUM                                                                                                    | Corner Tool Left (346)       | Round Nose Tool (24)             | Twist Drill HSS 5 (52)            |    |   |
| Free Form (2) Step Drill (18)                                                                                                    | Corner Tool Right (347)      | Spotting Drill (36)              | Twist Drill SC (18)               |    |   |
| eady NUM                                                                                                    | Free Form (2)                | Step Drill (18)                  |                                   |    |   |
| eady NUM                                                                                                    |                              |                                  |                                   |    |   |
| eady NUM                                                                                                    | <                            |                                  |                                   |    | > |
|                                                                                                    | Ready                        |                                  |                                   | NU | М |

29. Izvēlieties urbi wpb 25x50 (134) R\_E1-30 32  $\times$  75", un noklikšķiniet uz atzīmes  $\checkmark$ .
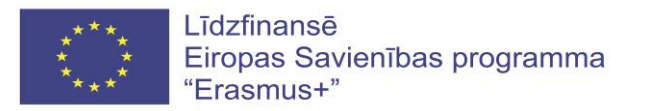

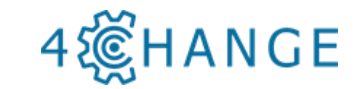

| Tool selection - VDI30A\Indexable Insert Drill\                                                                                                    |                                                            |                   |                  |              |        |                         | ٥                    | ×        |
|----------------------------------------------------------------------------------------------------|------------------------------------------------------------|-------------------|------------------|--------------|--------|-------------------------|----------------------|----------|
|                                                                                                    |                                                            |                   |                  |              |        |                         |                      |          |
| ▼ VDI30A\Indexable Insert Dril\WPB 25x50(134) R_E1-30 32x75                                                                                                    | Name                                                       | M3/M4             | Q Ds             | La           | D      | R                       | Ls                   | ^        |
|                                                                                                    | WPB 18x36(116) L E1-30 25x71                               | M4                | 25.000           | 60.000       | 18.000 | 0.200                   | 36.000               | 116      |
|                                                                                                    | WPB 18x36(116) R E1-30 25x71                               | M3                | 25.000           | 60.000       | 18.000 | 0.200                   | 36.000               | 116      |
|                                                                                                    | WPB 18x54(134) L_E1-30 25x71                               | M4                | 25.000           | 78.000       | 18.000 | 0.200                   | 54.000               | 134      |
|                                                                                                    | WPB 18x54(134) R_E1-30 25x71                               | M3                | 25.000           | 78.000       | 18.000 | 0.200                   | 54.000               | 134      |
|                                                                                                    | WPB 20x40(120) L_E1-30 25x71                               | M4                | 25.000           | 64.000       | 20.000 | 0.200                   | 40.000               | 120      |
|                                                                                                    | WPB 20x40(120) R_E1-30 25x71                               | M3                | 25.000           | 64.000       | 20.000 | 0.200                   | 40.000               | 120      |
|                                                                                                    | WPB 20x60(140) L_E1-30 25x71                               | M4                | 25.000           | 84.000       | 20.000 | 0.200                   | 60.000               | 140      |
|                                                                                                    | WPB 20x60(140) R_E1-30 25x71                               | M3                | 25.000           | 84.000       | 20.000 | 0.200                   | 60.000               | 140      |
|                                                                                                    | WPB 24x48(132) L_E1-30 32x75                               | M4                | 32.000           | 72.000       | 24.000 | 0.200                   | 48.000               | 132      |
| Z=149                                                                                                    | Ø WP8 24x48(132) R_E1-30 32x75                             | M3                | 32.000           | 72.000       | 24.000 | 0.200                   | 48.000               | 132      |
| S=60                                                                                                    | WPB 24x72(156) L_E1-30 32x75                               | M4                | 32.000           | 96.000       | 24.000 | 0.200                   | 72.000               | 156      |
|                                                                                                    | WPB 24x72(156) R_E1-30 32x75                               | M3                | 32.000           | 96.000       | 24.000 | 0.200                   | 72.000               | 156      |
|                                                                                                    | WPB 25x50(134) L_E1-30 32x75                               | M4                | 32.000           | 74.000       | 25.000 | 0.200                   | 50.000               | 134      |
| Ls=50                                                                                                    | WPB 25x50(134) R_E1-30 32x75                               | M3                | 32.000           | 74.000       | 25.000 | 0.200                   | 50.000               | 134      |
|                                                                                                    | WPB 25x75(159) L_E1-30 32x75                               | M4                | 32.000           | 99.000       | 25.000 | 0.200                   | 75.000               | 159      |
|                                                                                                    | WPB 25x75(159) R_E1-30 32x75                               | M3                | 32.000           | 99.000       | 25.000 | 0.200                   | 75.000               | 159 🗸    |
|                                                                                                    | <                                                          |                   |                  |              |        |                         |                      | >        |
|                                                                                                    | VD130A\Indexable Insert Drill\WPB 25x50                    | (134) R E1-30 32x | 75               |              |        |                         |                      | -        |
|                                                                                                    | Name                                                       | WPB 25x50(13      | 41 R E1-30 32x75 |              |        |                         |                      |          |
|                                                                                                    | Type                                                       | Indexable Inser   | t Drill          |              |        |                         |                      |          |
|                                                                                                    | Norm                                                       | VDI30A            |                  |              |        |                         |                      |          |
|                                                                                                    | Terrolate                                                  |                   |                  |              |        |                         |                      | _        |
|                                                                                                    | Permater                                                   |                   |                  |              |        |                         |                      | _        |
| B=75                                                                                                    |                                                            |                   |                  |              |        | 00.00                   | 0                    |          |
| L=134                                                                                                    | Shaft diameter                                             |                   |                  | Us_          |        | 32.00                   | U mm                 |          |
|                                                                                                    | Uverhang                                                   |                   |                  | La           |        | 74.00                   | U mm                 | -        |
|                                                                                                    | 1: VDI30A\Tooholder\E1-30 32x75                            |                   |                  |              |        |                         |                      | <b>^</b> |
|                                                                                                    | Shaft diameter                                             |                   |                  | D1           |        | 30.00                   | 0 mm                 |          |
|                                                                                                    | Disk height                                                |                   |                  | B1           |        | 22.00                   | 0 mm                 |          |
|                                                                                                    | Character Association                                      |                   |                  | Df           |        | 52.00                   | 0 mm                 |          |
| Y CONTRACTOR OF CONTRACTOR OF C | Unuck diameter                                             |                   |                  |              |        |                         |                      |          |
|                                                                                                    | Disk diameter                                              |                   |                  | D2           |        | 68.00                   | 0 mm                 |          |
| f                                                                                                    | Disk diameter<br>Disk height                               |                   |                  | D2<br>H      |        | 68.00<br>28.00          | 0 mm<br>0 mm         |          |
|                                                                                                    | Disk diameter<br>Disk diameter<br>Disk height<br>Measure B |                   |                  | D2<br>H      |        | 68.00<br>28.00<br>75.00 | 0 mm<br>0 mm<br>0 mm |          |
| Ĵ                                                                                                    | Disk diameter<br>Disk diameter<br>Disk height<br>Measure B |                   |                  | D2<br>H<br>B |        | 68.00<br>28.00<br>75.00 | 0 mm<br>0 mm<br>0 mm |          |

30. Tiek izvēlēts urbis; lai atgrieztos, klikšķiniet uz atzīmes 🗹.

| Turret Equipment - Equi | pment                     |               |               |                                            |                              | - 0                  | $\times$ |
|-------------------------|---------------------------|---------------|---------------|--------------------------------------------|------------------------------|----------------------|----------|
| File Edit Entry View    | Layout Graphic Options He | p             |               |                                            |                              |                      |          |
| 🗙 🗸 💩 🛣 🛣 🖾             | ≣土山槛▲ М∢≯                 | N 🗏 🔡 📦 🗗 🗗 🗗 | 🗗 🗇 🗇 🔯 🍓 🕮 🗬 | 💠 🕒 🕀 📿 🕰 🐴                                |                              |                      |          |
| 1                       | 2                         | 3             | 4             | <b>▼</b> 5                                 |                              |                      |          |
| ţ                       | 6                         | 7             | Ų             | Le=50                                      | Z=149<br>5=60                |                      |          |
|                         |                           |               |               | x                                          | L=134                        |                      |          |
| 9                       | 10                        | 11            | 12            | 5                                          |                              |                      | ^        |
|                         |                           |               |               | Norms                                      | VDI30A                       |                      | _        |
|                         |                           |               |               | VDI30AVIndexable Insert Drill/WPB 25x50(1) | 34) R_E1-30 32x75            |                      |          |
|                         |                           |               |               | Name                                       | WPB 25x50(134) R_E1-30 32x75 |                      | _        |
|                         |                           |               |               | lype                                       | Indexable Insert Unil        |                      | _        |
|                         |                           |               |               | Norm                                       | VDIBUA                       |                      |          |
|                         |                           |               |               | Template                                   |                              |                      |          |
| 13                      | 14                        | 15            | 16            | Parameter                                  |                              |                      | *        |
|                         |                           |               |               | 1: VDI30A\Toolholder\E1-30 32x75           |                              |                      | ^        |
|                         |                           |               |               | Shaft diameter                             |                              | D1 30.000 mm         |          |
|                         |                           |               |               | Disk height                                |                              | B1 22.000 mm         |          |
|                         |                           |               |               | Chuck diameter                             |                              | Dt 52.000 mm         |          |
|                         |                           |               |               | Disk diameter                              |                              | U2 68.000 mm         |          |
|                         |                           |               |               | Uisk height                                |                              | H 28.000 mm          |          |
|                         |                           |               |               | Measure B                                  |                              | B 75.000 mm          |          |
| Ready                   |                           |               |               | 1                                          |                              | ctoli 0.200 mm       | WIIM *   |
| incody                  |                           |               |               |                                            |                              | . 08:39              |          |
|                         | 🤐 🧿 🚺 S                   | - · · ·       |               |                                            |                              | へ D 億 句() 2017-07-03 | ; 🖓      |

31. Uzklikšķiniet uz <Gerai> = <OK>

| Cutting values only present for the group! | × |
|--------------------------------------------|---|
| Gerai                                      |   |

32. Noklikšķiniet uz <Apply>, lai apstiprinātu iestatījumus.

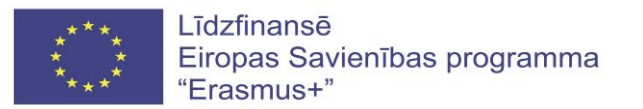

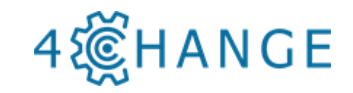

| MTS NPS Dialog - TOPCAM Turning    |                 |                                  | – ø × |
|------------------------------------|-----------------|----------------------------------|-------|
| File View Help                     |                 |                                  |       |
| × 🗸                                |                 |                                  |       |
| Drilling                           |                 | ▼ TOPCAM Turning                 |       |
| Tool                               | 5               |                                  | ^     |
| Drilling cycle                     | 1: Yes          | Drilling                         |       |
| Coolant                            | 8: Coolant 2 on |                                  |       |
| Feedrate in mm/min with G94        |                 | Addresses                        |       |
| Feedrate in mm/rev with G95        | 0.1             | Tool                             |       |
| Cutting speed in m/min with G96    | 160             | Drilling cycle                   |       |
| Rotational speed in r/min with G97 |                 | 1 //                             |       |
| Speed limit in R/min with G96      | 3500            | 1 res                            |       |
| Go to tool change position         | 1: Yes          | 0 No                             |       |
| Retraction opt.                    | 0: X and Z      | Coolant                          |       |
| Degression                         | 4.0             | 7 Coolant 1 on                   |       |
| First Depth                        | 15.0            |                                  |       |
| Dwell time on bottom               | 1.0             | 8 Coolant 2 on                   |       |
| Minimal infeed                     | 0.0             | 9 Coolant off                    |       |
| Depth of spot drill                | 0.0             | Feedrate in                      |       |
| Rapid speed reduction              | 100             | mm/min with                      |       |
| Feed rate for spot drill           | 0.0             | 094                              |       |
|                                    |                 | Feedrate in                      |       |
|                                    |                 | G95                              |       |
|                                    |                 | Cutting speed                    |       |
|                                    |                 | in m/min with                    |       |
|                                    |                 | G96                              |       |
|                                    |                 | Rotational                       |       |
|                                    |                 | speed in r/min<br>with G97       |       |
|                                    |                 | Will Obr                         |       |
|                                    |                 | Speed limit in<br>P/min with G95 |       |
|                                    |                 |                                  |       |
|                                    |                 | Go to tool<br>change position    |       |
|                                    |                 | d Mar                            |       |
|                                    | Apply           | 1 Yes                            | ~     |
|                                    |                 | ,                                | NUM   |
|                                    | A A             | HITS                             | 08:42 |
|                                    | V S 🗖 💆         |                                  | ^ 	□  |
|                                    |                 |                                  |       |

33.Noklikšķiniet uz sarkanās līnijas, lai izvēlētos urbuma dziļumu, kā parādīts attēlā.

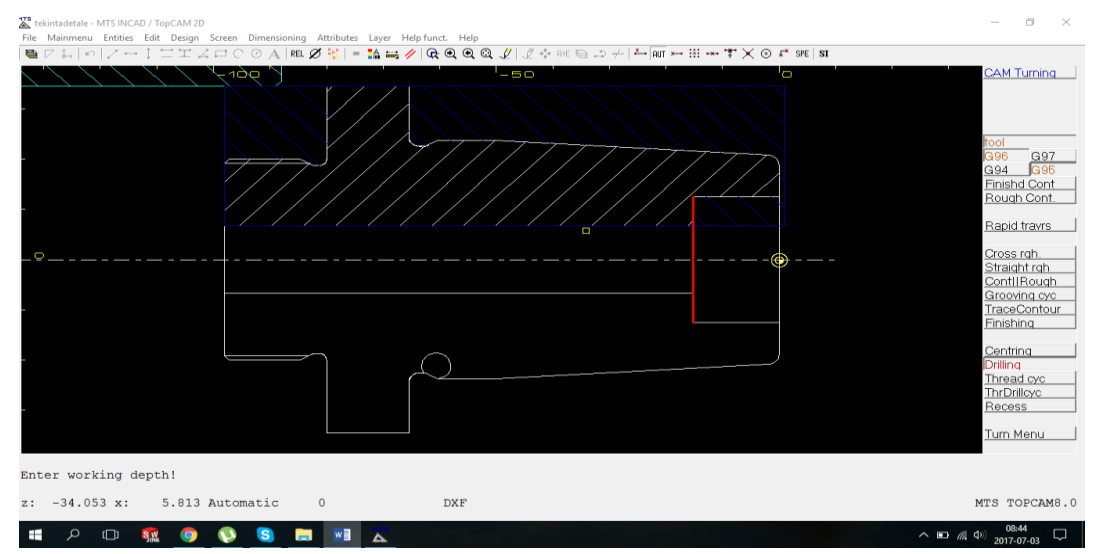

34. Noklikšķiniet uz <Enter>, lai apstiprinātu iestatījumus.

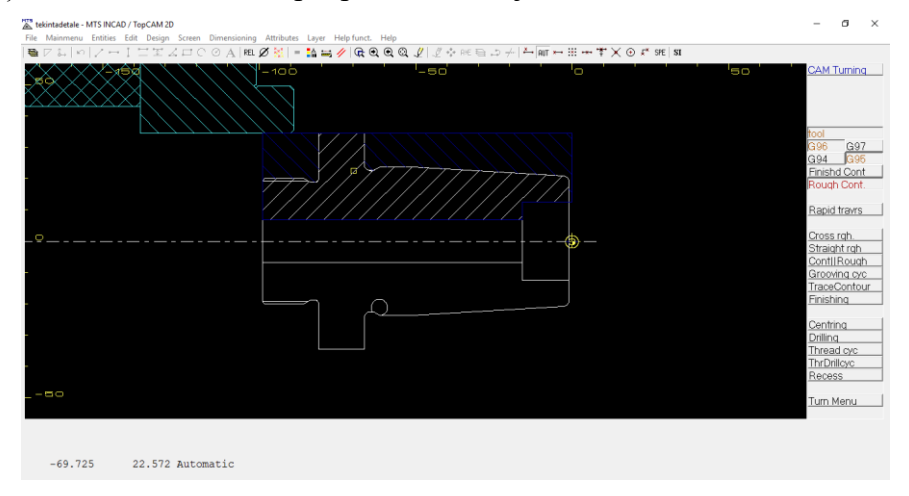

35. Izvēlieties detaļas kontūras līniju un noklikšķiniet uz <Straight Rgh.>.

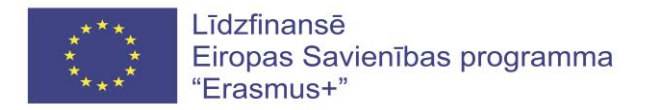

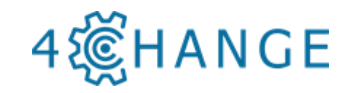

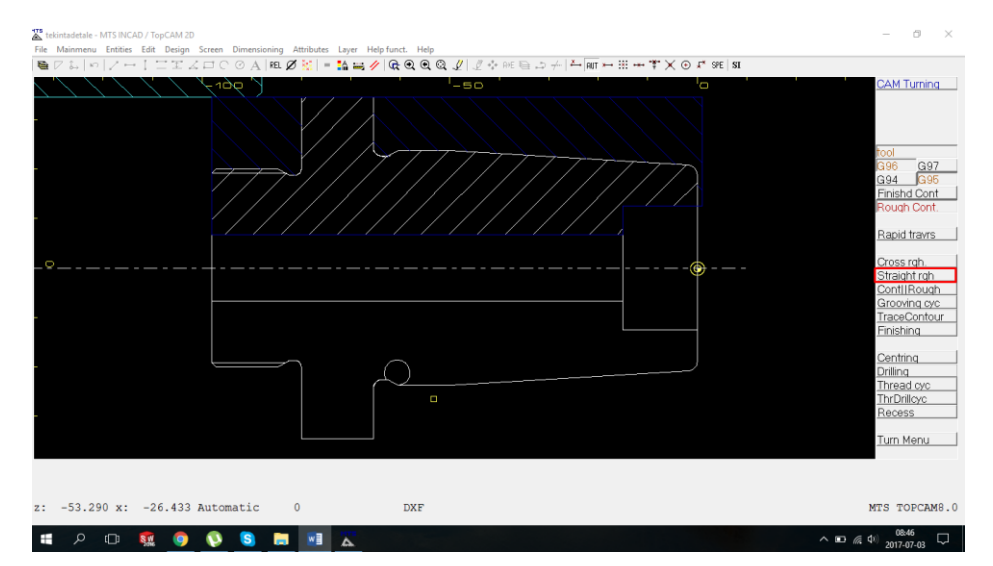

36. Izvēlieties jaunus instrumentus kontūras virpošanai. Noklikšķiniet uz šūnu Nr.2, un noklikšķiniet uz atvēršanas loga [1], kā parādīts attēlā.

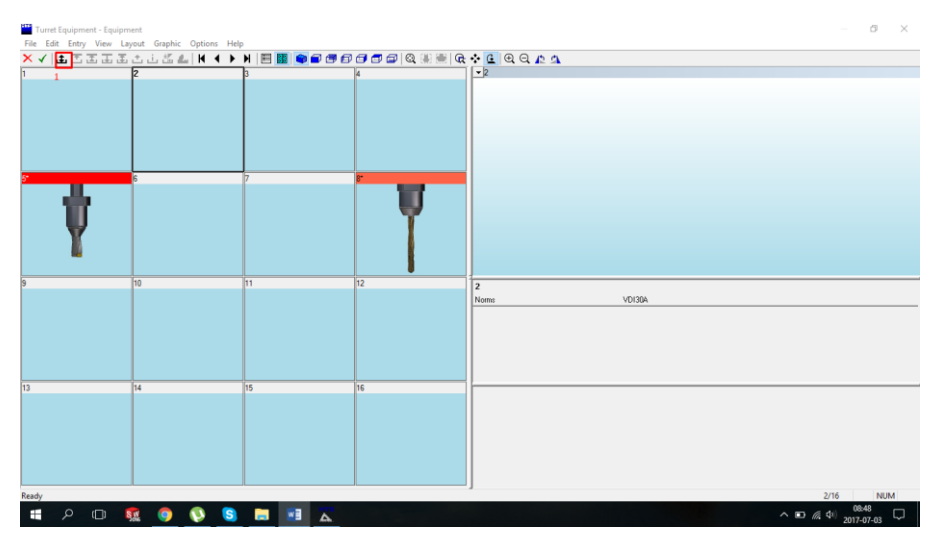

37. Izvēlieties jaunu virpošanas instrumentu "Corner Tool Left (346)" un noklikšķiniet uz loga divas reizes.

| Tool type selection - VDI30A<br>File View Help |                                  |                                   |  |
|------------------------------------------------|----------------------------------|-----------------------------------|--|
| × √   @   ¤ ¤ ◘ ◘ □ □   ∈                      |                                  |                                   |  |
| <i>ö</i> -                                     | Front Grooving Tool (118)        | Tap (53)                          |  |
| 3D Touch Probe (39)                            | Indexable Insert Drill (44)      | Threading Tool Left (53)          |  |
| Boring Bar Postaxial (110)                     | Inside Recess Tool Postax (46)   | Threading Tool Right (52)         |  |
| Boring Bar Preaxial (106)                      | Inside Recess Tool Preax (46)    | Toolholder (56)                   |  |
| Broaching Tool (25)                            | Internal Thread Tool Postax (62) | Turning-Drilling Tool Postax (40) |  |
| Center Drill (18)                              | Internal Thread Tool Preax (60)  | Turning-Drilling Tool Preax (40)  |  |
| Copying Tool (70)                              | Recessing Tool (58)              | Twist Drill HSS L (51)            |  |
| Corner Tool Left (346)                         | Round Nose Tool (24)             | Twist Drill HSS S (52)            |  |
| Corner Tool Right (347)                        | Spotting Drill (36)              | Twist Drill SC (18)               |  |
| Free Form (2)                                  | Step Drill (18)                  |                                   |  |
|                                                |                                  |                                   |  |
| <                                              |                                  |                                   |  |
| Ready                                          |                                  |                                   |  |

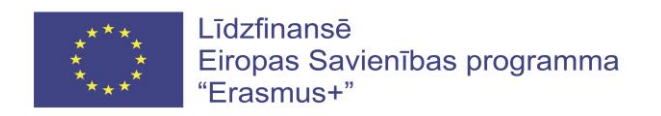

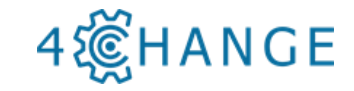

38. Izvēlieties rīku "CCMT 120404\_SCLCL 2020 H 12\_ B1-30 2022", kā parādīts, un apstipriniet, divas reizes klikšķinot atzīmi ✓.

| Tool selection - VDI30A\Corner Tool Left\                   |                                    |                  |                  |             |       |       | ٥        | ×  |
|-------------------------------------------------------------|------------------------------------|------------------|------------------|-------------|-------|-------|----------|----|
| File Entry Tool Layout Graphic Options Help                 | ) <i>i</i> n m                     |                  |                  |             |       |       |          |    |
| VD Select And Ouit #VCCMT 120404_SCLCL 2020 H 12_B1-30 2022 | Name                               | M3/M4            | Q Holder         | As          | R     | Af    | L1       | -  |
|                                                             | CCMT 120404_SCLCL 2020 H 12_B:     | -30 2022 M4      | 3 L              | 80.000      | 0.400 | 7.000 | 70.000   | 12 |
| B2=22                                                       | CCMT 120404_SCLCR 2020 H 12_B      | 3-30 2 M3        | 3 L              | 80.000      | 0.400 | 7.000 | 70.000   | 12 |
|                                                             | CCMT 120408_SCLCL 2020 H 12_B      | -30 2022 M4      | 3 L              | 80.000      | 0.800 | 7.000 | 70.000   | 12 |
|                                                             | CCMT 120408_SCLCR 2020 H 12_B      | 3-30 2 M3        | 3 L              | 80.000      | 0.800 | 7.000 | 70.000   | 12 |
| T                                                           | CCMT 120412_SOLOL 2020 H 12_B      | -30 2022 M4      | 3 L              | 80.000      | 1.200 | 7.000 | 70.000   | 12 |
|                                                             | CCMT 120412_SCLCR 2020 H 12_B      | 3-30 2 M3        | 3 L              | 80.000      | 1.200 | 7.000 | 70.000   | 12 |
|                                                             | CNMM 120404_DCLNL 2020 H 12_B      | 1-30 2 M4        | 3 L              | 80.000      | 0.400 | 0.000 | 70.000   | 12 |
|                                                             | CNMM 120404_DCLNR 2020 H 12_E      | 3-30 2 M3        | 3 L              | 80.000      | 0.400 | 0.000 | 70.000   | 12 |
|                                                             | CNMM 120404_PCLNL 2020 H 12_B      | L-30 2 M4        | 3 L              | 80.000      | 0.400 | 0.000 | 70.000   | 12 |
|                                                             | CNMM 120404_PCLNR 2020 H 12_B      | 3-30 2 M3        | 3 L              | 80.000      | 0.400 | 0.000 | 70.000   | 12 |
| Y                                                           | CNMM 120408_DCLNL 2020 H 12_B      | 1-30 2 M4        | 3 L              | 80.000      | 0.800 | 0.000 | 70.000   | 12 |
|                                                             | CNMM 120408_DCLNR 2020 H 12_8      | 3-30 2 M3        | 3 L              | 80.000      | 0.800 | 0.000 | 70.000   | 12 |
| 4 <u>2</u>                                                  | CNMM 120408_PCLNL 2020 H 12_B      | I-30 2 M4        | 3 L              | 80.000      | 0.800 | 0.000 | 70.000   | 12 |
|                                                             | CNMM 120408_PCLNR 2020 H 12_8      | 3-30 2 M3        | 3 L              | 80.000      | 0.800 | 0.000 | 70.000   | 12 |
|                                                             | ONMM 120412_DCLNL 2020 H 12_B      | 1-30 2 M4        | 3 L              | 80.000      | 1.200 | 0.000 | 70.000   | 12 |
| •                                                           | CNMM 120412_DCLNR 2020 H 12_E      | 3-30 2 M3        | 3 L              | 80.000      | 1.200 | 0.000 | 70.000   | 12 |
| 유                                                           | i                                  |                  |                  |             |       |       |          | >  |
| <b>5 1 1</b>                                                | VDI30A\Corner Tool Left\CCMT 12040 | _SCLCL 2020 H 12 | _B1-30 2022      |             |       |       |          |    |
|                                                             | Name                               | CCMT 12040-      | LSCLCL 2020 H 12 | _B1-30 2022 |       |       |          |    |
|                                                             | Туре                               | Corner Tool L    | eft              |             |       |       |          |    |
|                                                             | Norm                               | VDI30A           |                  |             |       |       |          |    |
|                                                             | Template                           |                  |                  |             |       |       |          | _  |
|                                                             | Parameter                          |                  |                  |             |       |       |          | _  |
|                                                             | Active angle                       |                  |                  | As          |       | 80.00 | ) degree |    |
|                                                             | Radius of cutting edge             |                  |                  | R           |       | 0.400 | 0 mm     |    |
|                                                             | 1: VDI30A\Tooholder\B1-30 2022     |                  |                  |             |       |       |          |    |
|                                                             | Shaft diameter                     |                  |                  | D1          |       | 30.00 | 0 mm     |    |
| 9% F=25                                                     | Angle                              |                  |                  | Aw          |       | 22.50 | J degree |    |
|                                                             | Length                             |                  |                  | 11          |       | 70.00 | J mm     |    |
| L=12.9                                                      | Width                              |                  |                  | B1          |       | 40.00 | āmm      |    |
| Z=47                                                        | Stop dimension                     |                  |                  | B2          |       | 22.00 | Ĵmm      |    |
|                                                             | Half height                        |                  |                  | H2          |       | 28.00 | 0 mm     |    |
|                                                             | Half height at the holder side     |                  |                  | НЗ          |       | 38.00 | Jmm      | -  |
| Darah .                                                     | g                                  |                  |                  | 110         | 1/3   | 146   | NU       | 4  |

39. Logā ar brīdinājumu "Cutting values only present for the group!", (Griešanas vērtības ir pieejamas tikai grupai), noklikšķiniet uz <Gerai> = <OK>.

| Cutting values only present | for the group! | × |
|-----------------------------|----------------|---|
|                             | Gerai          |   |

40. Kontūras virpošanai izvēlieties apstrādes ciklu G81 un noklikšķiniet uz <Apply> (lieot).

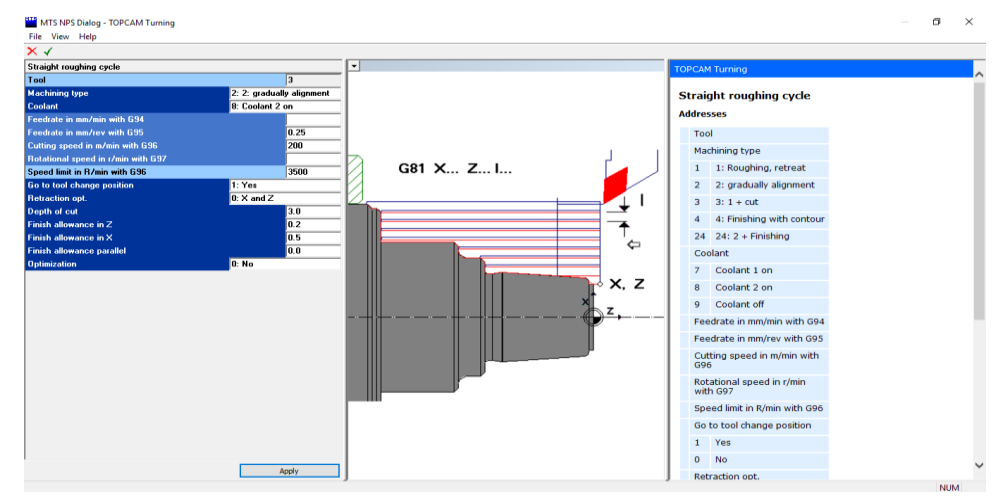

41. Izvēlieties kontūru, noklikšķinot uz zīmējuma 1., 2. un 3. pozīcijām, pēc tam noklikšķiniet uz <Continue> (Turpināt), un būs redzams, kā detaļu kontūras līnijas iezīmējas. Kad 4. punkta pozīcija tiks sasniega, noklikšķiniet divas reizes uz 4. punkta, un noklikšķiniet <Turpināt>. Kad 5. punkta pozīcija tiks sasniega, noklikšķiniet uz <Manual point Position>. Lai aizvērtu darbību, noklikšķiniet uz <End>.

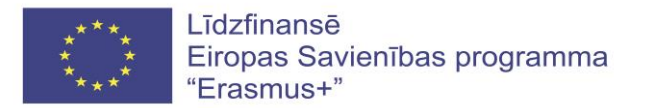

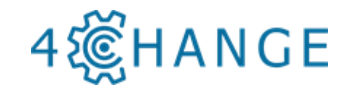

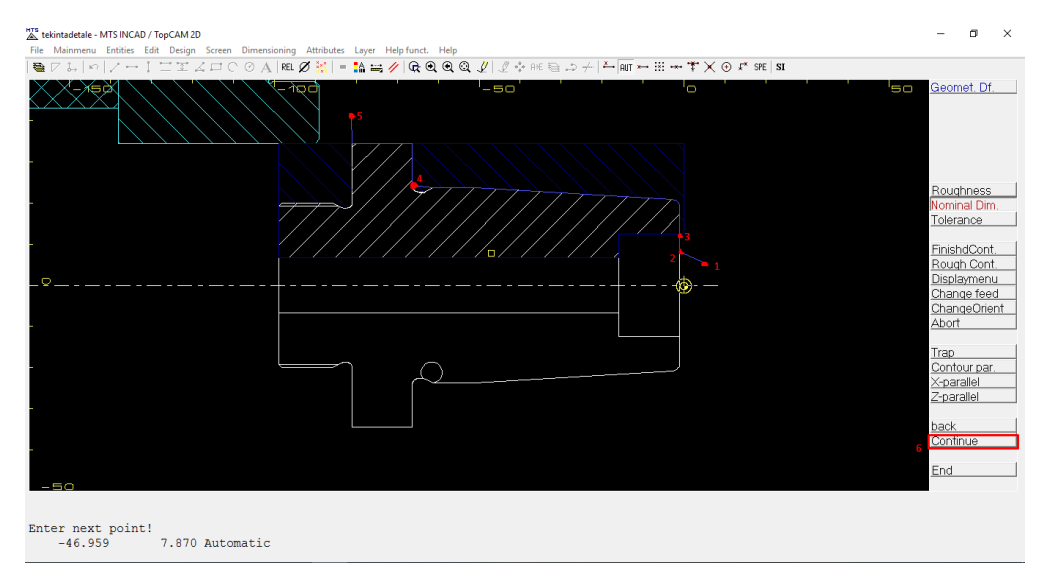

42. Apstipriniet kontūras sākuma un beigu punktus. Noklikšķiniet uz <Point Entry> [1], pēc tam atlasiet punktu [2] un noklikšķiniet uz <Enter>. Izvēlieties galu [3] un noklikšķiniet uz <Enter>. Apstipriniet punktus, divas reizes nospiežot tastatūras pogu <F1>.

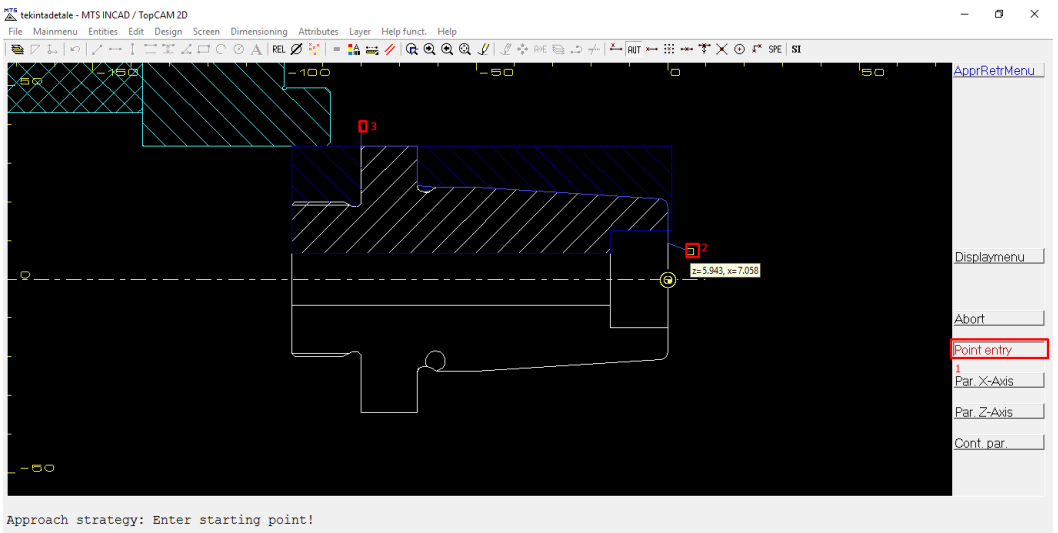

5.805 7.227 Contour point

43. Lai pabeigtu visas izvēles, noklikšķiniet uz <Finishing>.

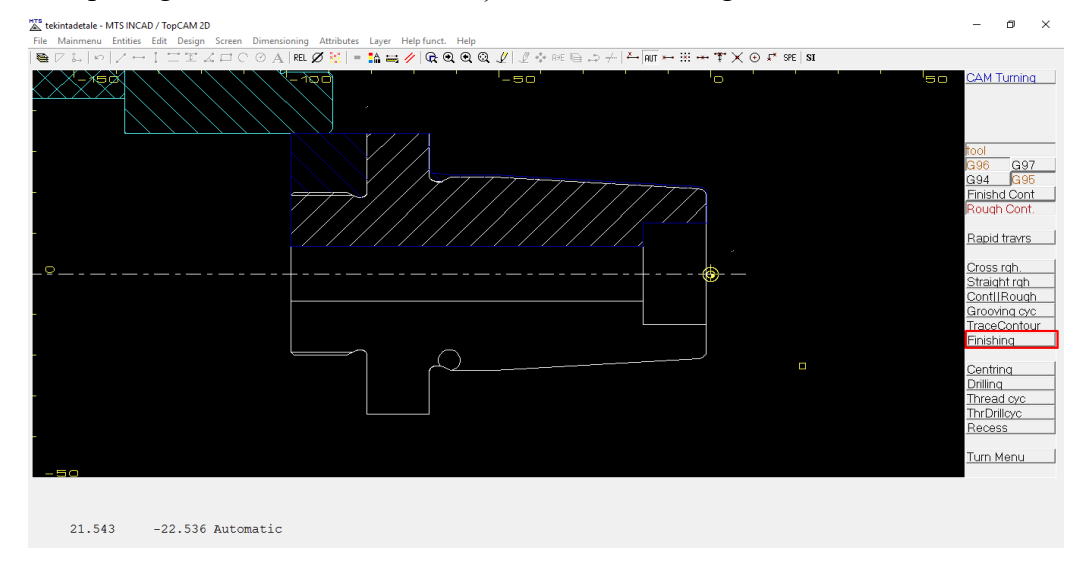

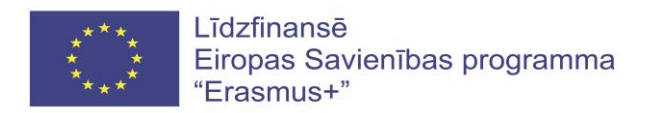

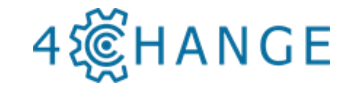

44. Izvēlieties jaunu instrumentu raupjai apstrādei. Izvēlieties šūnu Nr.10 revolvergalvas iekārtu logā, un noklikšķiniet uz pogas [1], lai atvērtu instrumentu datu bāzi.

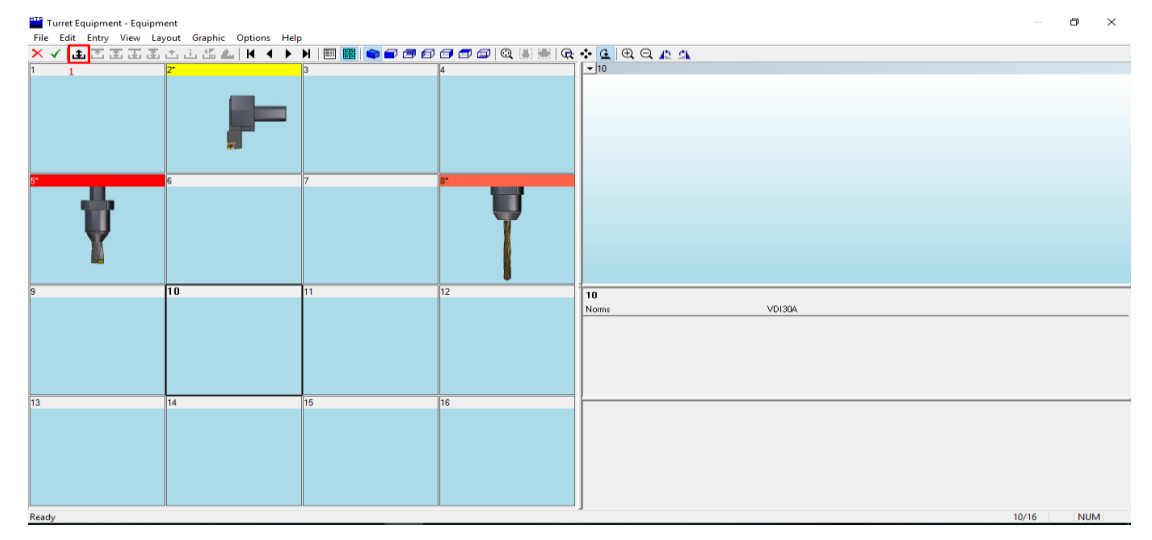

45. Izvēlieties jaunu instrumentu - stūra griezni kreisajai pusei (346).

| Tool type selection - VDI30A |                                  |                                   | - 0 × |
|------------------------------|----------------------------------|-----------------------------------|-------|
| × √   ∰   ◦ ◘ ◘ ◘ ◘ □ [□     |                                  |                                   |       |
| <i>ö</i> -                   | Front Grooving Tool (118)        | тар (53)                          |       |
| 3D Touch Probe (39)          | Indexable Insert Drill (44)      | Threading Tool Left (53)          |       |
| Boring Bar Postaxial (110)   | Inside Recess Tool Postax (46)   | Threading Tool Right (52)         |       |
| Boring Bar Preaxial (106)    | Inside Recess Tool Preax (46)    | Toolholder (56)                   |       |
| Broaching Tool (25)          | Internal Thread Tool Postax (62) | Turning-Drilling Tool Postax (40) |       |
| Center Drill (18)            | Internal Thread Tool Preax (60)  | Turning-Drilling Tool Preax (40)  |       |
| Copying Tool (70)            | Recessing Tool (58)              | Twist Drill HSS L (51)            |       |
| Corner Tool Left (346)       | Round Nose Tool (24)             | Twist Drill HSS S (52)            |       |
| Corner Tool Right (347)      | Spotting Drill (36)              | Twist Drill SC (18)               |       |
| Free Form (2)                | Step Drill (18)                  |                                   |       |
|                              |                                  |                                   |       |
| adv                          |                                  |                                   | NUM   |

46. Izvēlieties rīku "DNMG 150604\_DDJNL 2020 H 15\_b1-30 2022" un noklikšķiniet uz atzīmes ✓.

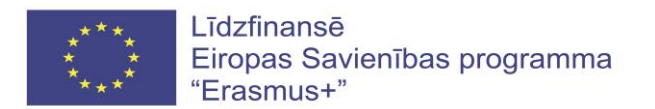

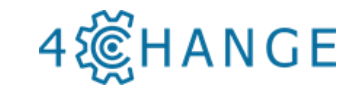

| (/ @ ¥ H 4 ) N 4. 🕋 🗇 🗇 🗇 🗇 🗇 🗇 🖗 🗮 🖗 💠 🖪 🕀 🗛 🗛 -             |                                                                                                    |              |                 |                            |       |                                                |                          |      |
|---------------------------------------------------------------|----------------------------------------------------------------------------------------------------|--------------|-----------------|----------------------------|-------|------------------------------------------------|--------------------------|------|
| VDI30A\Comer Tool Left\DNMG 150604_DDJNL 2020 H 15_B1:30 2022 | Name                                                                                                    | M3/M4        | Q Holder        | As                         | R     | Af                                             | L1                       | ^    |
|                                                               | DCMT 150416 SDNCR 2020 H 15 B3-30 2                                                                          | M3           | 3 N             | 55,000                     | 1,600 | 7.000                                          | 70.000                   | 15   |
| B2=22                                                         | DNMG 150408 DDNN 2020 H 15 B1-30 2                                                                           | M4           | 3 N             | 55,000                     | 0.800 | 0.000                                          | 70.000                   | 15   |
|                                                               | DNMG 150408 DDNNR 2020 H 15 B3-30 2.                                                                         | M3           | 3 N             | 55.000                     | 0.800 | 0.000                                          | 70,000                   | 15   |
|                                                               | DNMG 150408 PDNNL 2020 H 15 B1-30 2                                                                          | M4           | 3 N             | 55.000                     | 0.800 | 0.000                                          | 70.000                   | 15   |
| T                                                             | DNMG 150408 PDNNR 2020 H 15 B3-30 2                                                                          | . M3         | 3 N             | 55.000                     | 0.800 | 0.000                                          | 70.000                   | 15   |
|                                                               | Ø DNMG 150412 DDNNL 2020 H 15 B1-30 2                                                                        | M4           | 3 N             | 55.000                     | 1.200 | 0.000                                          | 70.000                   | 15   |
| Ť III III III III                                             | DNMG 150412 DDNNR 2020 H 15 B3-30 2.                                                                         | . M3         | 3 N             | 55.000                     | 1.200 | 0.000                                          | 70.000                   | 15   |
|                                                               | Ø DNMG 150412_PDNNL 2020 H 15_B1-30 2                                                                        | M4           | 3 N             | 55.000                     | 1.200 | 0.000                                          | 70.000                   | 15   |
|                                                               | DNMG 150412_PDNNR 2020 H 15_B3-30 2                                                                          | . M3         | 3 N             | 55.000                     | 1.200 | 0.000                                          | 70.000                   | 15   |
|                                                               | DNMG 150604_DDHNL 2020 H 15_B1-30 2                                                                          | M4           | 3 H             | 55.000                     | 0.400 | 0.000                                          | 70.000                   | 15   |
| • <b>1</b>                                                    | DNMG 150604_DDHNR 2020 H 15_B3-30 2                                                                          | . M3         | 3 H             | 55.000                     | 0.400 | 0.000                                          | 70.000                   | 15   |
|                                                               | DNMG 150604_DDJNL 2020 H 15_B1-30 2                                                                          | M4           | 3 J             | 55.000                     | 0.400 | 0.000                                          | 70.000                   | 15   |
|                                                               | DNMG 150604_DDJNR 2020 H 15_B3-30 2                                                                          | M3           | 3 3             | 55.000                     | 0.400 | 0.000                                          | 70.000                   | 15   |
|                                                               | DNMG 150604_PDHNL 2020 H 15_B1-30 2                                                                          | M4           | 3 H             | 55.000                     | 0.400 | 0.000                                          | 70.000                   | 15   |
|                                                               | DNMG 150604_PDHNR 2020 H 15_B3-30 2                                                                          | . M3         | 3 H             | 55.000                     | 0.400 | 0.000                                          | 70.000                   | 15   |
|                                                               | DNMG 150604_PDJNL 2020 H 15_B1-30 2                                                                          | M4           | 3 3             | 55.000                     | 0.400 | 0.000                                          | 70.000                   | 15 🗸 |
|                                                               | < c                                                                                                    |              |                 |                            |       |                                                |                          | >    |
|                                                               | VDI304\Comer Tool Left\DNMG 150604 DDJN                                                                      | L 2020 H 15  | B1-30 2022      |                            |       |                                                |                          | •    |
|                                                               | Name D                                                                                                    | MG 150604    | DDJNL 2020 H 15 | B1-30 2022                 |       |                                                |                          |      |
|                                                               | Type C                                                                                                    | mer Tool Let | t               | -                          |       |                                                |                          |      |
|                                                               | Nom                                                                                                    | 11304        | -               |                            |       |                                                |                          |      |
|                                                               | Tomolato                                                                                                    |              |                 |                            |       |                                                |                          | -1   |
|                                                               | Branalar                                                                                                    |              |                 |                            |       |                                                |                          | _    |
|                                                               | Active ande                                                                                                  |              |                 | Å1                         |       | 55,000                                         | deatee                   |      |
|                                                               | Badus of cuttion edge                                                                                        |              |                 |                            |       | 0.400                                          | mm                       | -    |
|                                                               |                                                                                                    |              |                 |                            |       | 0.100                                          |                          | -    |
|                                                               | 1: V[1] 4[0) Loolookter) [1, 4] 7[177                                                                        |              |                 |                            |       | 20.000                                         |                          |      |
| At t Read                                                     | 1: VDI3UA\Tooholder\81-30 2022                                                                               |              |                 | D1                         |       |                                                |                          |      |
|                                                               | 1: VDI3UAVI ootholder\81-30 2022<br>Shaft diameter<br>Ande                                                   |              |                 | D1                         |       | 22.500                                         | decree                   |      |
| A 4985 F=25                                                   | 1: VD/3UAV colnoide/tel1-30 2022<br>Shaft diameter<br>Angle                                                  |              |                 | D1                         |       | 22.500                                         | degree                   |      |
|                                                               | 1: VDI3UAN i solholdenti 1-30 2022<br>Shaft diameter<br>Angle<br>Length<br>W/ee                              |              |                 | D1<br>Aw<br>L1             |       | 22.500<br>70.000<br>40.000                     | degree<br>mm             |      |
| rezer rezer                                                   | 1: VUISIUA Lookanat 1-30 2022<br>Shaft diameter<br>Angle<br>Length<br>Vvidah<br>Stop dimension               |              |                 | D1<br>Aw<br>L1<br>B1       |       | 22.500<br>70.000<br>40.000<br>22.000           | degree<br>mm<br>mm       |      |
| 2 Z=47                                                        | I: VUUJUUV oohindendi -30 2022<br>Shati dameter<br>Angle<br>Length<br>Width<br>Stop dimension<br>Let Pacifie |              |                 | D1<br>Aw<br>L1<br>B1<br>B2 |       | 22.500<br>70.000<br>40.000<br>22.000<br>28.000 | degree<br>mm<br>mm<br>mm |      |

47. Logā ar brīdinājumu "Cutting values only present for the group!" (Griešanas vērtības ir pieejamas tikai grupai) noklikšķiniet uz <Gerai> = <OK>.

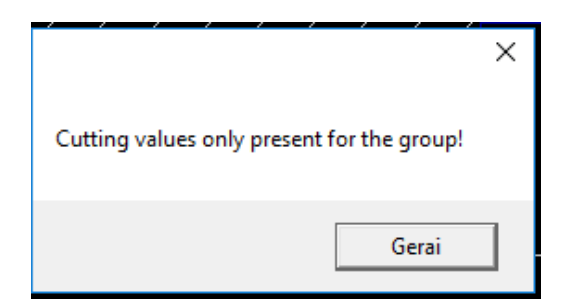

48. Noklikšķiniet <Apply> (lietot).

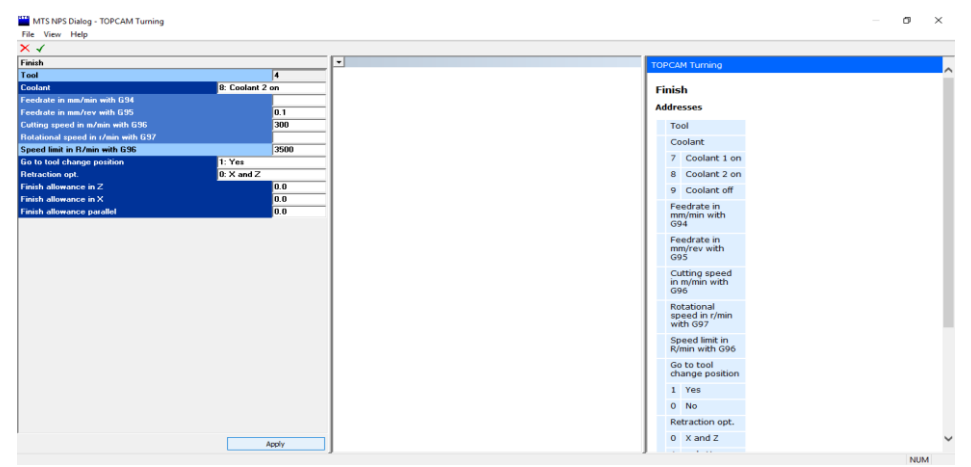

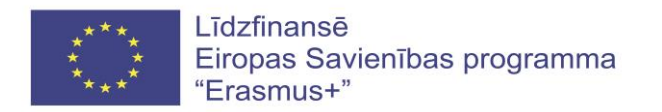

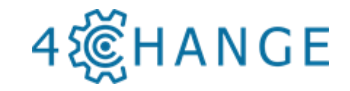

49. Izvēlieties kontūru. Noklikšķiniet uz 1., 2. un 3. punkta pozīcijām zīmējumā, pēc tam noklikšķiniet uz <Continue> (Turpināt) un būs redzams, ka detaļas kontūra automātiski iezīmējas. Kad tiks sasniegta punkta [4] pozīcija, noklikšķiniet divas reizes uz [4] punktu un noklikšķiniet <Turpināt>. Tādu pašu procedūru veiciet ar punktu [5], kad tā pozīcija būs sasniegta. Lai aizvērtu atlasi, noklikšķiniet uz <End>.

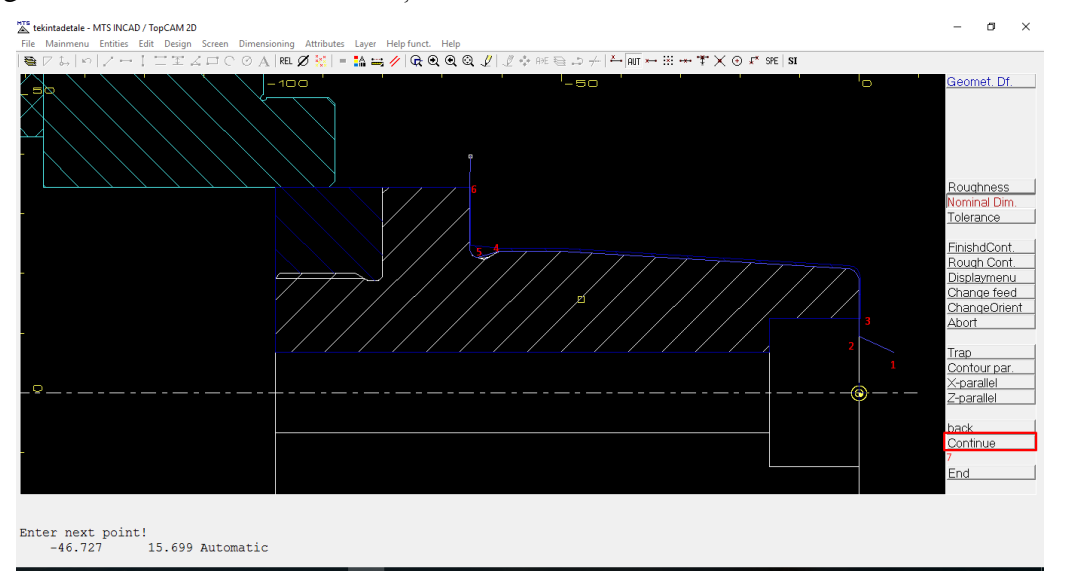

50. Apstipriniet sākuma un beigu punktus, noklikšķinot uz loga <Point Entry> [1]. Izvēlieties sākumpunktu [2] un noklikšķiniet uz <Enter>. Pēc tam atlasiet beigu punktu [3] un noklikšķiniet uz <Enter>. Apstipriniet izvēli, divas reizes nospiežot pogu <F1>.

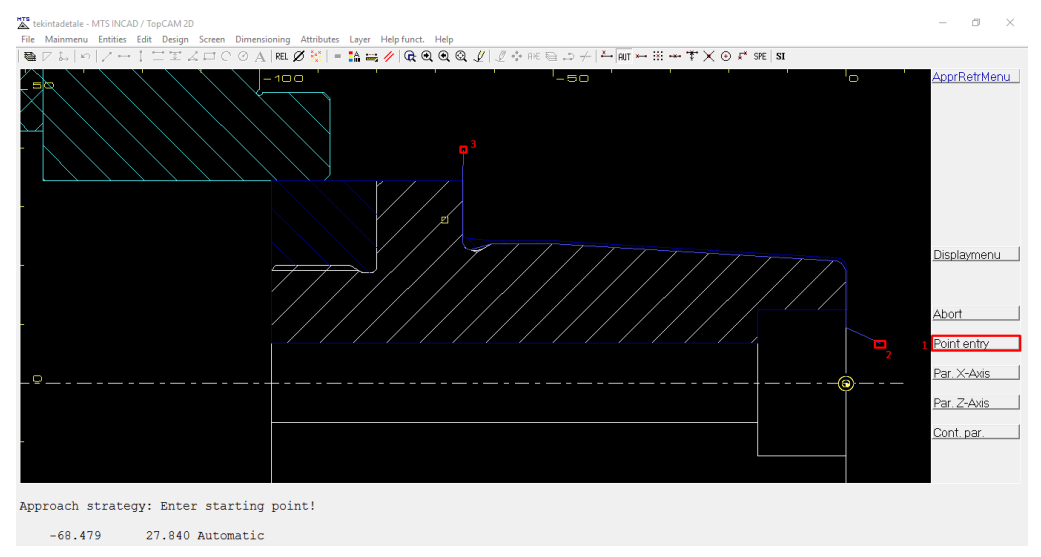

51. Apgrieziet sagatavi otrādi. Noklikšķiniet uz < Turn Menu>.

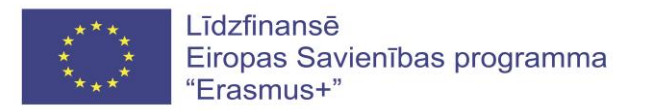

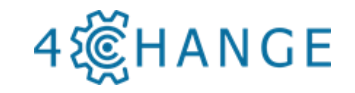

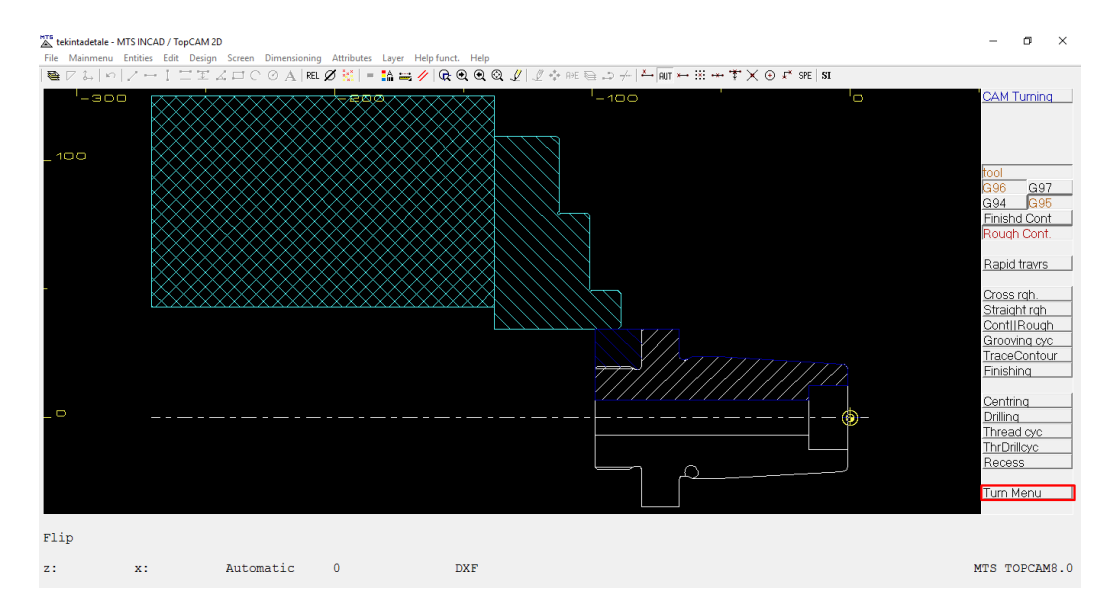

### 52. Noklikšķiniet <Chuck Menu>.

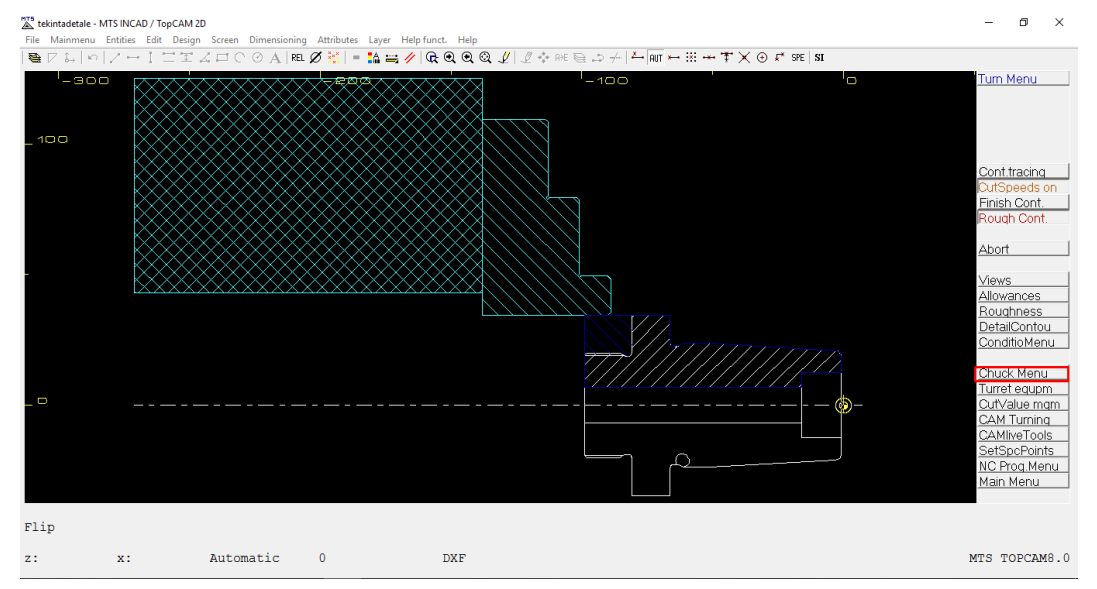

53. Noklikšķiniet uz <Flip Part> (Apgriezt detaļu otrādi), un detaļa tika apgriezta uz otru pusi. Nospiediet taustiņu <F2>, pēc tam noklikšķiniet uz <Setupdialog>.

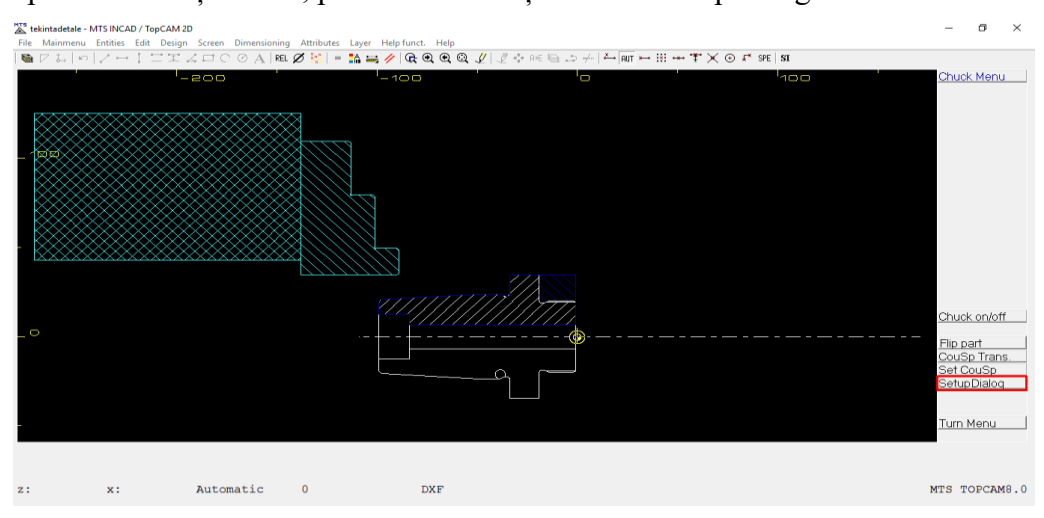

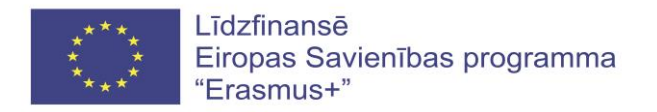

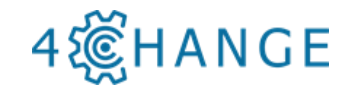

54. Izvēlieties sagataves iespīlēšanas dziļumu patronā 75 mm (ET 75), un noklikšķiniet uz

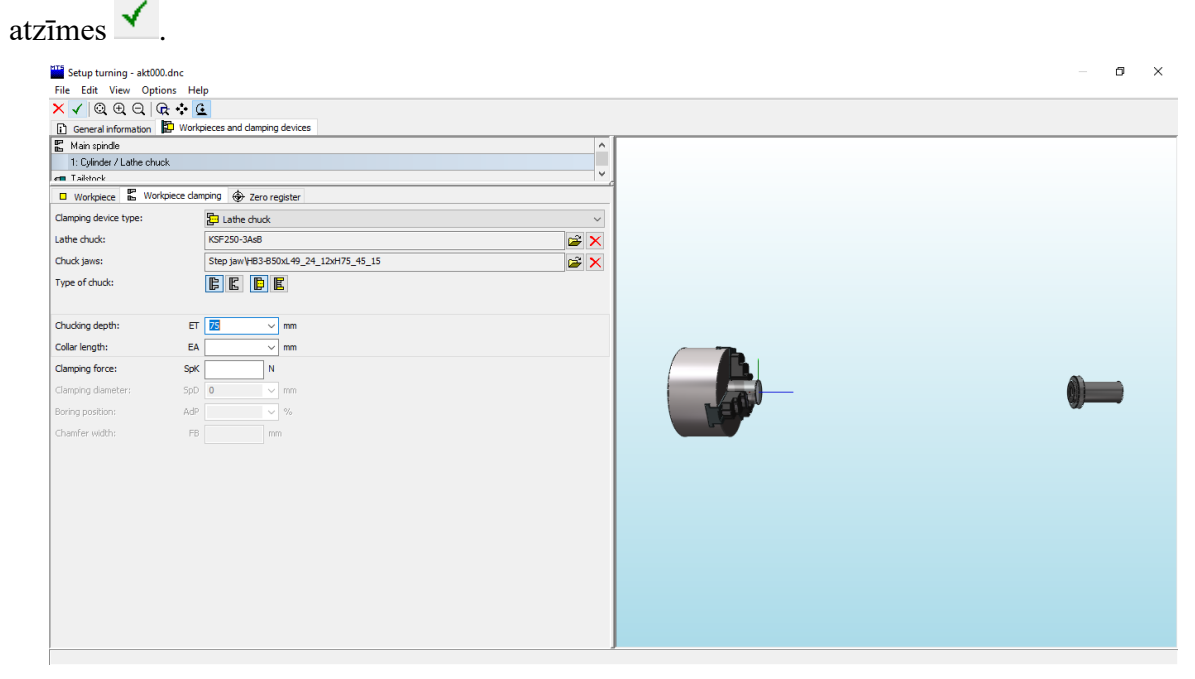

55. Noklišķiniet uz <Turn Menu>.

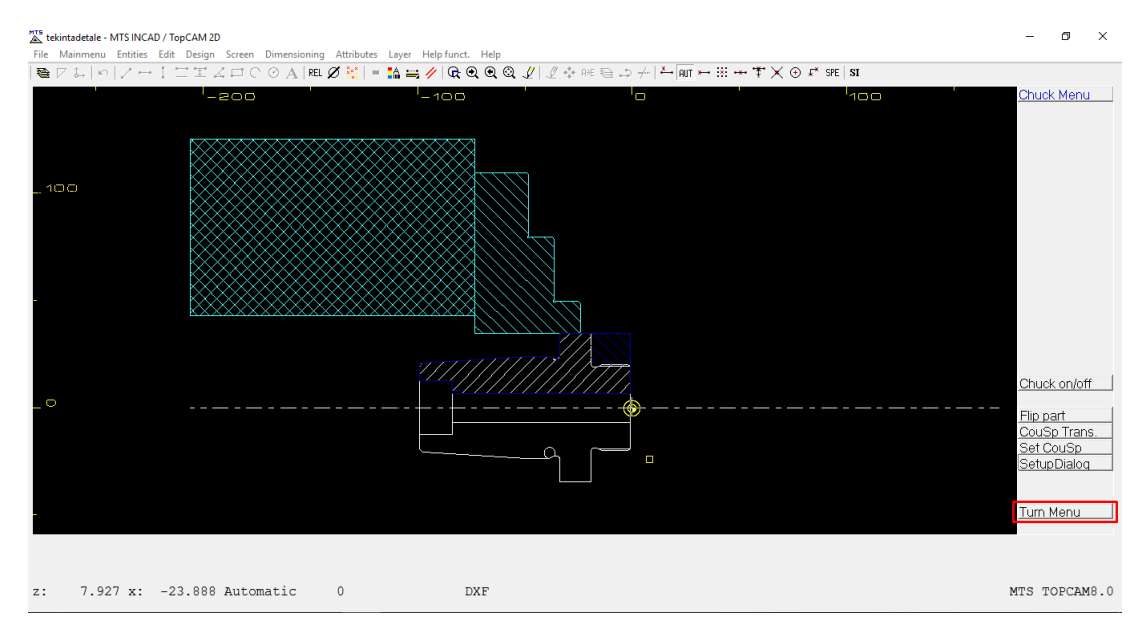

56. Noklišķiniet uz <CAM Turning> (virpošana).

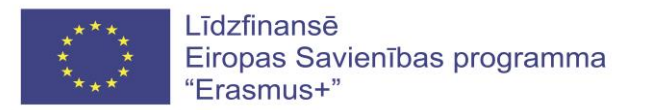

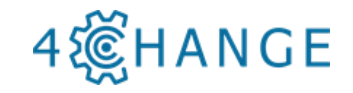

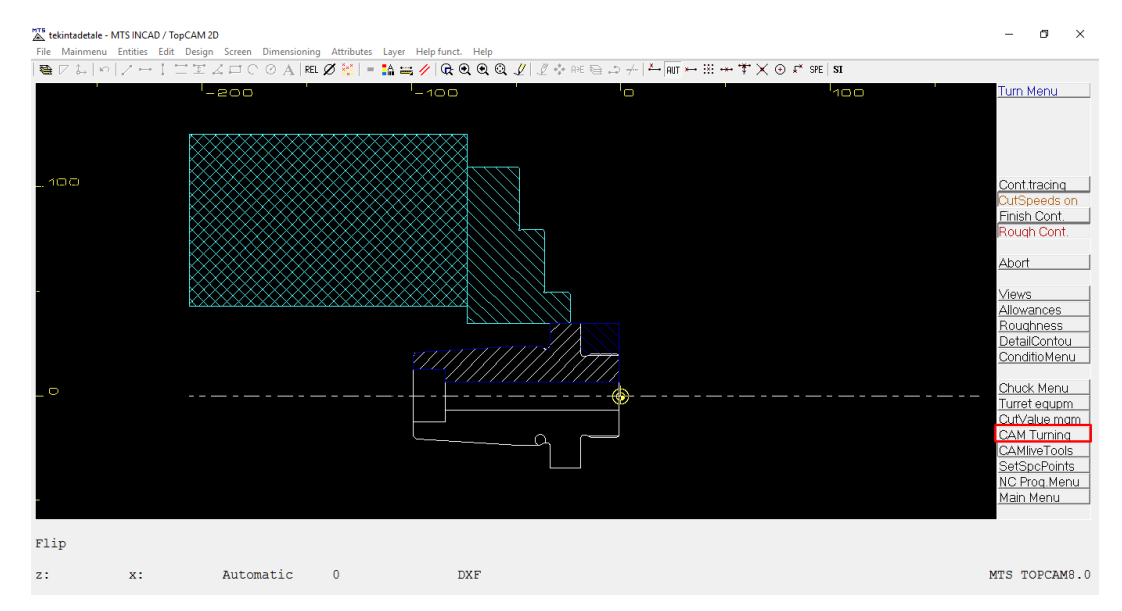

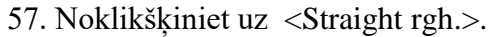

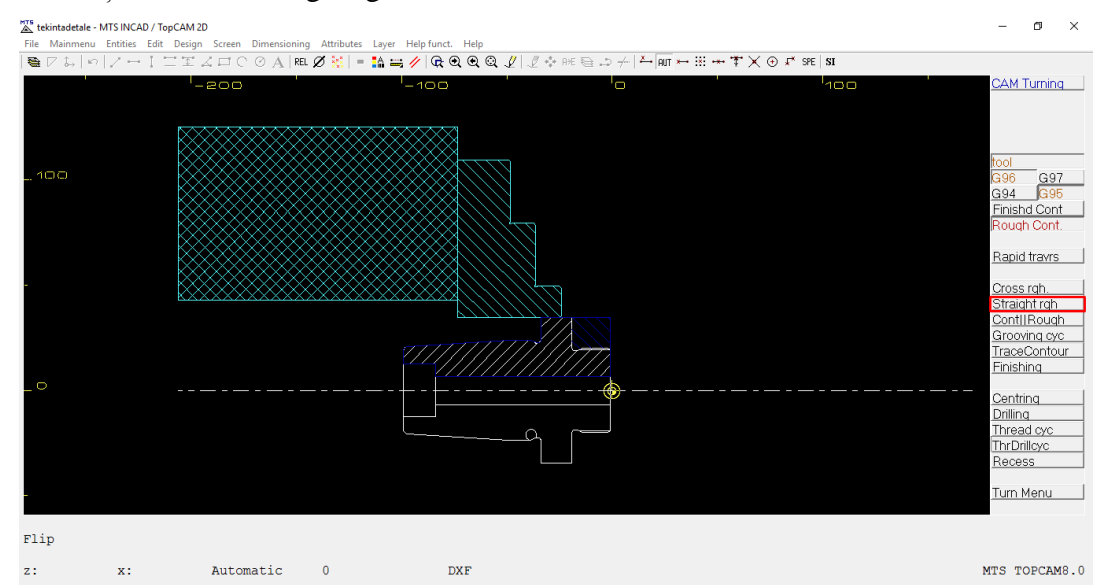

58. Turpiniet virpošanu, izmantojot krātuvē esošo instrumentu Nr.2. Izvēlieties šūnu Nr.2, un noklikšķiniet uz atzīmes ✓, lai apstiprinātu.

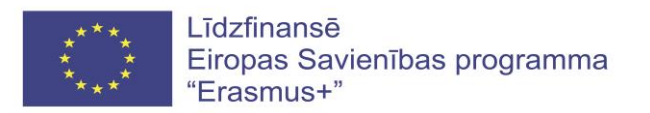

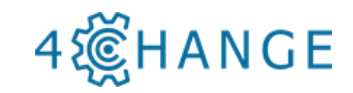

| Turret Equipment - Equipment<br>File Edit Entry View Layout Graphic Options Help | 2             |               |                                               |                                   | - • ×               |
|----------------------------------------------------------------------------------|---------------|---------------|-----------------------------------------------|-----------------------------------|---------------------|
| × ✓ 盘峦歪玉玉峦猛矗 М ◀ ▶                                                               | N 🗏 👪 📦 🗗 🗗 🗗 | 🗇 🗇 🖾 🔍 🕘 🗮 🗬 | 🔆 🕒 🕀 🔾 🏨                                     |                                   |                     |
| 1 2*                                                                             | 3             | 4             | <u>▼</u> 2                                    |                                   |                     |
| - P-                                                                             |               |               |                                               |                                   |                     |
| Ţ                                                                                | 7             |               |                                               |                                   |                     |
| 9 10*                                                                            | 11            | 12            | 2*                                            |                                   |                     |
|                                                                                  |               |               | Norms VDI30                                   | 9A                                |                     |
|                                                                                  |               |               | VDI30A\Corner Tool Left\CCMT 120404_SCLCL 200 | 20 H 12_B1-30 2022                |                     |
|                                                                                  |               |               | Name CCMT                                     | 120404 SCLCL 2020 H 12 B1-30 2022 |                     |
|                                                                                  |               |               | Type Corner                                   | r Tool Left                       |                     |
|                                                                                  |               |               | Norm VDI30                                    | 34                                |                     |
|                                                                                  |               |               | Template                                      |                                   |                     |
|                                                                                  |               |               | Parameter                                     |                                   | -                   |
| 13 14                                                                            | 15            | 16            | 1: VDI30A\Tooholder\B1-30 2022                |                                   |                     |
|                                                                                  |               |               | Shaft diameter                                | D1                                | 30.000 mm           |
|                                                                                  |               |               | Angle                                         | Aw                                | 22.500 degree       |
|                                                                                  |               |               | Length                                        | 1                                 | 70.000 mm           |
|                                                                                  |               |               | With                                          | B1                                | 40.000 mm           |
|                                                                                  |               |               | Stop dimension                                | B2                                | 22.000 mm           |
|                                                                                  |               |               | Half beight                                   | H2                                | 28.000 mm           |
|                                                                                  |               |               | Half beinkt at the holder side                | H2                                | 38.000 mm           |
| Ready                                                                            |               |               | g man manan a was nonari dut                  | 13 2/                             | 16 NUM              |
| 📕 🔎 🛄 🛄 🔍 🕒                                                                      | 🖬 🗷 🛣         |               |                                               | ^ <b></b> (                       | 09:19<br>2017-07-03 |

59. Logā ar brīdinājumu "Cutting values only present for the group!" (Griešanas vērtības ir pieejamas tikai grupai) noklikšķiniet uz <Gerai> = <OK>.

|                                 | ×          |
|---------------------------------|------------|
| Cutting values only present for | the group! |
|                                 | Gerai      |

60. Noklišķiniet uz <Apply> (Lietot).

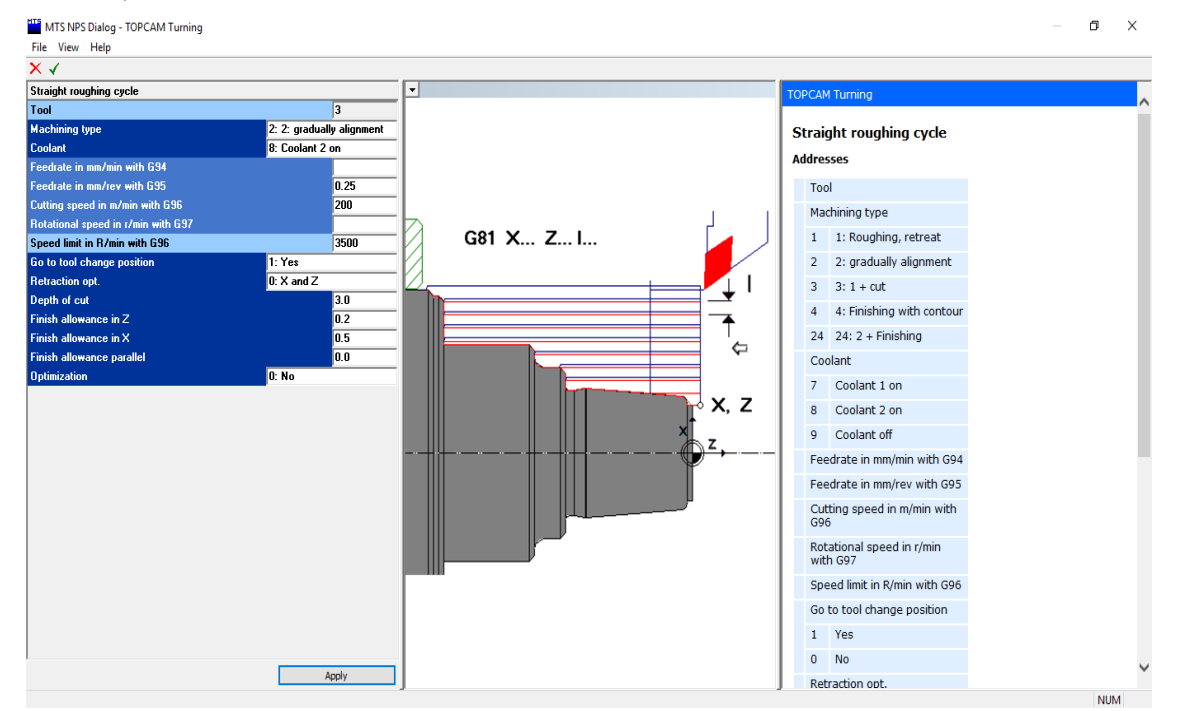

61. Izvēlieties kontūru. Izvēlieties 1., 2., 3. un 4. punktu pozīcijas zīmējumā, pēc tam noklikšķiniet uz <Continue> (Turpināt), un ir redzams, kā detaļas kontūras līnijas iezīmējas.

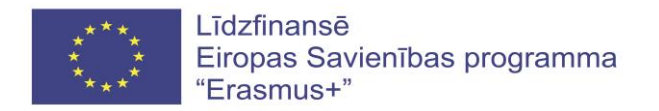

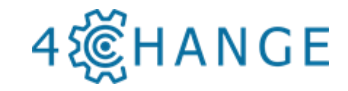

Kad ir sasniegta 5.punkta pozīcija, noklikšķiniet divas reizes uz 6. punkta, un noklikšķiniet <Continue> (Turpināt). Kad tiks sasniegts 7. punkta stāvoklis, noklikšķiniet uz <Manual point Position (Manuālā pozīcija)>. Lai beigtu darbību, noklikšķiniet uz <End>.

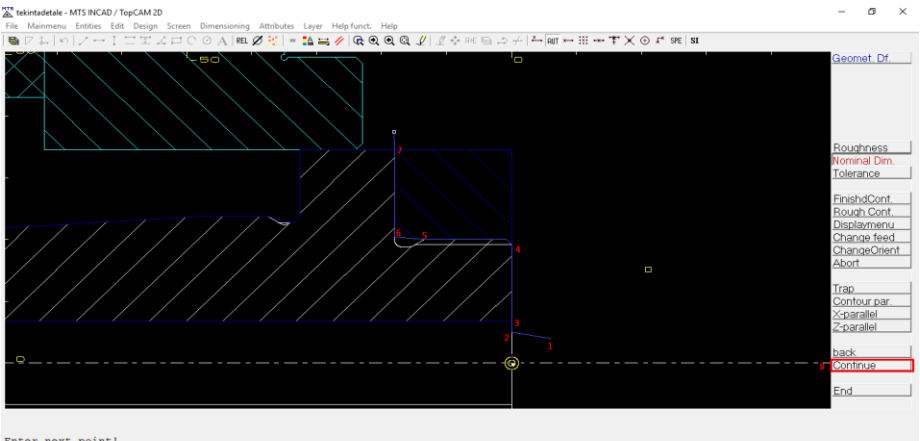

Enter next point! 21.137 15.187 Automatic

62. Apstipriniet sākuma un beigu punktus. Noklikšķiniet uz <Point Entry> (Punktu ievadīšana), tad izvēlieties sākuma punktu [1] un noklikšķiniet uz <Enter>. Izvēlieties beigu punktu [2] un noklikšķiniet uz <Enter>. Apstipriniet darbību, nospiežot <F1> pogu divas reizes.

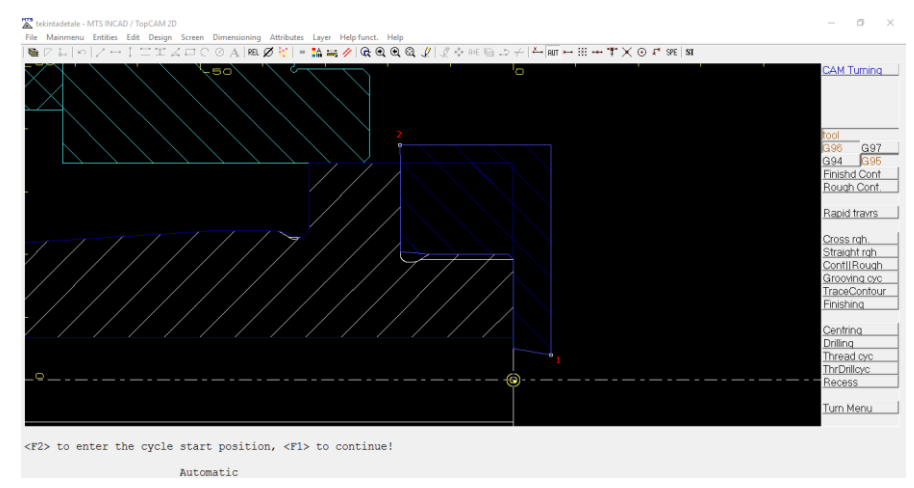

63. Izvēlieties <Finishing> (Beigt).

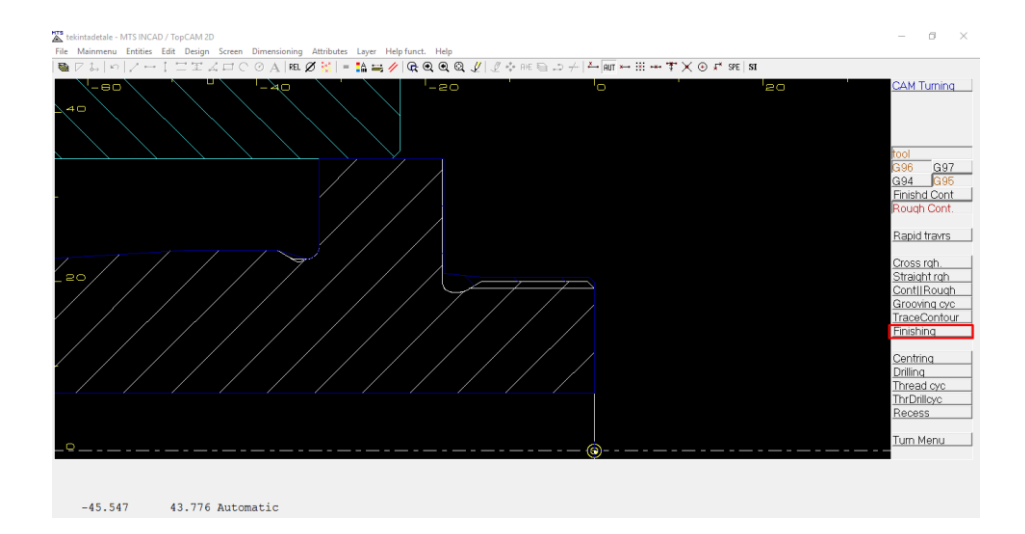

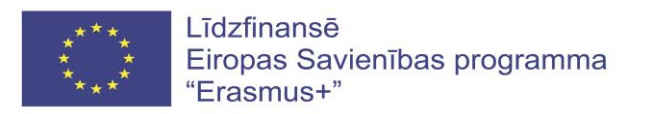

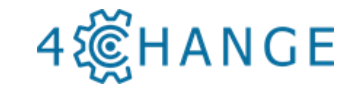

64. Lai pabeigtu darbu, izvēlieties instrumentu Nr. 10. un noklikšķiniet uz atzīmes 🗹.

| - anet Equipment - Equipr | ment                      |               |                 |                                                                                                    |                                                                                | - 0                                                                                                 | х           |
|---------------------------|---------------------------|---------------|-----------------|----------------------------------------------------------------------------------------------------|--------------------------------------------------------------------------------|----------------------------------------------------------------------------------------------------|-------------|
| File Edit Entry View La   | ayout Graphic Options Hel | p             |                 |                                                                                                    |                                                                                |                                                                                                    |             |
| 🗙 🗹 🏝 🔁 🏝 🖾               | :土山槛᠘ М◀▶                 | N 🗏 🔡 🌍 🗊 🖉 🗗 | ) 🗇 🗇 🗇 🚳 🦉 🤀 🖗 | 🔆 🤄 🕀 🔾 🧥 🕰                                                                                                    |                                                                                |                                                                                                    |             |
| 1                         | 2*                        | 3             | 4               | ▼ 10                                                                                                    |                                                                                |                                                                                                    |             |
| 5*                        |                           | 7             | 87              |                                                                                                    |                                                                                |                                                                                                    |             |
| Ÿ                         |                           |               |                 | ,Č_z                                                                                                    |                                                                                |                                                                                                    |             |
| 9                         | 10*                       | 11            | 12              | 10*                                                                                                    |                                                                                |                                                                                                    |             |
|                           |                           |               |                 | Norms                                                                                                    | VDI30A                                                                         |                                                                                                    |             |
|                           |                           |               |                 | VDI30A\Comer Tool Left\DNMG 150604_D                                                                                                    | DHNL 2020 H 15_B1-30 2022                                                      |                                                                                                    |             |
|                           |                           |               |                 | Name                                                                                                    | DNMG 150604_DDHNL 2020 H 15_B1-30 2022                                         |                                                                                                    |             |
|                           |                           | 4             |                 | -                                                                                                    |                                                                                |                                                                                                    |             |
|                           |                           |               |                 | Type                                                                                                    | Corner Tool Left                                                               |                                                                                                    |             |
|                           |                           |               |                 | Norm                                                                                                    | VDI30A                                                                         |                                                                                                    | -           |
|                           |                           |               |                 | l ype<br>Norm<br>Template                                                                                                    | VDI30A                                                                         |                                                                                                    |             |
|                           | , B                       |               |                 | Type<br>Norm<br>Template<br>Parameter                                                                                                    | VDI30A                                                                         |                                                                                                    | _           |
| 13                        | 14                        | 15            | 16              | Type<br>Norm<br>Template<br>Parameter<br>1: VD1304\Toolholder\B1-30 2022                                                                                                    | Loner I oo Lett<br>VDI30A                                                      |                                                                                                    |             |
| 13                        | 14                        | 15            | 16              | l ype<br>Norm<br>Template<br>Parameter<br>1: VD130AVToolholder\B1-30 2022<br>Shaft diameter                                                                                                    | Loner too Left<br>VDI30A                                                       | 30.000 mm                                                                                           | -<br>-<br>- |
| 13                        | 14                        | 15            | 16              | lype<br>Norm<br>Template<br>Parameter<br>1:/VD130AXTookolder/81-30.2022<br>Shaft diameter<br>Ande                                                                                               | D1                                                                             | 30.000 mm<br>22.500 degree                                                                          | •           |
| 13                        | 14                        | 15            | 16              | lype<br>Norm<br>Template<br>Parameter<br>1: VDI3DANToohoider\81-30 2022<br>Shaft diameter<br>Angle<br>Length                                                                                    | Damer roo Leit<br>VDI30A<br>D1<br>Aw                                           | 30.000 mm<br>22.500 degree<br>70.000 mm                                                             | •           |
| 13                        | 14                        | 15            | 16              | I ype<br>Norm<br>T enplate<br>P asmeter<br>1: VD130AToohoider\B1-30 2022<br>Shaft dameter<br>Angle<br>Length<br>Writh                                                                           | Laner too Left<br>VDI30A<br>D1<br>Aw<br>L1<br>81                               | 30.000 mm<br>22.500 degree<br>70.000 mm                                                             | •           |
| 13                        | 14                        | 15            | 16              | l ype<br>Nom<br>Template<br>Paranteter<br>I: VD130k/Tooholde/\B1-30 2022<br>Shaft diameter<br>Angle<br>Length<br>Wrigh<br>Shor drametine                                                        | Damer too Left<br>VD130A<br>D1<br>Arv<br>L1<br>B1<br>B2                        | 30.000 mm<br>22.500 degree<br>70.000 mm<br>40.000 mm                                                | •           |
| 13                        | 14                        | 15            | 16              | I ype<br>Nom<br>Template<br>Parameter<br>I: VDI3BA/Toohoider/81-30 2022<br>Shaft dameter<br>Angle<br>Length<br>Viråh<br>Stop dimension<br>U st besete                                           | Daner too Left<br>VDI30A.                                                      | 30.000 mm<br>22.500 degree<br>70.000 mm<br>40.000 mm<br>22.000 mm                                   | •           |
| 13                        | 14                        | 15            | 16              | I yee<br>Nom<br>Tengte<br>Parameter<br>I: VDISUNTooholder/81-30 2022<br>Shaft dameter<br>Anda<br>Anda<br>Anda<br>Anda<br>Anda<br>Stop dimension<br>Hall height<br>d all becket tile kolden side | Loner too Left<br>VDI30A<br>DI<br>Aw<br>L1<br>81<br>82<br>H2<br>H2             | 30.000 mm<br>22.500 degree<br>70.000 mm<br>22.000 mm<br>22.000 mm<br>28.000 mm                      | •           |
| 13<br>Ready               | 14                        | 15            | 16              | I ype<br>Nom<br>Template<br>Parameter<br>I: VDI30AV-toohoide/\B1-30.2022<br>Shaft dameter<br>Angle<br>Length<br>Width<br>Stop dimension<br>Halt height<br>Halt height<br>Halt height            | Comer too Left<br>VDI30A<br>01<br>Aw<br>L1<br>81<br>82<br>H2<br>H3<br>100      | 30.000 mm<br>22.500 degree<br>70.000 mm<br>22.000 mm<br>22.000 mm<br>28.000 mm<br>16 NUM            | •           |
| 13<br>Ready               | 14                        | 15            | 16              | Iype<br>Nom<br>Template<br>Parameter<br>I:VDI3BA/Toohoider/81-30 2022<br>Shaft diameter<br>Angle<br>Length<br>Viråh<br>Stop dimension<br>Hall height<br>Hall height at the holder side          | Loner too Left<br>VDI30A<br>D1<br>Aw<br>L1<br>81<br>82<br>H2<br>H2<br>H3<br>10 | 30.000 mm<br>22.500 degree<br>70.000 mm<br>40.000 mm<br>28.000 mm<br>38.000 mm<br>16 NUM<br>09.42 z | •           |

65. Logā ar brīdinājumu "Cutting values only present for the group!" (Griešanas vērtības ir pieejamas tikai grupai) noklikšķiniet uz <Gerai> = <OK>.

| Cutting values only present for the group! | × |
|--------------------------------------------|---|
| Gerai                                      |   |

66. Noklišķiniet uz <Apply> (Lietot).

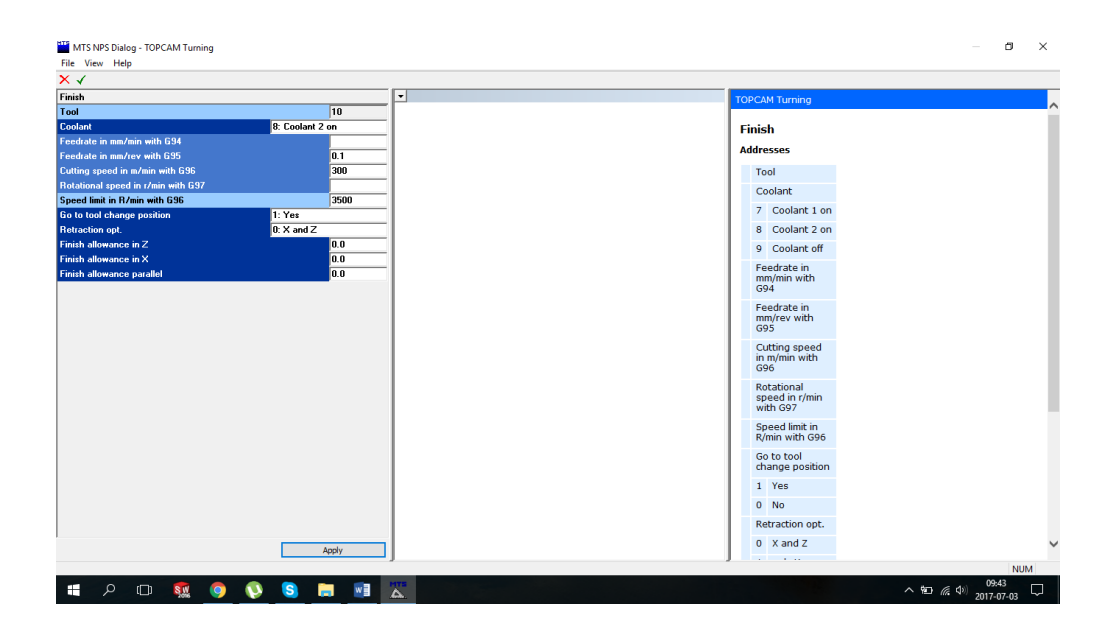

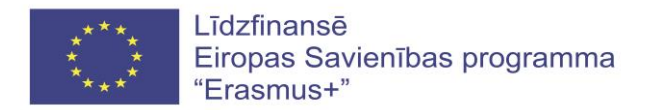

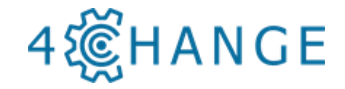

67. Saskaņā ar apstrādes plānu nākamā darbība ir vītnes griešana. Izvēlieties kontūru, kur jāgriež vītne, un noklikšķiniet uz <End>. Noklikšķiniet uz sākuma un beigu punktiem, un apstipriniet izvēli, nospiežot <F1> pogu.

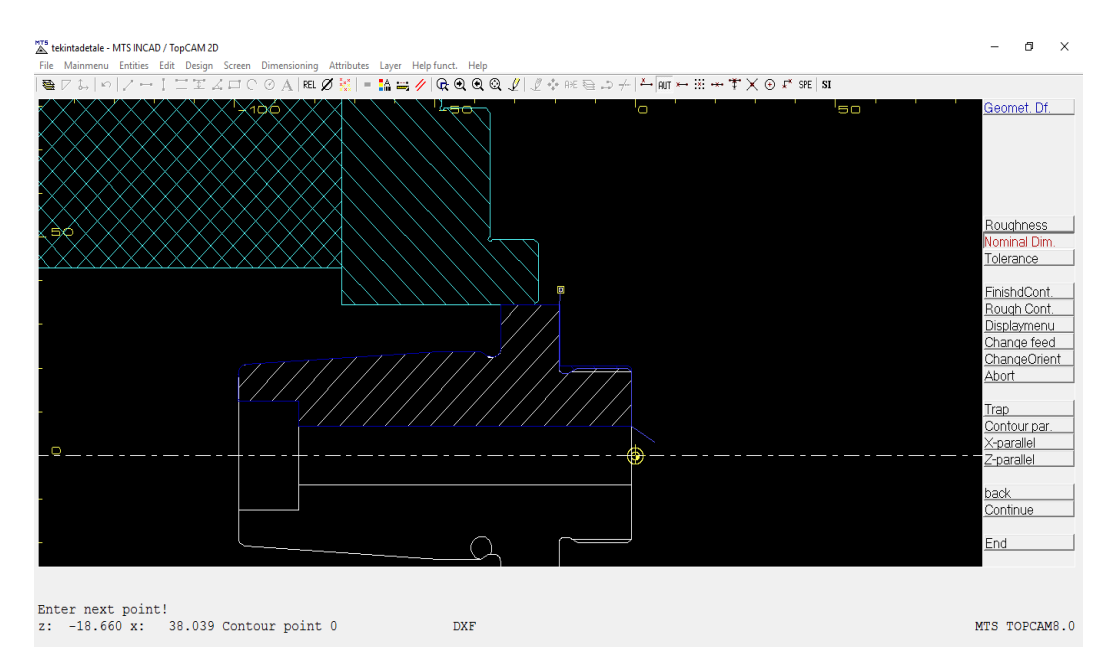

68. Noklikšķiniet uz <Thread Cyc.>, tad nospiediet pogu <F1>, un atzīmējiet vītnes atrašanās vietu, kā parādīts.

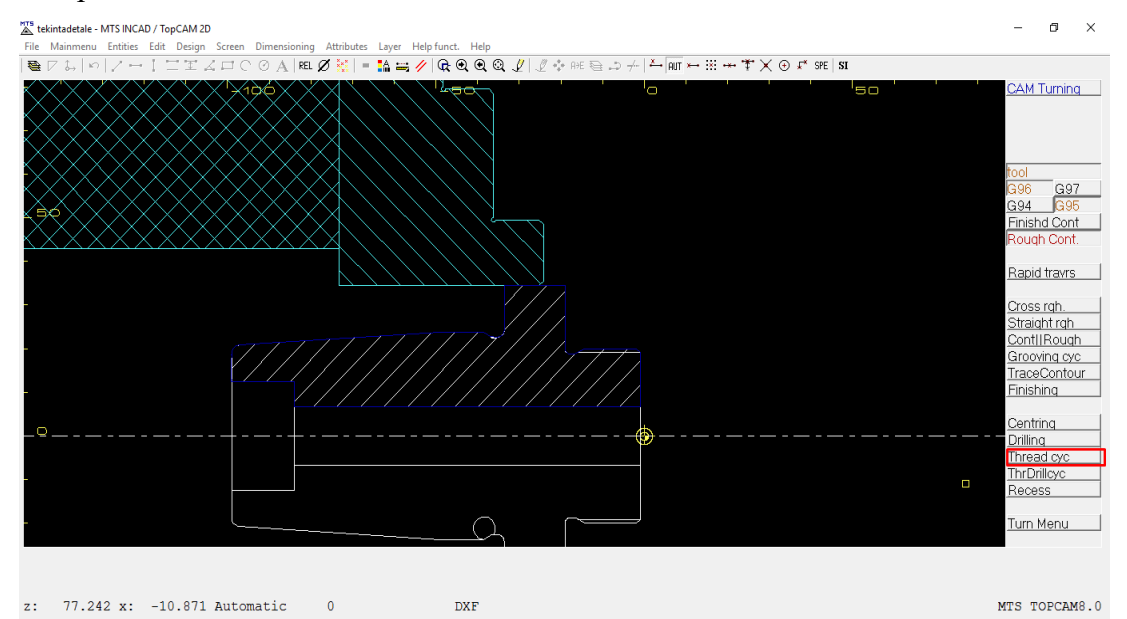

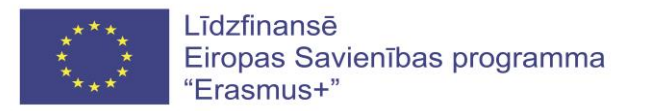

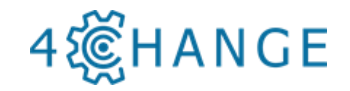

| File Mainmenu Entities Edit Design Screen Dimensioning Attributes Layer Help funct. Help |                                                                                                    |
|------------------------------------------------------------------------------------------|----------------------------------------------------------------------------------------------------|
|                                                                                          | CAM Turni<br>Co<br>G96<br>G94<br>Finishd Co<br>Rough Co                                                                           |
|                                                                                          | Rapid travi<br>Cross rah.<br>Straioth ra<br>Contil Rou<br>Grooving a<br>TraceCont<br>Finishing<br>Centring<br>Centring<br>Definio |
| Mark surface!                                                                            | Thread cyc<br>ThrDilioc<br>Recess<br>Turn Menu                                                                                    |
| z: -7.796 x: 20.051 Automatic 0 DXF                                                      | MTS TOPCA                                                                                                    |
| Izvēlaties < Apply> (Lietot)                                                             |                                                                                                    |
| izveraties < Appry> (Lietot).                                                            |                                                                                                    |
| MTS NPS Dialog - TOPCAM Turning File View Help                                           | - 0                                                                                                    |
| X X<br>Threading cycle                                                                   | TOPCAM Turning                                                                                                    |
| Diameter 40.0<br>Depth of threading 1.5                                                  | Threading cycle                                                                                                    |
| Slope of threading 4.5<br>Number of cuts 8                                               | Addresses                                                                                                    |
|                                                                                          | Diameter                                                                                                    |
|                                                                                          | Slope of threading                                                                                                    |
|                                                                                          | Number of cuts                                                                                                    |
|                                                                                          | Copyright © MTS GmbH Berlin 2017                                                                                                  |
|                                                                                          |                                                                                                    |
|                                                                                          |                                                                                                    |
|                                                                                          |                                                                                                    |
|                                                                                          |                                                                                                    |
|                                                                                          |                                                                                                    |
|                                                                                          |                                                                                                    |
|                                                                                          |                                                                                                    |
|                                                                                          |                                                                                                    |
|                                                                                          |                                                                                                    |
|                                                                                          |                                                                                                    |
|                                                                                          |                                                                                                    |

70. Izvēlieties šūnu Nr. 14 revolvergalvas rīku logā un noklikšķiniet uz atzīmes 🔨.

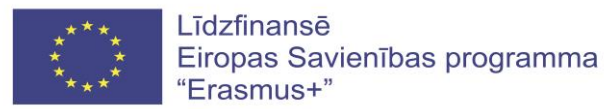

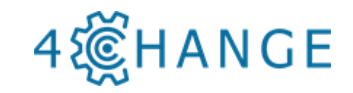

| Turret Equipment - Equip | nent                       |               |                 |                                      | - 0 × |
|--------------------------|----------------------------|---------------|-----------------|--------------------------------------|-------|
| File Edit Entry View L   | ayout Graphic Options Help | 1             |                 |                                      |       |
| X 🗸 🚹 🗄 🗉 🗉 🗉            | (古山部山) NAト                 | N 🗏 🎛 📦 🗗 🗗 🗗 | 🗇 🗇 🖾 🔍 🔍 🗮 🗒 🗬 | <b>₹ ↔ ⊈</b> ⊕, ⊖, <u>∧</u> <u>∧</u> |       |
| 1                        | 2                          | 3             | 4               | v 1                                  |       |
|                          | F                          |               |                 |                                      |       |
| Ţ                        | 6                          | 7             | Ţ               |                                      |       |
| 9                        | 10°                        | 11            | 12              | 1                                    |       |
|                          | F                          |               |                 | Norms VDI3DA                         |       |
| 13                       | 14                         | 15            | 16              |                                      |       |
|                          |                            |               |                 |                                      |       |

71. Izvēlieties Threading Tool Left (kreisās puses vītņu grieznis).

| Tool type selection - VDI30A |                                  |                                   | — <b>o</b> × |
|------------------------------|----------------------------------|-----------------------------------|--------------|
| File View Help               |                                  |                                   |              |
| × √   @   • • • □ □ □   ⊂    |                                  |                                   |              |
| <i>ö</i> -                   | Front Grooving Tool (118)        | Tap (53)                          |              |
| 3D Touch Probe (39)          | Indexable Insert Drill (44)      | Threading Tool Left (53)          |              |
| Boring Bar Postaxial (110)   | Inside Recess Tool Postax (46)   | Threading Tool Right (52)         |              |
| Boring Bar Preaxial (106)    | Inside Recess Tool Preax (46)    | Toolhokler (56)                   |              |
| Broaching Tool (25)          | Internal Thread Tool Postax (62) | Turning-Drilling Tool Postax (40) |              |
| Center Drill (18)            | Internal Thread Tool Preax (60)  | Turning-Drilling Tool Preax (40)  |              |
| Copying Tool (70)            | Recessing Tool (58)              | Twist Drill HSS L (51)            |              |
| Corner Tool Left (346)       | Round Nose Tool (24)             | Twist Drill HSS 5 (52)            |              |
| Corner Tool Right (347)      | Spotting Drill (36)              | Twist Drill SC (18)               |              |
| Free Form (2)                | Step Drill (18)                  |                                   |              |
|                              |                                  |                                   |              |
| <                            |                                  |                                   | >            |
| Ready                        |                                  |                                   | NUM          |
|                              |                                  |                                   |              |

72. Izvēlieties rīku "M60E-1.50-161\_e16-2020-KL\_B5-30 2022" un divas reizes noklikšķiniet uz atzīmes ✓.

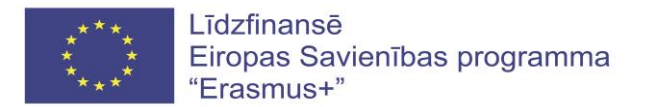

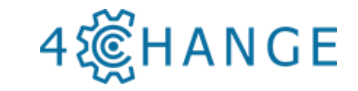

| Tool selection - VDI30A\Threading Tool Left\  |                                             |                   |           |            |        |        |         | ٥         | ×    |
|-----------------------------------------------|---------------------------------------------|-------------------|-----------|------------|--------|--------|---------|-----------|------|
| File Entry Tool Layout Graphic Options Help   |                                             |                   |           |            |        |        |         |           |      |
|                                               |                                             |                   | 0         |            |        |        |         |           |      |
| Select And Quit                               | Name                                        | m3/m <del>n</del> | Q         | P          | AS     |        |         |           | - 1  |
|                                               | M60E-0.50-16R_E16-2020-KR_B7-30 2022        | M3                | 8         | 0.500      | 60.000 | 16.000 | 100.000 | 25.000    | 21   |
|                                               | M60E-0.60-16R_E16-2020-KR_B7-30 2022        | M3                | 8         | 0.600      | 60.000 | 16.000 | 100.000 | 25.000    | 21   |
|                                               | M60E-0.70-16R_E16-2020-KR_B7-30 2022        | M3                | 8         | 0.700      | 60.000 | 16.000 | 100.000 | 25.000    | 21   |
|                                               | M60E-0.75-16R_E16-2020-KR_B7-30 2022        | M3                | 8         | 0.750      | 60.000 | 16.000 | 100.000 | 25.000    | 21   |
|                                               | M60E-0.80-16R_E16-2020-KR_B7-30 2022        | M3                | 8         | 0.800      | 60.000 | 16.000 | 100.000 | 25.000    | - 21 |
|                                               | M60E-1.00-16L_E16-2020-KL_B5-30 2022        | M4                | 8         | 1.000      | 60.000 | 16.000 | 100.000 | 25.000    | 21   |
|                                               | M60E-1.00-16R_E16-2020-KR_B7-30 2022        | M3                | 8         | 1.000      | 60.000 | 16.000 | 100.000 | 25.000    | - 21 |
|                                               | M60E-1.25-16R_E16-2020-KR_B7-30 2022        | M3                | 8         | 1.250      | 60.000 | 16.000 | 100.000 | 25.000    | 21   |
|                                               | M60E-1-50-16L_E16-2020-KL_B5-30-2022        | M9                | 8         | 1.500      | 60.000 | 16.000 | 100.000 | 25.000    | - 21 |
|                                               | M60E-1.50-16R_E16-2020-KR_B7-30 2022        | M3                | 8         | 1.500      | 60.000 | 16.000 | 100.000 | 25.000    | 21   |
|                                               | M60E-1.75-16R_E16-2020-KR_B7-30 2022        | M3                | 8         | 1.750      | 60.000 | 16.000 | 100.000 | 25.000    | - 21 |
|                                               | M60E-2:00-18L_E18-2020-KL_B3-30 2022        | 140               |           | 2.000      | 60.000 | 16.000 | 100.000 | 25.000    | - 21 |
|                                               | M60E-2.00-16R_E16-2020-KR_B7-30 2022        | M3                | 8         | 2.000      | 60.000 | 16.000 | 100.000 | 25.000    | 21   |
|                                               | M60E-2.50-16K_E16-20204K_B7-30-2022         | MA                |           | 2.000      | 60.000 | 16.000 | 100.000 | 25.000    | 21   |
|                                               | M60E-3.00-16E E16-2020-KE B7-30 2022        | M3                | 8         | 3.000      | 60.000 | 16.000 | 100.000 | 25.000    | 21   |
|                                               |                                             | 110               |           | 5.000      | 00.000 | 10.000 | 100.000 | 20.000    |      |
|                                               | VD120A) Threading Tool Loft MEDE 1 50 161 F | 16 2020 81 1      | 26 20 202 | 10         |        |        |         |           | _    |
|                                               | Name                                        | ISOE-1 50-161     | E16-200   | 20-KL 85-3 | 1 2022 |        |         |           | -17  |
|                                               | Type                                        | hreading Top      | l eft     |            |        |        |         |           | -1   |
|                                               | Nom                                         | DI30A             |           |            |        |        |         |           |      |
| <u>·                                     </u> | Template                                    |                   |           |            |        |        |         |           |      |
|                                               | Parameter                                   |                   |           |            |        |        |         |           | _    |
|                                               | Lead                                        |                   |           |            | Р      |        | 1.50    | JO mm     |      |
|                                               | Thread angle                                |                   |           |            | As     |        | 60.00   | J0 degree |      |
|                                               | 1: VDI30A\Toolholder\B5-30 2022             |                   |           |            |        |        |         |           |      |
|                                               | Shaft diameter                              |                   |           |            | D1     |        | 30.00   | JO mm OL  |      |
|                                               | Angle                                       |                   |           |            | Aw     |        | 22.50   | J0 degree |      |
|                                               | Length                                      |                   |           |            | L1     |        | 100.00  | JO mm OL  |      |
|                                               | Width                                       |                   |           |            | B1     |        | 40.00   | J0 mm     |      |
|                                               | Stop dimension                              |                   |           |            | 82     |        | 22.00   | mm 0L     |      |
|                                               | Half height                                 |                   |           |            | H2     |        | 28.00   | J0 mm     |      |
|                                               | Half height at the holder side              |                   |           |            | H3     |        | 38.00   | JO mm OL  |      |
| Rearby                                        |                                             |                   |           |            |        | 9      | /53     | NUM       | 4    |

73. Noklišķiniet <Gerai> = <OK>.

|                            | ×                |
|----------------------------|------------------|
| Cutting values only presen | t for the group! |
|                            | Gerai            |
|                            |                  |

74. Izvēlieties griezumu skaitu <2>, un noklikšķiniet uz <Apply>.

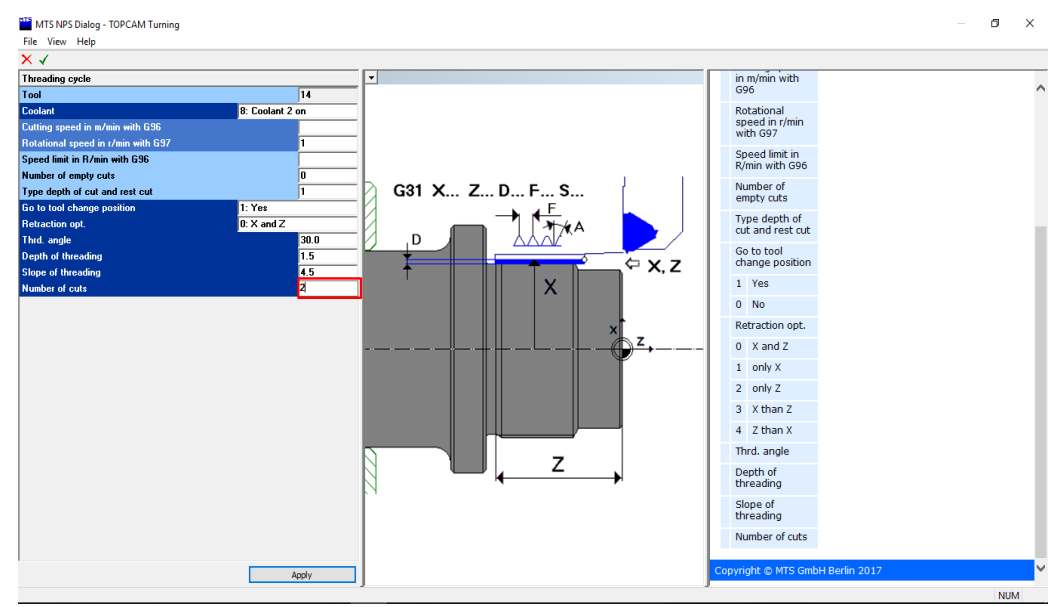

75. Izvēlieties sākuma un beigu punktus. Izvēlieties sākumpunktu [1], tad <Enter>. Izvēlieties <End> punktu [2] un apstipriniet, nospiežot taustiņu <Enter>. Detaļas apstrāde ir pabeigta.

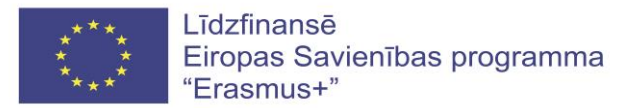

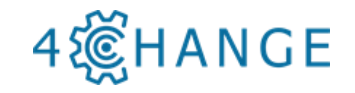

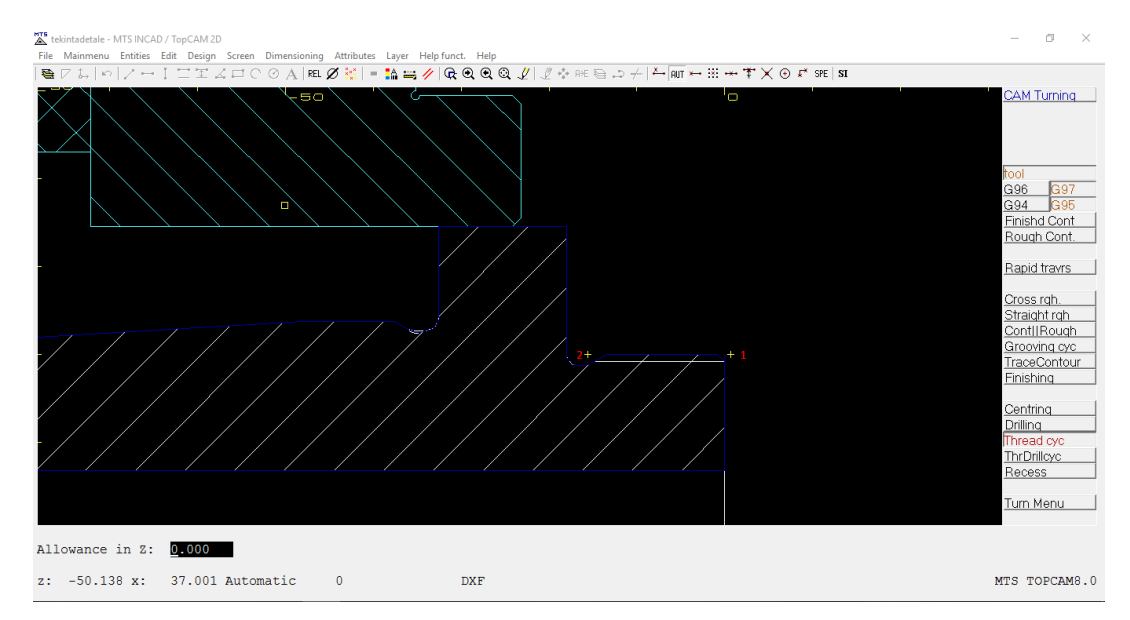

76. Atgriezieties uz «TurnMenu» un noklikšķiniet «NC Prog. Menu»

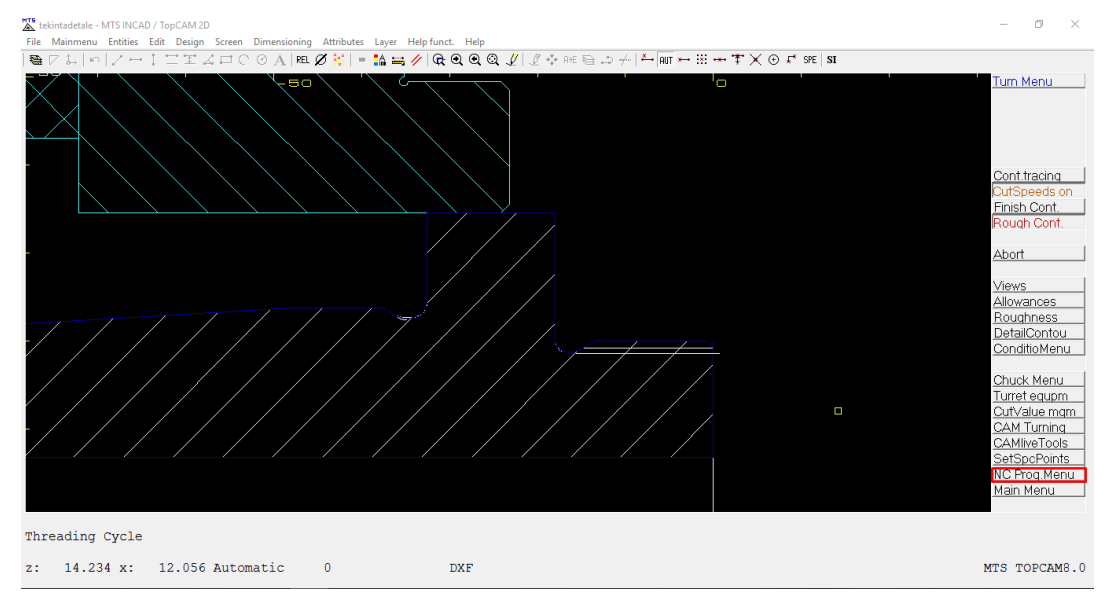

77. Noklikšķiniet uz <Simu Cur Pgm> un izvēlieties pirmo virpošanas programmu. Nospiediet pogu <F1>. Apstrādes process ir pabeigts.

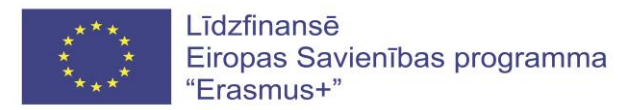

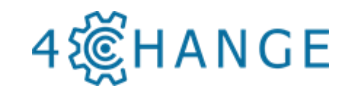

| tekintadetale - MTS INCAD / Top/CAM 2D<br>File Mainmenu Entities Edit Design Screen Dimensioning Attributes Layer Help funct. Help | - a ×                                                      |
|----------------------------------------------------------------------------------------------------|------------------------------------------------------------|
|                                                                                                    | NC Prog Men.                                               |
|                                                                                                    |                                                            |
|                                                                                                    |                                                            |
|                                                                                                    | All Tools                                                  |
|                                                                                                    | Finish Cont.<br>CommInHeader<br>SubPinMainP<br>SubPgm auto |
|                                                                                                    | Optimization<br>Incremental                                |
|                                                                                                    | View NC pgm<br>Simulate pgm                                |
|                                                                                                    | Save cur pqm                                               |
|                                                                                                    | View cur pam                                               |
|                                                                                                    | Back                                                       |
| Programm before re-chucking <f1>, after re-chucking <f2>!</f2></f1>                                                                |                                                            |
|                                                                                                    |                                                            |

78.Noklikšķiniet uz Iziet [×] un, lai apstiprinātu simulāciju, noklikšķiniet uz <Yes> [2].

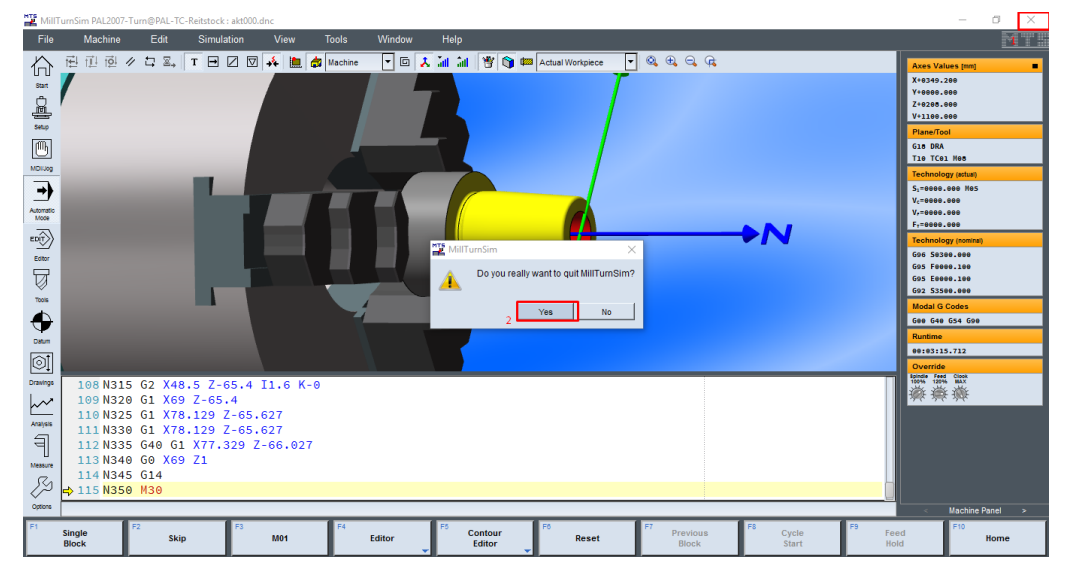

79.Nospiediet <Simu Cur Pgm>, un pēc sagataves atkārtotas iespīlēšanas patronā nospiediet pogu <F2>.

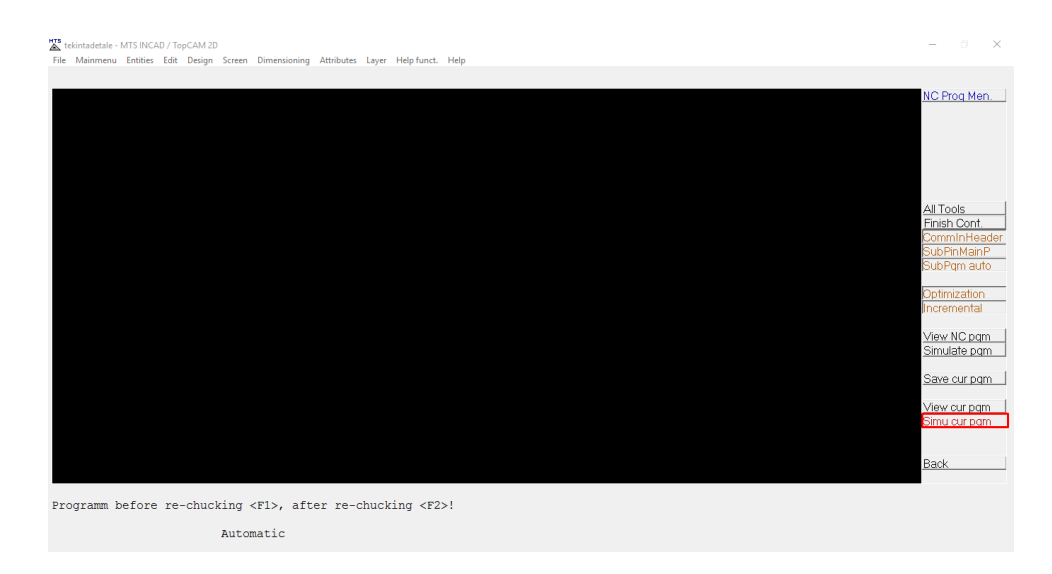

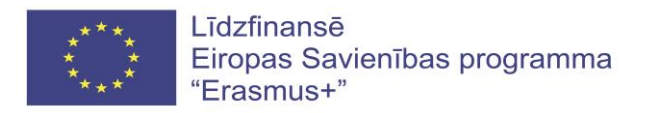

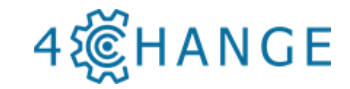

80.Lai sāktu simulāciju, izvēlieties <Single block> vai <Automatic cycle> (Automātiskais cikls).

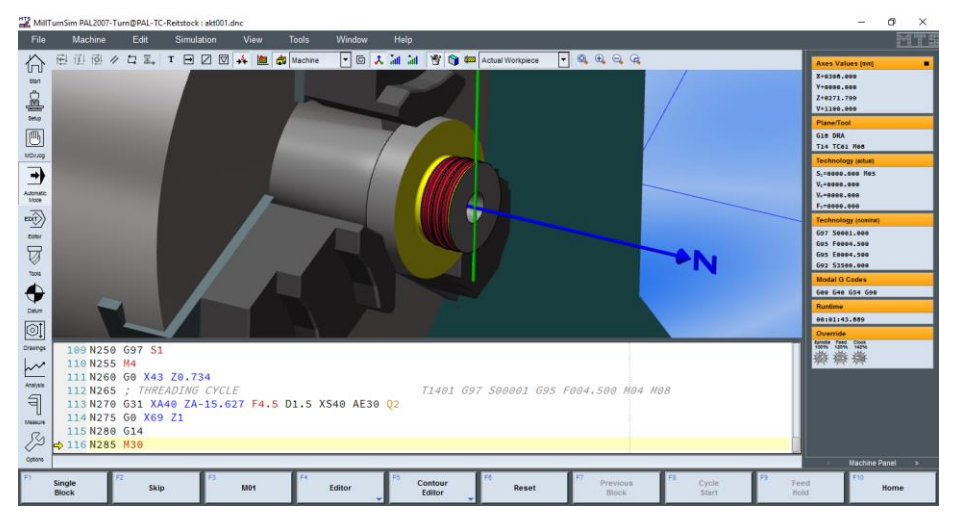

# 4.2. MTS NC-Editor (ISO versija)

### **MTS Editor APRAKSTS**

MTS Editor programmatūra ir izstrādāta, lai izveidotu, pārbaudītu, modificētu un skatītu programmu. Tas var būt arī lielisks mācību līdzeklis, jo noklikšķinot uz konkrēta koda fragmenta, var redzēt, ko nozīmē kods, un kā tas var mainīties. Lai sāktu MTS Editor programmatūru, vispirms jānospiež

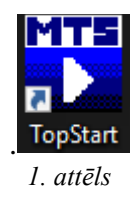

Atvērtajā logā izvēlieties </ MTS Editor> (2. attēls).

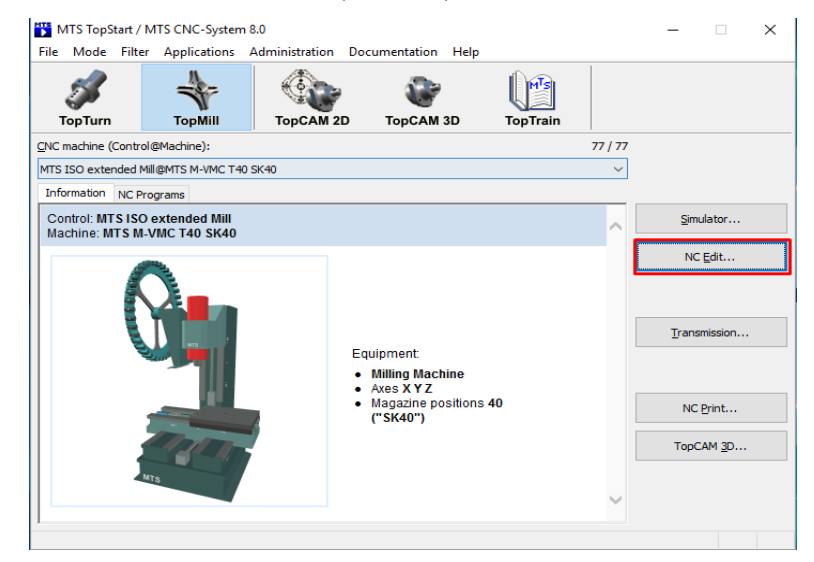

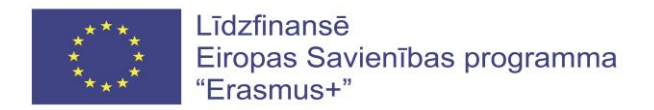

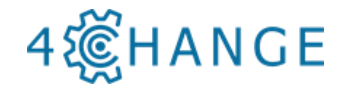

2. attēls

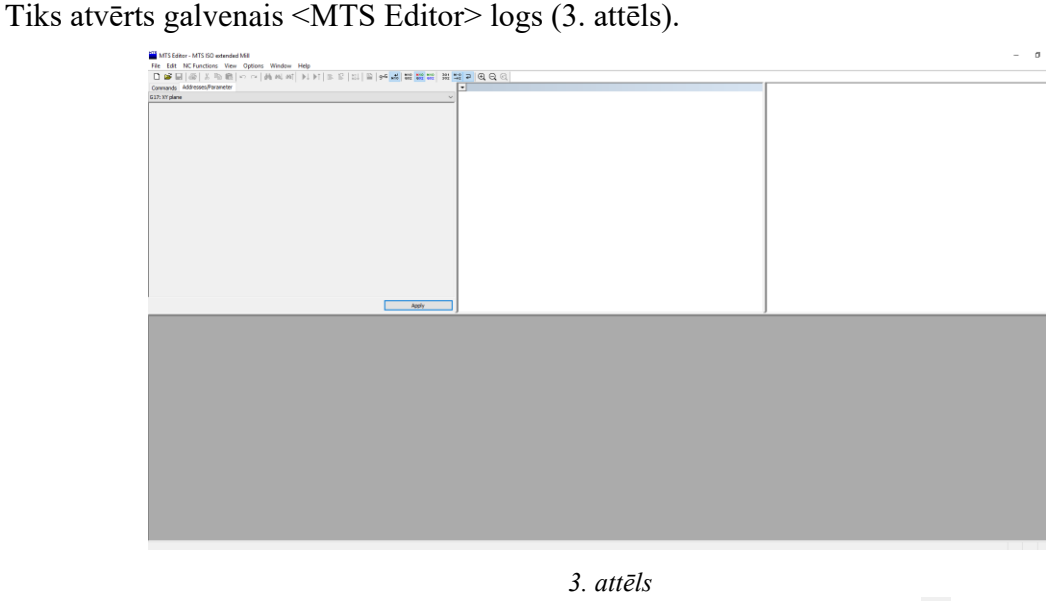

Lai izveidotu jaunu programmu, noklikšķiniet uz ikonas (jauns fails) - D (4.attēls). Atvērtajā logā var atvērt eksistējošu programmu vai tikko izveidoto programmu. Noklikšķiniet uz ikonas - un izvēlieties failu.

Noklikšķiniet uz ikonas <sup>™</sup> un atlasiet failu - "Abdeckplattel.fnc", kas atrodas lokālā diska MTS mapē: C:\MTS\MTS CNC-System 8.0\NC Programs\MTS ISO extended Mill@MTS M-VMC T40 SK40.

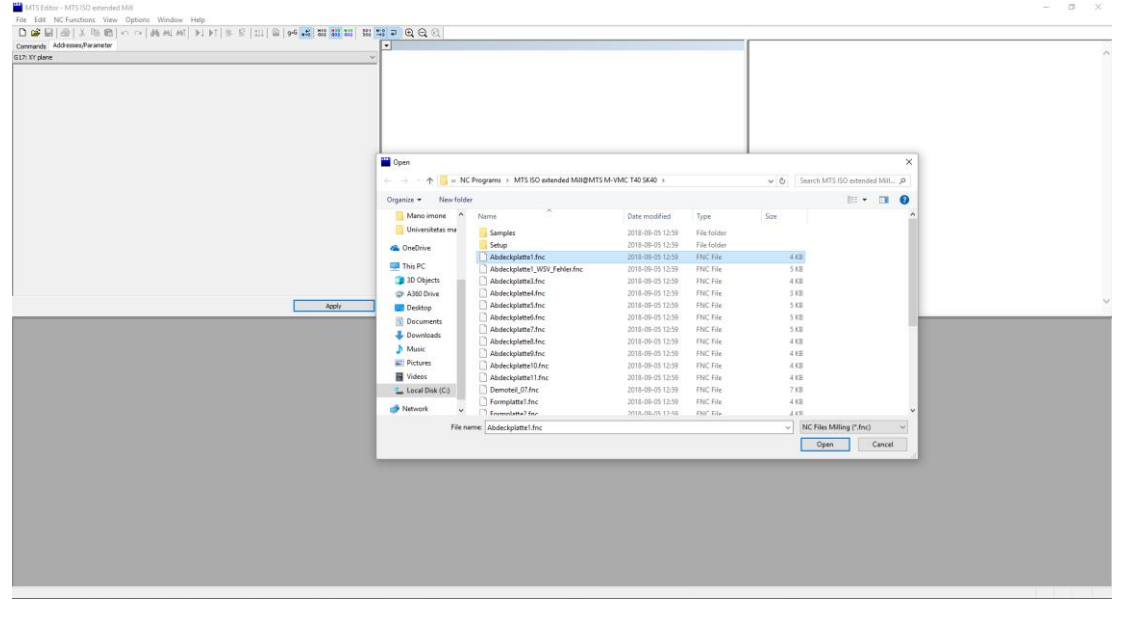

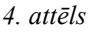

Galvenā loga apakšā (5. attēls) ir redzama izvēlētā programma (box [1]). Ritinot lejup logu, atradīsiet vietu, kur sākas apstrādes programma.

Uzklikšķinot uz bloka <N2 T8 M3 G97 S1400>, var redzēt, ka citi logi, kas saistīti ar kodu T8 M3 G97 S1400, kļūst aktīvi. Lodziņā [2] var mainīt programmēšanas funkcijas, koordinātes vai citus iepriekš ieprogrammētus parametrus.

Lodziņā [3] redzams attēls, kas palīdz jums saprast, ko parāda uz skices redzamie burti.

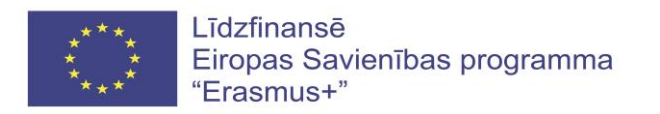

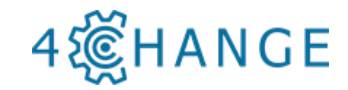

[4] lodziņā ir plaši aprakstīti izvēlētie elementi. Izvēloties citu funkciju, varat redzēt, kā informācija mainās programmas lodziņā [1].

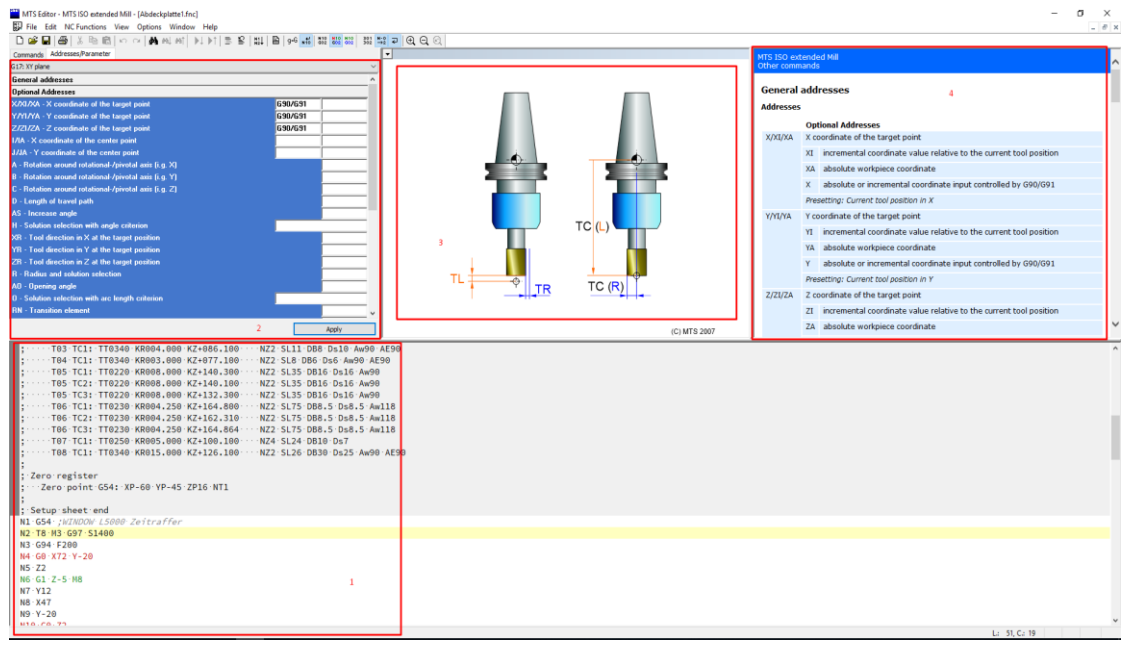

5. attēls

Izvēlēto funkciju ir iespējams mainīt manuāli, ierakstot to programmā vai izmantojot aktīvo logu, kas ļauj iestatīt izvēlētās funkcijas pašreizējā rindā. Lai mainītu parametrus no aktīvā loga, noklikšķiniet uz elementa, kuru vēlaties mainīt. Lai apstiprinātu, nospiediet <Apply>. Parādīsies modificētais bloks (6. attēls).

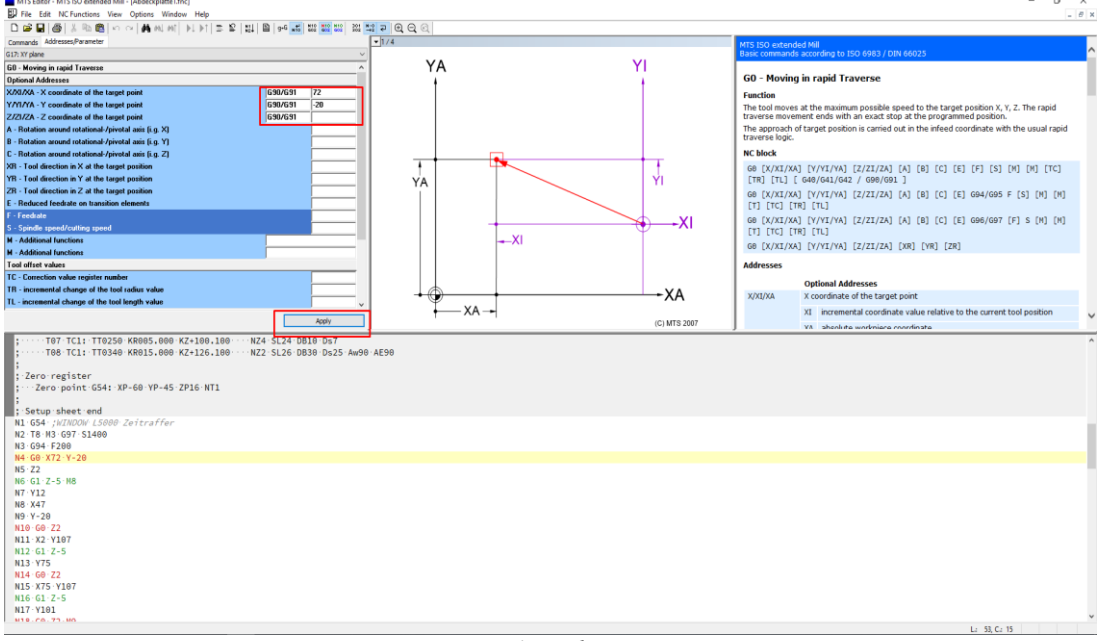

6. attēls

Lai izveidotu jaunu ciklu vai G kodu, noklikšķiniet uz sadaļas <Commands> (7. attēls). Atvērtajā tabulā ir daudzas funkcijas, kuras varat ievietot programmā caur aktīvo logu.

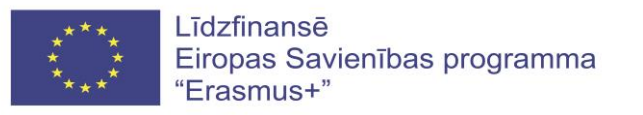

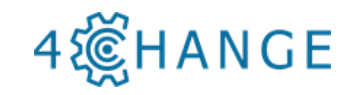

| c 미슈 / b 0                                                                                                 |            |              |                                                                                                    |
|----------------------------------------------------------------------------------------------------|------------|--------------|----------------------------------------------------------------------------------------------------|
| ande Labourne December                                                                                     |            |              |                                                                                                    |
| V dana                                                                                                    | - 174<br>V |              | MTS ISO extended Mill<br>Basic commands according to ISO 6983 / DIN 66025                                      |
| Basic commands according to 15D 6981 / DRI 66075                                                           |            | VI.          |                                                                                                    |
| G0 - Moving in rapid Traverse                                                                              |            |              | G0 - Moving in rapid Traverse                                                                                  |
| <ul> <li>G1 - Linear interpolation in feedrate</li> </ul>                                                  |            | 1            | do noting in tupic nateric                                                                                     |
| <ul> <li>G2 - Circular interpolation dockwise (CW)</li> </ul>                                              |            |              | Function                                                                                                    |
| <ul> <li>G3 - Circular interpolation counterclockwise (CCW)</li> </ul>                                     |            |              | The tool moves at the maximum possible speed to the target position X, Y, Z. The rapid                         |
| G4 - Dwell time                                                                                            |            |              | traverse movement ends with an exact stop at the programmed position.                                          |
| G10 - Ratid traverse in polar coordinates                                                                  |            |              | The approach of target position is carried out in the infeed coordinate with the usual rapid<br>transceptories |
| G11 - Linear interpolation in polar coordinates                                                            |            |              | u aveise iogic.                                                                                                |
| G12 - Circular interpolation clockwise (CW) in polar coordinates                                           |            |              | NC block                                                                                                    |
| <ul> <li>G13 - Circular interpolation counterclockwise (CCW) in polar coordinates</li> </ul>               |            | I I          | G0 [X/XI/XA] [Y/YI/YA] [Z/ZI/ZA] [A] [B] [C] [E] [F] [S] [M] [M] [TC]                                          |
| <ul> <li>G14 - Approach of the configured tool change point</li> </ul>                                     | VA         | VI           | [TR] [TL] [ G40/G41/G42 / G90/G91 ]                                                                            |
| G22 - Caling of a subprogram                                                                               |            |              | CO. [Y(YT)YT] [Y()YT)YT] [T(TT)] [T] [T] [D] [D] [D] [C] [C] [CO.(COT 5 [C] [Y] [Y])                           |
| G23 - Program Section repeat     G29 - Croditional program lumps                                           |            |              | 00 [A/AI/AA] [T/TI/TA] [2/21/2A] [A] [D] [C] [E] 094/095 F [5] [A] [A]                                         |
| G40 - Cancel Tool nose compensation                                                                        |            |              | (i) (ic) (ik) (ic)                                                                                             |
| <ul> <li>G41/G42 - Selection of the cutter radius compensation</li> </ul>                                  |            | XI           | G0 [X/XI/XA] [Y/YI/YA] [Z/ZI/ZA] [A] [B] [C] [E] G96/G97 [F] S [M] [M]                                         |
| <ul> <li>G45 - Linear tangential move to a contour</li> </ul>                                              |            | Υ            | [T] [TC] [TR] [TL]                                                                                             |
| <ul> <li>G46 - Linear tangential move off from a contour</li> </ul>                                        |            |              | G0 [X/XI/XA] [Y/YI/YA] [Z/ZI/ZA] [XR] [YR] [ZR]                                                                |
| G47 - Tangentally approaching a contour in a quarter circle                                                |            |              |                                                                                                    |
| GSD - Cancellon of incremental zero offsets and rotations                                                  |            |              | Addresses                                                                                                    |
| GS3 - Canceling of the defendance of the data and relations                                                |            |              | Ontional Addresses                                                                                             |
| <ul> <li>G54/G55/G56/G57 - Adjustable absolute zero points</li> </ul>                                      |            |              | X/XI/XA X coordinate of the target point                                                                       |
| <ul> <li>G58 - Incremental zero offset in polar coordinates and rotation around the infeed axis</li> </ul> | ¥ ×        | XA           | Advanted of the target point                                                                                   |
| <ul> <li>G59 - Incremental cartesian zero offset and rotation</li> </ul>                                   | + XA -+    |              | XI incremental coordinate value relative to the current tool position                                          |
| G61 - Linear interpolation for contour element strings                                                     | ~          | (C) MTS 2007 | YA sherikite warkniere coordinate                                                                              |
| fero:register<br>- Zero:point:G54: XP-60:YP-45:ZP16:NT1                                                    |            |              |                                                                                                    |
| etup sheet end                                                                                             |            |              |                                                                                                    |
| G54 ;WINDOW L5000 Zeitraffer                                                                               |            |              |                                                                                                    |
| T8-M3-G97-S1400                                                                                            |            |              |                                                                                                    |
| G94 · F200                                                                                                 |            |              |                                                                                                    |
| G0-X72-Y-20                                                                                                |            |              |                                                                                                    |
| 22                                                                                                    |            |              |                                                                                                    |
| G1 Z-5 H8                                                                                                  |            |              |                                                                                                    |
| Y12                                                                                                    |            |              |                                                                                                    |
| X47                                                                                                    |            |              |                                                                                                    |
| Y-20                                                                                                    |            |              |                                                                                                    |
| 1-60-ZZ                                                                                                    |            |              |                                                                                                    |
| -X2-Y107                                                                                                   |            |              |                                                                                                    |
| 61 2-5                                                                                                    |            |              |                                                                                                    |
| 3 · Y75                                                                                                    |            |              |                                                                                                    |
| 4 · G8 · Z2                                                                                                |            |              |                                                                                                    |
| 5 X75 Y107                                                                                                 |            |              |                                                                                                    |
| 3-G1-Z=5                                                                                                   |            |              |                                                                                                    |
| / V101                                                                                                    |            |              |                                                                                                    |
|                                                                                                    |            |              |                                                                                                    |

7. attēls

Piemēram, sadaļā <Commands> atlasiet mapi "MTS ISO extended machining cycles,, (MTS ISO paplašināts apstrādes cikls) un pēc tam noklikšķiniet uz "G 81 - Drilling cycle" (G 81 - Urbšanas cikls). Atvērtajā logā redzams, ka iepriekšējā funkcija ir mainīta.

Loga centrā redzams cikla shematisks skats un labajā pusē - cikla adrešu skaidrojums.

Izvēloties nepieciešamo funkciju, noklikšķiniet uz <Apply> (lietot), un programmā tiks iekļautas jaunas komandu funkcijas (8. attēls).

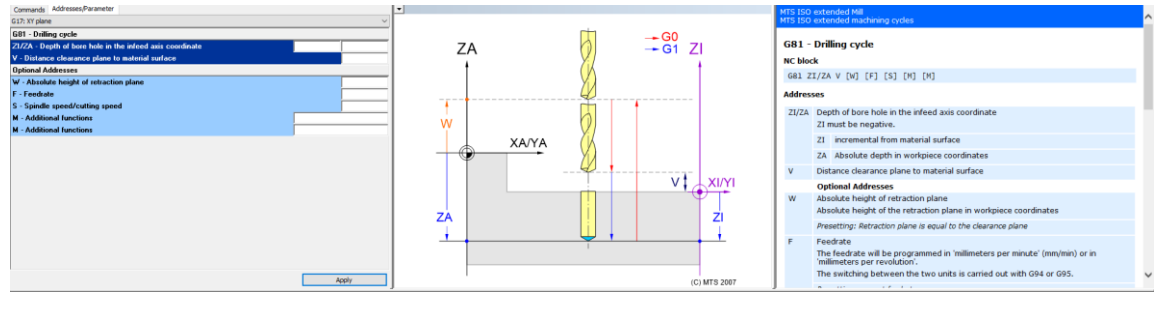

8. attēls

Lai saglabātu darbu, nospiediet ikonu <Saglabāt> 🖬 un izslēdziet programmu.

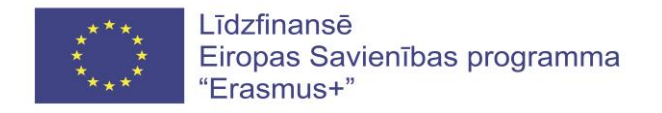

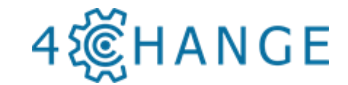

## 4.3. Apstrādes programmas sagatavošana

Zīmējums apstrādes programmas izveidei parādīts 1. attēlā. Sagataves izmēri (mm):  $L \times B \times H = 120 \times 45 \times 45$ .

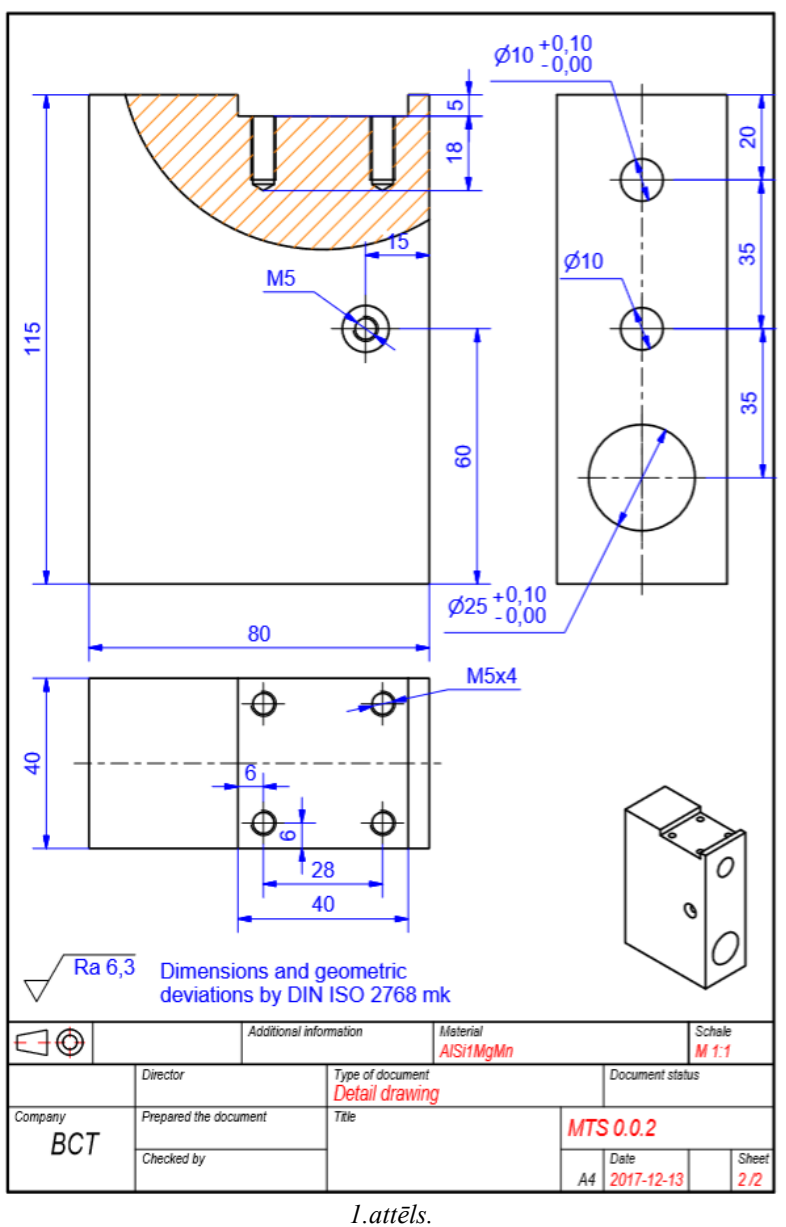

1.allels.

Apstrādes programma tiks sagatavota sagataves krāsainajai virsmai (2.attēls). 3. attēlā redzams sagataves modelis.

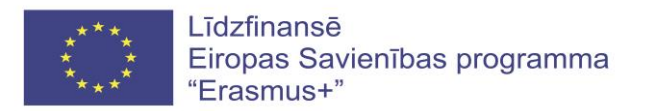

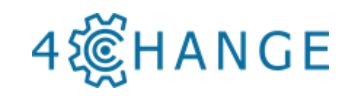

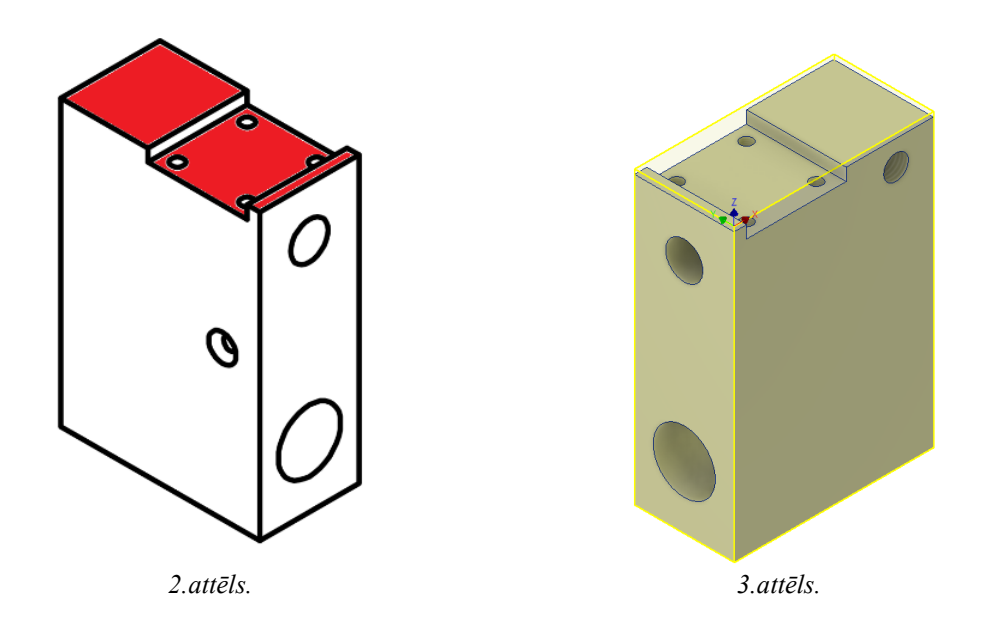

Pirms ieprogrammēšanas jums ir jāsagatavo apstrādes plāns, jānorāda sagataves iespīlēšanas veids un griezējinstrumenti, kā aprakstīts "MTS Software Manual" Task No. 2.

Lai izveidotu jaunu apstrādes programmu, atveriet MTS programmatūru un atlasiet "MTS ISO Extended Mill @ MTS M-VMC T40 SK40" cnc darbagaldu. Pēc tam noklikšķiniet uz <NC Editor> un izveidojiet jaunu failu (4. attēls).

| MTS Editor - MTS ISO extended Mill                             | - 0 × |
|----------------------------------------------------------------|-------|
| File Edit NCFunctions View Options Window Help                 |       |
| □ # ■ @ 3 % ◎ ◎ ◇ 具色 # ▶ 1 ◎ 2 ◎ ● # # # # # # # # # # ● @ @ @ |       |
| Commands Addresses/Parameter                                   |       |
| G17: XY plane 🗸                                                |       |
|                                                                |       |
|                                                                |       |
|                                                                |       |
|                                                                |       |
|                                                                |       |
|                                                                |       |
|                                                                |       |
|                                                                |       |
|                                                                |       |
|                                                                |       |
|                                                                |       |
|                                                                |       |
|                                                                |       |
|                                                                |       |
|                                                                |       |
|                                                                |       |
|                                                                |       |
|                                                                |       |
|                                                                | ~     |
|                                                                | J     |
|                                                                |       |
|                                                                |       |
|                                                                |       |
|                                                                |       |
|                                                                |       |
|                                                                |       |
|                                                                |       |
|                                                                |       |
|                                                                |       |
|                                                                |       |
|                                                                |       |
|                                                                |       |
|                                                                |       |
|                                                                |       |
|                                                                |       |
|                                                                |       |
|                                                                |       |

4.attēls.

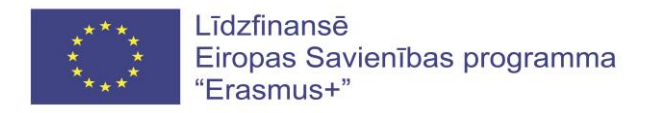

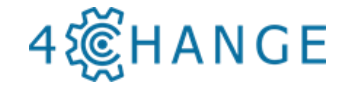

Ekrānā ievietojiet atlasītos apstrādes instrumentus, kurus vēlaties izmantot apstrādes laikā. Šī informācija ir paredzēta lietotājam, lai labāk izprastu, kāds rīks ir paredzēts konkrētai operācijai. Šīs komandas ir komentāri un tās ir atzīmētas ar zīmi "; "; tas nozīmē, ka šo informāciju procesors nenolasīs.

Piemēram (5. attēls):

N5; T1 D = 50 CR = 0 - ZMIN = -1 - face mill (virsmas frēze) N10; T3 D = 4,2 CR = 0 TAPER = 118d - ZMIN = -37 - drill (urbis) N15; T4 D = 8 CR = 0 - ZMIN = -37 - end mill (gala frēze) N20; T5 M5 CR = 0 TAPER = 118deg - ZMIN = -41 - vītņošanas cikls

| Addressing Addressing  |
|----------------------------------------------------------------------------------------------------|
| VX dome in a constraint of a constraint of a c |
|                                                                                                    |
|                                                                                                    |
|                                                                                                    |
|                                                                                                    |
|                                                                                                    |
|                                                                                                    |
| Apply                                                                                                    |

5.attēls.

Pēc tam ievietojiet šajā logā papildu komandas, kas apraksta visas programmas vispārējos iestatījumus. Lai veiktu šīs darbības, noklikšķiniet uz sadaļas <Commands>, un atlasiet nepieciešamo kodu. Pēc tam noklikšķiniet uz <Apply> (Piemērot) Šī procedūra jums jāveic katru reizi, kad programmā ir ievietots jauns kods.

Piemēram:

N25 G54; Regulējami absolūtie nulles punkti

N30 G94 F2000 G97 S3000; Padeves ātrums milimetros (mm) minūtē

N35 G14 ; Tuvošanās konfigurētam instrumenta maiņas punktam.

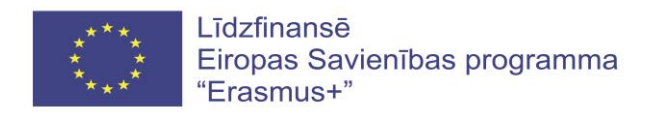

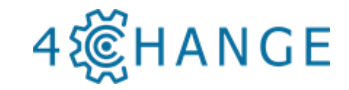

Noklikšķiniet uz sadaļas <Commands> (6. attēls), izvēlieties kodu G54 un nospiediet <Apply> (Lietot) (7. attēls). Programma automātiski ievietos izvēlēto kodu programmā.

| Historer-misisotemenden min-(misy-vul)<br>File Edit NCFunctions View Options Window Help<br>⊙⊂ CTI.05 V. Dis 600 co. co. At an and bit bit = ⊙ still Disc + ++++100 em                                                                                                    |                                    | - 5                                                                                                    |
|----------------------------------------------------------------------------------------------------|------------------------------------|----------------------------------------------------------------------------------------------------|
| and and the second second seco                                                                                                    |                                    | MTS ISO extended Mill                                                                                                    |
| Ben Communities Control (20) 40003     Col. Privacy in a grant importance in a field and     Col. Privacy in a grant importance in a field and     Col. Privacy in a grant in a field and and     Col. Privacy in a grant in a field and and     Col. Privacy in a grant in a field and and     Col. Privacy in a grant in a field and and     Col. Privacy in a grant in a field and and     Col. Privacy in a grant in a field and and     Col. Privacy in a grant in a field and and     Col. Privacy in a grant in a field and and     Col. Privacy in a grant in a field and and     Col. Privacy in a grant in a field and and     Col. Privacy in a grant in a field and and     Col. Privacy in a grant in a field and and     Coll. Privacy in a grant in a field and and     Coll. Privacy in a grant in a field and and     Coll. Privacy in a grant in a field and and     Coll. Privacy in a grant in a field and and     Coll. Privacy in a grant in a field and and     Coll. Privacy in a grant in a field and     Coll. Privacy in a g                                                                                                    | () MTS 202                         | GS4/GS55/GS6/GS7 - Adjustable absolute zero points<br>Facine<br>With the commands GS4 to GS7, an adjustable vorpance zero point with coordinates x, Y<br>and 2 is velocited relative to the mohime zero point. A final of four different zero points OF<br>the service of the decorded as adjustable zero point. The service of the decordinates with the organism of the adjustable<br>zero point in such decorded as adjustable zero point. The adjustable zero point. Of<br>the service of the decorded as adjustable zero point. The adjustable zero point of the<br>worpace coordinate instance programmed with GS8 and GS9 as well as the minimum Gd6<br>and facing GG7 are concided.<br>Kickel<br>GS4(dS3)GS6(dS7)<br>Zero point<br>Conception of the conception adjustable zero point.<br>Programming motical<br>With the assistance of zero point. The CVC control moves in the machine coordinate system.<br>To semply programming of complex or repetitive contrast, set to 4 different adjustable<br>the order adjustable zero of the GS6 and GS7 and before. The deformation of the<br>worp and the set (SA), dSA; SSA add SSA add S    |
| : 71: D=50: CR=0 - ZHIN=-1 - face mill<br>; 73: D=4,2: CR=0 TAPER=118deg - ZHIN=-37 - drill<br>; 74: D=8: CR=0 - ZHIN=-37 - end mill                                                                                                    |                                    |                                                                                                    |
| (54 + 7200 657 : 5300<br>G4<br>(7) Rectangle(y)cle 7-2,000 Kr/ 1<br>T1.H89 72055 (5101<br>G72 2A - 2 1200 EM-0 (590 V1 V9 ALO.5 0880 01 H3 H8 E1432 - F266<br>G79 2A - 1 2400 H4/20 800 Kr/ 2<br>(7) Rectangle(y)cle 7-2,000 Kr/ 2<br>T3 H05 71422 (51105 V1 V9 AK0.5 ALO.5 0880 01 H3 H8 E716-<br>G79 2A - 1 1400 EM-0 (58 V1 V9 AK0.5 ALO.5 0880 01 H3 H8 E716-<br>G79 2A - 1 1400 EM-0 (58 V1 V9 AK0.5 ALO.5 0880 01 H3 H8 E716-<br>G79 2A - 1 1400 EM-0 (58 V1 V9 AK0.5 ALO.5 0880 01 H3 H8 E716-<br>G79 2A - 1 1400 EM-0 (58 V1 V9 AK0.5 ALO.5 0880 01 H3 H8 E716-<br>G79 2A - 1 2400 EM-0 (58 V1 V9 AK0.5 ALO.5 0880 01 H3 H8 E716-<br>G79 2A - 1 2400 EM-0 (58 V1 V9 AK0.5 ALO.5 0880 01 H3 H8 E716-<br>G79 2A - 1 2400 EM-0 (58 V1 V9 AK0.5 ALO.5 0880 01 H3 H8 E716-<br>G79 2A - 1 2400 EM-0 (58 V1 V9 AK0.5 ALO.5 0880 01 H3 H8 E716-<br>G79 2A - 1 2400 EM-0 (58 V1 V9 AK0.5 ALO.5 0880 01 H3 H8 E716-<br>G79 2A - 1 2400 EM-0 (58 V1 V9 AK0.5 ALO.5 0880 01 H3 H8 E716-<br>G79 2A - 1 2400 EM-0 (58 V1 V9 AK0.5 ALO.5 0880 01 H3 H8 E716-<br>G79 A - 1 2400 EM-0 (58 V1 V9 AK0.5 ALO.5 0880 01 H3 H8 E716-<br>G79 A - 1 2400 EM-0 (58 V1 V9 AK0.5 ALO.5 0880 01 H3 H8 E716-<br>G79 A - 1 2400 EM-0 (58 V1 V9 AK0.5 ALO.5 0880 01 H3 H8 E716-<br>G79 A - 1 2400 EM-0 (58 V1 V9 AK0.5 ALO.5 0880 01 H3 H8 E716-<br>G79 A - 1 2400 EM-0 (58 V1 V9 AK0.5 ALO.5 0880 01 H3 H8 E716-<br>G79 A - 1 2400 EM-0 (58 V1 V9 AK0.5 ALO.5 0880 01 H3 H8 E716-<br>G79 A - 1 2400 EM-0 (58 V1 V9 AK0.5 ALO.5 0880 01 H3 H8 E716-<br>G79 A - 1 2400 EM-0 (58 V1 V9 AK0.5 ALO.5 0880 01 H3 H8 E716-<br>G79 A - 1 2400 EM-0 (58 V1 V9 AK0.5 ALO.5 0880 01 H3 H8 E716-<br>G79 A - 1 2400 EM-0 (58 V1 V9 AK0.5 ALO.5 0880 01 H3 H8 E716-<br>(58 V1 - 1 2400 EM-0 (58 V1 V9 AK0.5 ALO.5 0880 01 H3 H8 E716-<br>(58 V1 - 1 2400 EM-0 (58 V1 V9 AK0.5 ALO.5 0800 EM-0 (58 V1 V9 AK0.5 ALO.5 0800 EM-0 (58 V1 V9 AK0.5 ALO.5 0800 EM-0 (58 V1 V9 AK0.5 ALO.5 0800 EM-0 (58 V1 V9 AK0.5 ALO.5 0800 EM-0 (58 V1 V9 AK0.5 ALO.5 0800 EM-0 (58 V1 V9 AK0.5 ALO.5 0800 EM-0 (58 V1 V9 AK0.5 ALO.5 0800 EM-0 (58 V1 V9 AK0.5 ALO.5 0800 EM-0 (58 V1 V9 AK0.5 ALO.5 0800 EM-0 (58 V1 V9 AK0.5 ALO.5 0800 EM-0                                                                                                    | 5 51910 H2<br>F1492 511937 H2 853  |                                                                                                    |
| , D'ITING DE 222,000 W. D<br>T2:FISS \$19099 H3<br>683 ZA-23.471 D0 VI W9 FIS3 \$19099 H3 H8<br>679 XA11 YA34 ZA-6.2                                                                                                    |                                    |                                                                                                    |
|                                                                                                    | 6.attēls.                          | Li A, Vel, O                                                                                                    |
| -                                                                                                    |                                    |                                                                                                    |
| INIS Lateror - NIS (SO extended Mair (MIS_NCI))<br>Price Edt NC Functions View Options Window Help<br>Car III and A The Directory And Antine IIII S S S11 III or 6 and 22 2000                                                                                                    |                                    |                                                                                                    |
| Addresses/Parameter<br>2. XV plane                                                                                                    |                                    | MTS ISO extended Mill<br>Basic commands according to ISO 6983 / DIN 66025                                                                                                    |
| MARSINGSUTG - Adjustite devolute are point<br>MARSINGSUTG - Zone point<br>St                                                                                                    | () MTS 2007                        | G34(d55/d56/d57 * d4)justable absolute zero points<br>Filt bit of command (0410 057, an adjustable work is de or point with root divider X, Y<br>divide a defined and stred in the Citic cortrollar.<br>The zero afficit can be derived as a skylatable zero point, the aim values of the adjustable<br>control.<br>Bit programming an adjustable zero officit to the aim point root divider X.<br>Bit programming an adjustable zero officit to the aim point root divider X.<br>Bit programming an adjustable zero officit to the aim point root divider X.<br>Bit programming an adjustable zero officit to the aim point root divider X.<br>Bit programming an adjustable zero officit to the aim point root divider X.<br>Bit programming an adjustable zero officit to the aim point root divider X.<br>Bit programming and divide the transmitted to the aim point root divider X.<br>Bit programming and divide the aim point root divide the adjustable<br>divide the adjustable zero officit to the adjustable to the adjustable<br>Bit programming adjustable zero officit to the adjustable<br>to the point officit to the adjustable to the adjustable<br>divide the adjustable zero officit to the adjustable to a<br>divide the adjustable zero officit to the adjustable to a<br>divide the adjustable zero officit to the adjustable to adjustable<br>the adjustable zero officit to the adjustable to adjustable to ad |
| 5; 7: TD DoG CDM - 20104-1: foce mill<br>10; 7: TD od, 2: Com PARENILGER - 20108-37: - drill<br>10; 7: TD od, CDM - 20108-37: - end mill<br>20; 7: TS IS CDM TAFERILGENG - 20108-41: - tapping cycle<br>20; Cod<br>20; Cod |                                    |                                                                                                    |
| HS TL MB 72655 51510<br>60 72 24-7 LPUB DHM 505 VI NO ALG.5 0680 01 H3 H8 E1432 F28<br>65 073 24-1 VANG VA20<br>65 70 Facture (20 / Le 7-7. 000 Hr? 2<br>65 73 HB F1432 511337<br>76 072 24-7 LPUB DHM 06 VI NG AK0.8 ALG.8 0680 01 H3 H8 E716<br>75 079 24-1 0410 H4M 06 VI NG AK0.8 ALG.8 0680 01 H3 H8 E716<br>75 079 24-1 0410 H4M 06 VI NG AK0.8 ALG.8 0680 01 H3 H8 E716                                                                                                    | 65 51918 H2<br>F1482 511937 H2 853 |                                                                                                    |
| N85-T2-F153-519099-M3<br>N90-G83-ZA-23.471-D0-V1-N9-F153-519099-M3-M8<br>N95-G79-XA11-VA34-ZA-6.2                                                                                                    |                                    | 1. 50 1                                                                                                    |

7.attēls.

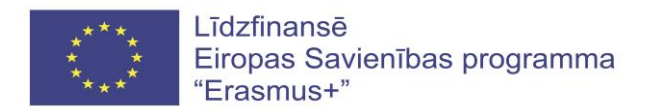

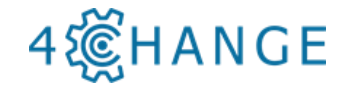

Pēc katras jaunās funkcijas ievadīšanas ir nepieciešams noklikšķināt uz teksta un pārvietot kursoru uz jaunu rindu. To var izdarīt, nospiežot taustiņu <Enter>. Pēc tam automātiski parādīsies jauns bloka numurs (N30) (8. attēls).

| and Addresses Bewarter                                                                                                    |   |
|----------------------------------------------------------------------------------------------------|---|
| and the state of the state of t |   |
| have                                                                                                    |   |
|                                                                                                    |   |
|                                                                                                    |   |
|                                                                                                    |   |
|                                                                                                    |   |
|                                                                                                    |   |
|                                                                                                    |   |
|                                                                                                    |   |
|                                                                                                    |   |
|                                                                                                    |   |
|                                                                                                    |   |
|                                                                                                    |   |
|                                                                                                    |   |
|                                                                                                    |   |
|                                                                                                    |   |
|                                                                                                    |   |
|                                                                                                    |   |
|                                                                                                    |   |
|                                                                                                    |   |
|                                                                                                    |   |
|                                                                                                    |   |
|                                                                                                    |   |
|                                                                                                    |   |
|                                                                                                    |   |
|                                                                                                    |   |
|                                                                                                    |   |
|                                                                                                    |   |
|                                                                                                    |   |
| ADDY                                                                                                    | J |
| TI D=50 CR=0 - ZMIN=-1 - face mill                                                                                                    |   |
| : T3: D#4, 2: CR=0: TAPER=118deg -: 7NIN=37: -: drill                                                                                                    |   |
| : T4 D=8 CR=0 - ZMIN=-37 - end mill                                                                                                    |   |
| : T5 N5 CR=0 TAPER=118deg - ZNIN=-41 - tapping cvcle                                                                                                    |   |
| 654                                                                                                    |   |
|                                                                                                    |   |
| 614                                                                                                    |   |
| : RectangleCvcle-Z-2,009-Nrz-1                                                                                                    |   |
| T1-M03-F2865-S1910                                                                                                    |   |
| 572 ZA-2 LP80 8P40 D50 V1 W9 AL0.5 D880 01 M3 M8 E1432 F2865 S1910 H2                                                                                                    |   |
| 579 · ZA-1 · XA40 · YA20                                                                                                    |   |
| : RectangleCycle Z-7,000 Nrt-2                                                                                                    |   |
| 13 H03 F1432 S11937                                                                                                    |   |
| G72-ZA-7-LP40-BP40-D8-V1-W9-AK0,8-AL0,8-DB80-01-N3-N8-E716F1432S11937H2BS3-                                                                                                    |   |
| 679 ZA-1.5 XA25 YA20                                                                                                    |   |
| : Drilling DrillCvcle Z-22,000 Nrt 3                                                                                                    |   |
| T2 F153 S19099 N3                                                                                                    |   |
|                                                                                                    |   |
| ·G83·ZA-23.471·D8·V1·W9·F153·S19899·N3·N8                                                                                                    |   |
| -G83 : ZA-23 . 471 : 06 · V1 · W9 - F153 · 519699 · H3 · H8<br>G79 · XA1 · VA34 · ZA-6.2                                                                                                    |   |

8.attēls.

Jaunu kodu var rakstīt ar roku vai izvēlēties no funkciju tabulas. Šādā gadījumā noklikšķiniet uz sadaļas <Commands>, lai komandu tabulā atrastu funkciju G94, atzīmējiet to un divas reizes noklikšķiniet ar datora peli. Tiks atvērts jauns logs (9. attēls.).

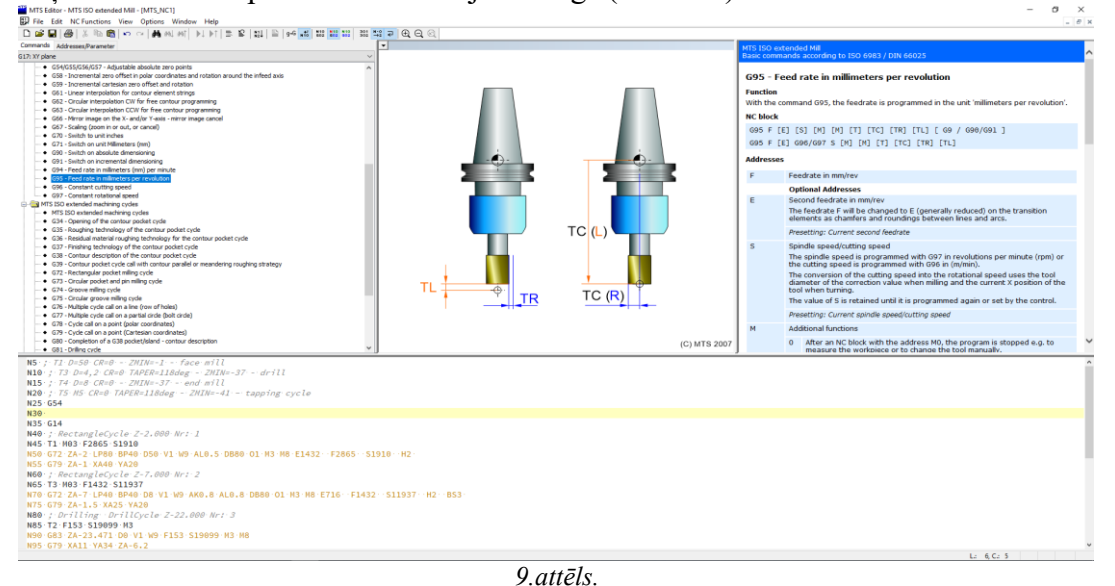

Tādā pašā veidā, ievietojiet programmā adresi G94 F2000 G97 S3000 un kodu G14 (10. - 11. attēls), noklikšķinot uz sadaļas <Commands>, uz tabulas iezīmējiet vajadzīgo kodu, noklikšķiniet uz <Apply> un beidzot nospiediet taustiņu <Enter>.

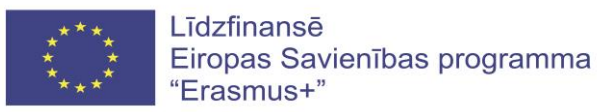

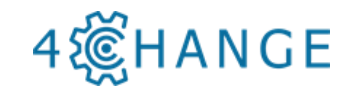

| The second second secon                                                                                                    |                      | – a ×                                                                                                    |
|----------------------------------------------------------------------------------------------------|----------------------|----------------------------------------------------------------------------------------------------|
| In a construction of the construction of the construction of                                                                                                    |                      | . б X                                                                                                    |
| L 27 M (20) X 10 10 10 10 10 10 10 10 10 10 10 10 10                                                                                                    | । <b>₽</b> (0, 0, 0) | MTS ISO extended Mil                                                                                                    |
| G17: XY plane v                                                                                                    |                      | Basic commands according to ISO 6983 / DIN 66025                                                                                                    |
| F - Feedrate in mm/min 2000                                                                                                    |                      | G94 - Feed rate in millimeters (mm) per minute                                                                                                    |
| Optional Addresses E - Second feedrate in mm/min                                                                                                    |                      | Function<br>With the command G94, the feed rate will be programmed in the unit 'millimeters ner minute'                                                                                                    |
| S - Spindle speed/cutting speed 3000                                                                                                    |                      | NC block                                                                                                    |
| H - Additional functions                                                                                                    |                      | G94 F [E] [S] [M] [M] [T] [TC] [TR] [TL] [ G9 / G98/G91 ]                                                                                                    |
| Tool offset values T - Tool number                                                                                                    |                      | G94 F [E] G96/G97 S [M] [M] [T] [TC] [TR] [TL]                                                                                                    |
| TC - Correction value register number                                                                                                    |                      | Addresses                                                                                                    |
| TL - incremental change of the tool length value                                                                                                    |                      | Peedrate in mnymin     Optional Addresses                                                                                                    |
| Additional G command (optional)<br>G9 - Exact stop                                                                                                    |                      | E Second feedrate in mm/min The feedrate Full is shareed to F / second to share the transition                                                                                                    |
| 690/691 - Dimensioning                                                                                                    |                      | elements as chamfers and roundings between lines and arcs.                                                                                                    |
| OSVID7 - Constant Contrag species revolution species                                                                                                    |                      | Presetting: Current second feedrate                                                                                                    |
|                                                                                                    |                      | The spindle speed is programmed with G97 in revolutions per minute (rpm) or<br>the spindle speed is programmed with G96 in (m(min))                                                                                                    |
|                                                                                                    |                      | The conversion of the cutting speed into the rotational speed uses the tool<br>diameter of the cutting speed into the rotational speed uses the tool                                                                                                    |
|                                                                                                    |                      | tool when turning.                                                                                                    |
|                                                                                                    |                      | Presetting: Current spindle speed/cutting speed                                                                                                    |
|                                                                                                    |                      | M Additional functions                                                                                                    |
| Apply                                                                                                    | (C) MTS 2007         | 0 After an NC block with the address M0, the program is stopped e.g. to<br>measure the workbiece or to change the tool manually.                                                                                                    |
| N5: ;: T1: D=50: CR=0: -: ZHIN=-1: -: face mill<br>N10: :: T2: D=4: 2: CR=0: TARER=118d=m =: 70TN== 27: -: dwill                                                                                                    |                      | <u>^</u>                                                                                                    |
| N15:; 74 D=8 CR=0: - 2NIN=-37: - end mill                                                                                                    |                      |                                                                                                    |
| N20:; 15: N5: CR=0: TAPER=118deg: ZMIN=-41: tapping: cycle<br>N25: 654                                                                                                    |                      |                                                                                                    |
| N30-G94-F2000-G97-S3000<br>N35-G14                                                                                                    |                      |                                                                                                    |
| N40 ; RectangleCycle Z-2.000 Nr: 1                                                                                                    |                      |                                                                                                    |
| N45+11-M03+F2865+S1910<br>N50+G72+ZA-2+LP80+BP40+D50+V1+W9+AL0+S+D880+01+N3+N8+E1432++F2865++S19                                                                                                    | 910 · H2 ·           |                                                                                                    |
| N55:G79:ZA-1:XA40:YA20<br>N60:::RectangleCycle:Z-7,000:Nr1:2                                                                                                    |                      |                                                                                                    |
| N65-T3-M03-F1432-S11937                                                                                                    | . 611007             |                                                                                                    |
| N75 G79 ZA-1.5 XA25 YA20                                                                                                    | 511551 Hz 555        |                                                                                                    |
| N80 ; Drilling Drillcycle 2-22,000 Nr: 3<br>N85 T2 · F153 · S19099 · M3                                                                                                    |                      |                                                                                                    |
| N90-G83-ZA-23.471-D0-V1-W9-F153-S19099-H3-H8<br>N95-G79-XA11-YA34-ZA-6.2                                                                                                    |                      |                                                                                                    |
|                                                                                                    | 10 -1                | L: 6, C: 24                                                                                                    |
|                                                                                                    |                      |                                                                                                    |
|                                                                                                    | 10.attels.           |                                                                                                    |
| MTS Editor - MTS ISO entended Mill - [MTS_NC1]                                                                                                    | 10.attels.           | - <b>o</b> X                                                                                                    |
| INTS Later - MTS 500 encoded Mil - [MTS,NC1]<br>IF Are Ealth NC Functions View Options Window Help<br>D IF IF Are No. 이 뷰 NL 에너 N 너 N 또 되는 이 아이지 않고 않고 않고 않고 않고 않고 않고 않고 않고 않고 않고 않고 않고                                                                                                    | 10.attels.           | -                                                                                                    |
| ■ MT15100+ MT1500 etande MT1-(MT3)(C)           ■ Ref McContens Your Options Window Help:           □ Def McContens Your Options Window Help:           □ Def McContens Your Options Window Help: <t< td=""><td>10.attels.</td><td>- 0 x (#) # (#) #</td></t<> | 10.attels.           | - 0 x (#) # (#) # |
| If It S dates - MTS G0 extended Mil- (MTS, It)]           If he fats NC functions New Options Window Help           If Image: A model of the image of the model of the image of the model of the model of                                                                                                    | 10.attels.<br>•      | - 0 X<br>i # X<br>MSS EXX extended MAI<br>Ency comparing to 100 6403 / DN 64025                                                                                                    |
| IMTS dates-MTS 50 extended MR-(MTS,NC1)           IF for fat NC functions Yees Options Window Help           D DF ID         ID                                                                                                    | 10.attels.           | -      -      -      -      -      -      -      -      -      -      -      -      -      -      -      -      -      -      -      -      -      -      -      -      -      -      -      -      -      -      -      -      -      -      -      -      -      -      -      -      -      -      -      -      -      -      -      -      -      -      -      -      -      -      -      -      -      -      -      -      -      -      -      -      -      -      -      -      -      -      -      -      -      -      -      -      -      -      -      -      -      -      -      -      -      -      -      -      -      -      -      -                                                                                                         |
| MIT 15 Nor - MIT 50 encoded Mit - (MIT) (CI)     Dir for Mit 16 Nor - Mit 16 Nor - Help     Dir Gal ( ) ( ) ( ) ( ) ( ) ( ) ( ) ( ) ( ) (                                                                                                    | 10.attels.           |                                                                                                    |
| MT1 (data - MT1 Site ended ME - [MT1]/[C1]     Fire Eat to Constant Vice. Options Vindow Help     D of all (b) = (b) (c) (c) (b) (c) (b) (c) (c) (c) (c) (c) (c) (c) (c) (c) (c                                                                                                    | 10.attels.           | the control of the configured tool change point     traverse that tool reference point     traverse     the tool reference point     traverse     the tool reference point     traverse                                                                                                    |
| MITS dates - MTS 60 extended Mit - [MTS, [C1]  MTS dates - MTS 60 extended Mit - [MTS, [C1]  MTS dates - MTS 60 extended Mit - [MTS, [C1]  MTS dates - MTS 60 extended Mit - [MTS, [C1]  MTS dates - MTS 60 extended Mits - [MTS, [C1]  MTS date - MTS 60 extended Mits - [MTS, [C1]  MTS date - [MTS 60 extended Mits - [MTS, [C1]  MTS date - [MTS 60 extended Mits - [MTS 60 extended Mits - [MTS 60 e                                                                                                    | 10.attels.           |                                                                                                    |
| MIT 16 Nor - MIT 50 eleveded Mit - [MIT] (KT)     Dir & Gall & Star - Mit Concess - Star & Options - Window - Help     Concess & Adve must be entry - Concess + Star - Star - Star                                                                                                    | 10.attels.           | F13 100 entroded MM<br>Exec commandes exercises to 100 elexity (200 elexity)           614 - Approach of the configured tool change point<br>function           Function           Via the contract of 14 the tool change point of the machine tool can be approached in rapid<br>with the contract of 14 the tool change point of the machine tool can be approached in rapid<br>RC Mode           F04 (c0) (c0) (c0) (c0) (c0) (c1) (c1) (c1) (c1) (c1)<br>(c4) (c0) (c0) (c4) (c2) (c1) (c1) (c1) (c1) (c1)<br>(c4) (c0) (c0) (c4) (c1) (c1) (c1) (c1) (c1) (c1)<br>(c4) (c0) (c4) (c4) (c4) (c4) (c4) (c4) (c4) (c4                                                                                                    |
| MY15 (data-M115 20) extended Mill: (M15)(K1)     Dir Er de Michael Mill: (M15)(K1)     Dir Er de Michael Mill: (M15)(K1)     Dir Michael Mill: (M15)(K1)     Dir Mill: (M15)(K1)     Dir Mill: (M15)(K1)     Dir                                                                                                    | 10.attels.           | If to consider tell           State constraints to to too feast / ONL 60023           Call - Approach of the configured tool change point           With the constraints () if the tool change point of the machine tool can be approached in rapid traverse with the tool reference point.           Call - Approach () (or () (or () (or () (or () () () () () () () () () () () () ()                                                                                                    |
| MT1 (disc - MT1 50 elemented MR1 - [MT3, [C1]     MT1 (disc - MT3 50 elemented MR1 - [MT3, [C1]     MT1 (disc - MT3 elemented MR1 - [MT3, [MT1] elemented elemented element                                                                                                    | 10.attels.           | PT: ED2 webwelde Md         If it is it is it                                 |
| MIT Editor - MIT Sign encoded Mit - [MIT],K[1]     Die Leift Mc Fractions New Options Withdow Help     Conversion, Add means Personnel Networks - Help     Conversion, Add means Personnel Networks - Help     Conversion, Add means Personnel Networks - Help     Conversion, Add means Personnel Networks - Help     Conversion, Add means Personnel Networks - Help     Conversion, Add means Personnel Networks - Help     Conversion, Add means Personnel Networks - Help     Conversion, Add means Personnel Networks - Help     Conversion, Add means Personnel Networks     Conversion, Add means Personnel Networks     Conversion, Add means Personnel Networks     Conversion, Add means Personnel Networks     Conversion, Add means Personnel Networks     Conversion, Add means Personnel Networks     Conversion, Add Means Personnel Networks     Conversion, Add Means Personnel Netw                                                                                                    | 10.attels.           |                                                                                                    |
| MIT 15 Bits - MIT 50 denoded Mit - INTS/CT]     Die Leis Mitchens - Veldy     Die Leis Mitchens - Veldy     Connection - Advanced Personnel - Advanced Personnel - Advanced Personnel - Advanced Personnel                                                                                                    | 10.attels.           | If IS IS is available to the configured tool change point           Cited - Approach of the configured tool change point           With the common of 14 the tool change point of the machine tool can be approached in rapid by the tool change point of the machine tool can be approached in rapid by the tool change of 10 [10 [10 [10 [10 [10 [10 [10 [10 [10                                                                                                    |
| MYT (data: MYT (data: MYT) (data: MYT) (data: MYT                                                                                                    | 10.attels.           | If It Constructed Mill         If It Constructed Mill           State Constructed Mill         If It Constructed Mill           Class Agronomy Biotrophysics 1000 64037 (500 64007)         If It Constructed Mill           Class Agronomy Biotrophysics 1000 64037 (500 64007)         If It Constructed Mill           With the constructed Did Minler Constructed Mill         If It Constructed Mill           Class Agronomy Constructed Mill         If It Constructed Mill           Class Agronomy Constructed Mill         If It Constructed Mill           Class Agronomy Constructed Mill         If It Constructed Mill           Class Agronomy Constructed Mill         If It Constructed Mill           Mill Constructed Mill         If It Constructed Mill           Mill Constructed Mill         If Agronomy Constructed Mill           Mill Constructed Mill Mill Constructed Mills Agronomy mill Agronomy mill Agronomy million Million Million           Mill Agronomy Million Million Millio                                                                                                    |
| MIT Editor - MIT Sign encoded Mit - [MIT],K[1]     Port & Constant - Constant - Co                                                                                                    | 10.attels.           |                                                                                                    |
| MITE Dates - MITE SQL etherded Mite (MITE XCI)     Det Det Det Generative - Optione Mithdam - Help     Det Det Det Generative - Optione Mithdam - Help     Constant, Advance/Parenetre     Constant, Advance/Parenetre                                                                                                    | 10.attels.           | If IS CONSISTENT IN THE ISSUE IN THE ISSUE INTO IN THE ISSUE IN THE ISSUE IN THE ISSUE IN THE ISSUE IN THE ISSUE INTO INTO INSUE INTO INTO INTO INTO INTO INTO INTO INTO                                                                                                    |
| MY15 (dits - MY15 (dits - MY15)(C)     Set M: (Concerns - Mono Options - Weden - Help     Concerns - Mono Options - Weden - Help     Concerns - Mono Options - Weden - Help     Concerns - Mono Options - Mono Options     Concerns - Mono Options     Concerns - Mono Options     Conconcerns - Mono Options                                                                                                    | 10.attels.           | If it is consistent with the solution is the solution is the solutis the solutis the solution is the solution is the so                       |
| MATE Maters - MATE Spile encoded Mate - (MATE ACC)     The Constant Access - Spine - Options - Window - Help:     The Constant - Advectment Personnel - Advectment Personnel                                                                                                    | 10.attels.           |                                                                                                    |
| WHITE Dates - MITS Date - MITS (Note: - MITS)  WHITE Dates - MITS Date - Dates - Dates - Mithday - Help  Date - Date - Date - Dates - Dates - Help - Date - Date -                                                                                                    | 10.attels.           |                                                                                                    |
| MY15 (Allow MY15 (Allow M                                                                                                    | 10.attels.           | Image: Second Second                        |
| WITE Hits MITS D0 encoded Mit- (MIT),K[1]         Die Leift Mc Function Verei Options Window Help         Constant, Advanced Person Options Window Help         Constant, Advanced Person Options Window Help         Constant, Advanced Person Options Window Help         Constant, Advanced Person Options Window Help         Constant, Advanced Person Options         Constant, Advanced Person Options         Constant, Advanced Person Options         Constant, The configured Options         Constant, The configured Options         Constant, The configured Options         Constant, Configured Options         Constant, Configured Options         Constant, Configured Options         Control Advances         Control Advances         Contrelations Advances                                                                                                    | 10.attels.           |                                                                                                    |
| WHITE Dates - MITS Det ended Mit: DMITS (CI)  WHITE Dates - MITS Det ended Mit: DMITS (CI)  WHITE Dates - MITS Det ended Mits: DMITS (CI)  WHITE Dates - MITS Det ended Mits: DMITS (CI)  Concerts: Advanced Parenter  Concerts: Advanced Parenter  Con                                                                                                    | 10.attels.           | C      C        |
| WHITE HERE - MITES De entende Mite. DMTS.NCT  DE LE Constant - Constant - De Constant - Mitedant - Hege Constant - Advanced Der on Constant - Hege - De Constant - Advanced Der one - De Constant - Advanced Der one - De Constant - De Constant - De Consta                                                                                                    | 10.attels.           | C      C        |
| WITE failsre - MITS (20 encoded Mite - (MIT),KC1]           Die Le Leis - Mitchecken - Kenne - Optione - Weiten- Heigh           Constanti, - Adversamber - Optione - Mitchen - Heigh           Constanti, - Adversamber - Mitchen - Height           Constanti, - Adversamber - Mitchen - Height           Constanti, - Adversamber - Mitchen - Height           Constanti, - Adversamber - Mitchen - Height           Constanti, - Adversamber - Mitchen - Height           Constanti, - Adversamber - Mitchen - Height           Constanti, - Adversamber - Mitchen - Height           Constanti, - Adversamber - Mitchen - Height           Constanti, - Adversamber - Mitchen - Height           Constantion - Height - Height - He                                                                                                    | 10.attels.           | PS         2         2         2         2         2         2         2         2         2         2         2         2         2         2         2         2         2         2         2         2         2         2         2         2         2         2         2         2         2         2         2         2         2         2         2         2         2         2         2         2         2         2         2         2         2         2         2         2         2         2         2         2         2         2         2         2         2         2         2         2         2         2         2         2         2         2         2         2         2         2         2         2         2         2         2         2         2         2         2         2         2         2         2         2         2         2         2         2         2         2         2         2         2         2         2         2         2         2         2         2         2         2         2         2         2         2                                                                                                    |
| WHITE Dates - MITS De encoded Mit: (MITS (KI)  WHITE Dates - MITS De encoded Mit: (MITS (KI)  WHITE Dates - MITS De encoded Mits: (MITS (KI))  WHITE Dates - MITS De encoded Mits: (MITS (KI))  WHITE Dates - MITS De encoded Mits: (MITS (KI))  WHITE Dates - MITS De encoded Mits: (MITS (KI))  WHITE Dates - MITS De encoded Mits: (MITS (KI))  WHITE Dates - MITS De encoded Mits: (MITS (KI))  WHITE Dates - MITS De encoded Mits: (MITS (KI))  MITS Dates - MITS De encoded Mits: (MITS (KI))  MITS Dates - MITS De encoded Mits: (MITS (KI))  MITS Dates - MITS De encoded Mits: (MITS (KI))  MITS Dates - MITS De encoded Mits: (MITS (KI))  MITS Dates - MITS De encoded Mits: (MITS (KI))  MITS Dates - MITS De encoded MITS De encoded MITS DE encoded MITS DE encoded MITS DE encoded MITS DE encoded MITS DE encoded MITS DE encoded MITS DE ENCODE MITS DE ENCODE MITS DE ENCODE MITS DE ENcode MITS DE ENcode MITS D                                                                                                    | 10.attels.           | Plant and the state is the state is the                               |
| WHITE HERE - MITES DO encoded Mits (MITES)(C)  WHITE HERE - MITES DO encoded Mits (MITES)(C)  WHITE HERE - MITES DO Encode Mittes (MITES)(C)  WHITE HERE - MITES DO ENCODE MITES (MITES)(C)  WHITE HERE - MITES DO ENCODE MITES DO ENCODE MITES (MITES)(C)  WHITE HERE - MITES DO ENCODE MITES DO ENCODE MITES (MITES)(C)  WHITE HERE - MITES DO ENCODE MITES DO ENCODE DO                                                                                                    | 10.attels.           | A Constraint of the state state     |
| WITE Hars - MITS De enclosed Mits (MITS)         Image: Second Mits (MITS)           Image: Second Mits (MITS)         Image: Second Mits (MITS)         Image: Second Mits (MITS)         Image: Second Mits (MITS)           Image: Second Mits (MITS)         Image: Second Mits (MITS)         Image: Second Mits)         Image: Second Mits (MITS)         Image: Second Mits)         Image: Second Mits (MITS)         Image: Second Mits)         Image: Second Mits)                                                                                                    | 10.attels.           | Subserverse setting and setting and s     |
| WIT Editor - MITS De enclode Mit: DETS_CI           WITE Editor - MITS De enclode Mite: DETS_CI           WITE Editor - MITS De enclode Mite Dets           Constanti, Advantative           Constanti, Advantative           Constanti, Advantative           Constanti, Advantative           Constanti, Advantative           Constanti, Advantative           Constanti, Advantative           Constanti, Advantative           Constanti, Advantative           Constanti, Advantative           Constanti, Advantative           Constanti, Advantative           Constanti, Advantative           Constanti, Advantative           Constantive           Constantive           Con                                                                                                    | 10.attels.           | Plant and the state of the state of the                               |
| WHITE HERE - MITES December Mitter INTENCE  WHITE HERE - MITES December Mitter INTENCE  WHITE HERE - MITES December Mitter INTENCE  WHITE HERE - MITES December Mitter INTENCE  WHITE HERE - MITES December Mitter INTENCE  WHITE HERE - MITES December Mitter INTENCE  WHITE HERE - MITES December Mitter INTENCE  WHITE HERE - MITES December Mitter INTENCE  WHITE HERE - MITES December Mitter INTENCE  WHITE HERE - MITES December Mitter INTENCE  WHITE HERE - MITES December Mitter INTENCE  WHITE HERE - MITES December Mitter INTENCE  WHITE HERE - MITES DECEMBER - MITES DECEMBER DECEMBER - MITES DECEMBER DECEMBER - MITES DECEMBER DECEMBER - MITES DECEMBER DECEMBER - MITES DECEMBER DECEMBER DECEMBER DECEMBER DECEMBER DECEMBER DECEMBER DECE                                                                                                    | 10.attels.           | Alight of the state state                 |
| WITE Dates - MITS Do encoded Mits (MITS, DET)           Wite Dates - MITS Do encoded Mits (MITS, DET)           Wite Dates - MITS Do encoded Mits (MITS, DET)           Constraint, Advanced Personal Operation of the Mits (MITS, DET)           Constraint, Advanced Personal Operation           Constraint, Advanced Personal Operation           Constraint, Advanced Personal Operation           Constraint, Advanced Personal Operation           Constraint, Advanced Personal Operation           Constraint, Advanced Personal Operation           Constraint, Constraint Operation           Constraint, Constraint, Constraint, Constraint, Constraint, Constraint, Constraint, Constraint, Constraint, Constraint, Constraint, Constraint, Constraint, Constraint, Constraint, Constraint, Constraint, Constraint, Constraint, Constraint, Constraint, Con                                                                                                    | 10.attels.           | Source of the state of the state of the     |
| Mitt Editor. Mitt Stip encoded Mit: (MIT);(C)           Die Feine Mitt Frankensen und Stip Provider Help         Die Feine Mitt Stip encode Mitt Mitter Help           Constant, Advanzaburgenet         Constant, Advanzaburgenet         Vieweisen und Stip Provider Help         Vieweisen und Stip Provider Help           Cite August In the configure Und change point         Option Advanzaburgenet         Vieweisen Und Stip Provider Help         Vieweisen Und Stip Provider Help                                                                                                    | 10.attels.           | Plant and the state of the state is the state is the state of the state is the state is the                  |

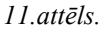

### 4.4. Programmēšana

#### Plaknes frēzēšana

Frēzēšanai izmantojiet frēzi ar diametru Ø 50 mm (T1). Sagataves platums B = 45 mm, tāpēc ir divi veidi, kā to griezt:

- Ar vienu gājienu 2 mm dziļumā;
- Ar diviem gājieniem

Lai ietaupītu apstrādes laiku, tiek izvēlēta viena gājiena frēzēšana ar apstrādes trajektoriju kā parādīts 1.attēlā,

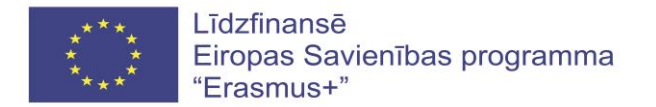

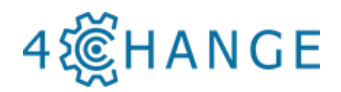

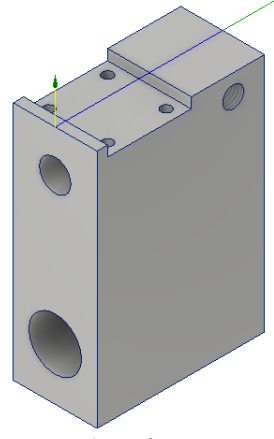

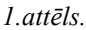

No tehnoloģiskā viedokļa ir lietderīgi atdalīt apstrādes operācijas. Pēc apstrādes plāna pirmā darbība ir plaknes frēzēšana, tāpēc programmas blokā ir jāievieto teikums "Face1": <N40; Face1> (2. attēls).

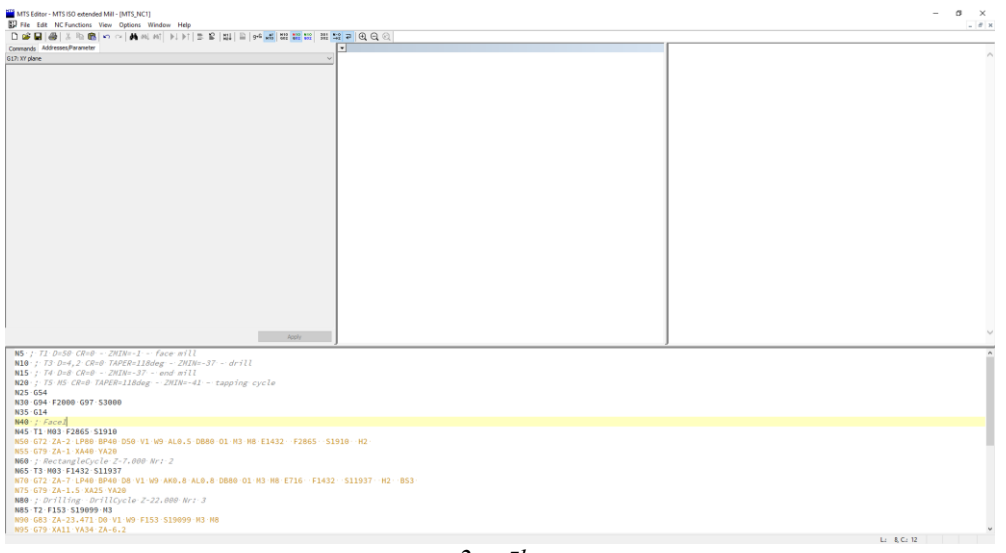

2.attēls.

Tad jāievieto programmas tehnoloģiskie parametri un operācijas griešanas režīmi. Gala frēze, kas norādīta kā Nr.1, tāpēc programmā jums nepieciešams ievietot adresi T1; vārpstas griešanās ātrums (adrese S) 2865 apgr./min un vārpstas griešanās pulksteņrādītāja virzienā kods M3. Visas šīs ievades var rakstīt manuāli, vai noklikšķinot uz <Commands> izvēles tabulas "General addresses" (Vispārējās adreses) (3. Attēls): <N45 T1 M03 S1910>

Pēc ievietošanas noklikšķiniet uz <Apply>.

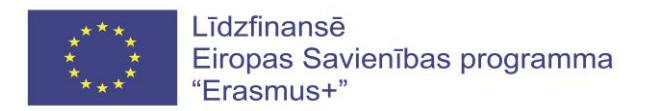

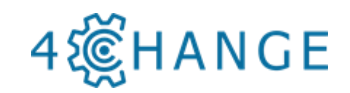

| And a set of the set of the set o                                                                                                    |                                                                                                    |                               |                 |        |              |           |                                                                                                    | _ |
|----------------------------------------------------------------------------------------------------|----------------------------------------------------------------------------------------------------|-------------------------------|-----------------|--------|--------------|-----------|----------------------------------------------------------------------------------------------------|---|
| <pre>value<br/>value<br/>valu</pre> | mmands ADDIesses/*araneter                                                                             |                               | 1               |        |              |           | ended Mil                                                                                                    |   |
| A real real real real real real real real                                                                                                    | D. Tr pare                                                                                             | 0                             |                 |        | <u> </u>     | ole conn  | anos                                                                                                    |   |
| Note where the start we have the start we have the st                                                                                                    | eneral addresses                                                                                       | ^                             |                 |        |              | General   | addrosses                                                                                                    |   |
| Note whether a least of the start of the start of the                                                                                                    |                                                                                                    | CALIFOR                       |                 |        |              | General   | 000103005                                                                                                    |   |
| <pre>Note Section of the Margine Section of the Margine Section of t</pre>                                                                                                    | NUMA - A cooldenate of the target point                                                                | 098/091                       |                 |        |              | Addresses |                                                                                                    |   |
| A value of the stand and the stand and the s                                                                                                    | 71/7A . 2 coordinate of the target point                                                               | 690/691                       |                 |        |              |           | Optional Addresses                                                                                                    |   |
| Al y constrained data can be a constrained of a constrained of constrained of constrained of constrained of constrained of constrained of constrained of constrained of constrained of constrained of constrained                                                                                                    | A - X coordinate of the center point                                                                   | Contrast.                     |                 |        |              | X/02/XA   | X coordinate of the target point                                                                                                    |   |
| Alian a particular dansate a 1 1 1 1 1 1 1 1 1 1 1 1 1 1 1 1 1 1                                                                                                    | IA - Y coordinate of the center point                                                                  |                               |                 |        |              |           | XI incremental coordinate value relative to the current tool position                                                                                                    |   |
| Participant       Participant       Participant       Participant         Participant       Participant       Participant       Participant                                                                                                    | Rotation around estational /pirotal axis (i.g. X)                                                      |                               |                 |        |              |           | Vi threbda worksiaca coordinata                                                                                                    |   |
| Status       Status                                                                                                    | Rotation around rotational /pivotal axis (i.g. Y)                                                      |                               | ÷               |        |              |           | 3A absolute workpiece coordinate                                                                                                    |   |
| Link Lange Jack       Image Lange Jack       Image Lange Jack       Image Lange Jack         Link Lange Jack       Image Lange Jack       Image Lange Jack       Image Lange Jack       Image Lange Jack         Link Lange Jack       Image Lange Jack       Image Lange Jack                                                                                                    |                                                                                                    |                               |                 |        |              |           | X absolute or incremental coordinate input controlled by G90/G91                                                                                                    |   |
| Name Apple apple apple         Imple apple apple         Imple apple apple         Imple apple apple           1 of density of apple apple         Imple apple apple         Imple apple apple         Imple apple apple         Imple apple apple                                                                                                    |                                                                                                    |                               |                 |        |              |           | Presetting: Current tool position in X                                                                                                    |   |
| State and and a state and a state a                                                                                                    |                                                                                                    |                               |                 |        |              | X/M/A     | Y coordinate of the target point                                                                                                    |   |
| 1 If default of the long promotion of the long promotion of the                                                                                                    |                                                                                                    |                               |                 |        |              |           | Vi incremental coordinate units relative to the current tool position                                                                                                    |   |
| <pre>10 / Def Conter of 24 hour proving<br/>10 / Def Conter of 24 hour proving<br/>11 / Def Conter of 24 hour proving<br/>11 / Def Conter of 24 hour proving<br/>12 / Def Conter of 24 hour proving<br/>13 / Def Conter of 24 hour proving<br/>14 / Def Conter of 24 hour proving<br/>14 / Def Conter of 24 hour proving<br/>15 / Def Conter of 24 hour proving<br/>15 / Def Conter of 24 hour proving<br/>15 / Def Conter of 24 hour proving<br/>15 / Def Conter of 24 hour proving<br/>15 / Def Conter of 24 hour proving<br/>15 / Def Conter of 24 ho</pre>                                                                                                    |                                                                                                    |                               |                 |        |              |           | The international of the reading to the correct out posicion                                                                                                    |   |
| <pre>inf d Sup div div div div div div div div div div</pre>                                                                                                    |                                                                                                    |                               |                 |        |              |           | 1A absolute workpiece coordinate                                                                                                    |   |
| 1 / for an annual for an annual for an an                                                                                                    | I - Tool direction in Z at the target position                                                         |                               |                 | TC (L) |              |           | Y absolute or incremental coordinate input controlled by G90/G91                                                                                                    |   |
| <pre>Virgin gamma takey have have have have have have have have</pre>                                                                                                    | Radius and solution selection                                                                          |                               |                 |        |              |           | Presetting: Current tool position in Y                                                                                                    |   |
| Restance and a second data provide a second data provide a seco                                                                                                    | <ul> <li>Uperang angle</li> <li>Statute ended and have been been been been been been been be</li></ul> |                               |                 |        |              | 2/23/24   | Z coordinate of the target point                                                                                                    |   |
| All and a location all and all and all                                                                                                    | South Decision with an imply controls                                                                  |                               |                 |        |              |           | We increased a sector should be added as the time sector in the sector in the sector is a sector of the sector is a sector in the sector is a sector is a sector in the sector is a sector is a sector |   |
| Transformer         1 manufactor         1 manufactor </td <td>- Deduced leadests on transition elements</td> <td></td> <td></td> <td></td> <td></td> <td></td> <td>21 Indemental coordinate value relative to the current tool position</td> <td></td>                                                                                                    | - Deduced leadests on transition elements                                                              |                               |                 |        |              |           | 21 Indemental coordinate value relative to the current tool position                                                                                                    |   |
| Starting Logical Activity         1 space - Market         1 space - Market         1 space                                                                                                    | Earthole                                                                                               |                               |                 | TO     |              |           | ZA absolute workpiece coordinate                                                                                                    |   |
| Address         3 grad we low weight           Address Autom         Non-           Address Autom         Non-           Addres Autom         Non- <t< th=""><th>Spindle speed/exting speed</th><th>1910</th><th></th><th></th><th></th><th></th><th>Z absolute or incremental coordinate input controlled by G90/G91</th><th></th></t<>                                                                                                    | Spindle speed/exting speed                                                                             | 1910                          |                 |        |              |           | Z absolute or incremental coordinate input controlled by G90/G91                                                                                                    |   |
| Additional statution         National Statution         National Statution         Natio                                                                                                    | Additional functions                                                                                   | 3. Spindle on (clockwine)     |                 |        |              |           | Presetting: Current tool position in Z                                                                                                    |   |
| Number         Number         Num         Num         Number                                                                                                    | - Additional functions                                                                                 |                               |                 |        |              | 1/16      | X coordinate of the center paint                                                                                                    |   |
| Ave         (C) MIS 2007         A Comm part contrast, black of a register contrast           B2 / 7 D Ard Contrast, C Marker, 1 - Kave et al.         (C) MIS 2007         A Comm part contrast, black of a register contrast           B2 / 7 D Ard, C Marker, 1 Marker, 2 Marker, 2 Marker                                                                                                    | of officer ordered                                                                                     |                               |                 |        |              |           |                                                                                                    |   |
| 10: // f f f f f f f f f f f f f f f f f f                                                                                                    |                                                                                                    | Apply                         |                 |        | (C) MTS 2007 |           | a X center point coordinate, absolute in workpiece coordinates                                                                                                    |   |
| NB / 10 PU / 10 PU / 1                                                                                                    | MS. 1. TI. O.S.R. (Red: 2010a-1: face will                                                             | ,                             |                 |        |              | _         |                                                                                                    | _ |
| NS / R C C C C C C C C C C C C C C C C C C                                                                                                    | N10 : T3 D=4.2 CRs0 TAPER=118deg - ZHINS                                                               | -37 - drill                   |                 |        |              |           |                                                                                                    |   |
| Bit         / The Work JUNKer _ 2006 ~ 41 - tap/for cycle           Bit         / The Work JUNKer _ 2006 ~ 41 - tap/for cycle                                                                                                    | N15 : 74 D+8 CR+0 - ZMIN+-37 - end will                                                                |                               |                 |        |              |           |                                                                                                    |   |
| 143 544<br>1487 / Food<br>1487 / Food<br>1487 / Foo                                                                                                    | N20   TS-HS-CR=0 TAPER=118dag 2HIN=-41                                                                 | - tapping cycle               |                 |        |              |           |                                                                                                    |   |
| 505 OH F 2016 OF 5 5000<br>505 OH F 2016<br>505 TH 2017<br>505 TH 2017<br>505                                                                                                    | N25 G54                                                                                                |                               |                 |        |              |           |                                                                                                    |   |
| 148 47 Aug<br>148 47 Aug<br>158 17 Aug<br>158 17                                                                                                    | N30 G94 F2000 G97 S3000                                                                                |                               |                 |        |              |           |                                                                                                    |   |
| 944 7 Lange 17 1938<br>1445 7 Lange 17 145<br>145 7 Liz 2 (194 144) 1420<br>145 7 Liz 2 (194 144) 1420<br>145 7 Liz 2 (194 144) 1420<br>147 1440 1440 1411<br>147 1440 1440 1411<br>148 7 Liz 2 (194 144) 1410<br>149 7 Liz 2 (194 144) 1410<br>149                                                                                                    | N35 G14                                                                                                |                               |                 |        |              |           |                                                                                                    |   |
| The CT 2 A C 2 A C C 2 A C 2 A C C 2 A C 2 A C                                                                                                    | N48 - 7 - F3202                                                                                        |                               |                 |        |              |           |                                                                                                    |   |
| 55 CPT 2-1 ALSA VEZ<br>55 CPT 2-1 ALSA VEZ<br>56 CPT 2-1 CPU 2-1 CPU 2-1 ALSA VEZ<br>57 CPT 2-1 CPU 2-1 CPU                                                                                                    | N50 G72 ZA-2 LPR0 8P40 D58 V1 M9 AL0.5 D                                                               | RAD 01 H3 H8 F1432 F2865 S191 | a · · H2 ·      |        |              |           |                                                                                                    |   |
| 062 / BACTURE/BC/CLE 27.000 HV /2<br>051 700 5120 / 1001 1011 1011 / 1011 / 1011 / 1011 101 10                                                                                                    | 65 G79 ZA-1 XA40 YA20                                                                                  |                               |                 |        |              |           |                                                                                                    |   |
| 86 71 90 71 612 11197<br>06 71 90 71 612 11197<br>07 72 71 71 72 71 71 72 71 71 72 71 72 71 71 71 71 71 71 71 71 71 71 71 71 71                                                                                                    | 950 : RectangleCycle Z-7,088 Nrt-2                                                                     |                               |                 |        |              |           |                                                                                                    |   |
| 01 67 27 24 7 144 8 Med (64 11 14 48.4 4 8.4 6 808 61 81 16 27 16 7 142 51337 162 553<br>167 25 24 1 24 27 104 5 Med (64 11 14 27 16 7 16 7 142 51337 162 553<br>168 7 24 123 51809 Mi<br>169 7 24 23 51809 Mi<br>169 7 24 24 27 16 9 11 14 17 14 7 14 7 153 51809 Mi Mi                                                                                                    | 965 T3 H03 F1432 511937                                                                                |                               |                 |        |              |           |                                                                                                    |   |
| 65 679 20.15 8X85 7838<br>48 71 (15) 51 (16) (16) (16) (16) 22.348 877 3<br>48 71 (15) 513999 88                                                                                                    | 470 G72 ZA-7 LP40 BP40 D8 V1 M9 AK0.8 AL                                                               | 0.8-0880-01-H3-H8-E716F1432   | \$11937 H2 8\$3 |        |              |           |                                                                                                    |   |
| 80 / Der (TL) (Sec Der 222, 2008 Mr.) 3<br>87 (27 15 25 55 55 90 98 M<br>80 (68 2) 2-22, 247) 00 YL (69 755 55 10009 M2) 108                                                                                                    | 175 G79 ZA-1.5 XA25 YA20                                                                               |                               |                 |        |              |           |                                                                                                    |   |
| 85 T2 F153 51399 H0<br>0 613 /x-3.2.1.7 Bv T1 H0 F153 513999 H3 H8                                                                                                    | 480 ; Drilling DrillCycle Z-22.000 Nr:                                                                 |                               |                 |        |              |           |                                                                                                    |   |
| 100 (100 (101 (101 (101 (101 (101 (101                                                                                                    | N85 T2 F153 519099 H3                                                                                  |                               |                 |        |              |           |                                                                                                    |   |
|                                                                                                    | N90 065 2A-25.471 00 V1 W9 F153 519099 H                                                               | 3.160                         |                 |        |              |           |                                                                                                    |   |

3.attēls.

Lai sāktu programmēt iedobuma frēzēšanu, izvēlieties un atzīmējiet "G72 Rectangular pocket milling cycle" ("G72 taisnstūra iedobuma frēzēšanas cikls") un ievietojiet visus šī cikla parametrus (4. attēls): <N50 G72 ZA-2 LP80 BP40 D50 V1 W9 AL0.5 DB80 O1 M3 M8 E1432 F2865 S1910 H2>

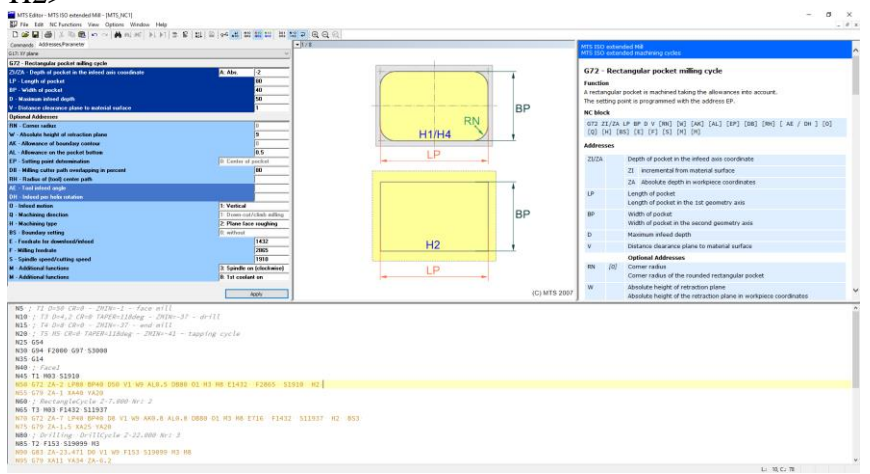

4.attēls.

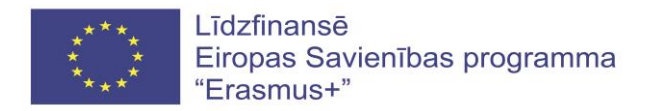

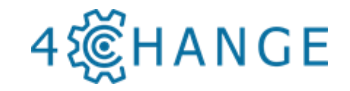

Logā <Commands> izvēlieties instrumenta atvirzes komandu "G79 Cycle call on point", un ievietojiet punktu koordinātes X = 40, Y = 20 un instrumenta iegriešanos Z-1, un noklikšķiniet uz <Apply> (Piemērot) (4. attēls). Noklikšķiniet uz tastatūras pogas <OK>, un kontūras apstrādes programmēšana tiks pabeigta (5. attēls).

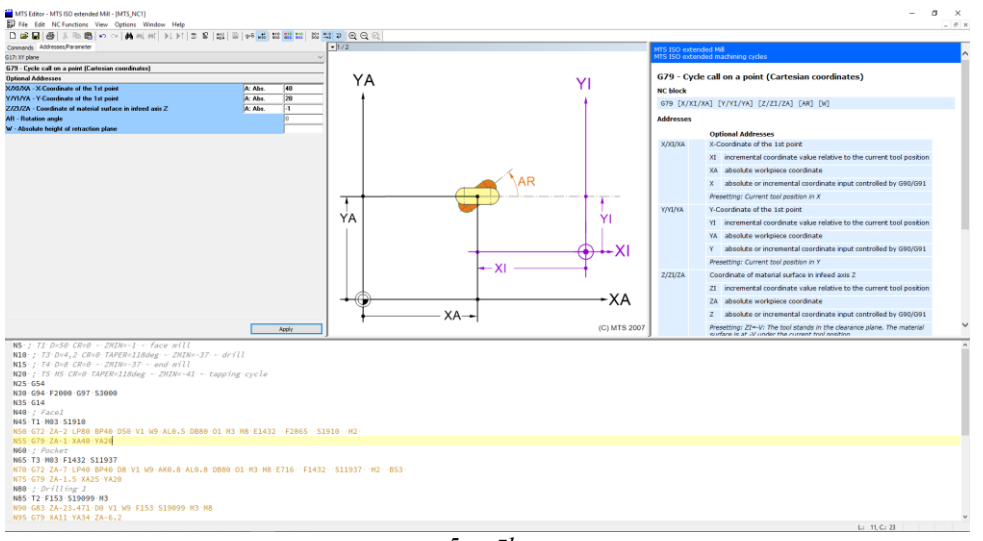

5.attēls.

### Iedobuma frēzēšana

Iedobuma frēzēšanai izmantojiet gala frēzi (T4) ar instrumenta diametru 8 mm (6. attēls).

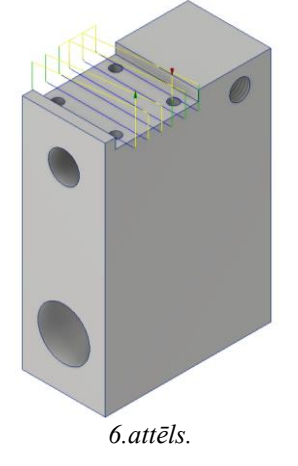

Visas programmēšanas darbības ir tādas pašas kā plaknes frēzēšanai, tomēr ir jāizvēlas jauns apstrādes cikls iedobuma frēzēšanai. Izmantojiet apstrādes ciklu "G72 Pocket milling" (G72 iedobuma frēzēšana), iestatiet griešanas parametrus, kā parādīts tabulā:

<N70 G72 ZA-7 LP40 BP40 D8 V1 W9 AK0.8 AL0.8 DB80 O1 M3 M8 E716 F1432 S11937 H2 BS3>

Noklikšķiniet <Apply> (7. attēls).

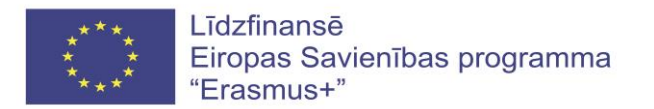

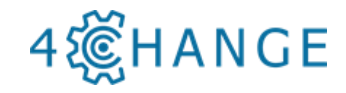

| Bit 100 decoders         Bit 100 decoders           G77. Rectangular pocket nilling cycle           Particit         Bit 100 decoders           Particit         Bit 100 decoders           Total         Bit 100 decoders           Particit         Bit 100 decoders           Particit         Bit 100 decoders           Particit         Bit 100 decoders           Particit         Bit 100 decoders           Particit         Bit 100 decoders           Particit         Bit 100 decoders           Particit         Decoders           Particit         Decoders           Particit                                                                                                    |
|----------------------------------------------------------------------------------------------------|
| G72 - Rectangular pocket milling cycle           Faction           Anstrongel product in makined tabling the allowance life account.           Rectangel product in makined tabling the allowance life account.           Rectangel product in makined tabling the allowance life account.           Rectangel product in makined tabling the allowance life account.           Rectangel product in makined tabling the allowance life account.           Clip (19)         [C1]           Clip (19)         [C2]           Clip (19)         [C2]           Zd/A         Death regions the infect and coordinal suffice.           Zil Accounted table depth in variance conducts.         Zil instrumental dande.           Zil instrumental dande depth in variance conducts and indexed.         Lungh di pocket in the lap possible pairs.           W         Within di pocket.         Lungh di pocket.                                                                                                    |
| 272 - Rectangular specket milling cycle           Participage         Anticipage           Anticipage         Anticipage           Charles         Anticipage           Charles         Anticipage           Charles         Anticipage           Charles         Anticipage           Charles         Anticipage           21/7         Perform of points in the infect axis conducts           21/7         23. Adpland dealers weighters instructional models           22         23. Adpland dealers weighters instructional models           23. Adpland dealers weighters instructional models         23. Adpland dealers           23. Adpland dealers weighters instructional models         24. Adpland dealers           24. Adpland dealers weighters instructional models         24. Adpland dealers                                                                                                    |
| Percential           A restring pare point is insuftmed failing the alterance who account.           The acting pare is provide in the address the .           The acting pare is provide in the address the .           The acting pare is provide in the address the .           The acting pare is provide in the address the .           The acting pare is provide in the address the .           The acting pare is provide address the .           The acting pare is provide address the .           The acting pare is a constraint outform.           The address depth in marking scalars.           The address depth in marking scalars.           The address depth in marking scalars.           The address depth in marking scalars.           The address depth in marking scalars.           The address depth in marking scalars.           The address depth in marking scalars.           The address depth in marking scalars.           The address depth in marking scalars.           The address depth in marking scalars.           The address depth in marking scalars.           The address depth in marking scalars.                                                                                                    |
| A retargad podel in examined taking the allowance site account.           The setting point with the address (P).           RCLock           C12         272,72.4 Life VP 9 (RR) [V] (AC) [VP] (SR) [VR] [AL / DP ] (0)           C12         [V] (AS) [C] (SS) [C] (SS) [V] (AS) [VP] (SR) [VR] [AL / DP ] (0)           Addresset         21/2.           21/2.         Death in poster in the index all size conditions           22.         Addresset           23.         Addresset is monoconductal sufficience           23.         Addresset in the target point with the target point wave points and the index all size conditions           UP         Lunght of poster in the target pointwy axis           With of poster in the target pointwy axis                                                                                                    |
| Data         patholic point is programmed with the address BP.           VELock         V         V                                                                                                    |
| Pic Land:         Pic Land:         Pic Land: <t< td=""></t<>                                                                                                    |
| C1 2 17.24 / H & P / HP, [D] [CA] (AL] (DP) (DR) [HP] [AL / H ] (D)     (D) (DR) [HR] [AL / H ] (D)     (DR) [HR] [AL / H ] (D)     (D         |
| 10         10/1         10/7         10/7         10/7         10/7         10/7         10/7         10/7         10/7         10/7         10/7         10/7         10/7         10/7         10/7         10/7         10/7         10/7         10/7         10/7         10/7         10/7         10/7         10/7         10/7         10/7         10/7         10/7         10/7         10/7         10/7         10/7         10/7         10/7         10/7         10/7         10/7         10/7         10/7         10/7         10/7         10/7         10/7         10/7         10/7         10/7         10/7         10/7         10/7         10/7         10/7         10/7         10/7         10/7         10/7         10/7         10/7         10/7         10/7         10/7         10/7         10/7         10/7         10/7         10/7         10/7         10/7         10/7         10/7         10/7         10/7         10/7         10/7         10/7         10/7         10/7         10/7         10/7         10/7         10/7         10/7         10/7         10/7         10/7         10/7         10/7         10/7         10/7         10/7         10/7         10/7         1                                                                                                    |
| Addresses 2012. Depth of poolet in the infeed asis coordinate 2012. Incremental from motivate purchas 2014. Addresses and addresses and addres |
| Anteresses           22/2A         Depth of prodet in the infeed axis coordinate           21         incremental from motivities update           25.         Advalate depth in workprice coordinates           LP         Length of prodet in the tat guometry ani           LP         Motified prodet in the tat guometry ani           LP         Length of prodet into the tat guometry ani                                                                                                    |
| 2022 Depth of polotic the initial site conductor 2022 Terrorment from material site conductor 22. A deviate detti in worksets conductors 23. Longh of polotic to the site groups of polotic to the site of the site of the si  |
| 21. incremental from material surface     26. Absolute defin in variagiese coordinates     UP     Length of pointer in the lat geometry axis     UP Vieth of pointer in the lat geometry axis     With of pointer                                                                                                    |
| 24 Absolute depth in workpiece coordinates     LP     Length of pocket     Length of pocket in the st geometry axis     BP     Weth of pocket                                                                                                    |
| LP Length of pocket<br>Length of pocket in the 1st geometry axis<br>BP Width of pocket                                                                                                    |
| Length of pocket BP Width of pocket                                                                                                    |
| BP Width of pocket                                                                                                    |
| en with o bocket                                                                                                    |
| the data of a subject to the subject of a subject with                                                                                                    |
| within or poolet in the second geometry axis                                                                                                    |
| D Maximum infeed depth                                                                                                    |
| V Distance clearance plane to material surface                                                                                                    |
| Optional Addresses                                                                                                    |
| RN [0] Corner radius                                                                                                    |
| Corner radius of the rounded rectangular pocket                                                                                                    |
| W Absolute height of retraction plane                                                                                                    |
| Absolute height of the retraction plane in workpiece coordinates                                                                                                    |
| MTS 2007 Comer radius of the rounded restangula<br>Comer radius of the rounded restangula<br>MTS 2007 W Absolute height of the retraction plane                                                                                                    |

7.attēls.

Atlasiet ciklu " G79 Cycle call on a point (Cartesian coordinates)" (G79 Cikla izsaukšana uz punktu (Dekarta koordinātes)), lai iestatītu sākuma punktu (8. attēls): <N75 G79 ZA-1.5 XA25 YA20>

Noklikšķiniet < Apply>.

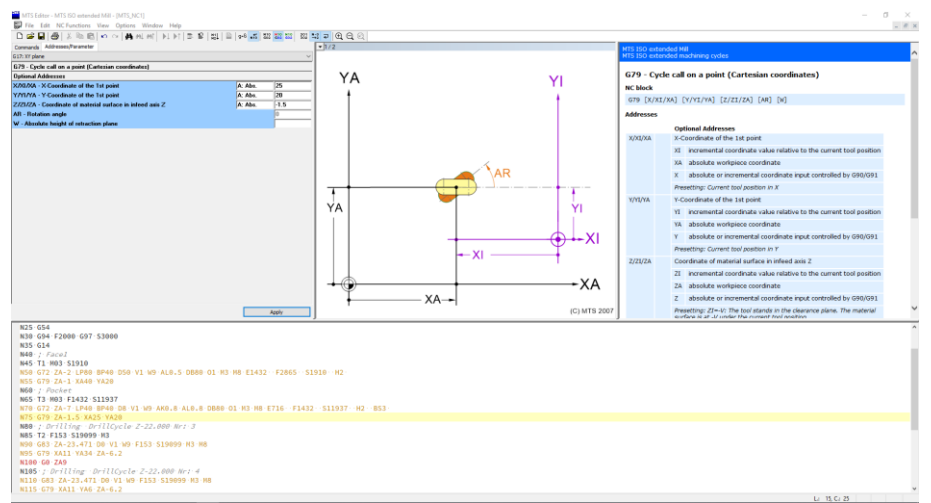

8.attēls.

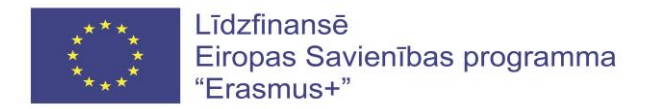

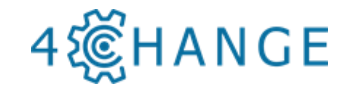

### Caurumu urbšana

Nākamā apstrādes darbība ir caurumu urbšana. Ar spirālurbi (T3), kura diametrs ir 4,2 mm, tiks izgriezti atzīmētie caurumi (9. attēls).

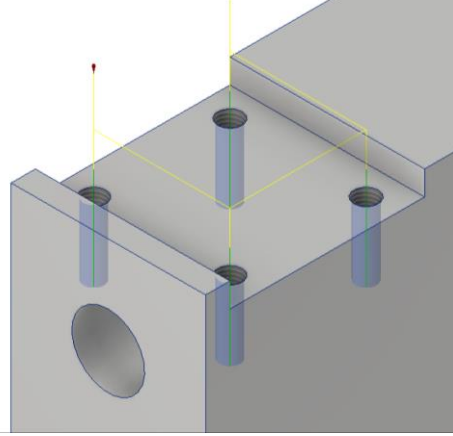

9.attēls.

Urbšana 1.

Izmantojiet šai darbībai dziļurbumu urbšanas ciklu "G83 – Deep-hole drilling" (G83 – dziļu caurumu urbšana) (10. attēls). Noklikšķiniet uz sadaļas < Commands >, atzīmējiet ciklu un iestatiet cikla parametrus: <N90 G83 ZA-23.471 D0 V1 W9 F153 S19099 M3 M8>

Noklikšķiniet < Apply>.

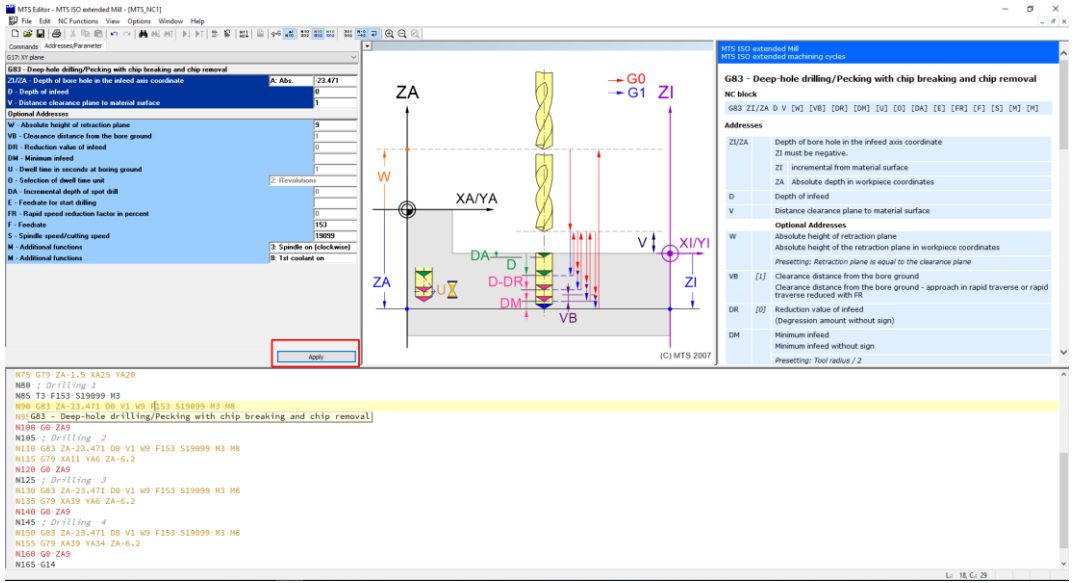

10.attēls.

Izvēlieties "G79 Cycle call on a point (Cartesian coordinates)" (G79 cikla izsaukšana uz punktu (Dekarta koordinātes)), un iestatiet XA = 11, YA = 34 un ZA = -6.2 (11. attēls): <N95 G79 XA11 YA34 ZA-6.2>

Noklikšķiniet uz <Apply> (Lietot).

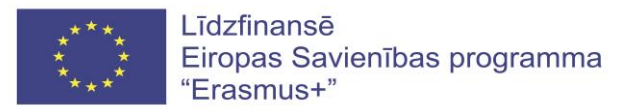

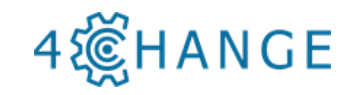

| 2: Optic data may public licitation constrained<br>mark databases         2004: A databases         2004: A databases         2005: A databases         2005: A databases         2006: A databases         2007: A databases         2007: A databases                                                                                                    | semands Addresses,Parameter<br>7: XY plane                           |                         | • 1/2                            |    |              | MTS ISO extended Mill<br>MTS ISO extended machining cycles               |                   |
|----------------------------------------------------------------------------------------------------|----------------------------------------------------------------------|-------------------------|----------------------------------|----|--------------|--------------------------------------------------------------------------|-------------------|
| With Advances         If 279 - Cynedde and an appoint (Cartesian coordinates)                                                                                                    | 3 - Cycle call on a point (Cartesian coordinates)                    |                         | -                                |    |              |                                                                          |                   |
| MMX: Security of the layed                                                                                                    | tional Addresses                                                     |                         |                                  |    |              | G79 - Cycle call on a point (Cartesian coordinates)                      |                   |
| WM: Y Candida if by Taylor       A. A.       A.         Area       A.       A.       A.         Area       A.       A.       A.       A.         Area       A.       A.       A.       A.       A.       A.         Area       A.       A.                                                                                                    | XI/XA - X-Coordinate of the 1st point                                | A: Abs. 11              |                                  |    | TI           | NC block                                                                 |                   |
| 202.4. Control relation is larged as in 2.       A. A.       12         And an ingle       A. M.       12         And an ingle       Image: Control relation is larged as in 2.       Image: Control relation is larged as in 2.         And an ingle       Image: Control relation is larged as in 2.       Image: Control relation is larged as in 2.         And an ingle       Image: Control relation is larged as in 2.       Image: Control relation is larged as in 2.         Image: Control relation is larged as in 2.       Image: Control relation is larged as in 2.       Image: Control relation is larged as in 2.         Image: Control relation is larged as in 2.       Image: Control relation is larged as in 2.       Image: Control relation is larged and in 2.         Image: Control relation is larged as in 2.       Image: Control relation is larged and in 2.       Image: Control relation is larged and in 2.         Image: Control relation is larged and in 2.       Image: Control relation is larged and in 2.       Image: Control relation is larged and in 2.         Image: Control relation is larged and in 2.       Image: Control relation is larged and in 2.       Image: Control relation is larged and in 2.         Image: Control relation is larged and in 2.       Image: Control relation is larged and in 2.       Image: Control relation is larged and in 2.         Image: Control relation is larged and in 2.       Image: Control relation is larged and in 2.       Image: Control relation is larged an                                                                                                    | YL/YA - Y-Coordinate of the 1st point                                | A: Abs. 34              |                                  |    |              | 079 FX/XT/XA1 FX/XT/XA1 F7/2T/2A1 FAR1 DV1                               |                   |
| In all marked       Image: Second second secon                                                                                                    | 21/ZA - Coordinate of material surface in infeed axis Z              | A: Abs6.2               |                                  |    |              | and billing civer ind cereating bad bad                                  |                   |
| And height of unication plots       Defined Advector       Defined Advector         Average       Defined Advector       Defined Advector       Defined Advector         VID VA       Concluste of the step point       VID VA       VID VA       VID VA         VID VA       VID VA                                                                                                    | - Rotation angle                                                     | 0                       |                                  |    |              | Addresses                                                                |                   |
| Store 11 - Store 11 - Store 11                                                                                                    | Absolute height of retraction plane                                  |                         |                                  |    |              | Optional Addresses                                                       |                   |
| S CP 2-1: M44 V120<br>(C) MT 5207 S CP 2-1: M44 V120<br>(C) MT 5207 S CP 2-1: M44 V                                                                                                    |                                                                      |                         |                                  |    |              | X/XI/XA X-Coordinate of the 1st point                                    |                   |
| So T2 A-1 Mel VA28 O T2 A-1 Mel VA28 O T2 A-1 Mel VA28                                                                                                    |                                                                      |                         |                                  |    |              | XI incremental coordinate value relative to the curre                    | at tool position  |
| 5 GF: 2-1: Mode Y20                                                                                                    |                                                                      |                         |                                  |    |              | VA absolute workniece coordinate                                         |                   |
| S (2) 24-1 kA40 VA20<br>(c) MTS 2007<br>(c) MTS 2007<br>(c) M                                                                            |                                                                      |                         |                                  |    |              | and any source workprece coordinate                                      |                   |
| Apple File State and a state of a state of a state                                                                                                    |                                                                      |                         |                                  |    |              | <ul> <li>x absolute or incremental coordinate input controlle</li> </ul> | d by 090/691      |
| V/V/X<br>V/V/X<br>V/V/X                                                                                                    |                                                                      |                         |                                  |    |              | Presetting: Current tool position in X                                   |                   |
| V Proventer de ordente: value relater to tel position (N) V advise de la contract to de position (N) V advisé de relaterant advise value control tel position (N) V advisé de relaterant advise value control tel position (N) V advisé de relaterant advise value control tel position (N) V advisé de relaterant advise value control tel position (N) V advisé de relaterant advise value control tel position (N) V advisé de relaterant advise value control tel position (N) V advisé de relaterant advise value control tel position (N) V advisé de relaterant advise value control tel position (N) V advisé de relaterant advise value control tel position (N) V advisé de relaterant advise (N) V advisé de relaterant advise (N) V ad                                                                                                    |                                                                      |                         |                                  | -  |              | Y/YI/YA Y-Coordinate of the 1st point                                    |                   |
| No. Bookdas endoses considerát         N. Bookdas endoses considerát         N. Bookdas endoses considerát         N. Bookdas endoses considerát         N. Bookdas endoses considerát         N. Bookdas endoses considerát         N. Bookdas endoses considerát         N. Bookdas endoses considerát         N. Bookdas endoses consideráte y consideráte y                                                                                                    |                                                                      |                         | YA                               |    | YI I         | YI incremental coordinate value relative to the curre                    | nt tool position  |
| S (7): 24-1 X48 V32     S (7): 24-1 X48 V32                                                                                                    |                                                                      |                         |                                  |    |              | YA absolute workpiece coordinate                                         |                   |
| Image: Construction         Image: Construction                                                                                                    |                                                                      |                         |                                  |    |              | V absolute or incremental coordinate input controlls                     | william (200-2001 |
| New         2021/202         Condense of natural actives for body asked on PF           1202/202         Condense of natural actives for body asked on PF           2021/202         Condense of natural actives for body asked on PF           2021/202         Condense of natural actives for body asked on PF           2021/202         Condense of natural actives for body asked asked actives condense skele relative to body asked asked actives condense skele relative to body asked asked actives condense skele relative to body asked asked actives condense skele relative to body asked asked actives condense skele relative to body asked asked actives condense skele relative to body asked asked actives condense skele relative to body asked asked actives condense skele relative to body asked asked actives condense skele relative to body askete relative to body asked asked actives condense skele relative to body asked asked actives condense skele relative to body asked asked actives condense skele relative to body asked asked actives condense skele relative to body asked asked actives condense asked relative to body asked asked actives condense asked relative to body asked asked actives asked asked actives asked asked actives asked asked actives asked asked asked actives asked asked asked actives asked asked asked actives asked asked asked actives asked asked asked asked actives asked asked a                                                                                                    |                                                                      |                         |                                  | -  |              | absolute of indefinencial coordinate input conditione                    | 0 07 090/091      |
| And         1         Conducts of material suffice in infect and 2           And         XA         1         XA           And         XA         XA         XA           C(3)         XA         XA         XA           (C)         XA         XA         XA           (C)         XA         XA         XA           (C)         XA         XAA         XA           (C)         XA         XAA         XA           (C)         XA         XAAAAAAAAAAAAAAAAAAAAAAAAAAAAAAAAAAAA                                                                                                    |                                                                      |                         |                                  |    |              | Presetting: Current tool position in Y                                   |                   |
| Image: State Address of State Address of State Addr                                                                                                    |                                                                      |                         |                                  |    |              | Z/ZI/ZA Coordinate of material surface in infeed axis Z                  |                   |
| New         XA         Constrained and an and an and an and an and and an                                                                                                    |                                                                      |                         |                                  |    |              | ZI incremental coordinate value relative to the curre                    | nt tool position  |
| NM         XA         Column         2         Model Autor Autor Au                                                                                                    |                                                                      |                         | ↓ (D)                            |    |              | ZA absolute workpiece coordinate                                         |                   |
| NM         C(3) MTS 2007         Peeter B 2 / 2 / 10 / 10 / 10 / 10 / 10 / 10 / 1                                                                                                    |                                                                      |                         | I T                              | XA |              | Z absolute or incremental coordinate input controlle                     | ed by G90/G91     |
| 55 GP 2.4 1 X48 YA30<br>66 7 Ander<br>86 7 Ander<br>85 7 Ander<br>85 7 Ander<br>85 7 Ander<br>15 GP 2.4 1 SAN YA82<br>86 7 Ander<br>15 GP 2.4 1 SAN YA82<br>86 7 Ander<br>15 GP 2.4 1 SAN YA82<br>16 GP 2.0<br>10 GP 2.0<br>10 G |                                                                      | Apply                   |                                  |    | (C) MTS 2007 | Presetting: ZI=-V: The tool stands in the clearance plane                | The material      |
| 00 (1) mini-field 211097<br>00 (2) mini-field 211097<br>05 (2) mini-field 989 (0) % 10 Mini-field Mini-field (1) % 10 % 11 % 12 % 1337 % 12 % 1337 % 1337 % 1337 % 13                                                                                                    | 55 · G79 · ZA-1 · XA40 · YA20                                        |                         | _,                               |    |              |                                                                          |                   |
| 79 072 A-7 1246 0540 05 11 10 9 AND. 8 ALS.8 0880 01 83 H8 ET15 F1432 - 511337 - H2 - 853-<br>55 072 A-1.15 x45 1x43 5 x430<br>80 / JA-711 Arg J<br>80 / JA-711 Arg J<br>90 / JA-21 - 217 05 11 05 11 05                                                                                                    | 50 ; Pocket                                                          |                         |                                  |    |              |                                                                          |                   |
| 15 G79 2-1-15 X425 Y420<br>87 36 //br/110 y<br>87 37 153 519999 H3<br>96 32 2-2,3-41 //b Y4 10 Y130 153 51999 H3 H8<br>196 62 2-2,3-41 //b Y4 10 Y1 10 Y153 51999 H3 H8<br>15 G79 X11 A0 X-4.2<br>216 G83 2-2,3-41 //b Y4 10 F153 51999 H3 H8<br>15 G79 X11 A0 X-4.2<br>235 //b Y110 y Y4 0 F153 51999 H3 H8<br>15 G79 X31 X42 X-4.2<br>235 //b Y110 y Y4 0 F153 51999 H3 H8<br>15 G79 X31 X42 X-4.2<br>24 //b G82 X43 Y44 Z-4.2                                                                                                    | 70 - C72 - 74 - 7 - 1 D40 - RD40 - D8 - V1 - W0 - 4K0 - 8 - 41 0 - 5 | - DR80-01-W3-W8-F716F14 | 32 · · \$11037 · · H2 · · R\$3 · |    |              |                                                                          |                   |
| 80 / 0 <sup>-</sup> /11/0 <sup>-</sup> /1<br>57 J153 15909 N3 V0 / 11/33 15909 H3 H8<br>58 GP AUL YAR 22-6-1<br>28 J2 AUL YAR 22-6-1<br>38 J2 AUL YAR 22-6-1<br>16 GP AUL YAR 22-6-1<br>38 J2 AUL YAR 22-6-1<br>38 J2 AUL YAR 22-6-1<br>38 J2 AUL YAR 22-6-1<br>16 GP AUL YAR 22-6-1<br>15 GP X13 V6 ZA-6-2<br>15 GP X13 V6 ZA-6-2<br>15 GP X13 V6 ZA-6-2<br>15 GP X13 V6 ZA-6-2<br>15 GP X14 ZA-6-2<br>16 GP ZA                                                                                                    | 75 G79 ZA-1,5 XA25 YA20                                              |                         |                                  |    |              |                                                                          |                   |
| 5: 73 F155 519999 H3<br>60 G12 A2-3,471 (00 YL 00 F133 51999 H3 H8<br>61 G75 A21, Y4 A2-45,2<br>110 G13 A2-3,471 C0 YL 07 F153 51999 H3 H8<br>115 G73 A31 V4 A2-45,2<br>225 ; <i>G</i> 2 A71 G2 YL 10 F153 51999 H3 H8<br>125 G73 A31 V4 A2-45,2<br>235 ; <i>G</i> 2 A71 G2 YL 10 F153 51999 H3 H8<br>135 G73 A31 V4 A2-45,2                                                                                                    | 30 ; Drilling 1                                                      |                         |                                  |    |              |                                                                          |                   |
| 98 (68) Z-23, 471, 09 (11, 09 (11, 09)(11, 09)(11, 09)(11, 09)(11, 09)                                                                                                    | 85 T3 F153 S19099 M3                                                 |                         |                                  |    |              |                                                                          |                   |
| 16 407 AUI 1434 CA-4,2<br>18 5 CAPTION VI 105 FLSS 513099 H3 H8<br>15 CAPTION VI 105 FLSS 513099 H3 H8<br>13 CAP AUI 20 CA-4,2<br>13 CAP AUI 20 CA-4,2<br>13 CAP AUI 20 CA-4,2<br>13 CAP AUI 20 CA-4,2<br>13 CAP AUI 20 CA-4,2<br>14 CAP AUI 20 CA-4,2<br>14 CAP AUI 20 CA-4,2<br>14 CAP AUI 20 CA-4,2<br>14 CAP AUI 20 CAP AUI 20 CAP AUI                                                                                                    | 00 G83 ZA-23.471 D0 V1 W9 F153 S19099 H3 P                           | 18                      |                                  |    |              |                                                                          |                   |
| MW 06 ACM (1/m - 2)<br>16 402 A-21 A (1/m - 2)<br>15 403 A-21 A (1/m - 2)<br>15 403 A-21 A (1/m - 2)<br>25 (-2) A (1/m - 2)<br>26 40 Z A (1/m - 2)<br>36 43 Z A-21 A (1/m - 1)<br>36 43 Z A-21 A (1/m - 1)<br>36 40 Z A (1/m - 1)<br>40 A (2/m - 1)<br>40 A (2/m -                                                                                                    | 5 G79 XA11 YA34 ZA-6.2                                               |                         |                                  |    |              |                                                                          |                   |
| 116 (do) 2-6-23-471 (do V. Mo F153 513099 H3 H8<br>15 (7) XA11 V4 (A-4-2<br>20 (do) 2-40<br>15 (7) XA11 V4 (A-4-2<br>15 (7) XA33 V46 (A-4-2<br>15 (7) XA33 V46 (A-4-2)<br>15 (7) XA33 V46 (A-4-2)                                                                                                    | LOU GU ZAS                                                           |                         |                                  |    |              |                                                                          |                   |
| 115 GP 9411 V46 ZA-6.2<br>256 GP Z40<br>255 (FD F1/Ling - 3<br>116 GB ZA-2.3.471 D0 V1 V0 F153 519099 H3 H8<br>115 GP X439 V46 ZA-6.2<br>146 GP Z40<br>146 GP Z40                                                                                                    | 110 G83 ZA-23,471 D0 V1 W9 F153 S19099 N3                            | M8                      |                                  |    |              |                                                                          |                   |
| 129 GB 220<br>137 /JP/11/27<br>136 /JP/11/27<br>136 GP 24/30 Y1 VB F153 519899 H3 H8<br>136 GP 24/37<br>136 GP 24/37                                                                                                    | 115 G79 XA11 YA6 ZA-6.2                                              |                         |                                  |    |              |                                                                          |                   |
| 155; / J J / I I I I I I I I I I I I I I I I                                                                                                    | 120 G0 ZA9                                                           |                         |                                  |    |              |                                                                          |                   |
| 136 683 74-23,471 00 VL 09 FLSS 513089 H3 H8<br>135 679 X439 VK 22-6,2<br>146 69-229                                                                                                    | 125 ; Drilling 3                                                     |                         |                                  |    |              |                                                                          |                   |
| 135 677 X437 YA6 ZA-8.2<br>24 66 22 00<br>24 66 24                                                                                                    | 130 G83 ZA-23.471 D0 V1 W9 F153 S19099 N3                            | M8                      |                                  |    |              |                                                                          |                   |
| LAD UP / AND                                                                                                    | 135 G79 XA39 YA6 ZA-6.2                                              |                         |                                  |    |              |                                                                          |                   |
|                                                                                                    | T46. P0. SVA                                                         |                         |                                  |    |              |                                                                          |                   |

11.attēls.

Lai ietaupītu operāciju izpildes laiku, ir nepieciešams ieprogrammēt urbja atvirzi no cauruma uz drošības attālumu, izmantojot ātro komandu "G0 Moving as rapid Traverse" (ātrs pārvietojums). Iestatiet Z koordinātu mērķa punktu Z = 9, un noklikšķiniet uz <Apply> (12. attēls).

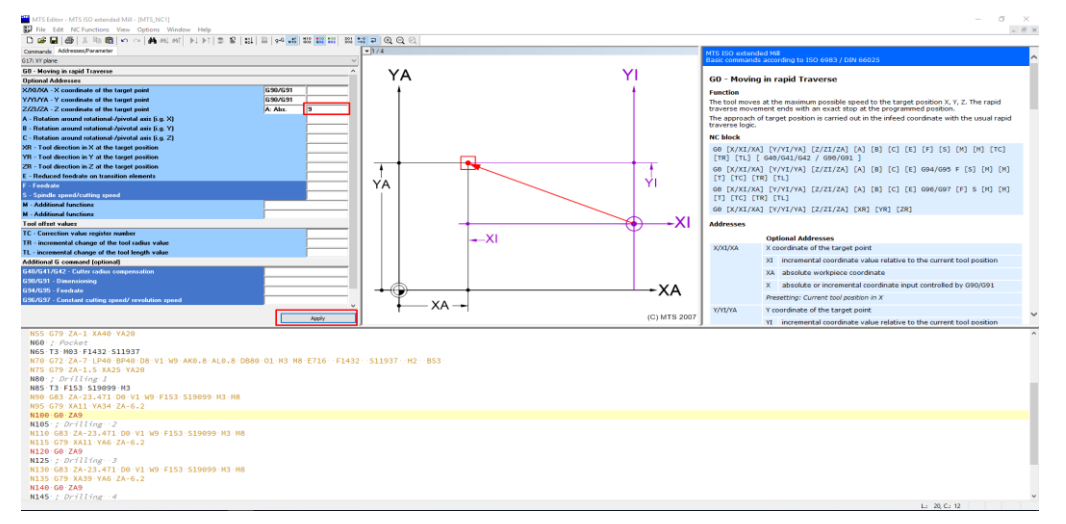

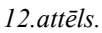

Visiem citiem caurumiem programmēšanas darbības ir vienādas, tikai jāmaina vajadzīgos caurumus noteicošās koordinātes. Pēc ievietošanas mums ir:

N105 ; Drilling 2 (urbšana 2) N110 G83 ZA-23.471 D0 V1 W9 F153 S19099 M3 M8 N115 G79 XA11 YA6 ZA-6.2 N120 G0 ZA9 N125 ; Drilling 3 (urbšana 3) N130 G83 ZA-23.471 D0 V1 W9 F153 S19099 M3 M8 N135 G79 XA39 YA6 ZA-6.2 N140 G0 ZA9 N145 ; Drilling 4 (urbšana 4) N150 G83 ZA-23.471 D0 V1 W9 F153 S19099 M3 M8 N155 G79 XA39 YA34 ZA-6.2 N160 G0 ZA9
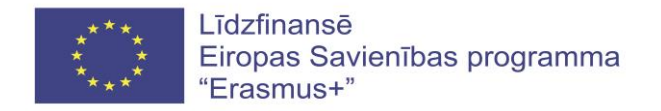

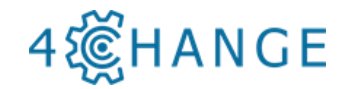

# 4.5. MTS NC-Editor (SIEMENS versija)

NC Editor ar MTS programmatūru

|         | ******* |         |
|---------|---------|---------|
|         |         |         |
|         |         |         |
| *** *** | 111     | ******* |

Programma "MTS Editor"

MTS Editor programmatūra ir izstrādāta, lai izveidotu, pārbaudītu, modificētu un skatītu programmu. Tas var būt arī lielisks mācību līdzeklis, jo noklikšķinot uz konkrēta koda fragmenta, var redzēt, ko nozīmē kods un kā to var mainīt.

Lai sāktu izmantot MTS Editor programmatūru, pirmkārt, jums ir jāuzsāk MTS TopStart programmatūra.

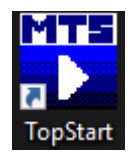

Sākot programmatūru, tiks parādīts logs, kurā jāizvēlas MTS Editor.

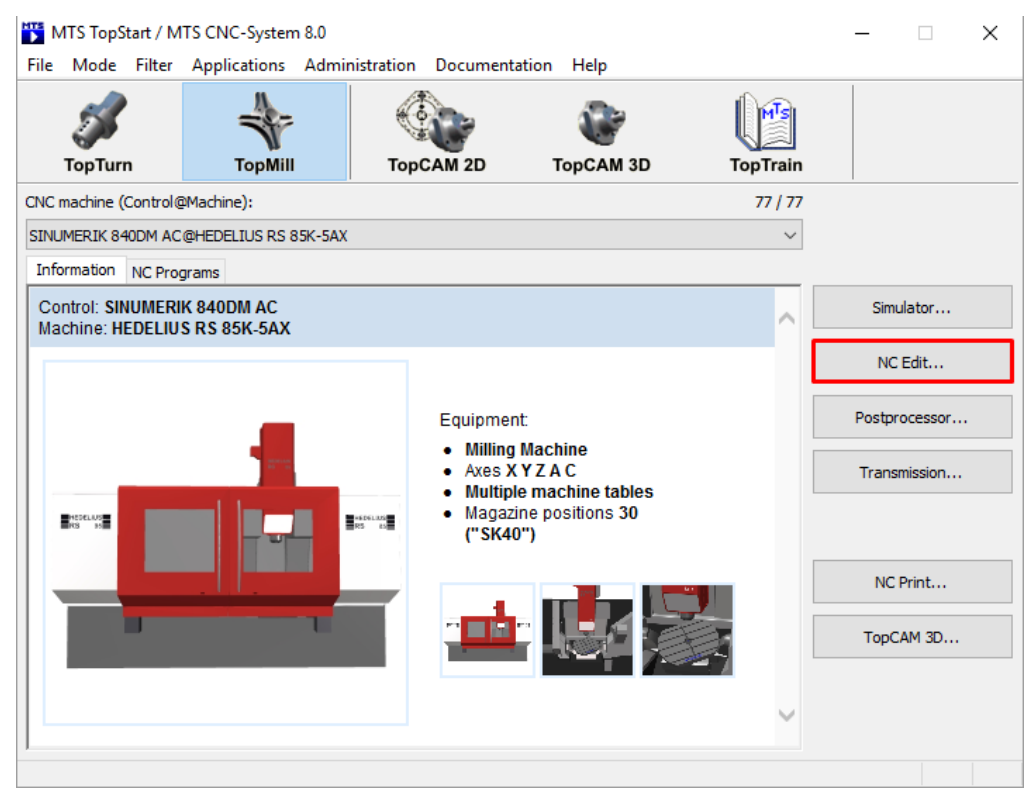

Pēc tam atveras MTS Editor galvenais logs.

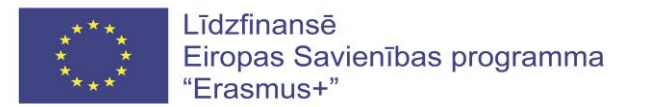

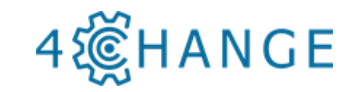

| Onappi, Manoferne |
|-------------------|
|                   |
|                   |
|                   |

Lai izveidotu jaunu programmu, noklikšķiniet uz jauna faila ikonas - D. Pēc tam programmas apakšdaļā tiek atvērts logs, kurā var izveidot apstrādes programmu. Ja vēlaties atvērt jau izveidoto G kodu, jums ir jānoklikšķina uz atvēršanas ikonas -  $\stackrel{\frown}{=}$ . Pēc tam atlasiet failu no paraugiem vai jūsu izveidotā faila.

Noklikšķiniet uz atvēršanas ikonas un izvēlieties failu - *Bohrung\_schraeg\_G17\_emco.mpf*, kas atrodas MTS mapē ar adresi - *C:\MTS MTS CNC-System 8,0 NC programs\SINUMERIK 840DM sl 828D AC EMCO @ EMCO concept MILL 260-AC Walter TANI 100.* 

| Avv       Visit Dire (D)         New Koller       Visit Dire (D)         Visit Dire (D)       Visit Dire (D)         Visit Dire (D)       Visit Dire (D)     < |                                                                                                    |        |
|----------------------------------------------------------------------------------------------------|----------------------------------------------------------------------------------------------------|--------|
| Appy a via kine (Ly)<br>We have a via kine (Ly)<br>File name (behvung Johneg Silt_enco.mpf v) MC Files (*mpf) v<br>File name (behvung Johneg Silt_enco.mpf v) Coon (coord)                                                                                                    | Open              • • • • • • • • • • • • •                                                                                                    |        |
| File name Bohung_schreg_517_enco.mpt  V KFiles (*mpt) V Open Cancel                                                                                                    | Appy difference of Management and Management and Mana |        |
| Open Carel                                                                                                    | File name Schung schuze (17 emc. and                                                                                                    | ~      |
|                                                                                                    | Ocen [                                                                                                    | Cancel |

Galvenā loga apakšā redzēsiet izvēlētās programmas lauku (1). Ritinot logu lejup, varat atrast vietu, kur sākas galvenā apstrādes programma.

Noklikšķinot uz N2 G90, jūs redzēsiet, ka būs aktivizēti citi logi. 2. logā var mainīt agrāk ieprogrammētās funkcijas, koordinātes vai citus parametrus. Trešajā logā var redzēt attēlus, kas palīdz jums saprast, ko nozīmē skicē attēlotie burti. 4. ailē (Box 4) ir parādīts izvēlētās funkcijas plašs apraksts. Izvēloties citu funkciju - jūs varat redzēt, kā programmas laukā mainās informācija.

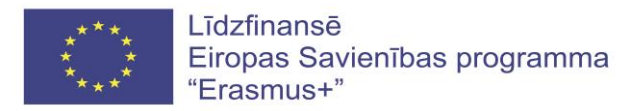

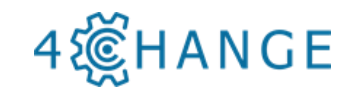

| Certo register       Ave and the result of the register       Ave and the register       Ave and the register         Certo register       Ave and the register       Ave and the register       Ave and the register         Certo register       Ave and the register       Ave and the register       Ave and the register         Certo register       Ave and the register       Ave and the register       Ave and the register         Certo register       Ave and the register       Ave and the register       Ave and the register         Conduction to the register       Ave and the register       Ave and the register       Ave and the register         Status and to the register       Ave and the register       Ave and the register       Ave and the register         Status and to the register       Ave and the register       Ave and the register       Ave and the register         Status and to the register       Ave and the register       Ave and the register       Ave and the register         Status and to the register       Ave and the register       Ave and the register       Ave and the register         Status and to the register       Ave and the register       Ave and the register       Ave and the register         Status and to the register       Ave and the register       Ave and the register       Ave and the register         Status and to the register                                                                                                    | MTS Editor - SINUMERIK 840DM AC - [Bohrung_schreeg_G17_emco.mpf]                                                                                                    |                                         |                                  | - a × |
|----------------------------------------------------------------------------------------------------|----------------------------------------------------------------------------------------------------|-----------------------------------------|----------------------------------|-------|
| 2 de la fille de la fille d                                                                                                    | By File bat NC Functions view options will not be by The Point Point Poi |                                         |                                  | - 0 3 |
| 20 Advances   10 Control to V   10 Control to V   11 Control to V   11 Control to V     11     12     13     14     15     15     16     17     18     18     19     10     10     11     12     15     16     17     18     18     18     18     18     18     18     18     18     18     18     18     18     18     18     18     18     18     18     18     18     18      18     18     18     18     18           18                                <                                                                                                    | Connected Addresses Descenter                                                                                                    |                                         |                                  |       |
| and and and and and a state of the state of the stat                                                                                                    | Compress Hourseal productor                                                                                                    |                                         | SINUMERIK 840DM AC<br>DIN ISO    |       |
| <pre>in contrasts in it is in the interval in the interval in the interval in the interval in the interval interval in the interval interval interv</pre>                                                                                                    | COVER THE COVER PROGRAMMING                                                                                                    | -                                       |                                  |       |
| <pre>containe b V containe b V containe b V</pre>                                                                                                    | Y - Coordinate in Y                                                                                                    | -                                       | 690 - Absolute programming       |       |
| 2<br>2<br>2<br>2<br>2<br>4<br>4<br>4<br>4<br>4<br>1<br>1<br>1<br>1<br>1<br>1<br>1<br>1<br>1<br>1<br>1<br>1<br>1                                                                                                    | Y - Coordinate in Y                                                                                                    | - YA                                    | oso ribsolace programming        |       |
| 2<br>2<br>2<br>2<br>2<br>2<br>2<br>2<br>2<br>2<br>2<br>2<br>2<br>2                                                                                                    | Z - Coordinate in Z                                                                                                    |                                         | 698 [6] [X] [Y] [Z]              |       |
| 2<br>2<br>2<br>2<br>2<br>2<br>2<br>2<br>2<br>2<br>2<br>2<br>2<br>2                                                                                                    | 2 - Contaniace in 2                                                                                                    |                                         | Addresses                        |       |
| 2<br>we<br>we<br>we<br>we<br>we<br>we<br>we<br>we<br>we<br>we                                                                                                    |                                                                                                    |                                         |                                  |       |
| 2<br>2<br>4<br>2<br>2<br>2<br>2<br>2<br>2<br>2<br>2<br>2<br>2<br>2<br>2<br>2                                                                                                    |                                                                                                    |                                         | 60/61 60/61                      |       |
| 2<br>1 1 Fed dae<br>2 Coordinate in X<br>7 Coordinate in X<br>7 Coordinate in                                                                                                    |                                                                                                    |                                         | 0 Rapid traverse                 |       |
| Zero register       4         {             Zero register       4         {             Zero register       4         {             Zero register       1         {             Zero register       1         {             Zero registere                                                                                                    | 2                                                                                                    |                                         | 1 Feed rate                      |       |
| wt       1         Image: Set of Set of S                                                                                                    |                                                                                                    |                                         | X Coordinate in X                |       |
| Zero register       4         {       4         {       3                                                                                                    |                                                                                                    | *                                       |                                  |       |
| Image: Control of the second second secon                                                                                                    |                                                                                                    | × – – – – – – – – – – – – – – – – – – – | Y Coordinate in Y                |       |
| <pre></pre>                                                                                                    |                                                                                                    | <u>sec</u>                              | Z Coordinate in Z                |       |
| Image: Comparison of the second second sec                                                                                                    |                                                                                                    |                                         |                                  |       |
| Image: Setup Set: Set: Set: Set: Set: Set: Set: Set:                                                                                                    |                                                                                                    |                                         | Copyright @ MTS GmbH Berlin 2018 |       |
| Image: Control of the set of the set of the se                                                                                                    |                                                                                                    |                                         |                                  |       |
| Aver         4           Image: Constraint of the second of the second                                                                                                    |                                                                                                    | Y *                                     |                                  |       |
| Image: Constraint of the second second sec                                                                                                    |                                                                                                    |                                         |                                  |       |
| Apt/         4           Image: Constraint of the second second                                                                                                    |                                                                                                    |                                         |                                  |       |
| 4           X           3                                                                                                    |                                                                                                    |                                         |                                  | -     |
| Image: Second Second                                                                                                    |                                                                                                    |                                         |                                  |       |
| Aver           Image: Seture set and set and                                                                                                    |                                                                                                    |                                         | 4                                |       |
| X         3           [ Zero projit 654: XP-45 YP-30 ZP35 X264,5 Y120 Z239.6 NT1         3           [ Seria projit 654: XP-45 YP-30 ZP35 X264,5 Y120 Z239.6 NT1         1           [ Seria projit 654: XP-45 YP-30 ZP35 X264,5 Y120 Z239.6 NT1         1           [ Seria projit 654: XP-45 YP-30 ZP35 X264,5 Y120 Z239.6 NT1         1           [ Seria projit 654: XP-45 YP-30 ZP35 X264,5 Y120 Z239.6 NT1         1           [ Seria projit 654: XP-45 YP-30 ZP35 X264,5 Y120 Z239.6 NT1         1           [ Seria projit 654: XP-45 YP-30 ZP35 X264,5 Y120 Z239.6 NT1         1           [ Seria projit 654: XP-45 YP-30 ZP35 X264,5 Y120 Z239.6 NT1         1           [ Seria projit 654: XP-45 YP-30 ZP35 Y260 Projit 200 Projit 200 Proj                                                                                                    |                                                                                                    |                                         |                                  |       |
| Amily         3                2              2              2              2              2              2              2              2              2              2              2              2              2              2              2              2              2              2              2              2              2              2              2              2              2              2              2              2              2              2              2              2              2              2              2              2              2              2              2              2              2              2              2              2              2              2              2              2              2              2              2              2              2              2              2              2              2              2              2              2              2                                                                                                                  |                                                                                                    |                                         |                                  |       |
| Image: Control of the state of the state of the                                                                                                    |                                                                                                    | <u> </u>                                |                                  |       |
| Addy           Addy                                                                                                    |                                                                                                    |                                         |                                  |       |
| Autor           { Zeros pregister           { Zeros pregister           N CG1 (Ge Ge OSIMOF           N CG1 (Ge Ge OSIMOF           N CG1 (Ge Ge Ge OSIMOF                                                                                                    |                                                                                                    | 3                                       |                                  |       |
| <pre>[ Zero register ] ] ] ] ] ] ] ] ] ] ] ] ] ] ] ] ] ] ]</pre>                                                                                                    | Anniv                                                                                                    |                                         |                                  |       |
| 1         Aver op fut to G41 xP-45 VP-30 ZP35 X264.5 V120 Z293.6 NT1           2         4           4         Setup baset and           5         Setup and mit Kaltbrierung X399.5 V150 Z100 erzeugt III           1         1           1         1           1         1           1         1           1         1           1         1           1         1           1         1           1         1           1         1           1         1           1         1           1         1           1         1           1         1           1         1           1         1           1         1           1         1           1         1           1         1           1         1           1         1           1         1           1         1           1         1           1         1           1         1           1         1           1 <t< td=""><td>I Taxa vanistas</td><td></td><td></td><td></td></t<>                                                                                                    | I Taxa vanistas                                                                                                    |                                         |                                  |       |
| Setup sheet end<br>19ATH-7_M_WKG_DIR/_4WFG<br>1111 Programm mit Kalibrierung X189.5 Y150 Z100 erzeugt 111<br>111 Strogramm mit Kalibrierung X189.5 Y150 Z100 erzeugt 111<br>111 Strogramm mit Kalibrierung X189.5 Y150 Z100 erzeugt 111 Strogramm mit Kalibrierung X189.5 Y150 Z100 erzeugt 111 Strogramm mit Kalibrierung X189.5 Y150 Z100 erzeugt 111 Strogramm mit Kalibrierung X189.5 Y150 Z100 erzeugt 111 Strogramm mit Kalibrierung X189.5 Y150 Z100 erzeugt 111 Strogramm mit Kalibrierung X189.5 Y150 Z100 erzeugt 111 Strogramm mit Kalibrierung X189.5 Y150 Z100 erzeugt 111 Strogramm mit Kalibrierung X189.5 Y150 Z100 erzeugt 111 Strogramm mit Kalibrierung X189.5 Y150 Z100 erzeugt 111 Strogramm mit Kalibrierung X1                                                                                                    | Zero point G54: XP-45 YP-30 ZP35 X264.5 Y120 Z239.6 NT1                                                                                                    |                                         |                                  |       |
| E Setu sheet end<br>  Setu sheet end<br>  Setu sheet end<br>  III / Pogram mit Kaltbrierung X399.5 Y150 Z100 erzeugt III<br>  III / Togram mit Kaltbrierung X399.5 Y150 Z100 erzeugt III<br>  III / Togram mit Kaltbrierung X399.5 Y150 Z100 erzeugt III<br>  III /                                                                                                    | 1                                                                                                    |                                         |                                  |       |
| IPATHY, ML_WS_DIR/_ML_WPD I<br>III Programm mit Kaltbrierung X399,5 Y159 Z100 erzeugt III<br>III Goe Geb DIANOF<br>NG G71 Geb Geb DIANOF<br>NG GAO BOD<br>NS ATRINKS X0 Y0 Z0<br>NS ATRINKS X0 Y0 Z0<br>NS ATRINKS X                                                                                                    | { Setup sheet end                                                                                                    |                                         |                                  |       |
| 1<br>111 Programm mit Kaltbrierung X389,5 Y159 Z100 erzeugt 111<br>111 Trogramm mit Kaltbrierung X389,5 Y159 Z100 erzeugt 111<br>111 Trogramm mit Kaltbrierung X389,5 Y159 Z100 erzeugt 111 Trogramm mit Kaltbrierung 111 Trogramm mit Kaltbrierung 111 Trog                                                                                                    | ;\$PATH=/_N_WKS_DIR/_N_1_WPD                                                                                                    |                                         |                                  |       |
| :      Fogramm mit Kalibrierung X399,5 Y159 Z190 erzeugt     <br>NL G71 G96 G40 DIANOF<br>NS 3KINDOK L5800 Zeitraffer<br>NS 3KINDOK L5800 Zeitraffer<br>NS AKINK SX V9 Z0<br>NS AKINK SX V9 Z0<br>NS AKIN K1-0<br>W7 G64<br>************************************                                                                                                    | ;                                                                                                    | 1                                       |                                  |       |
| : 1090 G40 DIANDF<br>NG G71 G40 G40 DIANDF<br>NG G71 G40 G40 DIANDF<br>NG G71 G40 G40 D<br>NS ATRAK 30 Y0 Z0<br>NS ATRAK 30 Y0 Z0<br>NS AT | ; !!! Programm mit Kalibrierung X309.5 Y150 Z100 erzeugt !!!                                                                                                    |                                         |                                  |       |
| NL G71 G99 G49 DIANOF N2 G400 N3 StNDork L509 Zeitraffer N4 GA 04 00 N5 ATRAKS X0 Y0 Z0 N5 ATRAKS X0 Y0 Z0 N6 AROT RPL=0 N7 G64                                                                                                    | ;                                                                                                    |                                         |                                  |       |
| NZ GNB Z STORE Z STORE                                                                                                    | N1 G71 G90 G40 DIAMOF                                                                                                    |                                         |                                  |       |
| N3 YALDOW LSUBD Kettratter<br>NG GAR DB<br>NS ATRAKS X0 Y0 Z0<br>NA ARDT RPL=0<br>W7 GG4                                                                                                    | N2 G90                                                                                                    |                                         |                                  |       |
| INF GE AND DU<br>INS ATRANS X0 Y0 Z0<br>ING AROT RPL=0<br>INF Z54<br>INF Z54                                                                                                    | N3 ;WINDOW L5000 Zeitraffer                                                                                                    |                                         |                                  |       |
| IDS ALKMRS AU TE 20<br>MR ARAT RPL=0<br>MR C64                                                                                                    | N4 GU AU BU                                                                                                    |                                         |                                  |       |
| 10 MM ML 474 M M M M M M M M M M M M M M M M M M                                                                                                    | NS ATKANS XU YU ZU                                                                                                    |                                         |                                  |       |
| 11 UP<br>2                                                                                                    | NO ARUI RELEG                                                                                                    |                                         |                                  |       |
| · · · · · · · · · · · · · · · · · · ·                                                                                                    | NO TA                                                                                                    |                                         |                                  |       |
|                                                                                                    |                                                                                                    |                                         |                                  | >     |

Lai mainītu izvēlēto funkciju, varat to manuāli rakstīt programmā vai izmantot aktīvo logu, kas ļauj rakstīt tikai noteiktas funkcijas šajā rindā. Lai mainītu parametrus, izmantojot aktīvo logu, noklikšķiniet uz atrašanās vietas, kuru vēlaties mainīt. Lai apstiprinātu, nospiediet "Apply". Tad parādās modificētais lauks.

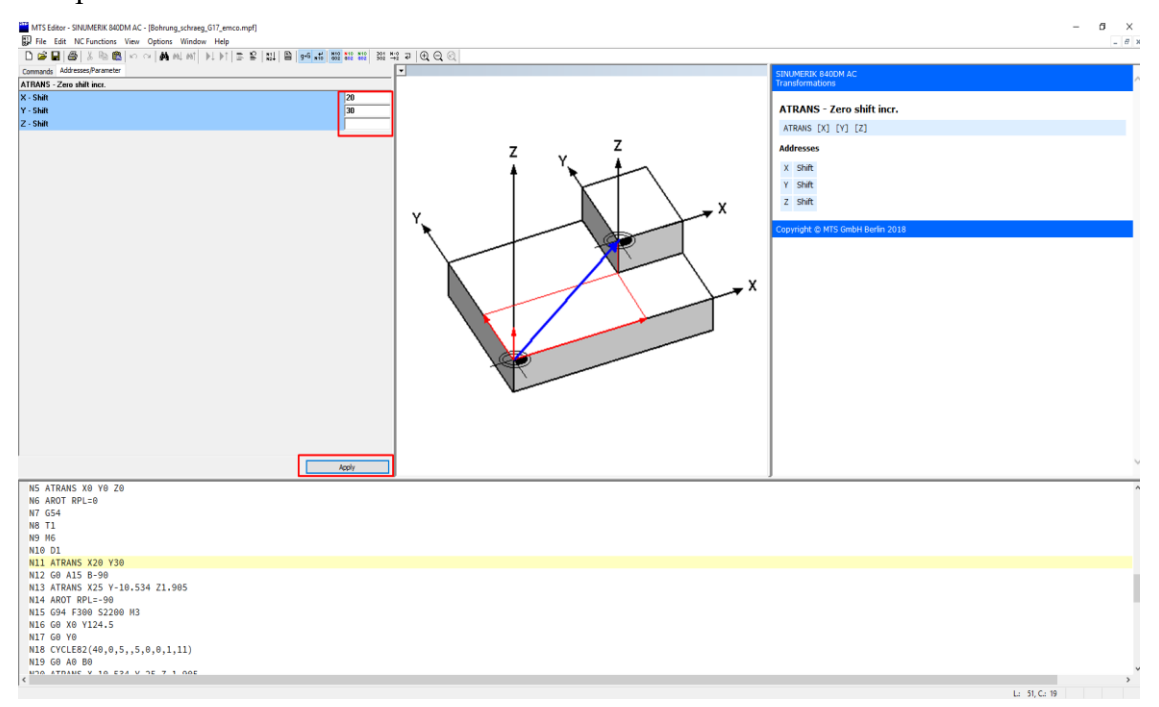

Ja vēlaties izveidot jaunu ciklu vai G kodu, klikšķiniet sadaļā "Komandas" (Commands). Atvērtajā tabulā jūs varat redzēt daudzas funkcijas, kuras varat ievietot programmā caur aktīvo logu. Piemēram, sadaļā (Commands) izvēlieties mapi Urbšanas cikli un pēc tam klikšķiniet uz CYCLE81 – Urbšana (CYCLE81 – Drilling).

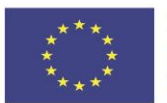

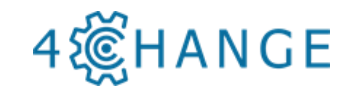

| MTS Editor - SINUMERIK 840DM AC - [Bohrung_schra                                                    | eg_G17_emco.mpf]                                             |     | – o ×                            |
|----------------------------------------------------------------------------------------------------|--------------------------------------------------------------|-----|----------------------------------|
| File Edit NC Functions View Options Wind                                                            | ow Help                                                      |     | _ 8 ×                            |
| D 🚔 🖬 🚳 X Pa 🗈 🗠 🖂 🛤 M. M                                                                           | ▶1 ▶1 = 12 = 12 = 10 = - + + + + + + + + + + + + + + + + + + |     |                                  |
| Commands Addresses/Parameter                                                                        |                                                              | •   | CTNI IMERIK RADOM AC             |
| E DIN ISO                                                                                           | A                                                            |     | Transformations                  |
|                                                                                                    |                                                              |     |                                  |
| % - Subprogram begin                                                                                |                                                              |     | ATRANS - Zero shift incr.        |
| • CT - Cride tangential                                                                             |                                                              |     |                                  |
| GU - Kapid traverse                                                                                 |                                                              |     | ATRANS [X] [Y] [Z]               |
| G2 - Circular interpolation CW                                                                      |                                                              | - Z | Addresses                        |
| G3 - Circular interpolation CCW                                                                     |                                                              |     | Nulleses                         |
| • G4 - Dwell time                                                                                   |                                                              |     | X Shift                          |
| <ul> <li>G40 - Cutter raduscompensation off</li> <li>G41 - Cutter raduscompensation info</li> </ul> |                                                              |     | Y Shift                          |
| G42 - Cutter radiuscompensation right                                                               |                                                              |     |                                  |
| <ul> <li>G53 - Disable zero shifts</li> </ul>                                                       |                                                              |     | 2 Shirt                          |
| G54-G57 - Activate adjustable zero shift                                                            |                                                              |     |                                  |
| <ul> <li></li></ul>                                                                                 |                                                              |     | Copyright @ MTS GmbH Berlin 2018 |
| <ul> <li>G91 - Incremental programming</li> <li>G94 - End sate in proceeding</li> </ul>             |                                                              |     |                                  |
| - • G95 - Feed rate in mm/mm                                                                        |                                                              |     |                                  |
| + G110 - Pol from current tool position                                                             |                                                              |     |                                  |
| G111 - Pol from workpart datum                                                                      |                                                              |     |                                  |
| <ul> <li>G112 - Pol from last valid pol</li> </ul>                                                  |                                                              |     |                                  |
|                                                                                                    |                                                              |     |                                  |
|                                                                                                    |                                                              |     |                                  |
| CYCLE81 - Drilling                                                                                  |                                                              |     |                                  |
| <ul> <li>CYCLE82 - Driling with dwell</li> </ul>                                                    |                                                              |     |                                  |
| CYCLEBJ - Pedang     CYCLEBJ - Tarring without figation tan holder                                  |                                                              |     |                                  |
| -      CYCLE85 - Boring 1                                                                           |                                                              |     |                                  |
| CYCLE87 - Boring 3                                                                                  |                                                              |     |                                  |
| CYCLE88 - Boring 4                                                                                  |                                                              | -   |                                  |
| CYCLE89 - Boring 5     CYCLE89 - Boring 5     CYCLE840 Transies with fleating too holder            |                                                              |     |                                  |
| Criccolo 1 apping wernoading top hote     MCALL - Disable model call                                |                                                              |     |                                  |
| 🗇 🚍 Miling cycles                                                                                   |                                                              |     |                                  |
| CYCLE71 - Multipass Miling                                                                          |                                                              |     |                                  |
| <ul> <li>CYCLE72 - Contour Milling</li> </ul>                                                       |                                                              |     | V                                |
| CrCLE77 - Circular stud                                                                             | ×                                                            | ]]  |                                  |
| N5 ATRANS X0 Y0 Z0                                                                                  |                                                              |     | ^                                |
| N6 AROT RPL=0                                                                                       |                                                              |     |                                  |
| N7 G54                                                                                              |                                                              |     |                                  |
| N8 T1                                                                                               |                                                              |     |                                  |
| N9 M6                                                                                               |                                                              |     |                                  |
| N10 D1                                                                                              |                                                              |     |                                  |
| N11 ATRANS X20 Y30                                                                                  |                                                              |     |                                  |
| N12 G0 A15 B-90                                                                                     |                                                              |     |                                  |
| N13 ATRANS X25 Y-10.534 Z1.905                                                                      |                                                              |     |                                  |
| N14 AROT RPL=-90                                                                                    |                                                              |     |                                  |
| N15 G94 F300 S2208 M3                                                                               |                                                              |     |                                  |
| N16 G0 X0 Y124.5                                                                                    |                                                              |     |                                  |
| N17 G0 Y0                                                                                           |                                                              |     |                                  |
| N18 CYCLE82(40,0,5,,5,0,0,1,11)                                                                     |                                                              |     |                                  |
| N19 G0 A0 B0                                                                                        |                                                              |     |                                  |
| < X 10 ATTANC V 10 E34 V 2E 7 1 00E                                                                 |                                                              |     |                                  |
|                                                                                                    |                                                              |     | L: 51, C: 20                     |

Kā redzat, iepriekšējās funkcijas ir mainījušās. Skatiet arī vizuālo informāciju ar paskaidrojumiem. Pēc vajadzīgās funkcijas izvēles klikšķiniet Apply, un programmā tiek iekļauta jauna funkcija.

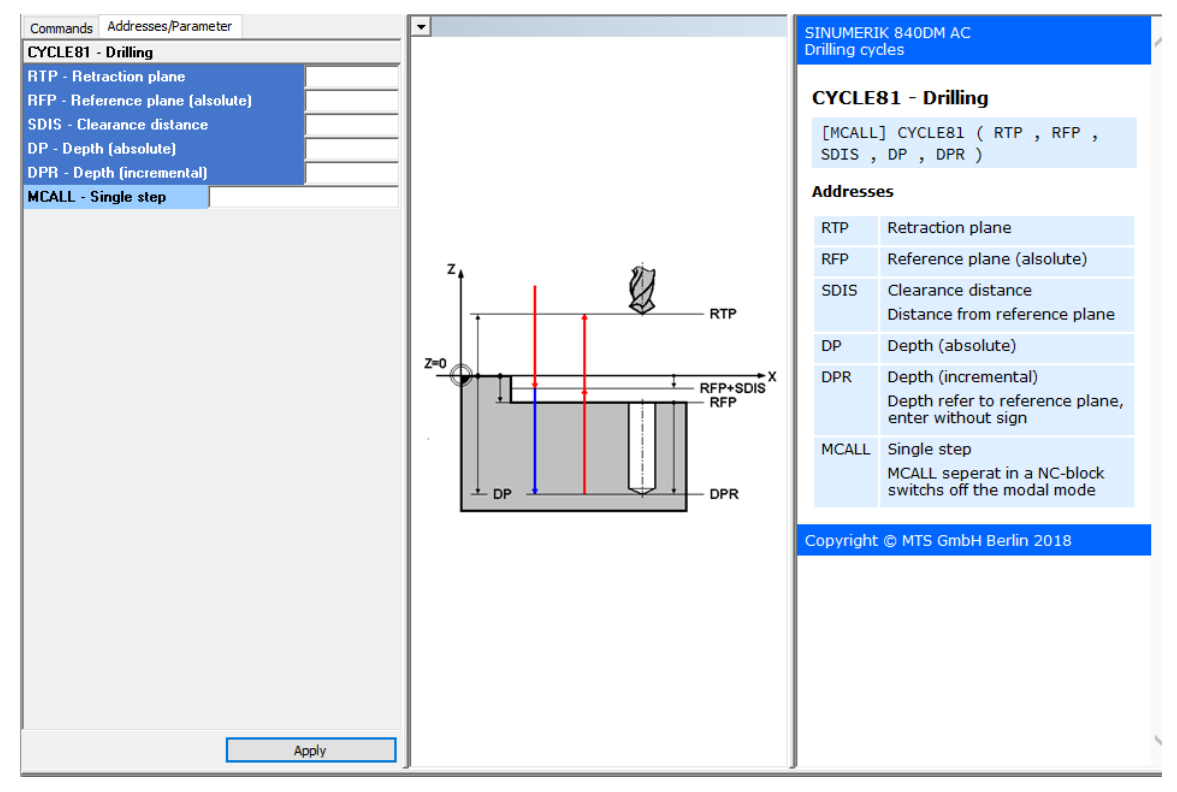

Lai saglabātu darbu, nospiediet saglabāšanas ikonu - 🖬 un izslēdziet programmu.

## Jaunas apstrādes programmas sagatavošana

Pirmkārt, iegūstiet detaļas rasējumu.

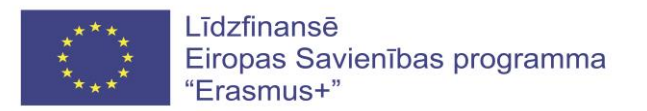

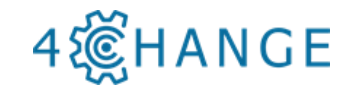

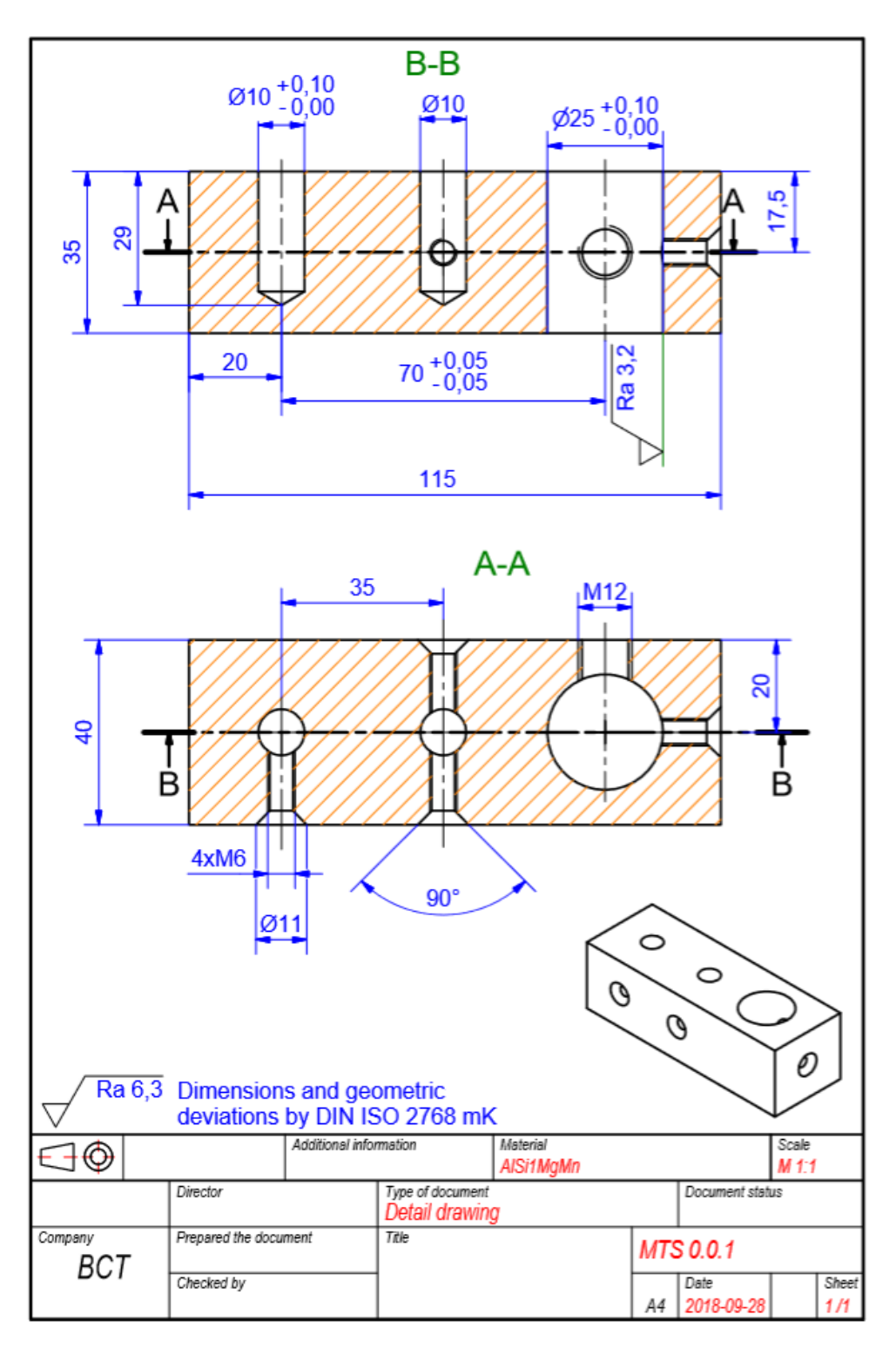

Programma tiks sagatavota iezīmētās virsmas apstrādei.

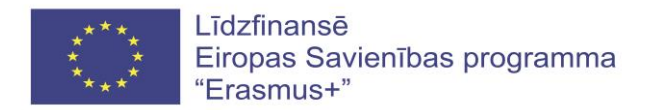

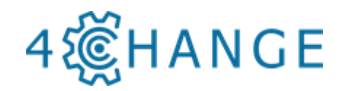

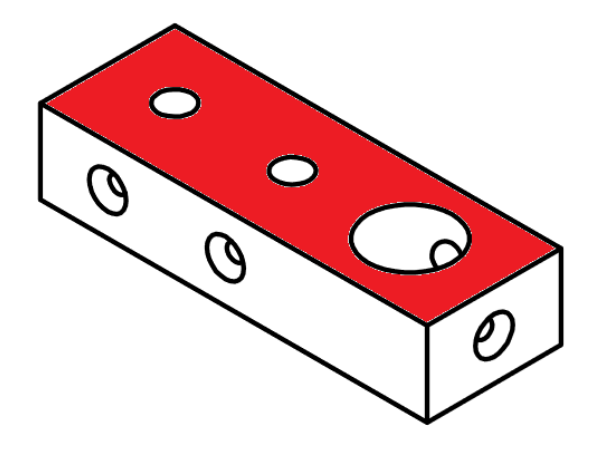

Sagataves platums, augstums un garums ir attiecīgi 45x45x120.

Lai varētu apstrādāt izvēlēto vienību, vispirms ir jāsastāda sagataves apstrādes plāns, un jānosaka, kuras virsmas un kādā secībā tiks apstrādātas. Vispirms jums ir jāiedomājas, kā izskatīsies šīs detaļas projekcijas un ķermeņa modelis. Zemāk redzamajā attēlā ir parādīts, ka vienā detaļas sānā ir atstāta uzlaide 5 mm, kas vēlāk apstrādē tiks noņemta.

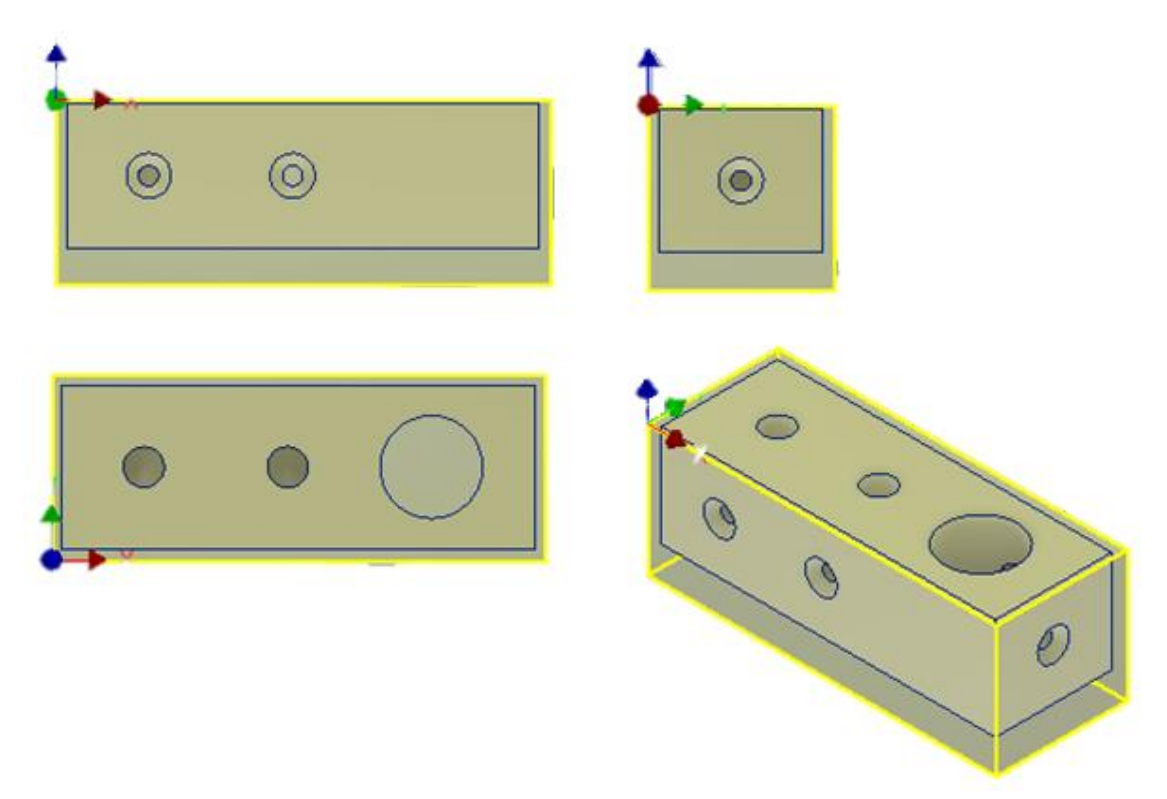

Pirms programmēšanas jāizvēlas detaļas iespīlēšanas veids, un jāizplāno apstrādē lietojamie rīki. Ir ļoti svarīgi izvēlēties optimālu apstrādi.

Lai izveidotu jaunu apstrādes programmu, atveriet *MTS editor* programmatūru, un izveidojiet jaunu failu.

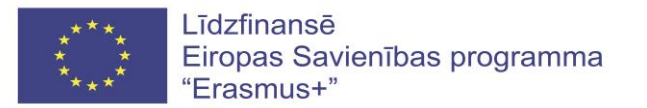

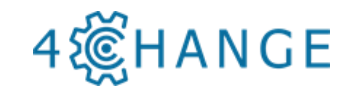

| MTS Editor - SNUMERIK 8080M - (MTS, NC2)<br>P File Edit NC Functions View Options Window Help | - <b>5</b> |
|-----------------------------------------------------------------------------------------------|------------|
|                                                                                               |            |
| ommands Addresses,Parameter                                                                   |            |
|                                                                                               |            |
|                                                                                               |            |
|                                                                                               |            |
|                                                                                               |            |
|                                                                                               |            |
|                                                                                               |            |
|                                                                                               |            |
|                                                                                               |            |
|                                                                                               |            |
|                                                                                               |            |
|                                                                                               |            |
|                                                                                               |            |
|                                                                                               |            |
|                                                                                               |            |
|                                                                                               |            |
|                                                                                               |            |
|                                                                                               |            |
|                                                                                               |            |
|                                                                                               |            |
|                                                                                               |            |
|                                                                                               |            |
|                                                                                               |            |
|                                                                                               |            |
|                                                                                               |            |
|                                                                                               |            |
|                                                                                               |            |
|                                                                                               |            |
| Acoly                                                                                         |            |
|                                                                                               | ,          |
|                                                                                               |            |
|                                                                                               |            |
|                                                                                               |            |
|                                                                                               |            |
|                                                                                               |            |
|                                                                                               |            |
|                                                                                               |            |
|                                                                                               |            |
|                                                                                               |            |
|                                                                                               |            |
|                                                                                               |            |
|                                                                                               |            |
|                                                                                               |            |
|                                                                                               |            |
|                                                                                               |            |

Darba ekrānā ir jāievieto apstrādes laikā izmantojamie instrumenti. Šī informācija ir paredzēta programmas lietotājam, lai uzzinātu, kurš instruments ir paredzēts konkrētai operācijai. Šīs komandas procesors nelasa, jo tie ir kā komentāri. Komentārs ir atzīmēts ar ";".

N1 ; T1 D=50 CR=0 - ZMIN=-1 - face mill (plaknes frēze)

N2 ; T3 D=10 CR=0 TAPER=118deg - ZMIN=-37 - drill (urbis)

N3 ; T4 D=8 CR=0 - ZMIN=-37 - flat end mill (plakanā gala frēze)

N4 ; T5 D=15 CR=0 TAPER=118deg - ZMIN=-41 - drill (urbis)

N5 ; T7 D=25 CR=0 TAPER=118deg - ZMIN=-45 - drill (urbis)

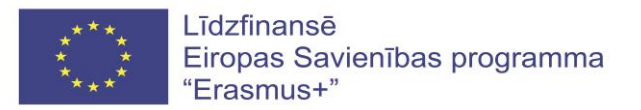

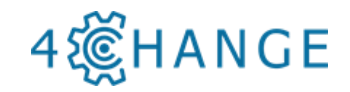

| MTS Editor - SINUMERIK 808DM - [MTS_NC2]                                                                              | -           | n x   |
|----------------------------------------------------------------------------------------------------|-------------|-------|
| yFile Edit NCFunctions View Options Window Help<br>D 😅 🖬 🚭   % 🖻 💼 🗠 ∽ ≃ 🏘 ക⊾ക∩ D D D D D D D D D D D D D D D D D D D | 52 ₽ ⊕ ⊖ ©  | _ & × |
| ommands Addresses/Parameter                                                                                           |             | ~     |
|                                                                                                    |             |       |
|                                                                                                    |             |       |
|                                                                                                    |             |       |
|                                                                                                    |             |       |
|                                                                                                    |             |       |
|                                                                                                    |             |       |
|                                                                                                    |             |       |
|                                                                                                    |             |       |
|                                                                                                    |             |       |
|                                                                                                    |             |       |
|                                                                                                    |             |       |
|                                                                                                    |             |       |
|                                                                                                    |             |       |
|                                                                                                    |             |       |
|                                                                                                    |             |       |
|                                                                                                    |             |       |
|                                                                                                    |             |       |
|                                                                                                    |             |       |
| Apply                                                                                                    | J           |       |
| N1 ; T1 D=50 CR=0 - ZMIN=-1 - face mill                                                                               |             |       |
| N3 ; T4 D=8 CR=0 - ZMIN=-37 - flat end mill                                                                           |             |       |
| N4 ; T5 D=15 CR=0 TAPER=118deg - ZMIN=-41 - drill<br>N5 ; T7 D=25 CR=0 TAPER=118deg - ZMIN=-45 - drill                |             |       |
| N10                                                                                                    |             |       |
|                                                                                                    |             |       |
|                                                                                                    |             |       |
|                                                                                                    |             |       |
|                                                                                                    |             |       |
|                                                                                                    |             |       |
|                                                                                                    |             | :     |
|                                                                                                    | L.: 6.C.: 5 |       |

Pēc tam tiek pievienotas papildu komandas, kas apraksta kopējos visas programmas iestatījumus. Lai to paveiktu, klikšķiniet uz <Commands>, un izvēlieties vajadzīgo kodu. Pēc tam klikšķiniet <Applay>. Šāda procedūra ir nepieciešama vienmēr, lai programmā ievietotu jaunu kodu. Piemēram:

- N15 G90 G94 ; kadra numurs, absolūtās koordinātes un padeve minūtē;
- N16 G71 ; kadra numurs, metriskā sistēma;
- N17 G17 ; kadra numurs, XY plakne.

Programmēšanai tiek noteikta absolūtā koordinātu sistēma. To var rakstīt ar roku, vai izvēlēties no funkciju saraksta. Noklikšķinot uz ikonu Commands (Komandas), jūs varat atrast sarakstā funkciju G90. Tad veiciet dubultklikšķi uz šīs funkcijas, un pēc tam tiek atvērts logs.

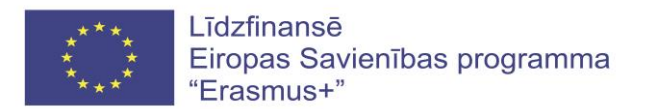

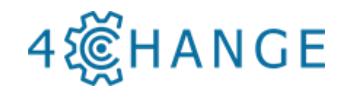

| MTS Editor - SINUMERIK 808DM - [MTS_NC2]                                             | – 🗆 X                                  |
|--------------------------------------------------------------------------------------|----------------------------------------|
| File Edit NC Functions View Options Window Help                                      | _ = = ×                                |
|                                                                                      | <u>⇔</u> ≣ € € € ©                     |
| Commando Adureses/Paranete                                                           | DIN ISO                                |
| % - Program begin                                                                    |                                        |
| • Vis - Subprogram begin     • CT - Circle tangential                                | G90 - Absolute programming             |
| G0 - Rapid traverse     G1 - Linear internelation                                    | G90 [G] [X] [Y] [Z]                    |
| G2 - Circular interpolation CW                                                       | Addresses                              |
| G3 - Circular interpolation CCW     G4 - Dwell time                                  | 60/61 60/61                            |
| - • G40 - Cutter radiuscompensation off                                              | 60/61 60/61                            |
| G41 - Cutter radiuscompensation left     G42 - Outter radiuscompensation right     Y | 0 Rapid traverse                       |
| - • G53 - Disable zero shifts                                                        | 1 Feed rate                            |
| G54-G57 - Activate adjustable zero shift     G90 - Absolute programming              | X Coordinate in X                      |
| - + G41 - Indremental programming                                                    | Y Coordinate in Y                      |
| G94 - Feed rate in mm/min     G95 - Feed rate in mm/rev                              | Z Coordinate in Z                      |
| G110 - Pol from current tool position                                                | Conversion to AVTC Control Double 2010 |
| G111 - Pol from workpart datum     G112 - Pol from last valid pol                    | Copyright © MTS Glibh Benin 2018       |
| L - Subprogram call                                                                  |                                        |
| X, Y, Coordinates, technological data                                                |                                        |
| CYCLE81 - Driling     X                                                              |                                        |
| CYCLE82 - Drilling with dwell     CYCLE83 - Pedving                                  |                                        |
| CYCLE84 - Tapping without floating tap holder                                        |                                        |
| CYCLEBS - Boring 1     CYCLEB7 - Boring 3                                            |                                        |
| CYCLE88 - Boring 4                                                                   |                                        |
| CYCLE89 - Boring 5     CYCLE840 - Tapping with floating tap holder                   |                                        |
| MCALL - Disable modal call                                                           |                                        |
| CYCLE71 - Multipass Miling                                                           |                                        |
| CYCLE72 - Contour Miling                                                             | ) ř                                    |
| N1 ; T1 D=50 CR=0 - ZMIN=-1 - face mill                                              |                                        |
| N2 ; T3 D=10 CR=0 TAPER=118deg - ZMIN=-37 - drill                                    |                                        |
| N3 ; T4 D=8 CR=0 - ZMIN=-37 - flat end mill                                          |                                        |
| N4 ; 75 D=15 CR=0 TAPER=118deg = 2MIN=-41 = 07711                                    |                                        |
| N10                                                                                  |                                        |
|                                                                                      |                                        |
|                                                                                      |                                        |
|                                                                                      |                                        |
|                                                                                      |                                        |
|                                                                                      |                                        |
|                                                                                      |                                        |
|                                                                                      |                                        |
| ٢                                                                                    | >                                      |
|                                                                                      | L.: 6, C.: 5                           |

Klikšķiniet "Apply" (pielietot), un tad G90 funkcija automātiski ievietojas apstrādes programmā.

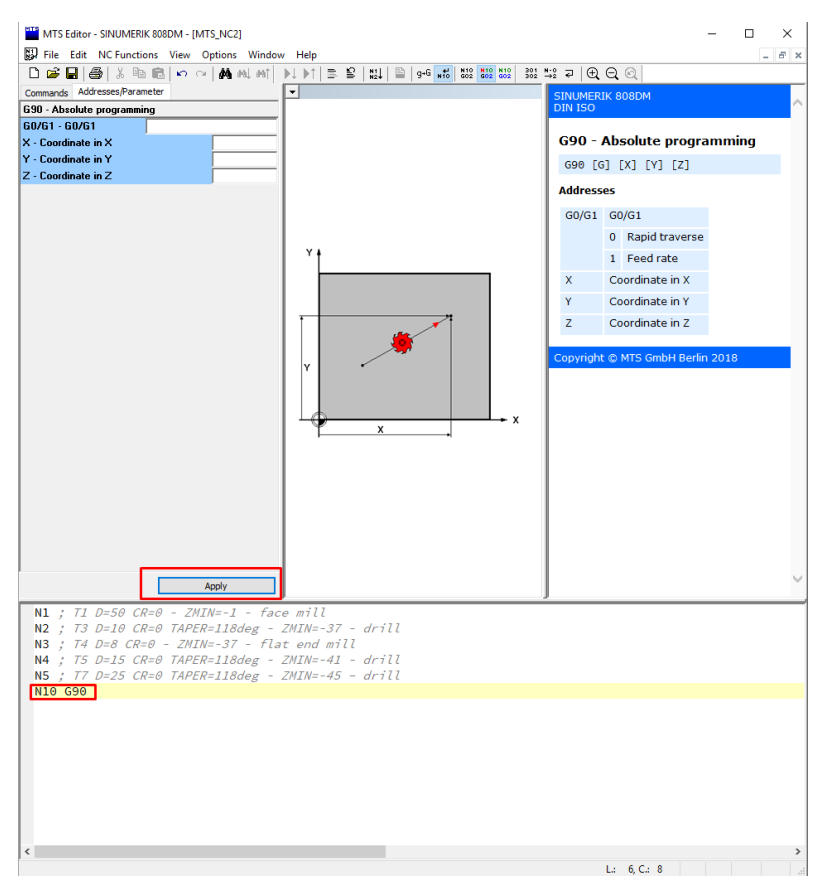

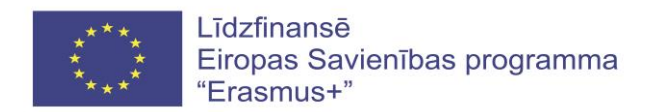

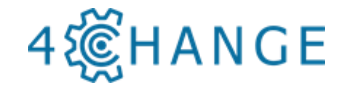

Pēc katras funkcijas ievietošanas ir nepieciešams noklikšķināt uz teksta, un pārvietot kursoru uz jaunu rindu. To var izdarīt, nospiežot tastatūras taustiņu Enter. Kā jūs redzat, automātiski parādās rindas numurs (N15).

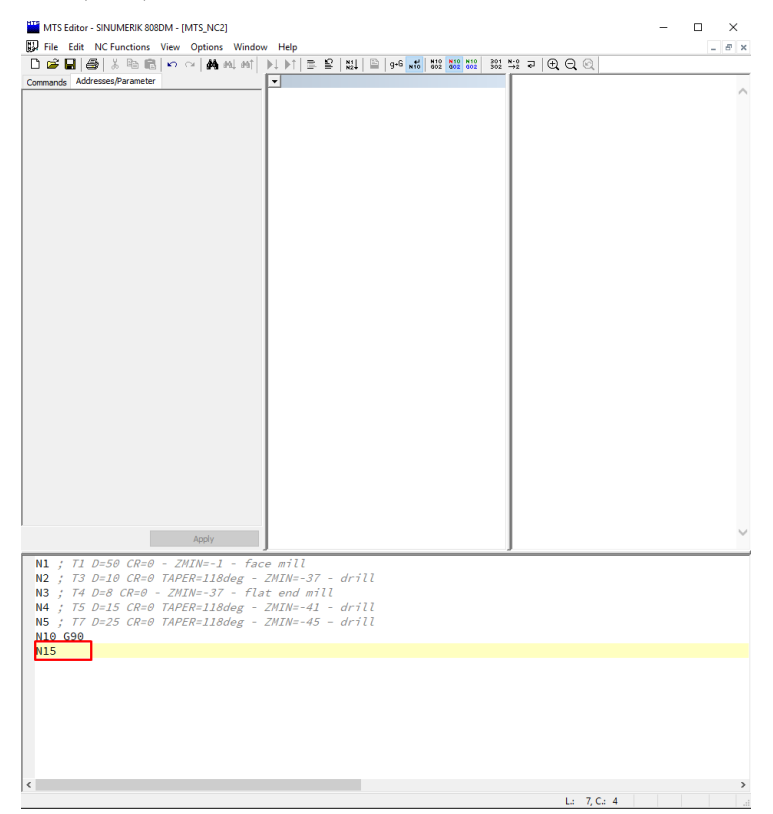

Līdzīgā veidā pievieno kodu padevei minūtē - G94.

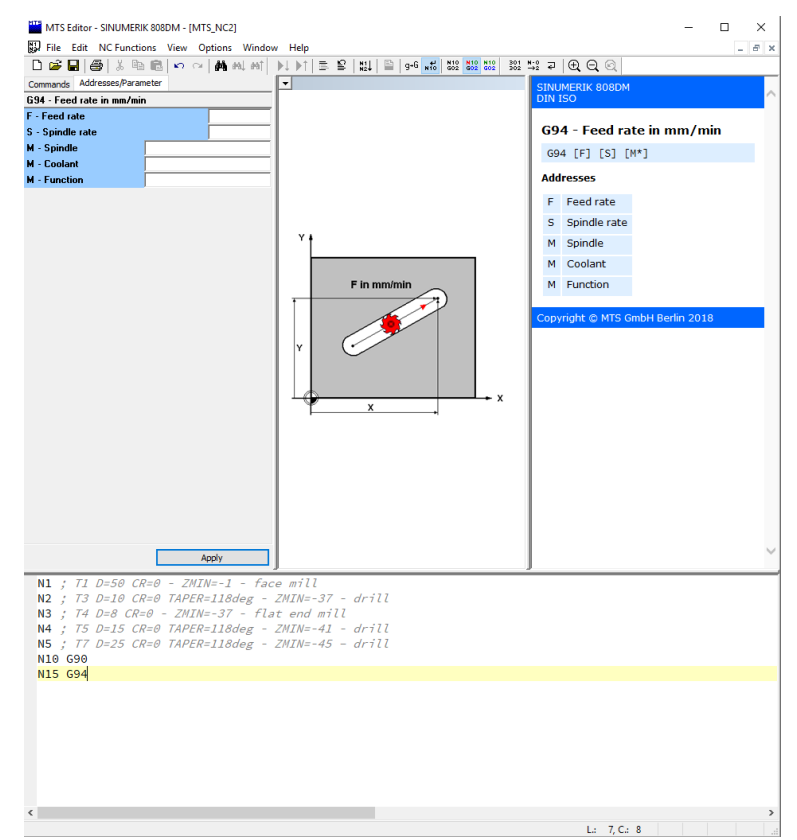

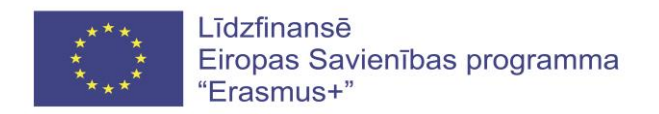

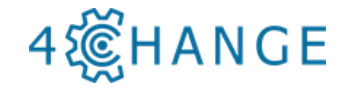

Jums ir jāizvēlas Metric Measurement System (metriskā mērīšanas sistēma). Komandu raksta ar roku. Nospiediet Enter, un komanda G71 ir saglabāta.

| THE EDIT INCLUDES VIEW UPTIONS WINDOW HEIP                 | _ 8 |
|------------------------------------------------------------|-----|
|                                                            |     |
|                                                            |     |
|                                                            |     |
|                                                            |     |
|                                                            |     |
|                                                            |     |
|                                                            |     |
|                                                            |     |
|                                                            |     |
|                                                            |     |
|                                                            |     |
|                                                            |     |
|                                                            |     |
|                                                            |     |
|                                                            |     |
|                                                            |     |
|                                                            |     |
|                                                            |     |
|                                                            |     |
|                                                            |     |
|                                                            |     |
|                                                            |     |
|                                                            |     |
|                                                            |     |
|                                                            |     |
|                                                            |     |
| Appiy                                                      |     |
| 1 : T1 D=50 CR=0 - ZMIN=-1 - face mill                     |     |
| 12 ; T3 D=10 CR=0 TAPER=118deg - ZMIN=-37 - drill          |     |
| 13 ; T4 D=8 CR=0 - ZMIN=-37 - flat end mill                |     |
| 4 ; T5 D=15 CR=0 TAPER=118deg - ZMIN=-41 - drill           |     |
| 5 ; 17 D=25 CR=0 TAPER=118deg - 2MIN=-45 - drill<br>10 690 |     |
| 15 694                                                     |     |
| 20 G71                                                     |     |
|                                                            |     |
|                                                            |     |
|                                                            |     |
|                                                            |     |
|                                                            |     |
|                                                            |     |
|                                                            |     |

Jums ir arī jāizvēlas, kuru plakni apstrādāt. Šajā gadījumā XY. Tātad komanda G17 ir iekļauta programmā.

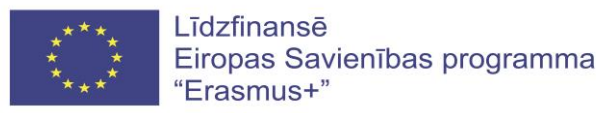

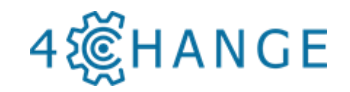

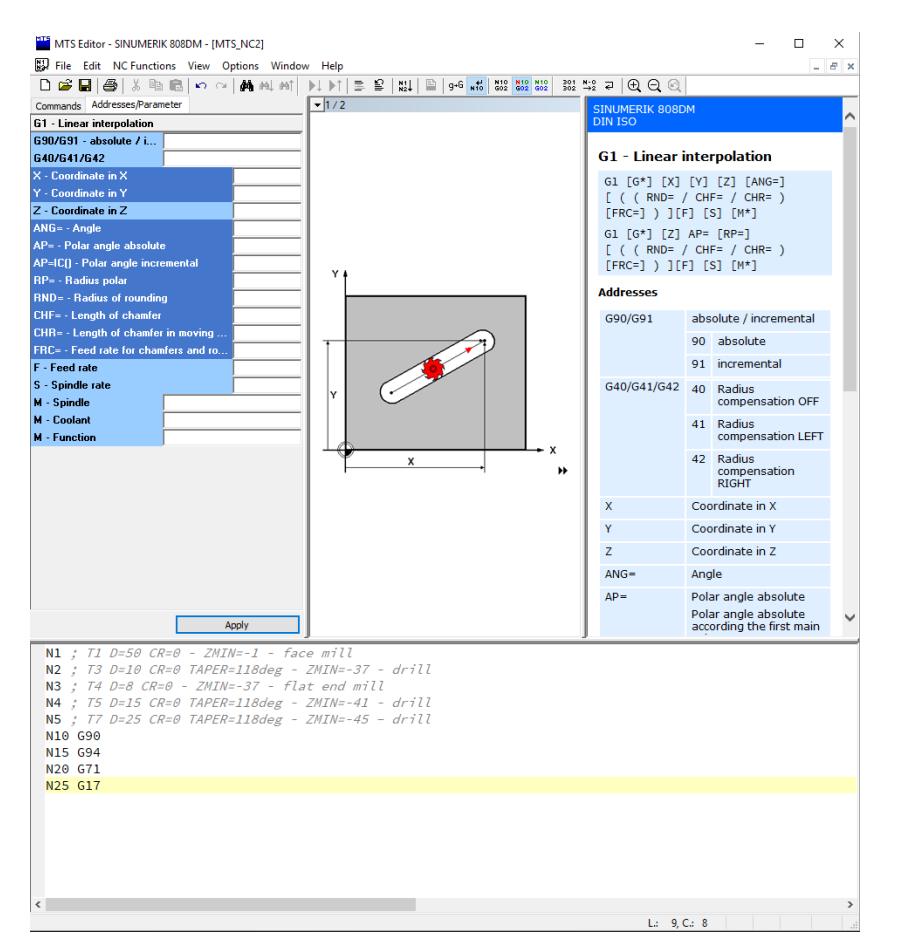

Lai sāktu rakstīt apstrādes programmu, vispirms ir jāizvēlas apstrādes procedūra. Pirmais uzdevums ir izvēlēties augšējās virsmas apstrādi ar plaknes frēzēšanu. Frēzes diametrs ir 50 mm. Sagatave ir 45 milimetri. Tādēļ vienlaicīgi var šķērsot visu diametru pa sagatavi, tomēr, lai atvieglotu stāvokli, griezējs tiek pārslēgts 2 reizes. Tiek izvēlēts optimālais gala frēzes ceļš.

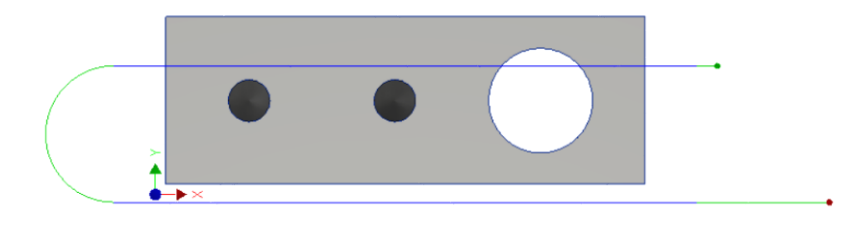

Lai nodalītu programmas, šo apstrādes programmas daļu sauc par *Face1*, un šo nosaukumu ieraksta programmā.

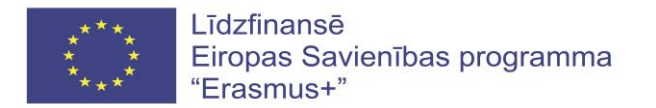

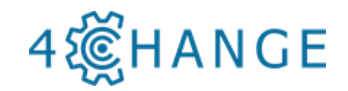

| Address:/Parameter         Immarké         Address:/Parameter             Numarké             Numarké                                                                                                    | MTS Editor - SINUMERIK 808DM - [MTS_NC2]                                                                                                    | , Help                                                                                                    | - 🗆 X                                   |
|----------------------------------------------------------------------------------------------------|----------------------------------------------------------------------------------------------------|----------------------------------------------------------------------------------------------------|-----------------------------------------|
| Zemmands         Addresses,Parameter           Image: Second Second Se |                                                                                                    | ▶↓ ▶↑ 🚍 😫   1114   🖴   9+6 mt6   1132   1132   1132   1132   1132   1132   1132   1132   1132   1132   1132   1132   1132   1132   1132   1132   1132   1132   1132   1132   1132   1132   1132   1132   1132   1132   1132   1132   1132   1132   1132   1132   1132   1132   1132   1132   1132   1132   1132   1132   1132   1132   1132   1132   1132   1132   1132   1132   1132   1132   1132   1132   1132   1132   1132   1132   1132   1132   1132   1132   1132   1132   1132   1132   1132   1132   1132   1132   1132   1132   1132   1132   1132   1132   1132   1132   1132   1132   1132   1132   1132   1132   1132   1132   1132   1132   1132   1132   1132   1132   1132   1132   1132   1132   1132   1132   1132   1132   1132   1132   1132   1132   1132   1132   1132   1132   1132   1132   1132   1132   1132   1132   1132   1132   1132   1132   1132   1132   1132   1132   1132   1132   1132   1132   1132   1132   1132   1132   1132   1132   1132   1132   1132   1132   1132   1132   1132   1132   1132   1132   1132   1132   1132   1132   1132   1132   1132   1132   1132   1132   1132   1132   1132   1132   1132   1132   1132   1132   1132   1132   1132   1132   1132   1132   1132   1132   1132   1132   1132   1132   1132   1132   1132   1132   1132   1132   1132   1132   1132   1132   1132   1132   1132   1132   1132   1132   1132   1132   1132   1132   1132   1132   1132   1132   1132   1132   1132   1132   1132   1132   1132   1132   1132   1132   1132   1132   1132   1132   1132   1132   1132   1132   1132   1132   1132   1132   1132   1132   1132   1132   1132   1132   1132   1132   1132   1132   1132   1132   1132   1132   1132   1132   1132   1132   1132   1132   1132   1132   1132   1132   1132   1132   1132   1132   1132   1132   1132   1132   1132   1132   1132   1132   1132   1132   1132   1132   1132   1132   1132   1132   1132   1132   1132   1132   1132   1132   1132   1132   1132   1132   1132   1132   1132   1132   1132   1132   1132   1132   1132   1132   1132   1132   1132   1132   1132   1132   1132 | ₩ ₽ ⊕ ⊖ ⊙                               |
| Acoty         N1 ; T1 D=50 CR=0 - ZMIN1 - face mill         N2 ; T3 D=10 CR=0 TAPER=118deg - ZMIN=-37 - drill         N3 ; T4 D=8 CR=0 - ZMIN=-37 - flat end mill         N4 ; T5 D=15 CR=0 TAPER=118deg - ZMIN=-41 - drill         N5 ; T7 D=25 CR=0 TAPER=118deg - ZMIN=-45 - drill         N16 G90         N15 G94         N26 G71         N26 G71         N36 jface1                                                                                                    | Commands Addresses/Parameter                                                                                                    |                                                                                                    | → • • • • • • • • • • • • • • • • • • • |
|                                                                                                    | Apply           N1 ; 71 D=50 CR=0 - ZMIN=-1 - fac.           N2 ; 73 D=10 CR=0 TAPER=118deg           N3 ; 74 D=8 CR=0 - ZMIN=-37 - fla           N4 ; 75 D=15 CR=0 TAPER=118deg           N15 G94           N25 G71           N25 ; facel | e mill<br>ZMIM-37 - drill<br>t end mill<br>ZMIM=-41 - drill<br>ZMIM=-45 - drill                                                                                                    |                                         |

Instruments ar diametru 50 mm ir izvēlēts kā Nr.1. Kods M6 ir vajadzīgs automātiskai instrumentu maiņai, rotācijas ātrums ir 955 apgr./min, un rotācijas virziens ir pulksteņrādītāja virzienā. To visu var izdarīt, manuāli ierakstot vai noklikšķinot uz Commands (Komandu) sadaļas "x,y,...Coordinates, technological data". ("x, y, ... Koordinātes, tehnoloģiskie dati").

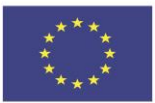

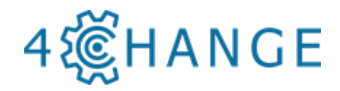

| MTS Editor - SINUMERIK 808DM - [MT           | S_NC2]        |                                                                        |                         | - 0                                                             | ×        |
|----------------------------------------------|---------------|------------------------------------------------------------------------|-------------------------|-----------------------------------------------------------------|----------|
| File Edit NC Functions View O                | ptions Windov | Help                                                                   |                         | -                                                               | σ×       |
| 🗋 🖆 🛃 🎒 🐰 🖻 🛍 🗠 🗠                            | 🏘 est est     | ▶↓ ▶↑   🚍 😫   批↓   🖺   9+6 <mark>wid</mark>   832 <mark>832</mark> 833 | 2 301 N-0<br>302 →2 구 🕀 |                                                                 |          |
| Commands Addresses/Parameter                 |               | •                                                                      | SINUME                  | RIK 808DM                                                       | <u> </u> |
| X, Y, Coordinates, technological data        |               |                                                                        | DIN ISC                 |                                                                 | $\sim$   |
| X - Coordinate in X                          |               |                                                                        |                         |                                                                 |          |
| Y - Coordinate in Y                          |               |                                                                        | X, Y,.                  | Coordinates, technologica                                       | d 👘      |
| Z - Coordinate in Z                          |               |                                                                        | data                    |                                                                 |          |
| ANG= - Angle                                 |               |                                                                        | Addres                  | sses                                                            |          |
| AP= - Polar angle absolute                   |               |                                                                        | ×                       | Coordinate in X                                                 |          |
| AP=IC() - Polar angle incremental            | <u> </u>      |                                                                        |                         |                                                                 |          |
| RP= - Radius polar<br>RND Radius of counding | <u> </u>      |                                                                        | Ŷ                       | Coordinate in Y                                                 |          |
| CHE - Length of chamfer                      |               |                                                                        | Z                       | Coordinate in Z                                                 |          |
| CHB= - Length of chamfer in moving           | <u> </u>      |                                                                        | ANG=                    | Angle                                                           |          |
| FBC= - Feed rate for chamfers and ro         | <u> </u>      |                                                                        | AP=                     | Polar angle absolute                                            |          |
| F - Feed rate                                | <u> </u>      |                                                                        |                         | Polar angle absolute                                            |          |
| S - Spindle rate                             | 955           |                                                                        |                         | according the first main                                        |          |
| T - Tool number                              | 1             |                                                                        |                         |                                                                 |          |
| D - Offset register                          | 1             |                                                                        | AP=I0                   | C() Polar angle incremental                                     |          |
| M - Spindle 3                                |               |                                                                        |                         | With (AP=IC) the                                                |          |
| M - Coolant                                  |               |                                                                        |                         | angle is incremental                                            |          |
| M - Function 6                               |               |                                                                        |                         | angle.                                                          |          |
| 60/61                                        |               |                                                                        | RP=                     | Radius polar                                                    |          |
| 640/641/642                                  |               |                                                                        | BND                     | Dadius of sounding                                              |          |
| 690/691 - absolute / i                       |               |                                                                        | KND-                    | Radius of Founding                                              |          |
| 694/695                                      |               |                                                                        | CHF=                    | Length of chamfer                                               |          |
| ,                                            |               |                                                                        | CHR=                    | Length of chamfer in<br>moving direction                        |          |
|                                              |               |                                                                        | FRC=                    | Feed rate for chamfers<br>and roundings                         |          |
|                                              |               |                                                                        |                         | Feed rate for chamfers<br>and roundings, block<br>wise effectiv |          |
| A                                            | pply          | ]                                                                      |                         | wise effectiv                                                   | Ť        |
| N5 : : : T7 : D=25 : CR=0 : TAPER=           | -118deg:      |                                                                        |                         |                                                                 | ^        |
| N10 G90                                      | 0             |                                                                        |                         |                                                                 |          |
| N15 G94                                      |               |                                                                        |                         |                                                                 |          |
| N20 G71                                      |               |                                                                        |                         |                                                                 | - 64     |
| N25 G17                                      |               |                                                                        |                         |                                                                 |          |
| N30 · · · · · · · · · · · · · · · · · · ·    |               |                                                                        |                         |                                                                 |          |
| N40 S955 T1 D1 M3 M6                         |               |                                                                        |                         |                                                                 |          |
| N55 G54                                      |               |                                                                        |                         |                                                                 |          |
| N60 G0 X162 Y-2 Z5                           |               |                                                                        |                         |                                                                 |          |
| N65 M8                                       |               |                                                                        |                         |                                                                 |          |
| N65 CYCLE71(5,3,1,-1,162                     | 2,-2,120,4    | 5,90,1,20,,,460,11,)                                                   |                         |                                                                 |          |
| N/0 G0 Z10                                   |               |                                                                        |                         |                                                                 |          |
| N80                                          |               |                                                                        |                         |                                                                 |          |
|                                              |               |                                                                        |                         |                                                                 |          |
|                                              |               |                                                                        |                         | 1 . 12 C . 12                                                   | ~        |
|                                              |               |                                                                        |                         |                                                                 |          |

Detaļas koordinātu sistēma ir noteikta ar kodu G54.

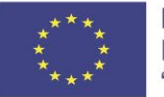

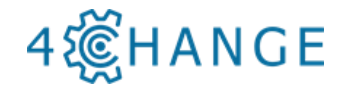

| MTS Editor - SINUMERI       | K 808DM - [MTS_NC2]     |                                         |                    |                                           |              |               | - 🗆                        | $\times$ |
|-----------------------------|-------------------------|-----------------------------------------|--------------------|-------------------------------------------|--------------|---------------|----------------------------|----------|
| File Edit NC Function       | ons View Options Window | v Help                                  |                    |                                           |              |               | -                          | e x      |
| 🗅 🚅 🖬 🎒 🐰 🖻                 | n 📾 🗠 🗠 👬 AL ANT        | ▶↓ ▶↑   ≅, ≌                            | N1↓   🖺   g+G 🖬 to | N10 N10 N10 301 N-0<br>G02 G02 G02 302 →2 | <b>₽ 0 0</b> | Q             |                            |          |
| Commands Addresses/Paran    | neter                   | -                                       |                    |                                           | SINUMERIK    | 808D          | м                          |          |
| G54-G57 - Activate adjust   | able zero shift         | I                                       |                    |                                           | DIN ISO      |               |                            | $\sim$   |
| G54-G57 - Zero point        | 54: 1. fixed Datum V    | 1                                       |                    |                                           | CEA-CE       | 7 - 4         | stivato adjustablo         |          |
| uu/ui<br>X. Coordinate in X |                         | 1                                       |                    |                                           | zero shi     | /-/<br>ft     | cuvate aujustable          |          |
| Y - Coordinate in X         |                         | 1                                       |                    |                                           | 054/055      | 1050          | (057 501 5V1 5V1 571       |          |
| Z - Coordinate in Z         |                         | I                                       |                    |                                           | G54/G55,     | /G56/<br>[M*] | 657 [6] [X] [Y] [Z]        |          |
| F - Feed rate               |                         | 1                                       |                    |                                           |              |               |                            |          |
| S - Spindle rate            |                         | 1                                       |                    |                                           | Addresses    |               |                            |          |
| M - Spindle                 |                         | 1                                       |                    |                                           | G54-G57      | Zer           | o point                    |          |
| M - Coolant                 |                         | I                                       |                    |                                           |              | 54            | Aktivates fixed zero shift |          |
| M - Function                |                         | 1                                       |                    |                                           |              | 55            | Aktivates fixed zero shift |          |
|                             |                         | I                                       |                    |                                           |              | 56            | Aktivates fixed zero shift |          |
|                             |                         | I                                       |                    |                                           |              | 57            | Aktivates fixed zero shift |          |
|                             |                         | 1                                       |                    |                                           |              | 57            | ARtivates lixed zero shirt |          |
|                             |                         | 1                                       |                    |                                           | 60/61        | 0             | Rapid traverse             |          |
|                             |                         | 1                                       |                    |                                           |              | 1             | Feed rate                  |          |
|                             |                         | 1                                       |                    |                                           | х            | Coo           | rdinate in X               |          |
|                             |                         | I                                       |                    |                                           | Y            | Coo           | rdinate in Y               |          |
|                             |                         | 1                                       |                    |                                           | z            | Coo           | rdinate in Z               |          |
|                             |                         | 1                                       |                    |                                           | F            | Fee           | d rate                     |          |
|                             |                         | I                                       |                    |                                           | s            | Spir          | dle rate                   |          |
|                             |                         | 1                                       |                    |                                           |              | opi           |                            |          |
|                             |                         | I                                       |                    |                                           | м            | Spir          | idie                       |          |
|                             |                         | 1                                       |                    |                                           | м            | Coo           | lant                       |          |
|                             |                         | I                                       |                    |                                           | м            | Fun           | ction                      |          |
|                             |                         |                                         |                    |                                           | a            |               |                            | -        |
|                             | Apply                   | I                                       |                    |                                           | Copyright @  | ) MTS         | GmbH Berlin 2018           | ~        |
| N5 · * · T7 · D=25 · CA     | R=0. TAPER=118deg       |                                         | drill              | 2                                         |              | _             |                            | ^        |
| N10 G90                     |                         |                                         |                    |                                           |              |               |                            |          |
| N15 G94                     |                         |                                         |                    |                                           |              |               |                            |          |
| N20 G71                     |                         |                                         |                    |                                           |              |               |                            | - 10     |
| N25-G17<br>N30-             |                         |                                         |                    |                                           |              |               |                            |          |
| N35 :: Face1                |                         |                                         |                    |                                           |              |               |                            |          |
| N40 · S955 · T1 · D1 ·      | M3·M6                   |                                         |                    |                                           |              |               |                            |          |
| N55 · G54                   |                         |                                         |                    |                                           |              |               |                            |          |
| N60 · G0 · X162 · Y - 2     | 2 · 25                  |                                         |                    |                                           |              |               |                            |          |
| N65 CYCLE71(5.3             | 8.11.1622.120.4         | 5.90.1.20.                              | .460.11.)          |                                           |              |               |                            |          |
| N70 · G0 · Z10              | , , _,, _,,             | , .,_,_,,,,,,,,,,,,,,,,,,,,,,,,,,,,,,,, | , -,,,             |                                           |              |               |                            |          |
| N75 ·                       |                         |                                         |                    |                                           |              |               |                            |          |
| N80                         |                         |                                         |                    |                                           |              |               |                            |          |
|                             |                         |                                         |                    |                                           |              |               |                            | ~        |
|                             |                         |                                         |                    |                                           |              | : 13          | C: 8                       |          |

Iestatiet ātru lineāro kustību, un pārvietojuma beigu koordinātes: G0 X162 Y-2 Z5, kura uzsāks apstrādi.

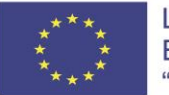

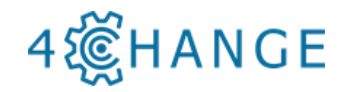

| M M5 Eddar - SNUMERIE 0000M - [M5, M2]                                                                                                    |                                                                                                    |                                                   |
|----------------------------------------------------------------------------------------------------|----------------------------------------------------------------------------------------------------|---------------------------------------------------|
| Image: State NCF Functions       View Options       Window       Hep       Image: State State S                                                                                                    | MTS Editor - SINUMERIK 808DM - [MTS_NC2]                                                                                                    | – 🗆 X                                             |
| 0       0       0       0       0       0       0       0       0       0       0       0       0       0       0       0       0       0       0       0       0       0       0       0       0       0       0       0       0       0       0       0       0       0       0       0       0       0       0       0       0       0       0       0       0       0       0       0       0       0       0       0       0       0       0       0       0       0       0       0       0       0       0       0       0       0       0       0       0       0       0       0       0       0       0       0       0       0       0       0       0       0       0       0       0       0       0       0       0       0       0       0       0       0       0       0       0       0       0       0       0       0       0       0       0       0       0       0       0       0       0       0       0       0       0       0       0       0       0                                                                                                          | File Edit NC Functions View Options Window Help                                                                                                    | _ 6 >                                             |
| Command: MddStack/File.cond/Mdd       If 2         B9-Tagid Learner       GB/G31-3-Abouthe 11         B9/G31-3-Abouthe 11       GB - Rapid Learner         B3/G31-2-Care point       If 2         X: Condinate in X       If 2         Y: Condinate in X       If 2         Y: Condinate in X       If 2         Y: Condinate in X       If 2         Y: Condinate in X       If 2         Y: Condinate in X       If 2         Y: Condinate in X       If 2         Y: Condinate in X       If 2         Y: Condinate in X       If 2         Y: Condinate in X       If 2         Y: Condinate in X       If 2         Y: Condinate in X       If 2         Y: Sindia       If 2         Y: Sindia       If 2         Y: Sindia       If 2         Y: T/ D=25: CR-0: TAPER=118deg 2M1M=-45: - drill         N15: Sindia       If 2         N25: J: T/ D=25: CR-0: TAPER=118deg 2M1M=-45: - drill         N16: Sindia       If 2         N25: J: T/ D=25: CR-0: TAPER=118deg 2M1M=-45: - drill         N16: Sindia       If 2         N25: J: T/ D=25: CR-0: TAPER=118deg 2M1M=-45: - drill         N16: Sindia       If 2                                                                                                    | 🗋 😅 🛃 🎒 🐰 🖻 💼 🖍 🗢 🏘 44, 441 🔛 🕅 트 달 🔛 🗎 946                                                                                                    | NTO NOS NOS 301 NS 301 NS 7 ₽ € € €               |
| GG - Rapid traverse         G90/G01 - Abcoker / L.         G90/G01 - Abcoker / L.         M5 - J / T / D-2S - CR=0 - TAPER=118deg 2MIN=-45 drill         M10 - G90 - Abcoker / L.                                                                                                    | Commands Addresses/Parameter                                                                                                    | SINUMERIK 808DM                                   |
| 690/691 - shoulde / L.       GO - Rapid traverse         693/67 - Zero point       60 (- Rapid traverse)         693/67 - Zero point       7         7 - Coordinate in Y       2         7 - Coordinate in Y       2         7 - Coordinate in Y       2         7 - Coordinate in Y       2         7 - Coordinate in Y       2         7 - Coordinate in Z       5         AP FORM angle backde       60 (- Rapid traverse)         7 - Ford rate       90 absolute / incremental         8 - Sprinde       90 absolute / incremental         90 absolute / incremental       90 absolute / incremental         90 absolute / incremental       90 absolute / incremental         90 absolute / incremental       90 absolute / incremental         90 absolute / incremental       90 absolute / incremental         90 absolute / incremental       90 absolute / incremental         90 absolute / incremental       90 absolute / incremental         90 absolute / incremental       90 absolute / incremental         90 absolute / incremental       90 absolute / incremental         90 absolute / incremental       90 absolute / incremental         90 absolute / incremental       90 absolute / incremental         90 absolute / incremental       90 absolute /                                                                                                    | G0 - Rapid traverse                                                                                                    | DIN ISO                                           |
| G4U/G41/G42       G0 - Rapid traverse         G33 G57 - Zero point       G0 - Rapid traverse         G6 (-7) [2] AP = [RP=] [F] [S] [0] [N+1]       Ge (G1) [2] AP = [RP=] [F] [S] [0] [N+1]         Y - Coordinate in Z       S         AP =: Pade angle backade       Addresses         G90(G1)       absolute / incremental         G90-G11       absolute / incremental         G90(G1)       absolute / incremental         G90(G1)       absolute / incremental         G53-G57       Zero point         G5       Attivates fixed zero         S1       Mathine         <                                                                                                    | G90/G91 - absolute / i                                                                                                    |                                                   |
| 633.657       Zero point         X - Coordinate in X       192         Z - Coordinate in X       192         Z - Coordinate in X       192         Z - Coordinate in X       192         Z - Coordinate in X       192         Z - Coordinate in X       192         Z - Coordinate in X       192         API- Stada nagle incremental       192         F - Fed tabe       90         S - Spindle rate       90         N - Soginde       90         N - Soginde       90         N -                                                                                                    | G40/G41/G42                                                                                                    | G0 - Rapid traverse                               |
| X - Coordinate in X       162         Y - Coordinate in X       162         Y - Coordinate in X       162         Af* Polar angle absolute       162         Af* Polar angle incremental       162         S - Spindle tote       90         D - Offset register       90         M - Spindle       90         M - Spindle       90         M - Spindle       90         M - Spindle       90         M - Spindle tote       91         D - Offset register       90         M - Spindle       91         M - Spindle       91         M - Spindle       91         M - Spindle       92         M - Spindle       93         M - Spindle       94         M - Spindle       94         M - Spindle       95         M - Spindle       95         M - Spindle       95         M - Spindle       96         M - Spindle       96         M - Spindle       97         M - Spindle       96         M - Spindle       96         M - Spindle       96         M - Spindle       96         M - S                                                                                                    | G53-G57 - Zero point                                                                                                    |                                                   |
| Y - Coordinate in Y         2           Z - Coordinate in Z         5           AP - Polar angle activate         5           S - Spinde rate         0           D - Offset ragin         90/091           S - Spinde rate         0           D - Offset ragin         90           S - Spinde rate         0           M - Spinde         90           M - Spinde         90           M - Spinde                                                                                                    | X - Coordinate in X 162                                                                                                    | 00 [0"] [X] [Y] [Z] [F] [3] [D]                   |
| Z - Conductate in Z       5         APs: Polar angle absolute       7         APs: Polar angle incomental       7         Iff? Radius polar       60         10: Iff? Radius polar       60         10: Output       90         11: Spindle       90         N - Spindle role       90         11: Output       1         N - Spindle role       90         11: Output       1         N - Spindle role       90         11: Output       1         N - Spindle role       1         11: Output       1         12: Output       1         12: Output       1         12: Output       1         12: Output       1         12: Output       1         12: Output       1         13: Output       1         14: Output       1         15: Output       1         16: Output       1         16: Output       1         16: Output       1         16: Output       1         16: Output       1         16: Output       1         16: Output       1 <t< th=""><th>Y - Coordinate in Y -2</th><th>CO [C+] [7] AD= [DD=] [7] [6]</th></t<>                                                                                                    | Y - Coordinate in Y -2                                                                                                    | CO [C+] [7] AD= [DD=] [7] [6]                     |
| AP Plata angle absolute       Addresses         AP-ACI() - Polar angle incremental       90       absolute / incremental         BP Radaus polar       90       absolute / incremental         Spinde register       91       incremental         G40/G81/G42       40       Radius<br>compensation OFF         M- Spinde       91       incremental         G40/G81/G42       40       Radius<br>compensation OFF         41       Radius<br>compensation OFF       41         633-G57       Zero point       53         Spinde register       41       Radius<br>compensation OFF         Microsoft       41       Radius<br>compensation OFF         653-G57       Zero point       53         Mathematical Spinol       83       Radius compensation OFF         41       Radius<br>compensation OFF       41         653-G57       Zero point       53         56       Aktivates fixed zero<br>shift       54         75       Aktivates fixed zero<br>shift       56         76       Aktivates fixed zero<br>shift       56         76       Sicil S Y-2 ZE       56         77       77       78         78       86       77         79       77                                                                                                    | Z - Coordinate in Z 5                                                                                                    | 00 [0"] [2] AP- [RP-] [P] [5]                     |
| Addresses       G90/G91       absolute / incremental         90       absolute / incremental       90       absolute / incremental         90       absolute / incremental       90       absolute / incremental         90       absolute / incremental       90       absolute / incremental         90       absolute / incremental       90       absolute / incremental         90       absolute / incremental       90       absolute / incremental         90       absolute / incremental       90       absolute / incremental         90       incremental       90       absolute / incremental         90       absolute / incremental       90       absolute / incremental         90       absolute / incremental       90       absolute / incremental         90       absolute / incremental       90       absolute / incremental         90       absolute / incremental       90       incremental         90       absolute / incremental       90       incremental         90       absolute / incremental       90       incremental         90       absolute / incremental       90       incremental         90       absolute / incremental       90       incremental         90                                                                                                    | AP= - Polar angle absolute                                                                                                    | 203 201 3                                         |
| FIP Rodus polar       G90/G91       absolute / incremental         90       absolute / incremental       90       absolute / incremental         90       absolute / incremental       90       absolute / incremental         90       absolute / incremental       90       absolute / incremental         90       absolute / incremental       90       absolute / incremental         90       absolute / incremental       90       absolute / incremental         90       absolute / incremental       90       absolute / incremental         90       absolute / incremental       90       absolute / incremental         90       absolute / incremental       90       absolute / incremental         90       absolute / incremental       90       absolute / incremental         90       absolute / incremental       90       absolute / incremental         90       absolute / incremental       90       absolute / incremental         90       absolute / incremental       90       absolute / incremental         90       absolute / incremental       90       absolute / incremental         90       absolute / incremental       90       absolute / incremental         90       absolute / incremental       incremental<                                                                                                    | AP=IC() - Polar angle incremental                                                                                                    | Addresses                                         |
| F F Fedd rate       90 abolute         90 obsolute       90 abolute         91 incremental       91 incremental         92 obsolute       91 incremental         93 obsolute       91 incremental         94 obsolute       91 incremental         95 obsolute       91 incremental         94 obsolute       91 incremental         95 obsolute       91 incremental         95 obsolute       91 incremental         96 obsolute       91 incremental         97 obsolute       91 incremental         98 obsolute       91 incremental         99 obsolute       91 incremental         90 obsolute       91 incremental         90 obsolute       91 incremental         91 obsolute       91 incremental         91 obsolute       91 incremental         92 obsolute       91 incremental         93 obsolute       91 incremental         94 obsolute       91 incremental         95 obsolute       91 incremental         95 obsolute       91 incremental         95 obsolute       91 incremental         96 obsolute       91 incremental         97 obsolute       91 incremental         98 obsolute       91 incremental<                                                                                                    | RP= - Radius polar                                                                                                    | G90/G91 absolute / incremental                    |
| S - Spindle rate         90         absolute         91         incremental           M - Spindle         91         incremental         91         incremental           M - Ecolant         91         incremental         91         incremental           M - Ecolant         91         incremental         91         incremental           M - Ecolant         91         incremental         91         incremental           M - Ecolant         91         incremental         91         incremental           M - Eunction         91         incremental         91         incremental           M - Eunction         91         incremental         91         incremental           M - Eunction         91         incremental         91         incremental           M - Eunction         91         incremental         91         incremental           M - Spindle         91         incremental         91         incremental         91           M - Spindle         91         incremental         91         incremental         91           M - Spindle         91         incremental         91         incremental         91           M - Spindle         91         incrementa                                                                                                    | F - Feed rate                                                                                                    | 00 sheekit                                        |
| D - Offest register<br>M - Spindle<br>M - Spindle<br>M - Function<br>M - Function<br>M - Functio                       | S - Spindle rate                                                                                                    | 90 absoluce                                       |
| M - Spindle<br>M - Coulant<br>M - Function<br>M - Function<br>M - Function<br>M - Function<br>M - Function<br>M - Function<br>M - Function<br>M - Function<br>M - Function<br>M - Spindle<br>M - Spindle<br>M - Spind | D - Offset register                                                                                                    | 91 incremental                                    |
| M - Coulant<br>M - Function<br>M - Function<br>M - Function<br>M - Function<br>M - Function<br>M - Function<br>M - Function<br>M - Function<br>M - Coulant<br>M - Coulant<br>M - Coulan | M - Spindle                                                                                                    | G40/G41/G42 40 Radius                             |
| M - Function       41       Radius<br>compensation LEFT       42       Radius<br>compensation LEFT         42       Radius<br>compensation LEFT       42       Radius<br>compensation LEFT       42       Radius<br>compensation LEFT         42       Radius<br>compensation LEFT       53       Machine<br>compensation<br>LEFT       53       653-657       Zero point         53       Machine<br>sinte       54       Aktivates fixed zero<br>shift       56       Aktivates fixed zero<br>shift       56         N5       ; 77       D=25       CR=0       TAPER=118degr ZMIN=-45' drill       56       Aktivates fixed zero<br>shift       56         N10       630       N15       564       N26       57       N26       7         N26       671       N25       617       N36       N56       N56       N56       N56       N56       N56       N66       N56       N66       N56       N65       N65       N65       N65       N66       N57       60       N75       N80       N65       N65       N65       N75       N80       N65       N65       N75       N80       N65       N65       N65       N65       N65       N65       N65       N65       N65       N65       N65       N65       N65<                                                                                                    | M - Coolant                                                                                                    | compensation OFF                                  |
| x       x       x         653-657       Zero point         53<       Machine         653-657       Zero point         53       Machine         54       Aktivates fixed zero         56       Aktivates fixed zero         56       Aktivates fixed zero         56       Aktivates fixed zero         56       Aktivates fixed zero         56       Aktivates fixed zero         56       Aktivates fixed zero         56       Aktivates fixed zero         57       Strates fixed zero         56       Aktivates fixed zero         57       Strates fixed zero         56       Aktivates fixed zero         57       Strates fixed zero         58       Strates fixed zero         51       Natione         56       Strates fixed zero         57       Strates fixed zero         58       Strates fixed zero         700       Strates fixed zero         71       N25         75       Strates fixed zero         76       Strates fixed zero         76       Strates fixed zero         700       Strates fixed zero <tr< th=""><th>M - Function Y</th><th>41 Radius<br/>compensation LEFT</th></tr<>                                                                                                    | M - Function Y                                                                                                    | 41 Radius<br>compensation LEFT                    |
| Apply       S3-657       Zero point         S3       G53-657       Zero point         S4       Aktivates fixed zero shift       S6         S6       Aktivates fixed zero shift       S6         S6       Aktivates fixed zero shift       S6         S6       Aktivates fixed zero shift       S6         Aktivates fixed zero shift       S6       Aktivates fixed zero shift         NS: /; T7: D=25: CR=0: TAPER=118deg: -: ZMIN=-45: -: drill       S6       Aktivates fixed zero shift         N10: G90       N15: 634       S6       S6         N20: G71       N25: fFace1       S5       S54         N69: G0: X162: Y-2: Z5       N65: M8       S5       S6         N65: M8       N65: CVLET1(5,3,1,-1,162,-2,120,45,99,1,20,,,460,11,)       N75: N8         N80       N80       N80       N80                                                                                                    |                                                                                                    | 42 Radius<br>compensation                         |
| Apply         653-657         Zero point           53         Machine<br>coordinates, block<br>wise effectiv         53           Machine         Coordinates, block<br>wise effectiv         54           55         Aktivates fixed zero<br>shift         55           NS: ; T7. D=25: CR=0 TAPER=118deg - ZMIN=-45 - drill         56           N10: G90         N15: c64           N20: c71         N25: c617           N35: ; Face1         N46           N46         S955: T1: D1: N3: M6           N55: c54         N60: G0: X162: Y-2: ZS           N65: CVLET1(5, 3, 1, -1, 162, -2, 120, 45, 90, 1, 20, , , 460, 11, )           N75: N8         N80           N80         N80: C110           N75: N8           N80         N80           N80         N80                                                                                                    |                                                                                                    | RIGHT                                             |
| Anoty         53         Machine<br>wise effectiv           54         Aktivates fixed zero<br>shift         56         Aktivates fixed zero<br>shift         56           55         Aktivates fixed zero<br>shift         56         Aktivates fixed zero<br>shift         56           10         690         N15         564         Aktivates fixed zero<br>shift         56           15         564         Stativates fixed zero<br>shift         56         Aktivates fixed zero<br>shift         56           10         690         N15         594         Stativates fixed zero<br>shift         56           N25         611         N25         Stativates fixed zero<br>shift         57         57           N35         Ffacel         N40         Stativates fixed zero<br>shift         57         57           N35         Stativates fixed zero<br>shift         57         57         57         57           N35         Stativates fixed zero<br>shift         57         57         57         57           N35         Stativates fixed zero<br>shift         57         57         57         57           N35         Stativates fixed zero zero<br>shift         57         57         57         57           N46         Stativates fixed zero zero zero<br>shift                                                                                                    |                                                                                                    | G53-G57 Zero point                                |
| Apply       54       Aktivates fixed zero shift         55       Aktivates fixed zero shift       56       Aktivates fixed zero shift         15       5       Aktivates fixed zero shift       56       Aktivates fixed zero shift         15       6       Aktivates fixed zero shift       56       Aktivates fixed zero shift         16       690       N15: 634       56       Aktivates fixed zero shift       57         N20: 671       N25: 517       101: H3: M6       N55: 654       N69: 60: X162: Y-2: ZS       N65: W2 (LE71(5,3,1,-1,162,-2,120,45,90,1,20,,,460,11,))       N70: 60: 210       V       V         N75:       N80       N80       N75: 010       V       V       V                                                                                                    |                                                                                                    | 53 Machine<br>coordinates, block<br>wise effectiv |
| Apply         55         Aktivates fixed zero<br>shift         56         Aktivates fixed zero<br>shift         56         Aktivates fixed zero<br>shift         56         Aktivates fixed zero<br>shift         56         Aktivates fixed zero<br>shift         56         Aktivates fixed zero<br>shift         57         Aktivates fixed zero<br>shift         56         Aktivates fixed zero<br>shift         56         Aktivates fixed zero<br>shift         56         Aktivates fixed zero<br>shift         56         Aktivates fixed zero<br>shift         56         Aktivates fixed zero<br>shift         56         Aktivates fixed zero<br>shift         56         Aktivates fixed zero<br>shift         56         Aktivates fixed zero<br>shift         56         Aktivates fixed zero<br>shift         56         Aktivates fixed zero<br>shift         56         Aktivates fixed zero<br>shift         56         Skift         56         Skift                                                                                                    |                                                                                                    | 54 Aktivates fixed zero<br>shift                  |
| Appiv         56         Aktivates fixed zero whit           NS. ; T7. D=25: CR=0 TAPER=118deg: -: ZMIN=-45: -: drill         *         *           N10: G90         N15: G94         *         *           N20: G71         N25: G17         *         *         *           N35: ;Face1         *         *         *         *           N40: G90         *         *         *         *           N20: G71         N25: G17         *         *         *         *           N35: ;Face1         *         *         *         *         *           N40: S955: T1: D1: M3: M6         *         *         *         *         *           N55: G54         *         *         *         *         *         *           N66: G0: X162: Y-2: Z5         *         *         *         *         *         *           N65: CYCLET1(5, 3, 1, -1, 162, -2, 120, 45, 90, 1, 20, ., 460, 11, )         *         *         *         *           N70: N20         *         *         *         *         *         *         *           N70: N20         *         *         *         *         *         *         *                                                                                                    |                                                                                                    | 55 Aktivates fixed zero<br>shift                  |
| N5 : / T7: D=25: CR=0: TAPER=118deg: ZMIN=-45: drill<br>N10: G90<br>N15: G94<br>N20: G71<br>N25: G17<br>N30:<br>N35: ;Face1<br>N40: S955: T1: D1: N3: M6<br>N55: G54<br>N65: G0: X162: Y-2: Z5<br>N65: M8<br>N65: CVLET1(5,3,1,-1,162,-2,120,45,90,1,20,,,460,11,)<br>N70: G0: Z10<br>N75:<br>N80                                                                                                    | Apply                                                                                                    | 56 Aktivates fixed zero<br>shift                  |
| · · · · · · · · · · · · · · · · · · ·                                                                                                    | N5 ; 77 D=25 CR=0 TAPER=118deg - 2MIN=-45 - drill<br>N10 690<br>N15 694<br>N20 671<br>N39 N35 ; Facel<br>N40 5955 71 D1 N3 N6<br>N55 654<br>N60 60 X162 Y-2 Z5<br>N65 N8<br>N65 CYCLE71(5,3,1,-1,162,-2,120,45,90,1,20,,,460,11,)<br>N75 60 Z10<br>N75 N80 |                                                   |
|                                                                                                    |                                                                                                    | V 14 C+ 10                                        |

Tā kā apstrāde tiek uzsākta no šīs vietas, ir nepieciešams ieslēgt dzesēšanu - M8.

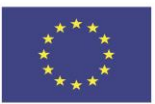

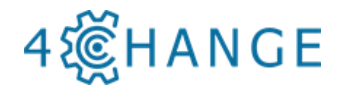

| MTS                                                                                                    |                                            |              |          |                 |                          |             |          |                    |                                                |     |
|----------------------------------------------------------------------------------------------------|--------------------------------------------|--------------|----------|-----------------|--------------------------|-------------|----------|--------------------|------------------------------------------------|-----|
| MTS Editor - SINUMERIK 8                                                                                                    | 308DM - [MTS                               | _NC2]        |          |                 |                          |             |          |                    | - U                                            | ×   |
| File Edit NC Function                                                                                                    | s View Op                                  | tions Window | Help     | 0               |                          |             | 204 14 0 |                    | - 1                                            | 5 × |
|                                                                                                    |                                            | We set set 1 |          | ¥   N2↓   I     | ≅  9+6 <mark>∎</mark> 15 | 602 602 602 | 302 →2   | <b>२ म. च. च</b> . |                                                | _   |
| Commands Addresses/Paramet                                                                                                    | ter                                        |              | -        |                 |                          |             |          | SINUMERIK 808      | DM                                             | ~   |
| X, Y, Coordinates, techno                                                                                                    | logical data                               |              |          |                 |                          |             |          | DIN ISO            |                                                | -   |
| X - Coordinate in X                                                                                                    |                                            |              |          |                 |                          |             | - 1      | V V Coor           | dinatos, tochnological                         |     |
| Y - Coordinate in Y                                                                                                    |                                            |              |          |                 |                          |             | - 1      | data               | dinates, technological                         |     |
| Z - Coordinate in Z                                                                                                    |                                            |              |          |                 |                          |             | - 1      | uutu               |                                                |     |
| AP Polar angle absolute                                                                                                    |                                            |              |          |                 |                          |             | - 1      | Addresses          |                                                |     |
| AP-ICO - Polar angle increm                                                                                                    | ental                                      |              |          |                 |                          |             | - 1      | Х                  | Coordinate in X                                |     |
| BP= - Badius polar                                                                                                    | enter                                      |              |          |                 |                          |             | - 1      | Y                  | Coordinate in Y                                |     |
| BND= - Badius of rounding                                                                                                    |                                            |              |          |                 |                          |             | - 1      | -                  | Coordinate in 7                                |     |
| CHF= - Length of chamfer                                                                                                    |                                            |              |          |                 |                          |             | - 1      | 2                  | Coordinate in 2                                |     |
| CHR= - Length of chamfer in                                                                                                    | n moving                                   |              |          |                 |                          |             | - 1      | ANG=               | Angle                                          |     |
| FRC= - Feed rate for chamfe                                                                                                    | ers and ro                                 |              |          |                 |                          |             |          | AP=                | Polar angle absolute                           |     |
| F - Feed rate                                                                                                    |                                            |              |          |                 |                          |             | - 1      |                    | Polar angle absolute                           |     |
| S - Spindle rate                                                                                                    |                                            |              |          |                 |                          |             | - 1      |                    | according the first main<br>axis.              |     |
| T - Tool number                                                                                                    |                                            |              |          |                 |                          |             | - 1      |                    | Delar angle incremental                        |     |
| D - Offset register                                                                                                    |                                            |              |          |                 |                          |             | - 1      | AP-IC()            | Polar angle incremental                        |     |
| M - Spindle                                                                                                    |                                            |              |          |                 |                          |             | - 1      |                    | With (AP=IC) the                               |     |
| M - Coolant 8                                                                                                    | 8                                          |              |          |                 |                          |             | - 1      |                    | angle is incremental<br>from the programmed    |     |
| M - Function                                                                                                    |                                            |              |          |                 |                          |             | - 1      |                    | angle.                                         |     |
| G0/G1                                                                                                    |                                            |              |          |                 |                          |             | - 1      | RP=                | Badius polar                                   |     |
| G52-G57 - Zero point                                                                                                    |                                            |              |          |                 |                          |             | - 1      | PND-               | Radius of rounding                             |     |
| G90/G91 - absolute / i                                                                                                    |                                            |              |          |                 |                          |             | - 1      |                    | Kaddas of Founding                             |     |
| G94/G95                                                                                                    |                                            |              |          |                 |                          |             | - 1      | CHF=               | Length of chamfer                              |     |
|                                                                                                    |                                            |              |          |                 |                          |             | - 1      | CHR=               | Length of chamfer in<br>moving direction       |     |
|                                                                                                    |                                            |              |          |                 |                          |             | - 1      | FRC=               | Feed rate for chamfers<br>and roundings        |     |
|                                                                                                    |                                            |              |          |                 |                          |             | - 1      |                    | Feed rate for chamfers<br>and roundings, block |     |
|                                                                                                    | Ap                                         | oply         |          |                 |                          |             | - I      |                    | wise effectiv                                  | *   |
| N5 ; 77 D=25 CR=<br>N16 G90<br>N15 G94<br>N20 G71<br>N25 G17<br>N30<br>N35 ; <i>Face1</i><br>N40 S955 T1 D1 M<br>N55 G54<br>N65 G9 X162 Y-2<br>N65 M8<br>N65 CYCLE71(5,3,<br>N70 G0 Z10<br>N75<br>N80 | <i>0. TAPER=</i><br>3.M6<br>25<br>1,-1,162 | ,-2,120,45   | ,90,1,20 | - <i>.drill</i> | 11,)                     |             |          |                    |                                                |     |
| ,                                                                                                    |                                            |              |          |                 |                          |             |          |                    |                                                |     |

Jums jāuzsāk frēzēšanas cikls plaknē.

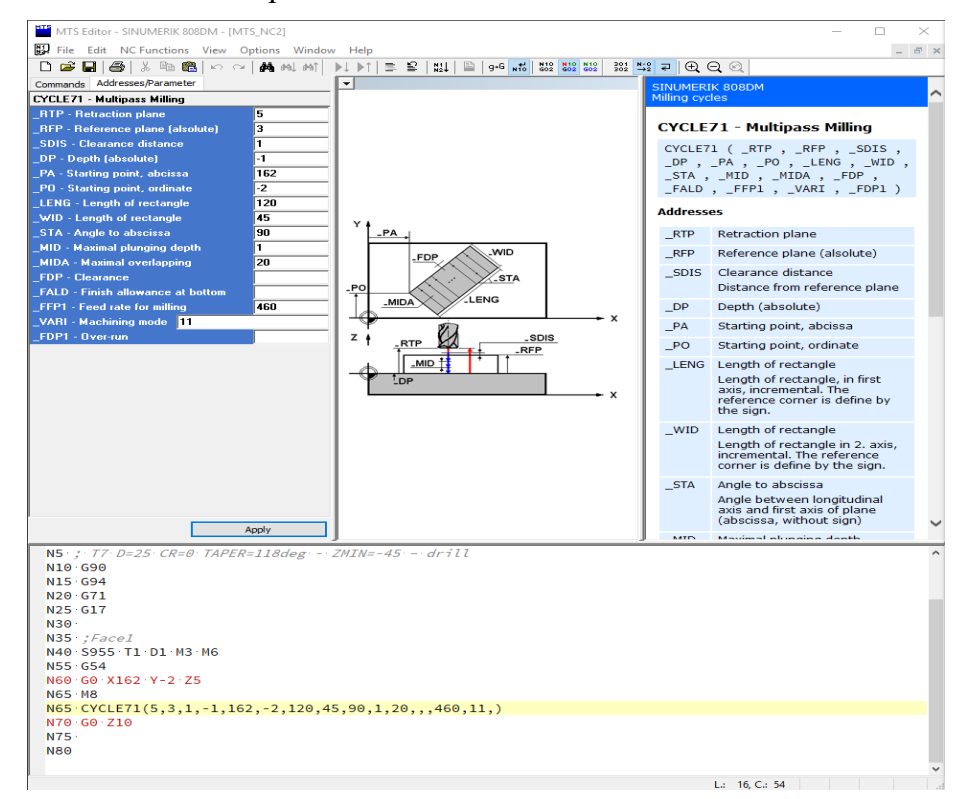

Nepieciešams atvirzīt instrumentu no plaknes.

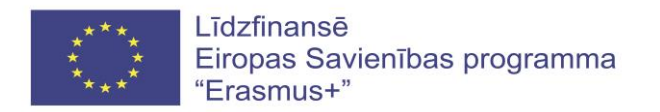

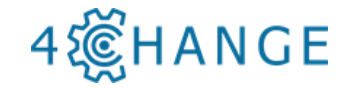

Izvēlieties <Commands> logā instrumenta ātrās atvirzes komandu "G0 – Rapid traverse", iestatiet atvirzes attālumu 10 mm, un klikšķiniet <Apply>. Klikšķiniet klaviatūras taustiņu <OK>, un kontūras apstrāde beigsies.

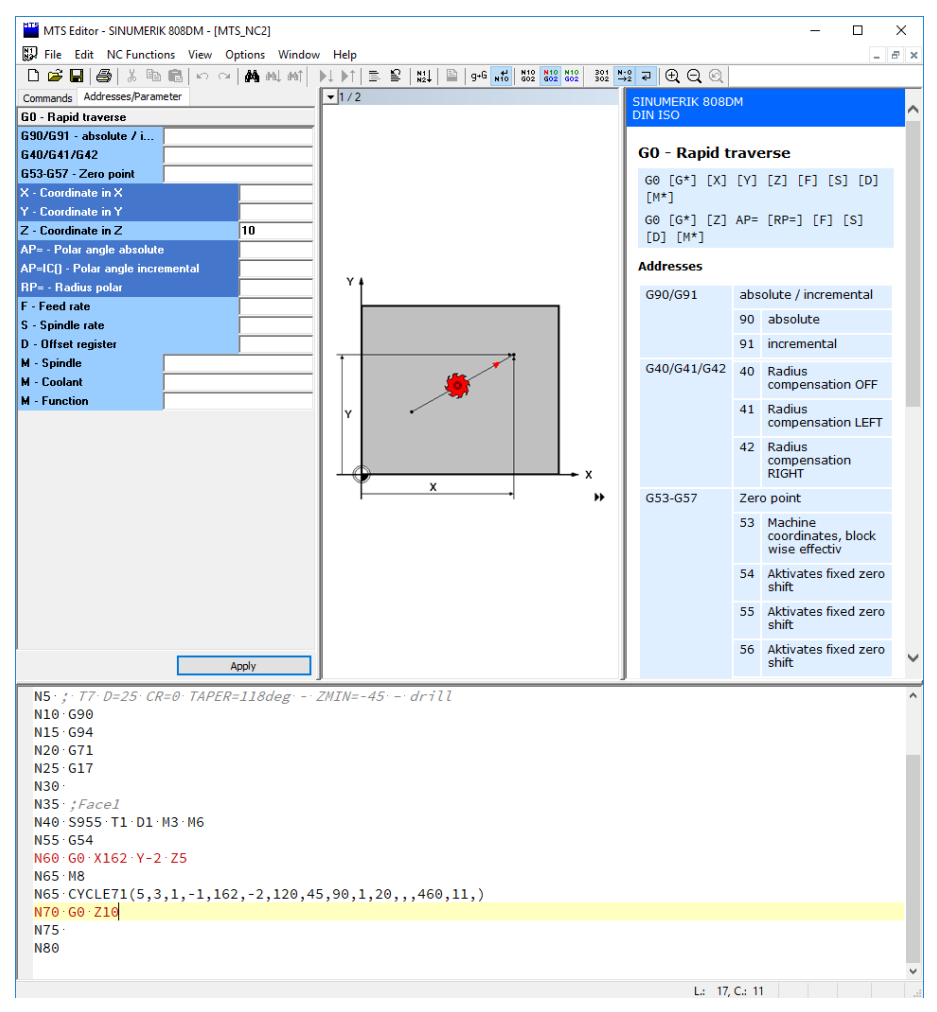

Kontūra tiek tālāk apstrādāta. Mehāniskai apstrādei tiek izvēlēta 8 mm diametra gala frēze. To pašu kontūru atkārto ar pirkstfrēzi.

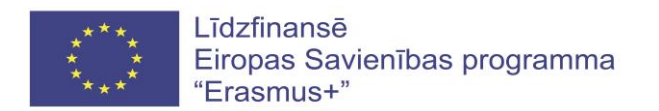

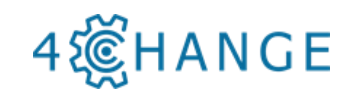

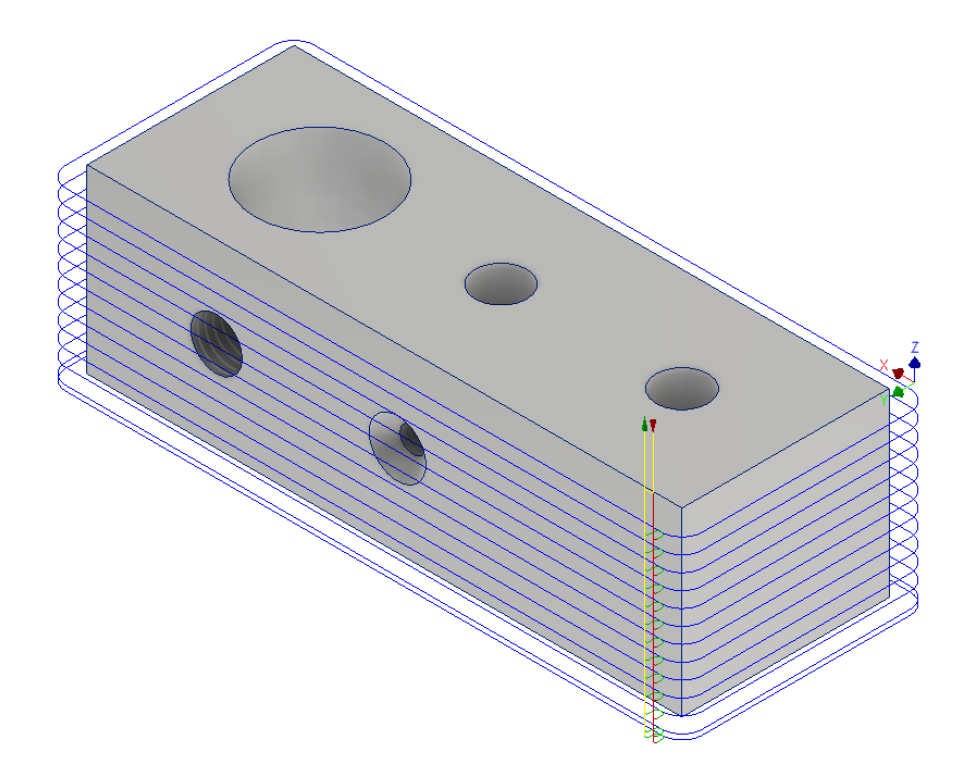

Visas darbības ir tādas pašas kā iepriekš, tikai šoreiz tiek izvēlēts cits cikls, kas paredzēts kontūras apstrādei.

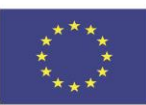

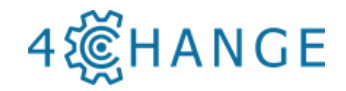

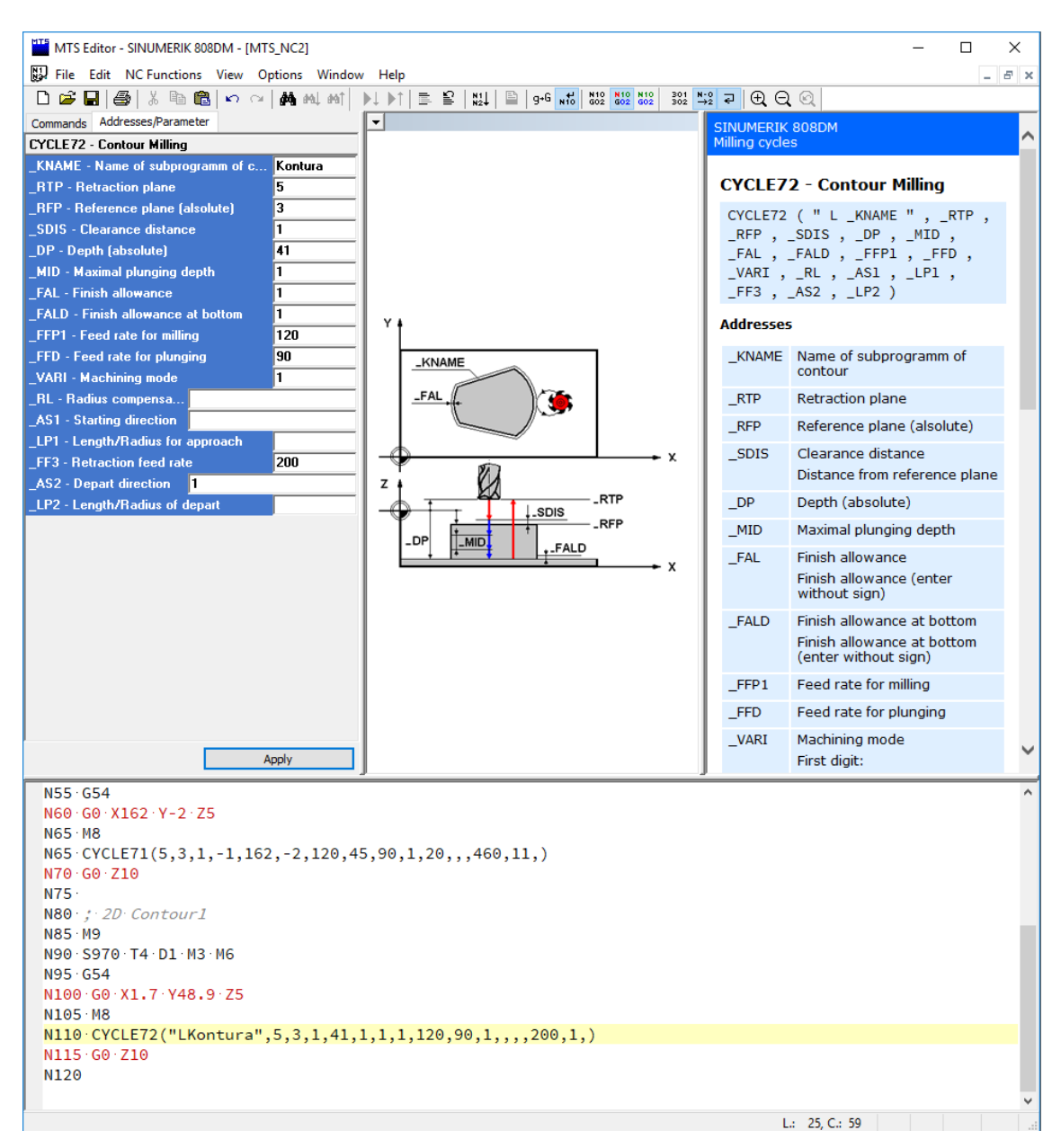

N80; 2 D kontūra 1

N85 M9; Visa dzesēšana ir deaktivizēta

N90 S970 T4 D1 M3 M6 ; Instruments Nr. 4 ir izvēlēts ar diametru 8 mm, tiek aktivizēta automātiska instrumentu maiņa, izvēlēts rotācijas ātrums 955 apgr./min. un tiek izvēlēts rotācijas virziens pulksteņrādītāja virzienā.

N95 G54 ; Detaļas koordinātu sistēma

N100 G0 X1.7 Y48.9 Z5 ; Ātra lineāra kustība

N105 M8 ; Dzesēšana ir ieslēgta

N110 CYCLE72("LKontura", 5, 3, 1, 41, 1, 1, 1, 1, 20, 90, 1, ,,,, 200, 1,); Izejas apstrādes cikls

N115 G0 Z10 ; Ātra atvirzīšanās līdz drošam attālumam

N120

Caurumi ir ierāmēti atzīmētās vietās. Tiek izmantots urbis 10 mm diametrā.

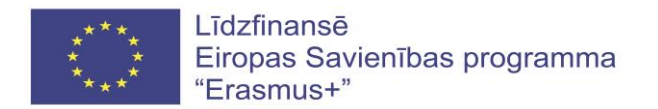

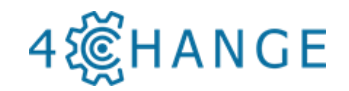

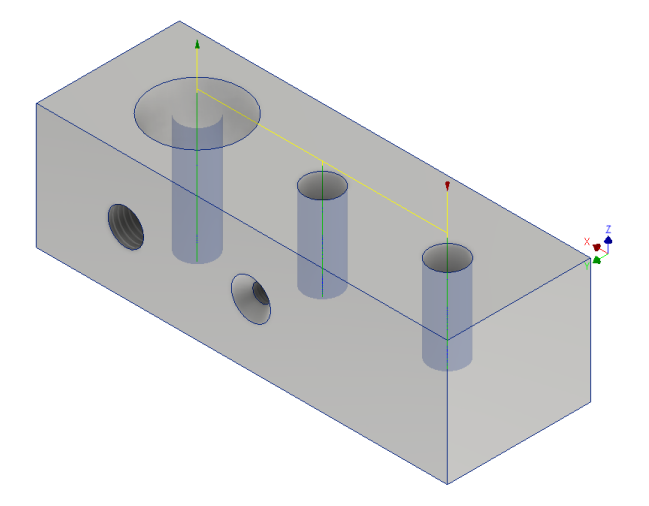

Parametri tiek atlasīti tādi paši, kā iepriekšējās apstrādes laikā. Tomēr šoreiz tiek izmantots urbšanas cikls. MCALL nozīmē uzsākt ciklu, kur pirmā rinda norāda, kā caurums tiek urbts, un tad - caurumu koordinātes. Cikls ir pabeigts ar MCALL funkciju.

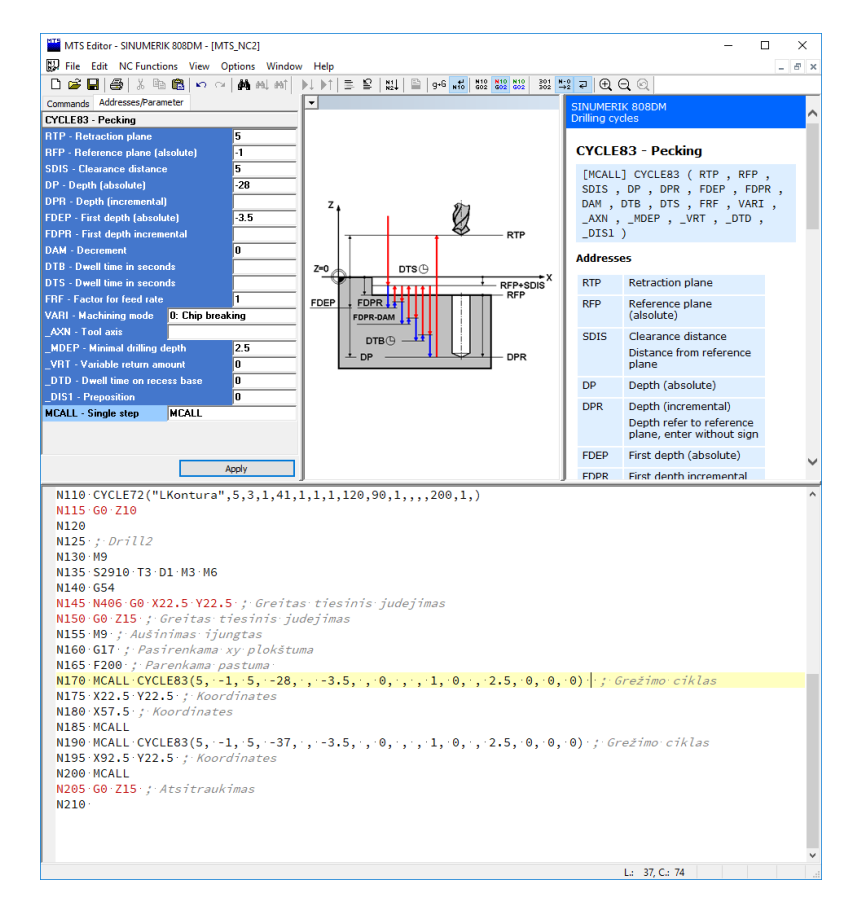

Urbtais caurums tiek atkārtoti urbts. Jāizvēlas urbis ar diametru 15 mm.

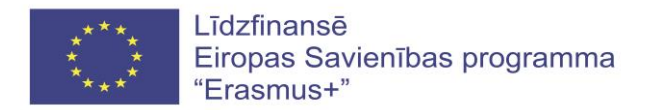

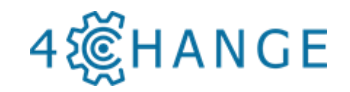

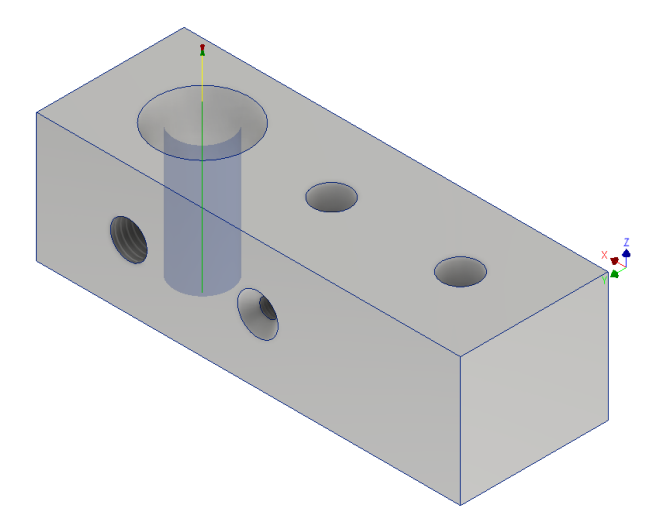

Tiek uzrakstīts kods, kas paredzēts mērogošanai. Visa apstrādes programma ir praktiski tāda pati, tikai galvenais cikls ir atšķirīgs.

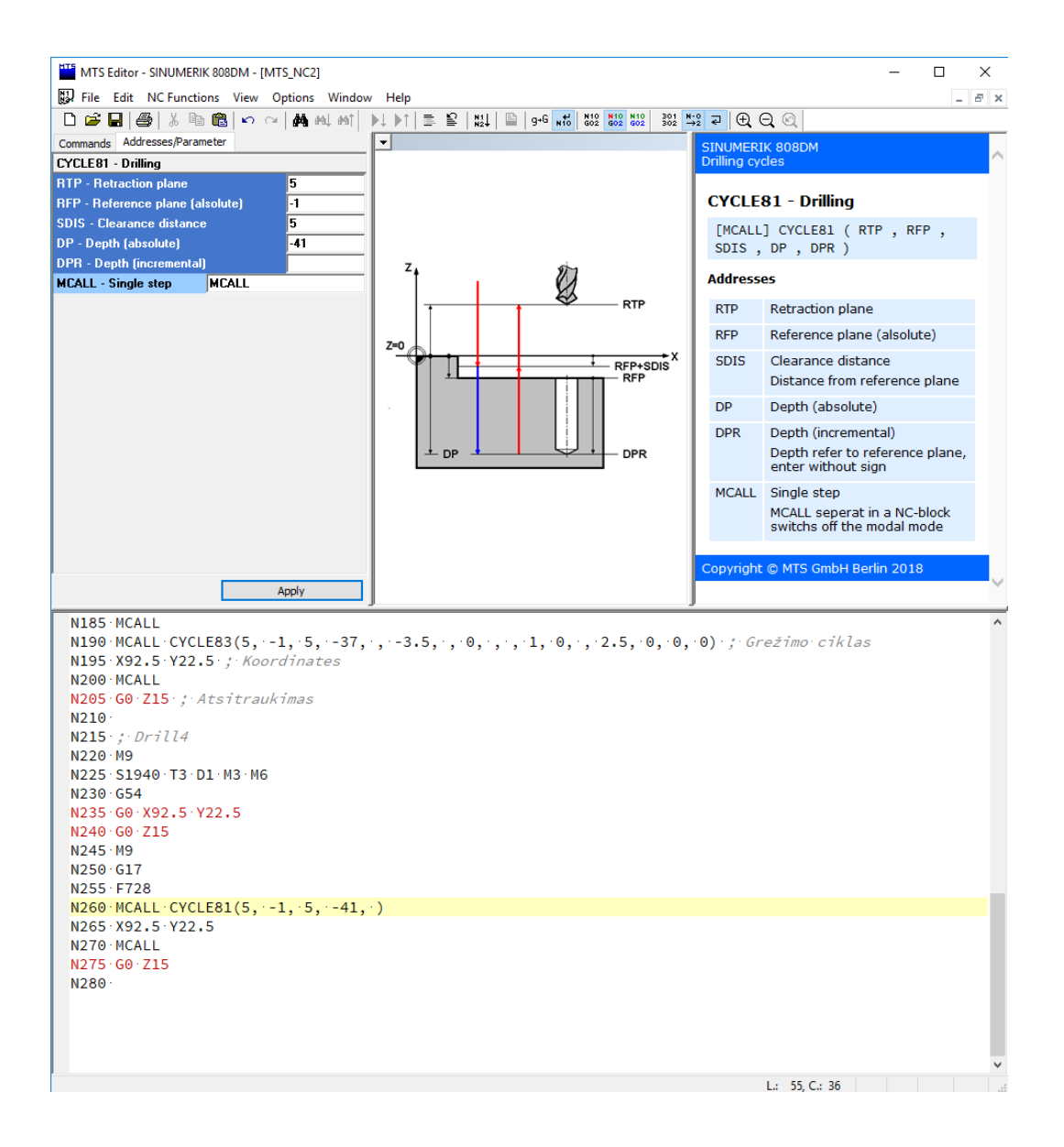

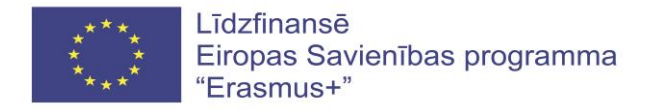

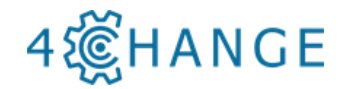

Notiek pēdējā apstrāde, kurā caurums tiek atkārtoti urbts. Ir izvēlēts urbis ar diametru 25 mm.

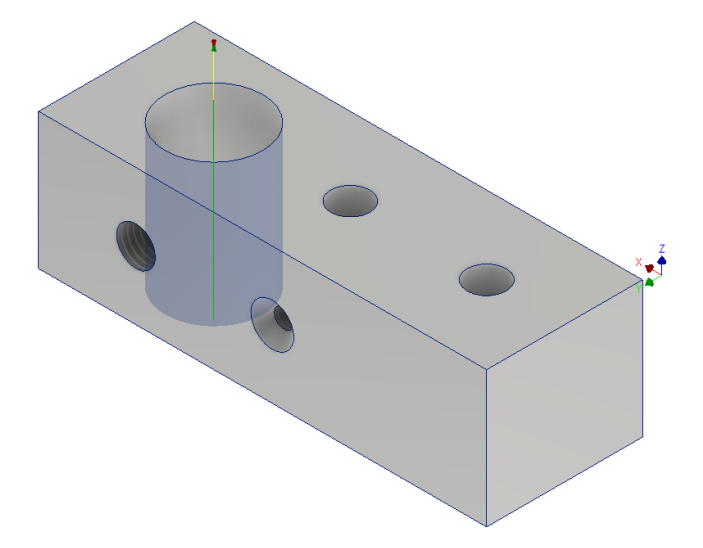

Rakstītais kods ir paredzēts urbuma palielināšanai, urbjot ar urbja aizturi un īsu atvirzīšanu. Visa apstrādes programma ir praktiski tāda pati kā iepriekš, tikai galvenais cikls ir atšķirīgs <CYCLE83>. Kad apstrādes programma beidzas, tiek rakstīts M30 kods.

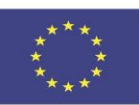

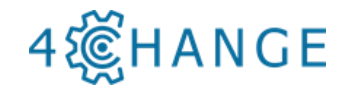

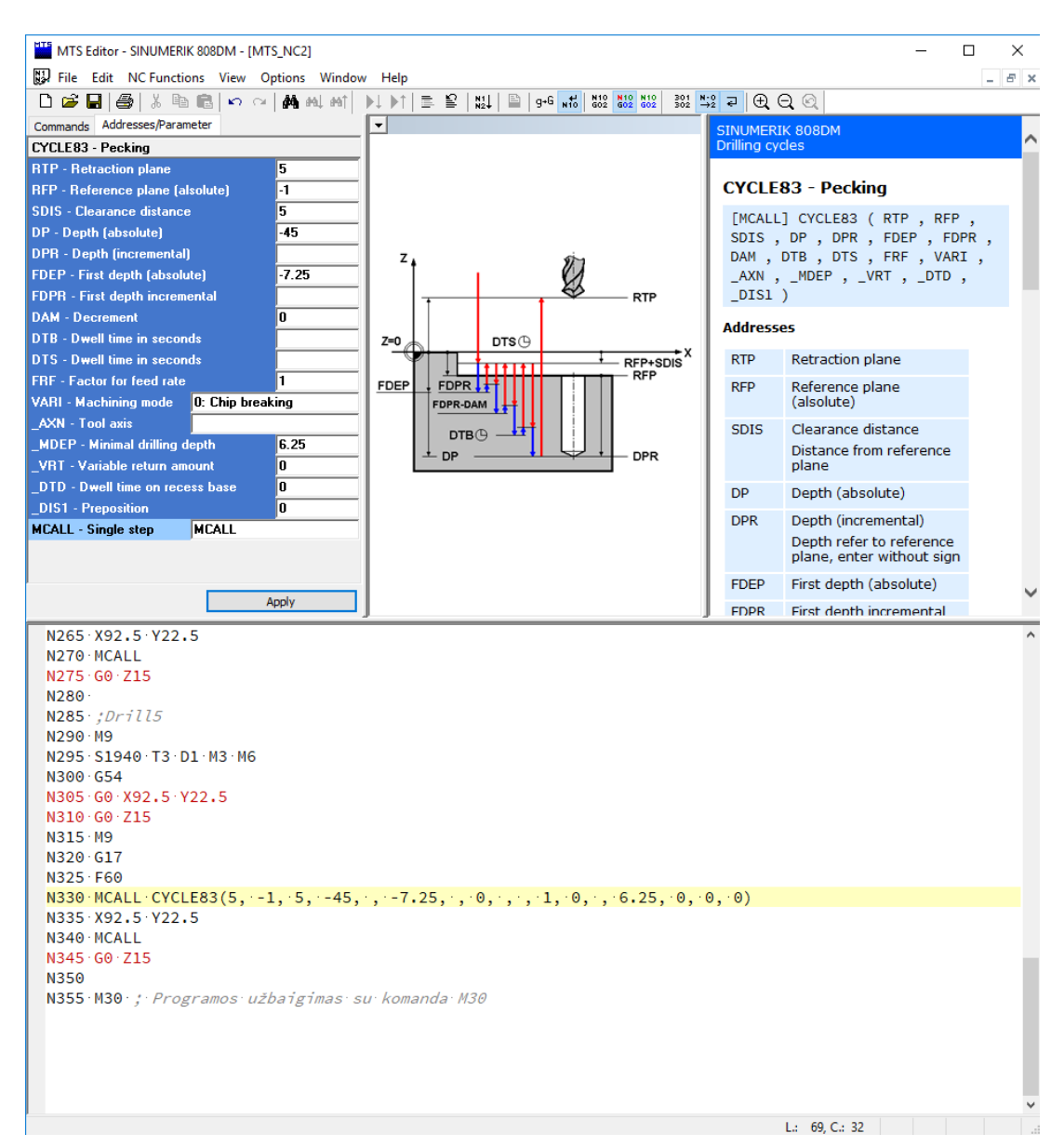

Pabeigtās apstrādes programmas kods:

```
N1 ; T1 D=50 CR=0 - ZMIN=-1 - face mill (plaknes frēze)
N2 ; T3 D=10 CR=0 TAPER=118deg - ZMIN=-37 - drill (urbis)
N3 ; T4 D=8 CR=0 - ZMIN=-37 - flat end mill (plakanā gala frēze)
N4 ; T5 D=15 CR=0 TAPER=118deg - ZMIN=-41 - drill (urbis)
N5 ; T7 D=25 CR=0 TAPER=118deg - ZMIN=-45 - drill (urbis)
N10 G90
N15 G94
N20 G71
N25 G17
N30
N35 ;Face1
```

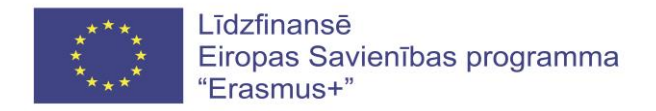

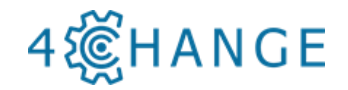

N40 S955 T1 D1 M3 M6 N55 G54 N60 G0 X162 Y-2 Z5 N65 M8 N65 CYCLE71(5,3,1,-1,162,-2,120,45,90,1,20,,,460,11,) N70 G0 Z10 N75 N80 ; 2 D kontūra 1 N85 M9 ; Visa dzesēšana ir deaktivizēta N90 S970 T4 D1 M3 M6 : Instruments Nr. 4 ir izvēlēt

N90 S970 T4 D1 M3 M6 ; Instruments Nr. 4 ir izvēlēts ar diametru 8 mm, tiek aktivizēta automātiska instrumentu maiņa, izvēlēts rotācijas ātrums 955 apgr./min. un tiek izvēlēts rotācijas virziens pulksteņrādītāja virzienā.

N95 G54 ; Detaļas koordinātu sistēma

N100 G0 X1.7 Y48.9 Z5 ; Ātra lineāra kustība

N105 M8 ; Dzesēšana ir ieslēgta

N110 CYCLE72("LKontura", 5, 3, 1, 41, 1, 1, 1, 120, 90, 1, ,, 200, 1, ); kontūras apstrādes cikls

N115 G0 Z10 ; Ātra instrumenta atvirze līdz drošam attālumam

N120

N125; Urbis Nr.2

N130 M9

N135 S2910 T3 D1 M3 M6

N140 G54

N145 G0 X22.5 Y22.5 ; Ātra lineāra kustība

N150 G0 Z15 ; Ātra lineāra kustība

N155 M8 ; Dzesēšana ir ieslēgta

N160 G17 ; Izvēlaties xy plakni

N165 F200 ; Izvēlaties padevi

N170 MCALL CYCLE83(5, -1, 5, -28, , -3.5, , 0, , , 1, 0, , 2.5, 0, 0, 0) ; urbšanas cikls

N175 X22.5 Y22.5 ; Koordinātes

N180 X57.5 ; Koordinātes

N185 MCALL

N190 MCALL CYCLE83(5, -1, 5, -37, , -3.5, , 0, , , 1, 0, , 2.5, 0, 0, 0); urbšanas cikls

N195 X92.5 Y22.5 ; Koordinātes

N200 MCALL

N205 G0 Z15 ; Atsaukšana

N210

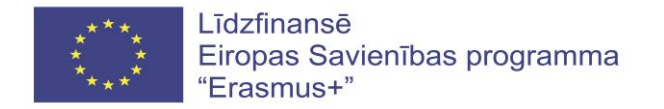

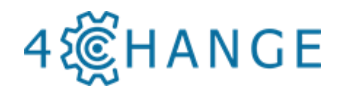

N215; Urbis Nr.4 N220 M9 N225 S1940 T3 D1 M3 M6 N230 G54 N235 G0 X92.5 Y22.5 N240 G0 Z15 N245 M9 N250 G17 N255 F728 N260 MCALL CYCLE81(5, -1, 5, -41, ) N265 X92.5 Y22.5 N270 MCALL N275 G0 Z15 N280 N285 ; Urbis Nr.5 N290 M9 N295 S1940 T3 D1 M3 M6 N300 G54 N305 G0 X92.5 Y22.5 N310 G0 Z15 N315 M9 N320 G17 N325 F60 N330 MCALL CYCLE83(5, -1, 5, -45, , -7.25, , 0, , , 1, 0, , 6.25, 0, 0, 0) N335 X92.5 Y22.5 N340 MCALL N345 G0 Z15 N350 N355 M30; Programma ir pabeigta ar komandu M30.

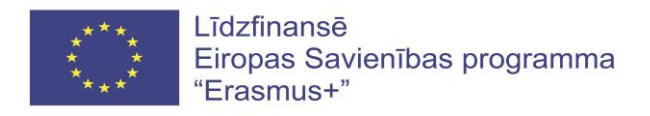

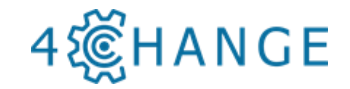

# 5. KOUČINGS DARBĀ AR IZGLĪTOJAMIEM

Nodaļas vispārējais mērķis ir nodot pasniedzējiem koučinga paņēmienus, tādējādi uzlabojot koučinga pielietošanu uzņēmumos un profesionālās izglītības iestādēs, lai uzlabotu izglītojamo sniegumu un mācīšanās spējas.

Rokasgrāmata iepazīstina ar koučinga pamatprincipiem un metodēm, kā arī parāda, kā šīs metodes un paņēmienus var piemērot gan profesionālās izglītības iestādēs, gan darba vidē. Šīs mācību idejas tika izstrādātas mācībām darba vidē, un tās ir piemērotas arī individuālai apmācībai un uzraudzībai. Rokasgrāmatu var izmantot arī citi speciālisti citās rūpniecības nozarēs.

Piemērojot koučingu mācību procesā, pasniedzējs var uzlabot mācīšanās procesu, un motivēt izglītojamos atklāt savas personīgās priekšrocības un labāk sasniegt mērķus. Jaunu prasmju apgūšana ir grūtāka, nekā šķiet, tāpēc koučings dod iespēju izglītojamiem strādāt ar mācīšanās izaicinājumiem. Lai palīdzētu studentam apgūt jaunas zināšanas un prasmes, būtu lietderīgi saprast mācīšanās procesu.

#### Četri mācību procesa posmi

Kad izglītojamie sāk mācīties jaunu priekšmetu, viņi bieži nespēj novērtēt to, kas ir nepieciešams, lai mācītos. Tas ir *neapzināts nekompetences* posms, kurā izglītojamie nezina, ko vēl nezina. Mācīšanās sākumā izglītojamais ieiet *apzinātā nekompetences* posmā. Mācīšanās procesa sākuma posmā kļūdas var mazināt izglītojamā motivāciju. Iemesls, kāpēc lielākā daļa cilvēku neturpina praksi ir tas, ka viņi kļūdās apzinātajā nekompetences posmā, domājot, ka faktiski nespēj mācīties. Mācīšanās cikla *apzinātas kompetences* brīdī izglītojamais jau zina, kā kaut ko darīt, bet viņam joprojām ir vajadzīga pilnīga uzmanība.

Nepārtraukta apzināta prakse noved pie mācīšanās automatizācijas, kas savukārt noved pie *neapzinātas kompetences* posma. Tas ir mācību un prasmju pilnveidošanas galvenais mērķis. Tāpēc izglītojamā spēja parādīt konkrētu prasmi ir atkarīga no prakses, nevis uz iedzimtajām spējām vai sociālajām priekšrocībām. Lai paātrinātu mācīšanās procesu, rokasgrāmatā sniegtas lomu spēles un citi uzdevumi, kas ir svarīga apmācības daļa.

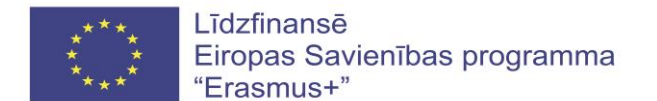

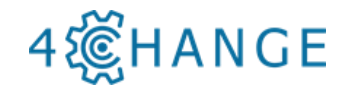

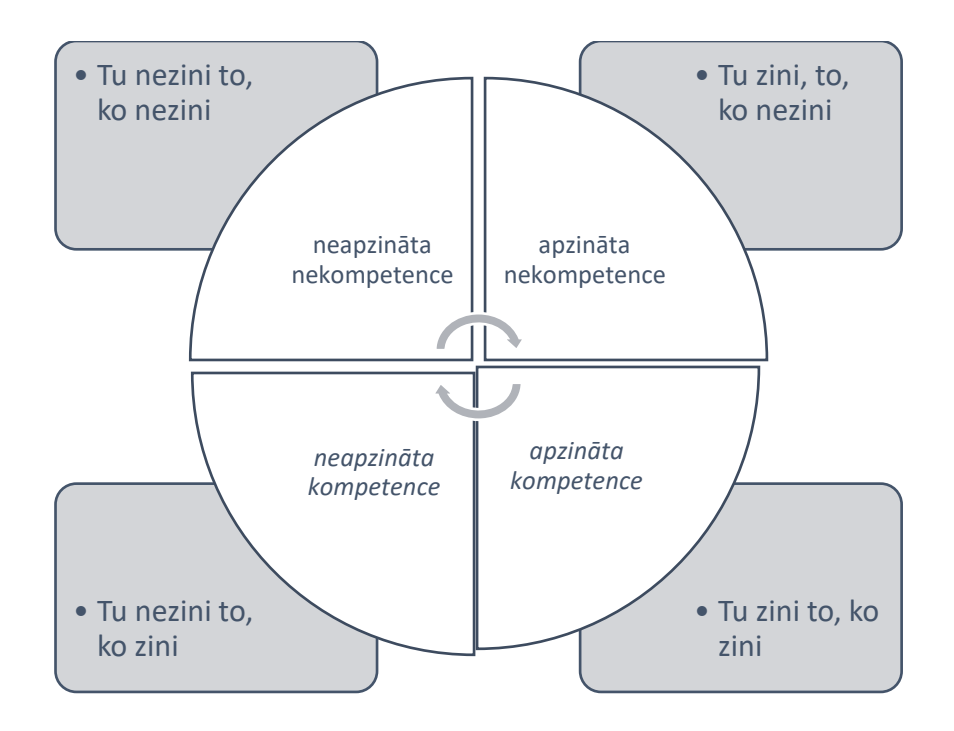

Turklāt mācību laikā pasneidzējam būtu jāsaglabā pozitīva, empātiska, objektīva un saprotoša attieksme. Sekojoši mācību noteikumi, kas piestiprināti pie klases sienas, var uzlabot mācīšanos:

- 1. Uzdot jautājumus.
- 2. Kļūdīties.
- 3. Sadarboties.

## KOMUNIKĀCIJAS MODELIS

Daudzas sociālas un organizatoriskas problēmas rodas no neapmierinošām attiecībām, ko rada nepietiekama saziņa starp cilvēkiem. Cilvēku komunikāciju, žestus katrs uztver atšķirīgi. Šīs atšķirības vai individuālie filtri ir atkarīgi no mūsu uztveres par laiku, telpu, vielu un enerģiju, kā arī valodu, kuru mēs izmantojam, mūsu izpratni par vārdiem un žestiem, mūsu atmiņām, unikālo veidu, kā mēs pieņemam lēmumus, modeļus, kā mēs meklējam, izvēloties informāciju, mūsu vērtības un pārliecību.

Cilvēki dzēš, izkropļo un vispārina informāciju saskaņā ar to unikālajiem filtriem. Kad ienākošā informācija iet caur mūsu filtriem: vērtībām, uzskatiem, lēmumiem un atmiņām, tiek veidota doma. Cilvēki dzēš, vispārina un izkropļo lielu informācijas apjomu. Psihologi uzskata, ka aptuveni 2 miljoni informācijas daļu bombardē mūsu nervu sistēmu katru sekundi. Tomēr mēs varam apzināties tikai septiņas daļas vienlaicīgi.

Pārējo informāciju, kas paliek, mēs vispārinām. Vispārināšana palīdz mums orientēties pasaulē bez pārdomām. Cilvēki izdara vispārējus secinājumus, pamatojoties uz vairākām vai pat vienu pieredzi. Kropļošanas process ietver mūsu pieredzes sagrupēšanu, lai mēs varētu to interpretēt, izprast, novērtēt to. Informāciju ir mainījusi viena no mūsu filtrēšanas sistēmām. Piemēram, pieņemsim, ka viens no jūsu kolēģiem sniedz jums dāvanu, lai pateiktos jums par

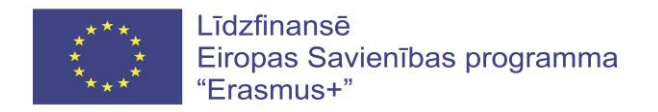

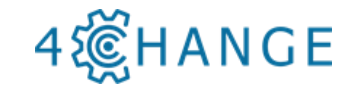

paveikto. Jūs varētu domāt, ka viņi patiesi novērtē jūs. Vai arī jūs varat pieņemt, ka viņi vēlas kaut ko vairāk. Jūs izkropļojat pieredzi, lai tā atbilstu jūsu uzskatiem.

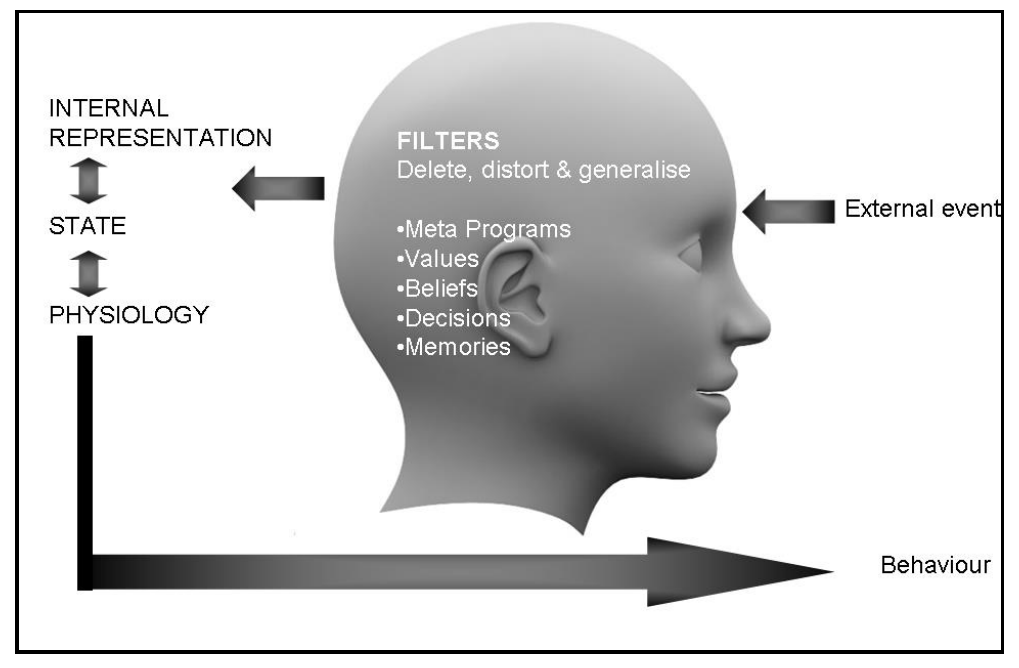

Attēls "Komunikācijas modelis" izskaidro, kā cilvēki apstrādā informāciju, kas nāk no ārpuses.

Ņemot vērā, ka komunikācija notiek caur dažādiem uztveres filtriem, nav jābrīnās, ka komunikācijā ir tik daudz grūtību. Cilvēkiem ir tendence pārspīlēt, pieņemt lēmumus un noteikt attieksmi, pamatojoties uz daļēju, izkropļotu un vispārinātu informāciju.

# KOMUNIKĀCIJAS PAMATPRINCIPI

Palīdzot izglītojamiem identificēt problēmas un risinājumus, apspriest rīcības plānu un sniegt atgriezenisko saiti, pasniedzējam jāpiemīt labām komunikācijas prasmēm. Labs pasniedzējs zina, kad un kā labi klausīties, kā runāt ar citiem ar cieņu un laipnību, kā skaidri un vienkārši nodot idejas. Lai veidotu savstarpējas cieņā balstītas attiecības, šādi pamatprincipi jebkurai saziņai (ieskaitot mācības) palīdzēs pasniedzējam attīstīt profesionālu dialogu, veidot uzticību, radot drošu mācību vidi.

- Katrai uzvedībai ir pozitīvs nodoms.
- Jūsu komunikācijas mērķis ir atbilde. Kad divi cilvēki sazinās, abas puses sūta un saņem ziņojumus vienlaicīgi. Dažreiz izsūtītais ziņojums tiek uzņemts citādi nekā paredzēts. Šajā situācijā neviena atbilde nav "nepareiza". Jums tā vienkārši jāpieņem kā atgriezeniskā saite, un atbildes vēstījums jāveido savādāk. Jautājiet sev: "Vai viņi interpretē manu vēstījumu tādā veidā, kā es to biju iecerējis?"
- Pašreizējā uzvedība ir labākā izvēle, kas ir pieejama šajā brīdī. Jebkas, ko kāds dara šajā brīdī, parasti ir labākā atbilde, kas viņiem ir pieejama šajos apstākļos. Tas nav, lai attaisnotu ikviena uzvedību, tomēr, ņemot vērā viņu vēsturi, iepriekšējo pieredzi un pašreizējo iekšējo karti, viņiem nav iespējams rīkoties citādi. Jautājiet sev: "Ja tā ir viņu labākā izvēle, kā es varu palīdzēt viņiem paplašināt savu izvēli?"

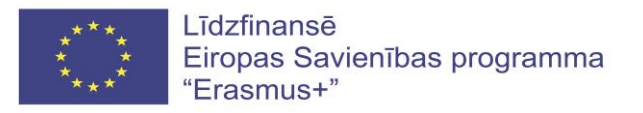

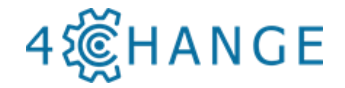

- *Ikvienam ir, vai viņš var iegūt visus sev nepieciešamos resursus*. Nav bezresursu cilvēku, tāds var būt tikai prāta stāvoklis. Pajautājiet sev: "Kādu resursu es varu dot šīs situācijas risināšanai?"
- *Atvērtība* domāšanai un darbam, kas vērsts uz sadarbību, respektē izglītojamā autonomiju. Tas ietver vismaz vēlmi apturēt autoritāru lomu, un izpētīt izglītojamā spējas, pieredzi un perspektīvas.
- Nodrošināt *atbalstošu* un veicinošu atmosfēru, kurā izglītojamie var droši izpētīt savu pieredzi. Tas ietver atklātus jautājumus, apstiprinājumus, kopsavilkumus un, sevišķi, aktīvas klausīšanās prasmes.

Izglītojami sapratīs, ka koučings mudina viņus uzņemties atbildību par problēmu risināšanu un mērķu sasniegšanu. Tā kā pasniedzējs neieteiks vai nepiedāvās viņiem risinājumus, izglītojamie ātri iemācīsies izmantot iniciatīvu un aktīvi rīkoties.

# LABA KOUČINGA PRINCIPI

*1. Vienlīdzība.* Abas puses ir vienlīdzīgas. Skolotājs un izglītojamais strādā partnerībā kā līdzvērtīgi. Atvērtība domāšanā un darbība vērsta uz sadarbību, atzīst izglītojamā autonomiju un fokusēšanos uz sevi. Tas ietver vismaz vēlmi izpētīt izglītojamā spējas, ar patiesu interesi uz viņu pieredzi un perspektīvu.

2. Atvērtība. Attiecības pamatojas uz atklātību un uzticēšanos. Koučings caur atbalstu un pašapzināšanos mudina izglītojamos uzņemties atbildību par pašu darbībām - iespēju radīšanu, izvēlēm un lēmumu pieņemšanu. Koučinga kultūrā kļūdas tiek uzskatītas par mācību pieredzi.

*3. Fokuss uz risinājumiem.* Koučings atklāj jaunas perspektīvas, fokusējas uz risinājumiem, nevis problēmām. Šādā veidā izglītojamie iegūst jaunu ieskatu, kas noved pie vairākām iespējām, kas savukārt noved pie vēlmes rīkoties un mainīt.

4. Izpratne. Izglītojamam ir iedzimtas spējas, un tādēļ nav nepārtraukti jāpasaka, kas ir jādara. *Koučs* uzskata, ka izglītojamais spēj mainīt un uzlabot savu sniegumu, tādēļ viņš ir vērsts uz izglītojamā izpratnes paaugstināšanu un pašizziņu.

5. Paša atbildība. Izglītojamais ir atbildīgs par rezultātiem. Izglītojamais apņemas noteikt darbības un veikt nepieciešamos pasākumus savu mērķu sasniegšanai. Cilvēki mācās labāk, ja viņi atklāj lietas paši, nevis citi tās viņiem apraksta.

6. Atbalsts. Koučs ir apņēmies pastāvīgi atbalstīt izglītojamo visā mācību procesā. Cilvēki attīsta pašpārliecinātību, dodot iespēju mācīties, izdarot kļūdas un sasniedzot mērķus. Koučs mudina izglītojamo meklēt jaunas perspektīvas.

#### Galvenais princips:

## pasniedzējs ir atbildīgs par koučinga procesu, izglītojamais - par saturu

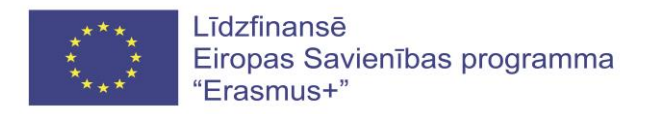

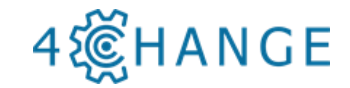

# IZGLĪTOJAMĀ GATAVĪBA KOUČINGAM

Ir trīs galvenie motivācijas elementi, lai indivīds veiktu pārmaiņas un rīkotos:

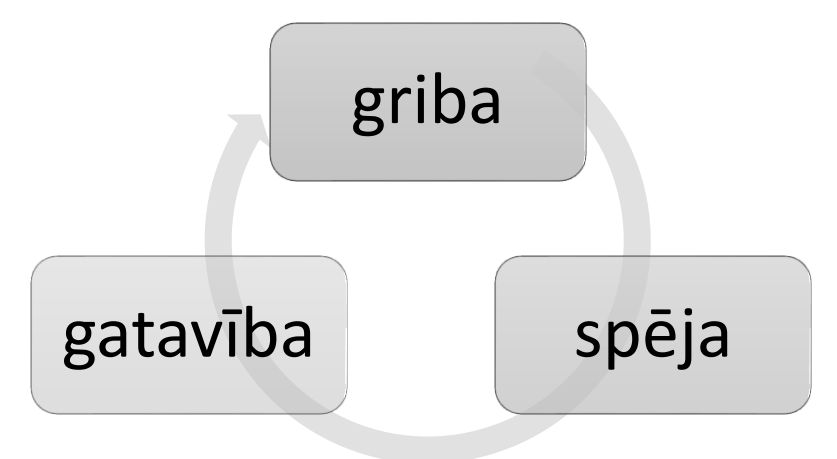

Lai veiktu jebkādas pārmaiņas izglītojamā personiskajā vai profesionālajā dzīvē, ir nepieciešama:

- 1. vēlme ko cilvēks vēlas mainīt, un cik ļoti pārmaiņas ir gribētas;
- 2. spēja personai ir nepieciešamās prasmes, resursi un pārliecība, lai turpinātu pārmaiņas;
- 3. gatavība pēdējais solis, kurā persona nolemj mainīt konkrētu uzvedību vai rīcību.

Koučings palīdz personai vēlēties, spēt un būt gatavai mainīties.

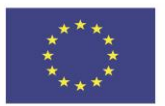

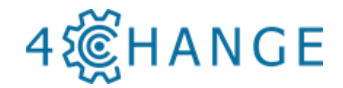

| Pasniedzēja | novērtējums: | koučinga | gatavības | kontrolsaraksts |
|-------------|--------------|----------|-----------|-----------------|
|-------------|--------------|----------|-----------|-----------------|

| Gatavības faktors                                                                             | Zems                                                                               | Vidējs                                                                                                    | Augsts                                                                                                   |
|-----------------------------------------------------------------------------------------------|------------------------------------------------------------------------------------|----------------------------------------------------------------------------------------------------|----------------------------------------------------------------------------------------------------|
| Izglītojamam ir<br>izpratne par<br>pārmaiņu<br>nepieciešamību                                 | Neredz pārmaiņu<br>nepieciešamību<br>Arrogants<br>pašvērtējums                     | Atbalsta koučingu<br>Saglabā status quo                                                                      | Augsta motivācija<br>panākumiem<br>Meklē koučingu kā<br>kā instrumentu                                   |
| Klienta uzskati par<br>koučinga vērtību<br>apmācībā                                           | Rāda pretestību<br>koučinga procesam.<br>Pauž šaubas par<br>kouča spējām           | Redz koučingu kā<br>modernu rīku<br>Gatavs veikt<br>simbolisku piepūli<br>koučinga procesā                   | Vēlas izmantot<br>koučingu kā mācību<br>līdzekli<br>Parāda cieņu un<br>uzticību koučam                   |
| Emocionālā un<br>psiholoģiskā<br>stabilitāte                                                  | Identificēta<br>psiholoģiska<br>problēma,<br>piemēram, depresija                   | Stabils ar tendenci<br>uz emocionālām<br>svārstībām<br>Var zaudēt<br>perspektīvu                             | Apzinās savas un<br>citu emocijas<br>Saglabā perspektīvu                                                 |
| Apzinātais risks un<br>ieguvums<br>iesaistoties<br>koučingā                                   | Neredz nekādu risku<br>palikt nemainīgam,<br>un neredz<br>ieguvumus no<br>koučinga | Atvērts<br>iespējamiem<br>riskiem un<br>ieguvumiem no<br>koučinga                                            | Saprot, ka pastāv<br>liels risks pretoties<br>pārmaiņām un<br>saskata lielus<br>ieguvumus no<br>koučinga |
| Atklātības pakāpe<br>atgriezeniskajai<br>saitei un par<br>personīgo<br>pārmaiņu<br>vajadzībām | Pretojas vai liedz<br>atgriezenisko saiti                                          | Pieņem<br>atgriezenisko saiti<br>Sākotnēji var būt<br>atturīgs, bet redz<br>ieguvumus no<br>koučinga procesa | Meklē atgriezenisko<br>saiti un patiesi vēlas<br>mācīties                                                |

Avots: *Adaptive Koučings* by Terry R. Bacon and Karen I. Spear. Davies-Black Publishing, Palo Alto, California. 2003.

#### Izglītojamā novērtējums: koučinga gatavības kontrolsaraksts

Koučings nav mācīšanās stratēģija, kas būs efektīva ikvienam katrā mācību vai karjeras posmā. Šī veidlapa ir paredzēta, lai atbalstītu izglītojamo, kad viņš noskaidro, vai šis ir īstais laiks viņa iesaistei koučingā. Izglītojamais norāda savu atbildi uz šādiem jautājumiem, atzīmējot atbilstošo lodziņu (Zems, Vidējs, Augsts).

| Gatavības faktors            | Zems | Vidējs | Augsts |
|------------------------------|------|--------|--------|
| Es plānoju iegūt no koučinga |      |        |        |

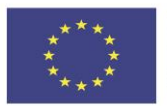

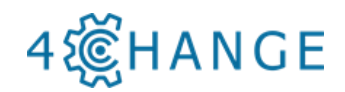

| Es savu motivācijas līmeni pārmaiņām un attīstībai definētu kā                              |  |  |
|---------------------------------------------------------------------------------------------|--|--|
| Es esmu gatavs būt atklāts un godīgs pret sevi un pasniedzēju                               |  |  |
| Es uzskatu, ka dažādu domāšanas veidu izpēte ir izdevīga                                    |  |  |
| Es ceru, ka mani pieņēmumi tiks atbalstīti                                                  |  |  |
| Es vēlos dzirdēt atklātu atgriezenisko saiti, kas paredzēta manas attīstības atbalstam      |  |  |
| Es esmu gatavs strādāt pie savas izaugsmes un attīstības                                    |  |  |
| Es esmu gatavs veltīt pietiekami daudz laika, lai attīstītu un uzturētu koučinga attiecības |  |  |
| Kopumā mans apņemšanās līmenis ir                                                           |  |  |

## Izglītojamā profils

Lai palīdzētu pasniedzējam kounčingā, izglītojamam vai izglītojamai grupai ir jāsniedz atbildes uz jautājumiem par izglītojamo gatavību koučingam.

| Koučings                             |
|--------------------------------------|
| Ko jūs vēlaties saņemat no koučinga? |
| Ko jūs vēlaties no sava kouča?       |
| Darbs                                |
| Ko jūs vēlaties no sava darba?       |

Kādi ir jūsu galvenie darba mērķi?

Kādas prasmes vai zināšanas jūs attīstāt?

#### Personīgie

Kādas īpašas zināšanas jums ir?

Kādus divus soļus jūs varētu veikt nekavējoties, kam būtu vislielākā ietekme uz jūsu pašreizējo situāciju?

Kad esat visvairāk "iestrēdzis", kas jūs motivēs rīkoties?

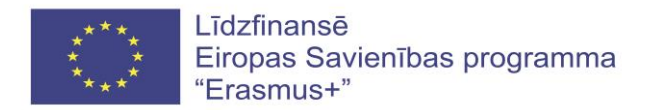

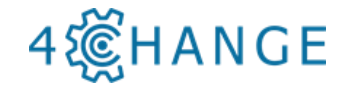

# SAGATAVOŠANĀS KOUČINGAM

Plānojot vadīt koučinga sesiju ar izglītojamiem, pievērsiet uzmanību šādiem jautājumiem:

1. Vai esat pareizais cilvēks koučingam? Pārbaudiet iespējamos interešu konfliktus vai jautājumus par konfidencialitāti.

2. Vai koučings tiešām ir nepieciešams? Apspriediet, vai koučings ir piemērota metode konkrētā situācijā. Piemēram, ja izglītojamais meklē jūsu ekspertu padomus, tad koučings nav piemērots.

3. Vai esat vienojušies par sesijas laiku un vietu? Plānojiet koučinga sesijas iepriekš. Atrodiet klusu telpu, bez traucēkļiem.

Lai palīdzētu izglītojamajam veikt pārmaiņas un pilnveidot savas prasmes, pasniedzējam jāveido attiecības, kas balstās uz uzticību, jādemonstrē patiesu interesi un jāizmanto efektīvas novērošanas un komunikācijas prasmes.

#### Laba kouča prasmes ir:

- Aktīva klausīšanās
- Fokusēšanās uz mērķiem
- Atvērto jautājumu izmantošana
- Konstruktīvas atgriezeniskās saites nodrošināšana

#### Laba kouča raksturojums:

- Pats ir spējīgs mācīties
- Cienīts
- Pazemīgs

#### Koučinga sesijā

Ir svarīgi izveidot koučinga sesiju tā, lai izglītojamais būtu apmierināts ar procesu:

- pastāstiet viņam par koučinga stilu. Paskaidrojiet, ka jūs nepiedāvāsiet atgriezenisko saiti, nesniegsiet komentārus vai ieteikumus.

- Informējiet izglītojamo, ka veiksiet piezīmes.

- Pastāstiet izglītojamam, ka viss, ko viņš teiks, ir konfidenciāls, ja vien tas nav nelikumīgs vai nedrošs.

- Esiet atbildīgs par procesu. Informējiet izglītojamo, ka jūs uzdosiet specifiskus jautājumus un izteiksiet piezīmes, kurus pieprasa koučinga principi.

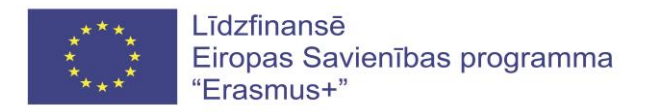

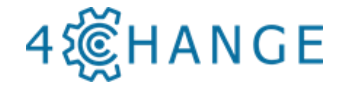

Pasniedzējs ļauj izglītojamiem radīt savas idejas un plānus, un viņš tās nekomentē. Tomēr var būt gadījumi, kad izglītojamam galīgais iznākums vai rīcības plāns ir pretrunā ar organizācijas vai komandas mērķiem. Šajā gadījumā ir nepieciešams apspriest plāna neatbilstību pēc koučinga sesijas vienatnē ar konkrēto izglītojamo.

## **GRUPAS UZDEVUMS**

Apziniet, cik iespējams, izglītojamo domas un piemērus, lai palielinātu mācību atbilstību dalībniekiem.

Grupas diskusija. Kādas lietas, iekšējās un ārējās, motivētu pārmainīties jūs un citus? Visā diskusijā, uzdodiet precizējošus jautājumus, nevērtējot izglītojamā atbildes.

*Vingrinājums*: Lai palīdzētu izglītojamam pārbaudīt savu gatavību piedalīties mācīšanās pasākumos.

*Vadlīnijas*: Salieciet rindā skaitļus no 0 līdz 10 uz grīdas, un lūdziet izglītojamos nostāties blakus numuram, kas atbilst to pašreizējam iesaistes gatavības līmenim. Tad intervējiet viņus dažādos punktos par to, kāpēc viņi atrodas vietā, kur tie atrodas.

Jautājiet viņiem:

- Kāpēc tu izvēlējies šo ciparu?
- Kāpēc esi šeit un nevis pie cita cipara?
- Kas būtu nepieciešams, lai tu pārvietotos no sava izvēlētā cipara uz lielāku?

*Piezīmes:* Uzdevums var būt noderīgs semināra sākumā, lai novērtētu izglītojamo motivāciju mācīties. Izpildot šo uzdevumu vidusposmā, šis uzdevums var norādīt uz jomām, uz kurām pasniedzējam ir jākoncentrējas turpmāk.

# KOUČINGA PRASMES

#### Aktīvā klausīšanās

Efektīva klausīšanās ir priekšnoteikums visu koučinga prasmju izmantošanai. Kad klausīšanās prasme ir pilnībā apgūta, pasniedzējam ir paaugstināta izpratnes sajūta. Klausīšanās ir aktīvs process, kurā tiek pieņemts apzināts lēmums - uzklausīt un saprast runātāja ziņojumus. "Dzirde" ir fizisks, bet pasīvs akts, kas ietver skaņas uztveršanas procesu un funkciju. Konstruktīva komunikācija un izpratne ir iespējama, aktīvi klausoties.

Aktīvā klausīšanās nozīmē, kā to norāda nosaukums, nepieciešamību aktīvi klausīties. Ir pilnībā jākoncentrējas uz to, kas tiek teikts, nevis tikai pasīvi uzklausīt runātāja vēstījumu. Lai gan aktīva klausīšanās var šķist vienkārša, pamata prasme, ko visi zina, bet faktiski tā ir sarežģīta un ir jāpraktizē.

#### Aktīvās klausīšanās galvenie elementi:

1. neverbālā uzvedība: sejas izteiksmes, balss tonis, acu kontakts;

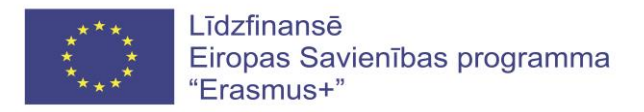

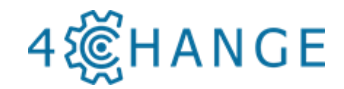

- 2. pārfrāzējot izglītojamā sniegto ziņojumu jūsu vārdos;
- 3. apstiprinājums;
- 4. atsaukšanās uz izglītojamā vārdiem un stāstu;
- 5. uzdodot atklātus jautājumus vai konkrētus jautājumus, lai iegūtu skaidrojumu;
- 6. pilnīga uzmanība.

#### Aktīvās klausīšanās priekšrocības:

- sniedz izglītojamiem citu veidu, kā apsvērt, ko viņi teica;
- samazina pretestības iespējamību;
- mudina izglītojamos runāt;
- pauž cieņu;
- pastiprina motivāciju.

Aktīvi klausoties, pasniedzējs pauž empātiju - siltumu, cieņu, rūpes, apņemšanos un patiesu interesi par izglītojamiem. Empātija ļauj izglītojamiem droši izteikties, rada drošu vidi, kas veicina brīvu informācijas plūsmu no izglītojamiem. Empātisks koučinga stils ziņo izglītojamajam, ka viņa izjūtas pieņem ar cieņu, veicina nenosodīšanu, sadarbību attiecībās.

#### Divpadsmit aktīvās klausīšanās bloķēšanas pazīmes (pēc Tomas Gordona)

- 1. Pavēles, vadīšana vai komandēšana
- 2. Brīdinājumi vai draudi
- 3. Padomu sniegšana, ieteikumu sniegšana vai risinājumu nodrošināšana
- 4. Pārliecināšana ar loģiku, argumentēšanu vai lekciju
- 5. Moralizēšana, sprediķošana, iestāstīšana klientam par to, kas viņam jādara
- 6. Iebilšana, nosodīšana, kritizēšana vai vainošana
- 7. Abalstīšana, apstiprināšana vai slavēšana
- 8. Kaunināšana, izsmiešana
- 9. Pārtulkošana vai analīze
- 10. Pārliecināšana, simpatizēšana vai mierināšana
- 11. Izjautāšana
- 12. Traucēšana, izsmiešana vai temata mainīšana

## Neverbālā komunikācija

Aktīva klausīšanās nozīmē ne tikai pilnībā koncentrēties uz runātāju, bet arī aktīvi izrādīt neverbālās klausīšanās pazīmes. Interese var tikt darīta zināma sarunas biedram, uzturot acu
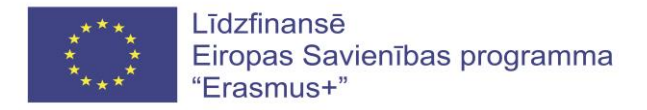

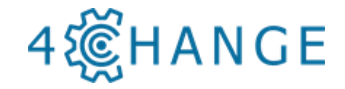

kontaktu, pamājot ar galvu un smaidot. Pētījumā 1970. gados Alberts Mehrabians parādīja, ka tiešā saskarsmē (seja pret seju) tikai 7 procenti informācijas tika nodoti ar lietoto vārdu palīdzību. Balss tonalitāte veidoja 38 procentus, un fizioloģija (poza, žesti un sejas izteiksme) pat 55 procentus. Mūsu neverbālā uzvedība dod lielu ieguldījumu mūsu izteikumu vispārējā nozīmē.

## Apstiprināšana

Apstiprinot izglītojamo sacīto, tas atbalsta un veicina viņu pašefektivitātes sajūtu, atzīst viņu grūtības, apstiprina viņu pieredzi un sajūtas, palielina viņu pārliecību rīkoties un mainīt savu uzvedību. Piemēri:

- Es domāju, ka ir lieliski, ka jūs vēlaties kaut ko darīt šajā situācijā.
- Tas jums bija ļoti grūti.
- Tas ir labs ieteikums.

### UZDEVUMS

Vingrojums: neverbālā klausīšanās

Vadlīnijas: Izglītojamie strādā pa pāriem: viens runā, otrs klausās.

Runātāja loma: runāt 2-3 minūtes par uzdoto tēmu vai kādu no turpmāk minētajiem tematiem, piemēram: Veidi, kā esmu mainījies kā cilvēks gadu gaitā. / Ko es ceru un plānoju darīt nākamajos desmit gados.

Klausītāja loma: neko nesaka, ne pat "mm hmm" vai citus vokālos trokšņus. Absolūtā klusēšana. Tā vietā klausītājs lieto neverbālās prasmes, lai darītu zināmu runātājam, ka viņš vai viņa klausās un saprot.

Novērtēšana: Kāda bija pieredze kā runātājiem? Klausītājam? Lūdziet klausītājus norādīt, ko viņi varētu būt teikuši, ja tas būtu atļauts.

# REZULTĀTU NOTEIKŠANA

Rezultātu noteikšana ir daļa no koučinga procesa, un tā ir jāveic sistemātiski. Tas ir viens no vienkāršākajiem veidiem, kā palielināt izglītojamā motivāciju un produktivitāti, saglabāt viņa fokusu un virzienu. Rezultātu noteikšana balstās uz koncepciju, ka konkrētu mērķu noteikšanas prakse uzlabo veiktspēju. Bez skaidriem mērķiem izglītojamie var justies bezjēdzīgi, nespējīgi noteikt prioritātes un pabeigt uzdevumus, un komandas var iestrēgt pārpratumos un konfliktos.

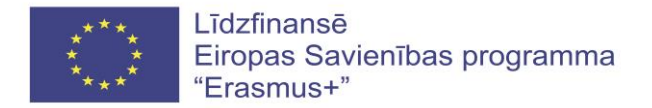

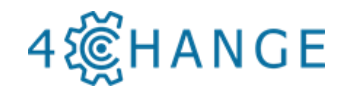

Izglītojamais var atrasties dažādās fāzēs:

| Problēmu fāze                     | Rezultātu fāze                        |
|-----------------------------------|---------------------------------------|
| Es nevēlos                        | Es gribu                              |
| Es ienīstu                        | Man patīk                             |
| Es nevaru turpināt                | Es vēlos                              |
| Man nepatīk kļūdīties             | Es gribētu būt kompetents savā darbā. |
| Kāpēc tas vienmēr notiek ar mani? | Ko es varu mācīties no situācijas?    |
| Kas par to ir vainojams?          | Ko es tiešām šeit gribu?              |
| Ko darīt, ja to nevar atrisināt?  | Kas vēl ir iespējams šeit?            |

Mērķu prasmīga uzstādīšana ir nozīmīgs solis, lai paveiktu iecerēto. Viena no pasaulē zināmākajām teorijām mērķu noteikšanā ir SMART principu ievērošana.

### SMART principi mērķu sasniegšanā

Lai pārliecinātos, ka mērķi ir skaidri un sasniedzami, katram mērķim ir jābūt:

• *specifiskam* (vienkāršam, saprātīgam, nozīmīgam). Mērķim jābūt skaidram un specifiskam, lai varētu koncentrēties un justies motivētam to sasniegt. Nosakot mērķi, atbildiet uz pieciem jautājumiem:

- Ko es vēlos paveikt?
- Kāpēc šis mērķis ir svarīgs?
- Kas ir iesaistīts?
- Kur tas atrodas?
- Kādi ir resursi vai ierobežojumi?

• *Mērāmam* (jēgpilnam, motivējošam). Mērķiem jābūt izmērāmiem, lai izsekotu progresu un paliktu motivēti. Progresa novērtēšana palīdz saglabāt koncentrēšanos un ievērot termiņus. Mērāmam mērķim jāatbild uz jautājumiem kā:

- Cik daudz?

- Kā es zināšu, kad tas ir paveikts?

• Sasniedzamam (saskaņotam, sasniedzamam). Mērķim jābūt arī reālam un sasniedzamam, lai tas būtu veiksmīgs. Sasniedzamais mērķis parasti atbildēs uz šādiem jautājumiem:

- Kā es varu sasniegt šo mērķi?

- Cik reāls ir mērķis, pamatojoties uz citiem ierobežojumiem, piemēram, finanšu faktoriem?

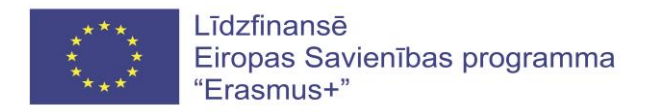

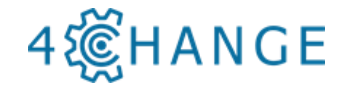

• *Atbilstošam* (saprātīgam, reālistiskam un ar resursiem saistītam rezultātam). Šajā solī ir jānodrošina, lai jūsu mērķis jums būtu svarīgs un ka tas atbilstu/ būtu saistīts arī citiem jūsu mērķiem. Jums uz šiem jautājumiem būtu jāatbild ar "jā":

- Vai tas ir lietderīgs?
- Vai ir īstais laiks?
- Vai tas atbilst mūsu citiem centieniem / vajadzībām?
- Vai es esmu īstais cilvēks, lai sasniegtu šo mērķi?
- Vai tas ir piemērojams pašreizējā sociāli ekonomiskajā vidē?

• *Laikā ierobežotam* (laikā noteiktam, laikā ierobežotam). Katram mērķim ir jābūt mērķa datumam vai termiņam, lai pievērstu uzmanību darbībai. Šis kritērijs palīdz atdalīt ikdienas uzdevumus no ilgtermiņa mērķiem.

- Kad?
- Ko es varu darīt pēc sešiem mēnešiem?
- Ko es varu darīt pēc sešām nedēļām?
- Ko es varu darīt šodien?

## JAUTĀJUMU SPĒKS

Saskaņā ar koučinga principiem visi cilvēki apriori jāuzskata par labi informētiem, kā atrisināt savas problēmas vai sasniegt rezultātus. Katrs izglītojamais tiek uztverts kā vienīgā persona, kura spēj atrast oriģinālas un atbilstošas atbildes, lai sasniegtu savus personīgos vai profesionālos mērķus. Koučinga jautājumi palīdz izglītojamajam pārdomāt, kā viņi definē problēmu, uztver problēmu vai iedomājas mērķi.

Tas prasa drosmi uzdot jautājumu, nevis piedāvāt padomu, sniegt atbildi vai dot risinājumu. Šodienas aizņemtajā pasaulē pasniedzējs var koučingam patērēt arī desmit minūtes vai mazāk. Koučingam jābūt ikdienas un neformālam, nevis gadījuma un formālam. Pārvietojiet savu uzvedību no padomu sniegšanas un risinājumu sniegšanas uz jautājumu uzdošanu.

### Atklātie jautājumi:

- palīdz pasniedzējam izprast izglītojamo viedokļus;
- veicina dialogu, jo uz tiem nevar atbildēt ar vienu vārdu vai frāzi,
- neitrāli pieprasa papildus informāciju,
- mudina izglītojamos runāt lielāko daļu laika,
- uztur komunikāciju.

Atvērtie jautājumi dod izglītojamam ļoti plašu izteiksmes jomu, piedāvā alternatīvu vai izvēli, uzaicina sniegt informāciju, nevis pieprasa to. Atvērtie jautājumi sākas ar vārdiem: Kas? Kad? Kas? Kā? Kur? Esiet piesardzīgi attiecībā uz "kāpēc", jo tie var likties autoritāri. Atbildes uz šiem jautājumiem sniegs jaunus ieskatus, kā labāk rīkoties situācijā.

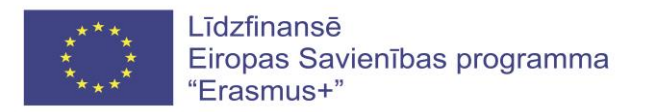

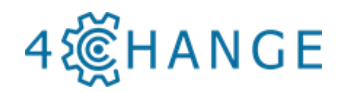